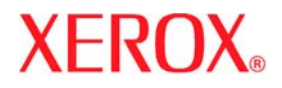

## Руководство пользователя

Xerox 6204 Система для широкоформатной печати

Xerox 6204 Система для широкоформатной печати

# Руководство пользователя

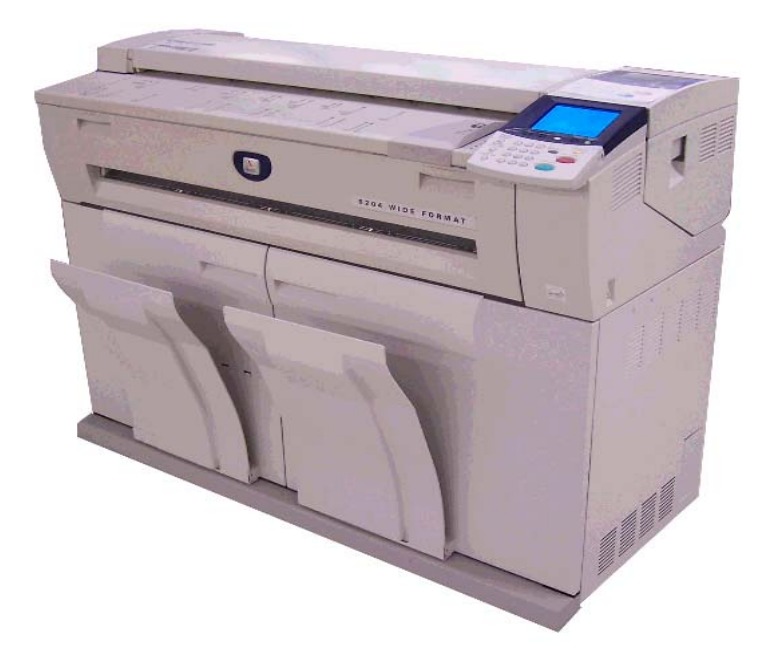

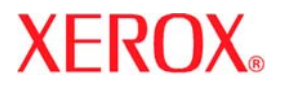

Подготовлено:

Xerox Corporation Global Knowledge and Language Services 800 Phillips Road, Bldg. 0845-17S Webster, NY 14580 CШA

Xerox Corporation, 2005 г. Все права защищены.

Защита авторских прав распространяется на все формы и виды материалов и информации, которые подлежат таковой защите в соответствии с действующими правовыми и законодательными нормами, включая, без каких-либо ограничений, материалы, являющиеся продуктами программного обеспечения и отображаемые на экране, например, пиктограммы, экранные страницы, графические изображения и т.п.

XEROX и все наименования изделий Xerox, упоминаемые в данном документе, являются торговыми марками корпорации XEROX. Настоящим признаются торговые марки других компаний, упоминаемые в данном документе: Microsoft, MS-DOS, Windows, Microsoft Network и Windows Server являются торговыми марками или зарегистрированными торговыми марками Microsoft Corporation в США и других странах. Adobe, Acrobat, PostScript, PostScript3 и логотип PostScript являются торговыми марками Adobe Systems Inc. Apple, AppleTalk, EtherTalk, LocalTalk, Macintosh, MacOS и TrueType являются торговыми марками Apple Computer, Inc., зарегистрированными в США и других странах. HP, HPGL, HPGL/2 и HP-UX являются зарегистрированными торговыми марками соответствующих владелыцев.

Повреждения, связанные с компьютерными вирусами: Хегох не несет ответственности за повреждения машины или сбои программного обеспечения, вызванные компьютерными вирусами.

#### Важно

- (1) Авторские права на данное руководство защищены в полном объеме. В соответствии с законами о защите авторских прав, данное руководство нельзя копировать или изменять, целиком или по частям, без письменного согласия издателя.
- (2) В данный документ периодически вносятся изменения. Изменения, технические неточности и издательские ошибки будут исправлены в последующих изданиях.
- (3) Мы будем благодарны за замечания обо всех не вполне ясных выражениях, ошибках или пропусках информации.
- (4) Никогда не пытайтесь выполнять какие-либо процедуры на аппарате, которые явно не описаны в данном руководстве. Несанкционированные действия могут стать причиной неисправностей или несчастных случаев. Компания Xerox не несет ответственности за какие-либо неисправности, вызванные несанкционированными операциями при работе с оборудованием.

# Содержание

| Перед работой на машине1                              |
|-------------------------------------------------------|
| Предисловие                                           |
| Система для широкоформатной печати Хегох 6204         |
| Источники информации и компакт-диск                   |
| Прилагаемые руководства                               |
| О пользовании данным руководством                     |
| Предшествующая подготовка                             |
| Структура данного руководства 5                       |
| Условные обозначения                                  |
| Замечания по технике безопасности                     |
| Информация по мерам безопасности при эксплуатации     |
| Информация по профилактическому обслуживанию 10       |
| Информация по озоновой безопасности 10                |
| О расходных материалах 10                             |
| Радиопомехи                                           |
| Сертификат о безопасности изделия 11                  |
| Нормативная информация                                |
| Соответствие требованиям охраны окружающей среды 12   |
| Незаконные копии и отпечатки 14                       |
| Вторичная переработка и утилизация изделия 17         |
| Директива WEEE 2002/96/ЕС 17                          |
| Подключение к источнику питания 17                    |
| Рабочая среда и температура 17                        |
| Расположение наклеек с предупреждениями               |
| Описание изделия                                      |
| Элементы машины 20                                    |
| Элементы машины                                       |
| Панель управления                                     |
| Работа с сенсорным экраном                            |
| Включение и выключение питания                        |
| Включение питания                                     |
| Выключение питания                                    |
| Автоматический (главный) выключатель                  |
| Проверка главного (автоматического) выключателя       |
| Режим экономии энергии                                |
| Изменение интервала перехода в режим экономии энергии |

| Выход из режима экономии энергии                                                          | . 32 |
|-------------------------------------------------------------------------------------------|------|
| Работа с оригиналами                                                                      | . 33 |
| Используемые оригиналы                                                                    | . 33 |
| Используйте держатель для следующих оригиналов                                            | . 33 |
| Меры предосторожности при работе с оригиналами                                            | . 33 |
| Настройки серий форматов оригиналов                                                       | . 34 |
| Типы материала и загрузка                                                                 | . 35 |
| Тип материала                                                                             | . 35 |
| Хранение и обращение с материалом для печати                                              | . 36 |
| Загрузка материала                                                                        | . 37 |
| Резка рулонного материала                                                                 | . 40 |
| Настройки материала для печати                                                            | . 42 |
|                                                                                           |      |
| Копирование                                                                               | . 45 |
| Процедура копирования                                                                     | . 46 |
| Этап 1 Выбор режимов                                                                      | . 46 |
| Этап 2 Задание количества                                                                 | . 47 |
| Этап 3 Сканирование оригинала                                                             | . 47 |
| Остановка работы копирования                                                              | . 49 |
| Копирование нескольких оригиналов (вывод с подборкой)                                     | . 50 |
| Копирование с ручной подачей                                                              | . 52 |
| Временная остановка работы копирования                                                    | . 53 |
| Копирование из памяти (повторная печать)                                                  | . 54 |
| Режимы копирования                                                                        | . 56 |
| Копирование – Основное копирование                                                        | . 57 |
| Reduce/Enlarge (Making Enlarged/Reduced Copies) (Уменьшение/Увеличение)                   | . 57 |
| Media Supply (Selecting Media Supply to Use for Copying) (снабжение материалом (выб       | бор  |
| материала для копирования))                                                               | . 59 |
| Media Type (Selecting the Media Type to Use for Copying) (тип материала (выбор типа       |      |
| материала для копирования))                                                               | . 60 |
| Media Cut Mode (Selecting the Media Cut Mode) (режим резки материала (выбор режим         | ма   |
| резки материала))                                                                         | . 61 |
| Копирование – Качество изображения                                                        | . 62 |
| Original Type (Selecting the Image Quality Type for the Original) (тип оригинала (выбор т | ипа  |
| качества изображения для оригинала)                                                       | . 62 |
| Copy Density (Adjusting the Copy Density) (плотность копии (регулирование плотност        | И    |
| КОПИИ))                                                                                   | . 63 |
| Васкурочно Suppression (Erasing the Background Color of the Original) (подавление фон     |      |
| (стирание цвета фона оригинала))                                                          | . 03 |
| Сопназь (Аијизинд не Сопназь) (контраст (регулирование контраста))                        | . 05 |
| копирование – дополнительные режимы                                                       | . 03 |

| Image Location (Shifting the Image Copy Position) (положение изображения (сдвиг               |
|-----------------------------------------------------------------------------------------------|
| Edge Erase (Erasing the Edges and Margin Shadows of the Original) (стипание клаев (стипание   |
| краев и теней на полях оригинала))                                                            |
| Scan Start Position (Shifting the Start Position for Scanning the Original) (положение начала |
| сканирования (сдвиг положения начала сканирования оригинала))                                 |
| Lead & Trail Margins (Making Copies with the Lead and Trail Margins) (верхнее и нижнее        |
| поля (копирование с верхнем и нижнем полем))                                                  |
| Collation (Building Sets) (с подборкой (создание комплектов))                                 |
| Mirror Image (Making Reverse Copies of Images) (зеркальное изображение (выполнение            |
| зеркальных изображений на копиях)) 69                                                         |
| Invert Image (Making Reverse Copies of Negative Images) (негативное изображение               |
| (копирование негативных изображений))                                                         |
| Auto Rotate Feature (90 Degree Auto Rotate) (автоматический поворот (автоматический           |
| поворот на 90 градусов))                                                                      |
| Сканирование                                                                                  |
|                                                                                               |
| Подготовка сканирования                                                                       |
| Задание сетевых настроек                                                                      |
| Создание почтового ящика                                                                      |
| Процедура сканирования                                                                        |
| Этап 1 Выбор почтового ящика                                                                  |
| Этап 2 Выбор режимов                                                                          |
| Этап 3 Начало работы сканирования                                                             |
| Этап 4 Импорт данных сканирования                                                             |
| Сканирование многостраничных оригиналов в один комплект данных                                |
| Остановка работы сканирования                                                                 |
| Прерывание работы сканирования                                                                |
| Режимы сканирования                                                                           |
| Сканирование - Основное сканирование                                                          |
| Формат файла (Выбор типа данных сканирования)                                                 |
| Разрешение сканирования (Выбор разрешения сканирования)                                       |
| Полутона (Выбор типа передачи полутонов при сканировании оригинала)                           |
| Уменьшение/Увеличение (Указание масштаба сканирования)                                        |
| Сканирование - Качество изображения                                                           |
| Тип оригинала (Выбор качества изображения для данного типа оригинала)                         |
| Плотность сканирования (Регулирование плотности сканирования)                                 |
| Подавление фона (Стирание цвета фона оригинала)                                               |
| Контраст (Регулирование контраста)                                                            |
| Сканирование – Дополнительные режимы                                                          |
| Формат сканирования (Указание формата сканирования)                                           |
| Стирание краев (Стирание краев и теней на полях оригинала)                                    |

| Положение начала сканирования (Сдвиг положения начала сканирования оригинала)                                                                                                    | 90                                     |
|----------------------------------------------------------------------------------------------------|----------------------------------------|
| Зеркальное изображение (Сканирование изображений с зеркальным поворотом)                                                                                                    | 91                                     |
| Негативное изображение (Сканирование с обращением цветов)                                                                                                    | 92                                     |
| Удаление документов из почтового ящика                                                                                                    | 93                                     |
| Создание, удаление и изменение почтового ящика                                                                                                    | 95                                     |
| Создание почтового ящика                                                                                                    | 95                                     |
| Удаление почтового ящика                                                                                                    | 97                                     |
| Изменение настроек почтового ящика                                                                                                    | 98                                     |
| _                                                                                                    | 0.0                                    |
| Предварительное программирование                                                                                                    | 99                                     |
| Общее описание функций предварительного программирования 1                                                                                                    | 100                                    |
| Регистрация, удаление и переименование элементов предварительного программирован 101                                                                                                    | ИЯ                                     |
| Регистрация элементов предварительного программирования 1                                                                                                    | 101                                    |
| Наименование и переименование элементов предварительного программирования 1                                                                                                    | 102                                    |
| Подтверждение настроек элементов предварительного программирования 1                                                                                                    | 103                                    |
| Удаление элементов предварительного программирования 1                                                                                                    | 103                                    |
| Вызов элементов предварительного программирования 1                                                                                                    | 105                                    |
|                                                                                                    | ~ -                                    |
| Операции с компьютера 1                                                                                                    | .07                                    |
| Компакт-диск, поставляемый с изделием 1                                                                                                    | 108                                    |
| Использование компакт-диска 1                                                                                                    | 108                                    |
| Подготовка печати 1                                                                                                    | 109                                    |
| Форматы данных для печати 1                                                                                                    | 109                                    |
| Печать с компьютера 1                                                                                                    | 109                                    |
| Сетевые настройки 1                                                                                                    | 110                                    |
| Настройки браузера 1                                                                                                    | 110                                    |
| Настройки логического принтера 1                                                                                                    | 110                                    |
| Установка программного обеспечения 1                                                                                                    | 111                                    |
| Печать 1                                                                                                    | 112                                    |
|                                                                                                    | 112                                    |
| с помощью драньера приптера                                                                                                    | 110                                    |
| С помощью драньера припера<br>С помощью BT-PlotAssistant                                                                                                    | 113                                    |
| С помощью драивера принера<br>С помощью BT-PlotAssistant 1<br>Проверка состояния печати и состояние аппарата<br>(Print Services On Web)                                                                                                    | 113                                    |
| С помощью драивера приптера<br>С помощью BT-PlotAssistant                                                                                                    | 113<br>114<br>116                      |
| С помощью драньера приптера<br>С помощью BT-PlotAssistant                                                                                                    | 113<br>114<br>116<br>117               |
| С помощью драивера припера<br>С помощью BT-PlotAssistant                                                                                                    | 113<br>114<br>116<br>117               |
| С помощью драньера приптера<br>С помощью BT-PlotAssistant                                                                                                    | 113<br>114<br>116<br>117<br>117        |
| С помощью Драньера приптера       1         С помощью BT-PlotAssistant       1         Проверка состояния печати и состояние аппарата       1         (Print Services On Web)       1         Остановка работы печати       1         Импорт сканированных документов       1         Импорт данных сканирования       1         С помощью Wide Format Network TWAIN Source       1         С помощью Wide Format Scan Service       1 | 113<br>114<br>116<br>117<br>117<br>117 |

| Администрирование системы                                              | 121 |
|------------------------------------------------------------------------|-----|
| Процедура изменения системных настроек                                 | 122 |
| Этап 1 Переход в режим администрирования системы                       | 122 |
| Этап 2 Ввод пароля системного администратора                           | 122 |
| Этап 3 Выбор позиций на экране [System Settings] (системные настройки) | 123 |
| Этап 4 Выбор функций                                                   | 124 |
| Этап 5 Выход из режима администрирования системы                       | 124 |
| Список меню системных настроек                                         | 125 |
| Общие настройки                                                        | 128 |
| Системное время                                                        | 129 |
| Таймеры                                                                | 129 |
| Звуковые сигналы                                                       | 131 |
| Настраиваемые кнопки                                                   | 132 |
| Язык по умолчанию                                                      | 133 |
| Режим начала сканирования                                              | 133 |
| Плотность тонера                                                       | 134 |
| Метрическая/дюймовая системы                                           | 134 |
| Подробные настройки                                                    | 135 |
| Настройки копирования                                                  | 137 |
| Кнопки предустановок                                                   | 137 |
| Настройки копирования по умолчанию                                     | 140 |
| Кнопки формата материала                                               | 142 |
| Кнопки Уменьшение/увеличение (изменение предустановленных настроек)    | 142 |
| Порядок подборки                                                       | 143 |
| Подробные настройки                                                    | 143 |
| Сетевые настройки                                                      | 145 |
| Настройки сканирования                                                 | 146 |
| Кнопки предустановок                                                   | 147 |
| Настройки сканирования по умолчанию                                    | 148 |
| Кнопки пользовательских форматов                                       | 150 |
| Кнопки Reduce/Enlarge (уменьшение/увеличение)                          | 150 |
| Подробные настройки                                                    | 151 |
| Удаление почтового ящика                                               | 152 |
| Системный администратор – Пароль                                       | 153 |
| Состояние машины                                                       | 155 |
| Общее описание состояния машины                                        | 156 |
| Информация о машине                                                    | 157 |
| Конфигурация машины                                                    | 157 |
| Версия программного обеспечения                                        | 158 |

| Режим печати                                         |
|------------------------------------------------------|
| Счетчик работ                                        |
| Состояние материала для печати                       |
| Профилактическое обслуживание 161                    |
| Замена расходных материалов                          |
| Заправка тонера                                      |
| Замена емкости для отработанного тонера164           |
| Чистка машины                                        |
| Устранение неисправностей 169                        |
| Поиск и устранение неисправностей                    |
| Общие проблемы                                       |
| Проблемы при копировании                             |
| Проблемы при сканировании                            |
| Проблемы при печати                                  |
| Сообщения об ошибках                                 |
| Застревания оригиналов                               |
| Застревания бумаги                                   |
| Застревания в зоне Рулон 1 и Рулон 2 187             |
| Застревания в лотке для ручной подачи (обходном) 189 |
| Застревание бумаги в верхнем узле 190                |
| Застревание бумаги в узле фьюзера 192                |
| Приложение                                           |
| Технические характеристики                           |
| Список опций                                         |
| Меры предосторожности и ограничения                  |
| Примечания и ограничения при работе с машиной        |

# 1 Перед работой на машине

В данной главе описано, как использовать данный документ, а также представлены меры предосторожности для обеспечения безопасности и советы для соблюдения правил при работе с аппаратом.

| • | Предисловие                                       | 2  |
|---|---------------------------------------------------|----|
| • | Система для широкоформатной печати Хегох 6204     | 3  |
| • | Источники информации и компакт-диск               | 4  |
| • | О пользовании данным руководством                 | 5  |
| • | Замечания по технике безопасности                 | 7  |
| • | Информация по мерам безопасности при эксплуатации | 9  |
| • | Незаконные копии и отпечатки                      | 14 |
| • | Вторичная переработка и утилизация изделия        | 17 |
| • | Подключение к источнику питания                   | 17 |
| • | Рабочая среда и температура                       | 17 |
| • | Расположение наклеек с предупреждениями           | 18 |

# Предисловие

Вы выбрали систему для широкоформатной печати Xerox 6204. Этот аппарат предназначен для высококачественной дешевой черно-белой печати с разрешением 600 точек на дюйм, а также для копирования и сканирования. Аппарат оборудован высокопроизводительным встроенным контроллером, который позволяет печатать и копировать со скоростью 4 листа А1 в минуту, а также доступна опция для печати 5 листов А1 в минуту. Аппарат предназначен для печати на обычной бумаге, кальке, рулонной пленке или листовом материале шириной до 914 мм.

Сканер, поставляемый с конфигурацией копира/принтера, располагается сверху принтера, и работает с оригиналами шириной до 965 мм, а ширина сканируемого изображения составляет 914 мм. Объединение функций сканера и принтера с другими компонентами системы для широкоформатной печати Xerox 6204 позволяет сделать аппарат пригодным для копирования/печати с разрешением 600 точек на дюйм, который к тому же занимает площадь, сравнимую с минимальной для данного класса в мире.

В данном руководстве описаны все процедуры копирования/печати/ сканирования, а также информация об обслуживании, например, об устранении застреваний бумаги, профилактическом обслуживании машины, о настройке различных опций и меры предосторожности.

Чтобы добиться оптимальной работы аппарата, внимательно прочитайте данное руководство. Прочитав, держите руководство под рукой, чтобы всегда можно было быстро получить информацию о выполнении различных операций или о разрешении возникающих проблем.

В данном руководстве система для широкоформатной печати Xerox 6204 может называться машиной, аппаратом, широкоформатной системой Xerox 6204 или Xerox 6204 WF, исходя из соображений компактности текста. Названия двух моделей приведены на следующей странице.

Июль 2005 г. Xerox Corp.

# Система для широкоформатной печати Xerox 6204

Система для широкоформатной печати Хегох 6204 включает в себя следующие две модели:

|   | Название                      | Примечания                                                              |
|---|-------------------------------|-------------------------------------------------------------------------|
| 1 | Копир / принтер<br>Xerox 6204 | Эта модель предусматривает функции копирования/<br>печати/сканирования. |
| 2 | Принтер Хегох 6204            | Эта модель предусматривает только функции печати.                       |

### Преимущества:

Система для широкоформатной печати Xerox 6204 обеспечивает разрешение 600 точек на дюйм при черно-белой печати, копировании и сканировании (модель копир / принтер) при скорости 60 мм/с. Чистое преимущество – это высококачественный дешевый принтер / копир, занимающий практически минимальную площадь для аппаратов подобного класса.

## Требования к рабочему пространству:

В аппарате предусмотрены вентиляционные отверстия с обеих сторон задней панели. Убедитесь, что машина установлена не ближе 457 мм от заднего вентиляционного отверстия до стены. На схеме приведены минимальные требования к пространству, необходимые для нормальной работы машины, замены расходных материалов и проведения профилактического обслуживания, которые обеспечивают оптимальное функционирование аппарата. Представитель Xerox обеспечит поддержку для правильной установки машины.

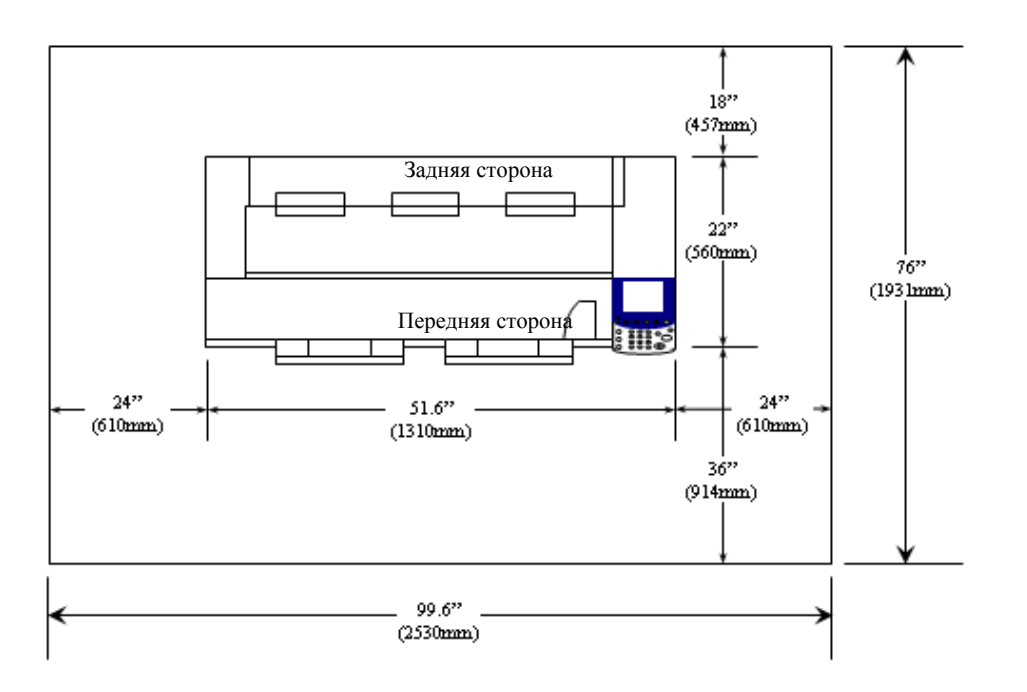

1

# Источники информации и компакт-диск

В данном разделе описаны руководства, поставляемые с машиной.

## Прилагаемые руководства

Чтобы помочь в оптимизации работы машины, мы предоставляем следующие руководства.

#### Прилагаемые руководства

С данным изделием поставляется несколько руководств. Они называются руководствами, поставляемыми с оборудованием.

В этих руководствах приведено описание конфигурации и работы изделия.

С машиной поставляются следующие руководства.

#### Руководство пользователя (данный документ)

В данном руководстве описаны все операции копирования/печати/сканирования, устранения застреваний бумаги, ежедневного обслуживания, настройки различных опций и информация по технике безопасности. Руководство поставляется на компакт-диске в формате PDF.

#### ■Краткое руководство

В "Кратком руководстве" описаны основные функции машины, а также основные инструкции по ее эксплуатации. Руководство поставляется на компакт-диске в формате PDF.

### ■Компакт-диск (Xerox 6204 WF Utilities)

Компакт-диск, поставляемый с машиной, также предоставляет информацию о следующих утилитах:

**Примечание** • Точная группировка позиций зависит от установленной модели. Например, принтер Xerox 6204 не будет иметь возможности сканирования.

- Драйвер принтера: Драйвер принтера представляет собой программное обеспечение, позволяющее печатать на машине материалы, отправляемые с компьютера.
- Драйвер сканера: Драйвер сканера представляет собой программное обеспечение, позволяющее импортировать данные сканирования, полученные на машине, в компьютер.
- Xerox 6204 WF Scan Service: Это программное обеспечение позволяет импортировать данные сканирования машины в компьютер, не используя программное обеспечение приложения.
- Справка Xerox 6204 WF Utilities: Информация об установке драйверов принтера и сканера, а также о задании конфигурации настроек печати.

### Руководства по дополнительным средствам

Машина предусматривает использование дополнительных средств. Руководства пользователя для дополнительных средств поставляются исключительно с этими средствами для системы для широкоформатной печати Xerox 6204. Эти руководства в данном документе называются руководствами по дополнительным средствам. Руководства по дополнительным средствам предоставляются в двух видах: в отпечатанном или в виде оперативной справки.

В руководствах по дополнительным средствам приведено описание их работы и порядок установки программного обеспечения.

# О пользовании данным руководством

В данном разделе описана структура руководства.

Данное руководство предназначено для пользователей, регулярно работающих с аппаратом Xerox 6204 WF Solution. Чтобы достичь более глубокого понимания процесса, прочитайте главу, относящуюся к выполняемой операции.

## Предшествующая подготовка

Руководство составлено исходя из того, что оператор имеет основные навыки работы в среде, в которой работает персональный компьютер, с сетевым окружением, и умеет обращаться с персональным компьютером.

Для получения информации о среде, в которой работает компьютер, о работе с сетевым окружением и с персональным компьютером обратитесь к руководствам, поставляемым с компьютером, операционной системой и сетевой системой.

## Структура данного руководства

Руководство содержит следующие главы:

### 1 Перед работой на машине

Описание использования данного документа, а также меры предосторожности для обеспечения безопасности и советы для соблюдения правил при работе с аппаратом.

### 2 Описание изделия

Описание базовой информации, например, идентификации основных компонентов, включения и выключения машины, пользования сенсорным экраном, задания режима экономии энергии, доступных материалов для печати, мер предосторожности при работе с материалом, а также операций загрузки материала.

### З Копирование

Описание функций копирования, доступных с экрана [Сору].

### 4 Сканирование

Описание функций сканирования, доступных с экрана [Scan].

#### 5 Предварительное программирование

Описание функции предварительного программирования.

#### 6 Операции с компьютера

Описание операций, выполняемых с компьютера, например, печати, импорта данных сканирования, а также использования программного обеспечения Print Services on Web.

### 7 Администрирование системы

Описание использования системных настроек.

## 8 Состояние машины

Описание функции состояния машины.

### ■ 9 Профилактическое обслуживание

Описание операций замены расходных материалов и чистки машины.

#### 10 Устранение неисправностей

Описание проблем, возникающих при эксплуатации машины, и способов их решения.

#### ■ 11 Приложение

Описание технических характеристик и предупреждений/ограничений.

## Условные обозначения

- В данном документе под словом "компьютер" подразумевается персональный компьютер или рабочая станция.
- В данном руководстве используются следующие значки.

Важно указывает на важную информацию, которую следует прочитать.

**Примечание** указывает на дополнительную информацию о процедурах или функциях.

- В данном руководстве используются следующие условные обозначения.
  - " Перекрестная ссылка на информацию, приведенную в данном руководстве.
  - Ссылка на компакт-диск, названия функций, сообщения сенсорного экрана, а также вводимый текст.
  - Э Стносится к папкам, файлам, приложениям, кнопкам или пунктам меню, отображаемым на сенсорном экране, а также названия меню, команд, окон или диалоговых окон, отображаемых на экране компьютера, и названия кнопок и меню на экране.
  - < > Кнопка : обозначает кнопку на панели управления.
  - < > Клавиша: обозначает клавишу на клавиатуре компьютера.

# Замечания по технике безопасности

Для обеспечения безопасной эксплуатации оборудования внимательно прочтите эти замечания перед работой на аппарате.

Ваш аппарат и расходные материалы Xerox разработаны и протестированы с учетом строгого соответствия требованиям техники безопасности. Это включает в себя проверку агентством по технике безопасности и соответствие установленным стандартам защиты окружающей среды. Перед эксплуатацией аппарата, пожалуйста, внимательно прочитайте приведенные ниже инструкции и при необходимости обращайтесь к ним для обеспечения безопасной работы вашего оборудования.

Проверка рабочих характеристик и безопасной работы этого аппарата проводилась только с использованием расходных материалов XEROX.

ПРЕДУПРЕЖДЕНИЕ: Любое несанкционированное вмешательство, включая добавление новых функций или подсоединение внешних устройств, может повлиять на сертификацию аппарата. Более подробную информацию вы можете получить у вашего уполномоченного местного дилера.

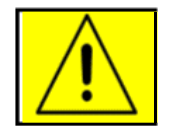

Предупредительные метки

Необходимо строго соблюдать все требования предупредительных наклеек, имеющихся на этом аппарате или поставляемых вместе с ним.

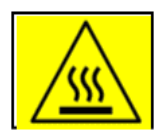

**Предупреждение** Это ПРЕДУПРЕЖДЕНИЕ относится к зонам, где есть вероятность получения травмы.

**/Предупреждение** Это ПРЕДУПРЕЖДЕНИЕ относится к зонам, которые могут быть нагреты, и к которым не следует прикасаться.

Электрическое питание

Этот аппарат должен питаться от источника электропитания, параметры которого указаны на шильдике аппарата. Если вы не уверены в параметрах электрического питания в вашем учреждении, то обращайтесь за помощью в местную службу энергонадзора.

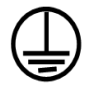

#### WARNING

### Аппарат необходимо подключать к электросети с защитным заземлением.

Аппарат поставляется с вилкой шнура электропитания, оснащенной защитным контактом заземления. Эту вилку можно вставлять только в заземленную розетку сетевого электропитания. Это мера техники безопасности. Если вы не можете вставить вилку кабеля питания в розетку, то во избежание поражения электрическим током попросите электрика заменить розетку. Никогда не используйте переходник для подключения аппарата к розетке электропитания без заземляющего контакта.

7

#### Области, доступные для оператора

В этом оборудовании предусмотрены меры ограничения доступа оператора ему доступны только безопасные области аппарата. Доступ к опасным зонам для оператора ограничивается крышками, которые можно снять, только используя инструмент. Никогда не снимайте такие защитные крышки.

#### Профилактическое обслуживание

Все операции по профилактическому обслуживанию, выполняемые оператором, описаны в соответствующей документации пользователя, поставляемой с изделием. Не выполняйте никаких операций по обслуживанию, которые не описаны в документации пользователя.

#### <u>Чистка аппарата</u>

Перед чисткой аппарата обязательно отсоедините аппарат от розетки электропитания. Всегда используйте только те материалы, которые предназначены для данного изделия, так как применение других материалов может привести к снижению качества и возникновению опасных ситуаций. Не используйте аэрозольные очистители, потому что в некоторых условиях они могут быть взрывоопасными и воспламеняемыми.

## ПРЕДУПРЕЖДЕНИЕ - Информация по электрической безопасности

- Используйте только поставляемый с данным оборудованием кабель электропитания.
- Включайте кабель электропитания только в электрическую розетку с надлежащим заземлением. Не используйте удлинитель. Если вы не знаете, имеет ли розетка заземление, обратитесь к квалифицированному электрику. Если требуется переместить машину на другое место, обратитесь к представителю по обслуживанию Xerox, или к уполномоченному местному представителю, или в организацию поддержки технического обслуживания.
- \* Неправильное подключение аппарата к контуру заземления может привести к поражению электрическим током.
- \* Не устанавливайте аппарат в местах, где можно наступить или зацепиться о кабель электропитания.
- Не ставьте на кабель питания посторонние предметы.
- \* Не имитируйте срабатывание и не выключайте защитные электрические или механические блокировки.
- \* Ничего не вставляйте в вентиляционные отверстия.
- \* Никогда не помещайте никаких посторонних предметов в отверстия и проемы этого аппарата.

Если возникнет какая-либо ситуация из перечисленных ниже, немедленно отключите питание машины (выключатель питания и главный выключатель), и отсоедините сетевой шнур от электрической розетки. Для разрешение проблемы вызовите местного уполномоченного представителя по обслуживанию.

- При работе машины появляется необычный шум или запах.
- Кабель питания поврежден или перетерт.
- Сработал предохранитель в элетрощитке, какой-либо другой предохранитель или другое защитное устройство.
- В копир/принтер попала жидкость.
- В аппарат попала вода.
- Какой-либо узел аппарата поврежден.

## Информация по мерам безопасности при эксплуатации

Для обеспечения безопасной эксплуатации оборудования Xerox всегда выполняйте следующие указания по мерам техники безопасности.

Всегда выполняйте следующее:

- Всегда подключайте аппарат только к надлежаще заземленной розетке электропитания. В случае появления каких-либо сомнений попросите опытного электрика проверить вашу розетку.
  - Данное оборудование следует подключать к сети питания с защитным заземлением, и оно поставляется с вилкой, оборудованной заземляющим контактом. Эту вилку можно вставлять только в заземленную розетку сетевого электропитания. Это мера техники безопасности. Если вы не можете вставить вилку кабеля питания в розетку, то во избежание поражения электрическим током попросите электрика заменить розетку. Никогда не используйте вилку без контакта заземления для подключения аппарата к заземленной розетке электропитания.
- Следуйте и выполняйте все предупреждения и инструкции, которые приведены на аппарате или в документации.
- При перемещении и перевозке аппарата соблюдайте все меры предосторожности. Для организации перевозки аппарата в место, расположенное не в вашем здании, обращайтесь в местную сервисную службу Хегох или в специализированную сервисную организацию.
- Устанавливайте аппарат только в том месте, где обеспечена хорошая вентиляция и достаточно свободного пространства для выполнения технического обслуживания. Минимальные требования к свободному пространству приведены в руководстве по установке.
- Используйте только запчасти и расходные материалы, специально предназначенные для вашего оборудования Xerox. При использовании ненадлежащих материалов может ухудшиться качество и производительность.
- Всегда отключайте этот аппарат от розетки электропитания перед выполнением процедуры чистки.

Никогда не делайте:

- Никогда не используйте вилку без контакта заземления для подключения аппарата к заземленной розетке электропитания.
- Никогда не выполняйте процедуры технического обслуживания, которые не описаны в документации.
- Оборудование нельзя устанавливать внутри закрытого кожуха, если там не обеспечена надлежащая вентиляция. Более подробную информацию вы можете получить у вашего уполномоченного местного дилера.
- Не снимайте закрепленные винтами крышки или ограждения. Под этими крышками нет никаких участков, обслуживаемых оператором.
- Никогда не устанавливайте этот аппарат вблизи радиатора или другого источника тепла.
- Никогда не вставляйте в вентиляционные отверстия никаких посторонних предметов.
- Не имитируйте срабатывание и не выключайте защитные электрические или механические блокировки.

 Никогда не работайте на аппарате, если вы заметите необычный шум или запах. Немедленно отключите кабель электропитания из сетевой розетки и обращайтесь к вашему местному сервисному представителю Хегох или в соответствующую сервисную службу.

## Информация по профилактическому обслуживанию

Не пытайтесь выполнять процедуры техобслуживания, которые определенно не описаны в документации, поставляемой вместе с копиром/принтером.

- Не используйте аэрозольные очистители. Использование не рекомендуемых расходных материалов может ухудшить работу оборудования и создавать опасные условия работы.
- Используйте расходные и чистящие материалы только в соответствии с инструкциями данного руководства. Храните все чистящие материалы в недоступном для детей месте.
- Не снимайте закрепленные винтами крышки или ограждения. За этими крышками нет никаких узлов, подлежащих техническому обслуживанию.
- Не выполняйте никаких процедур технического обслуживания, если вы не были специально обучены им вашим уполномоченным местным дилером, или если такая процедура явно не описана в документации для пользователя

## Информация по озоновой безопасности

При нормальной работе это изделие выделяет озон. Выделяемый озон тяжелее воздуха, его количество зависит от объема копирования на аппарате. Обеспечение правильных параметров окружающей среды, как определено в процедурах установки Xerox, гарантирует безопасный уровень концентрации озона.

Если вам нужна дополнительная информация по озону, запросите публикацию Xerox **Ozone**, позвонив для этого по телефону 1-800-828-6571 в США и Канаде. В других регионах обращайтесь к вашему уполномоченному местному дилеру или в сервисную службу.

## О расходных материалах

Храните все расходные материалы согласно указаниям, указанным на их упаковках или в контейнерах.

- Храните все расходные материалы в недоступных для детей местах.
- Никогда не бросайте тонер, тонер-картридж или бутыли с тонером в открытое пламя.

## Радиопомехи

США, Канада, Европа и Австралия/Новая Зеландия

**Примечание:** Данное оборудование было протестировано и найдено соответствующим требованиям части 15 правил ФКС для цифровых аппаратов класса А. Выполнение этих требований обеспечивает необходимую защиту от вредного воздействия помех при эксплуатации оборудования в производственных помещениях. Это оборудование генерирует, использует и может быть источником электромагнитного излучения в полосе радиочастот и

при неправильной установке или эксплуатации с нарушением данных инструкций может создавать серьезные помехи радиосвязи. Эксплуатация данного оборудования в жилых помещениях обычно вызывает радиопомехи, и в этом случае заказчик берет на себя ответственность за их устранение.

Изменение или модификация данного оборудования, не санкционированные Xerox, могут стать поводом для отзыва лицензии пользователя на эксплуатацию данного оборудования.

## Сертификат о безопасности изделия

Это изделие XEROX сертифицировано в следующих Агентствах согласно указанным стандартам обеспечения безопасности:

<u>Агентство</u>

<u>Стандарт</u>

TUV Rhineland of North America NEMKO UL60950-1 1st(2003) (USA/Canada) IEC60950-1 Edition 1 (2001) 1

# Нормативная информация

#### Маркировка СЕ

Установленная на данном изделии маркировка CE отражает заявление Xerox о соответствии продукта следующим директивам Европейского Союза, принятым в указанные даты:

1 января 1995: Директива Совета ЕЭС 72/73/ЕЕС с поправками согласно Директиве Совета ЕЭС 93/68/ЕЕС о сближении законов государств-членов ЕЭС в отношении низковольтного оборудования.

1 января 1996: Директива Совета ЕЭС 89/336/ЕЕС о сближении законов государств-членов ЕЭС в отношении электромагнитной совместимости

9 марта 1999: Директива Совета ЕЭС 99/5/ЕС в отношении радиоэлектронного и телекоммуникационного оборудования и взаимного признания его соответствия.

Полный текст декларации с определениями соответствующих директив, норм и стандартов можно получить в местном Представительстве Xerox.

ПРЕДУПРЕЖДЕНИЕ: Для обеспечения правильной работы данного аппарата вблизи промышленного, научного или медицинского оборудования необходимо устранить внешнее воздействие этого оборудования или принять соответствующие меры по его снижению

ПРЕДУПРЕЖДЕНИЕ: Данное изделие соответствует классу А. В жилом помещении данный аппарат может быть источником радиопомех, в этом случае пользователь должен принять соответствующие меры по их снижению.

## Соответствие требованиям охраны окружающей среды

#### США - Energy Star

Поддерживая программу ENERGY STAR, компания Xerox заявляет, что в базовой конфигурации данный аппарат соответствует требованиям ENERGY STAR в отношении эффективного энергопотребления.

Логотип и название ENERGY STAR являются зарегистрированными в США торговыми марками.

ENERGY STAR - совместная программа, проводимая Агентством по защите окружающей среды США, Европейским Союзом, правительством Японии, а также фирмами, занимающимися производством офисного оборудования, по продвижению на рынок экономичных в отношении энергопотребления моделей копировальных аппаратов, принтеров, многофункциональных факсимильных аппаратов, персональных компьютеров и мониторов. Снижение потребления энергии данным оборудованием способствует уменьшению смога, кислотных дождей и глобальных изменений климата, обусловленным производством электроэнергии.

Оборудование Xerox, имеющее маркировку ENERGY STAR, настроено на заводе по умолчанию на переход в режим низкого энергопотребления и/или полного выключения питания по истечении определенного интервала времени после использования. Аппарат, обладающий этими энергосберегающими режимами, потребляет энергии на 50% меньше по сравнению с обычным оборудованием.

Канада - Environmental Choice

Канадская организация Terra Choice Environmental Services проверила это изделие и заявляет, что данное изделие Xerox соответствует требованиям Environment Choice EcoLogo в отношении минимального воздействия на окружающую среду.

Поддерживая программу Environmental Choice, Xerox заявляет, что данный аппарат отвечает требованиям Environmental Choice в отношении эффективного энергопотребления.

Экологическая служба Канады в 1988 г. учредила программу Environmental Choice с целью помочь потребителям определять товары и услуги, не оказывающие вредного воздействия на окружающую среду. Копировальные аппараты, принтеры, цифровые печатные машины и факсимильные аппараты должны отвечать требованиям эффективного использования электроэнергии, поддерживать допустимый уровень электромагнитного излучения и иметь возможность использования расходных материалов после вторичной переработки. В настоящее время более 1600 изделий одобрены Environmental Choice и 140 фирм получили соответствующие лицензии. Хегох является лидером в производстве экологичных изделий с маркировкой EcoLogo.

## Незаконные копии и отпечатки

### США

Законодательным актом Конгресса запрещается копирование следующих документов при определенных обстоятельствах. К виновным в изготовлении таких копий могут быть применены меры наказания, включая штраф или заключение под стражу.

1 Облигации и ценные бумаги Правительства США, например:

| Долговые сертификаты                                    | Валюта национального банка             |  |
|---------------------------------------------------------|----------------------------------------|--|
| Купоны облигаций                                        | Банкноты Федерального резервного банка |  |
| Казначейские сертификаты                                | Золотые сертификаты                    |  |
| Облигации Соединенных Штатов                            | Казначейские билеты                    |  |
| Банкноты Федеральной резервной системыФрагменты банкнот |                                        |  |
| Депозитные сертификаты                                  | Бумажные деньги                        |  |
|                                                         |                                        |  |

Облигации и другие обязательства некоторых правительственных агентств, например Федерального жилищного управления (FHA) и др.

Облигации. (сберегательные облигации США можно фотографировать только с рекламными целями в связи с кампанией по их продаже.)

Внутренние гербовые марки. (Если необходимо воспроизвести юридический документ с погашенной гербовой маркой, это можно сделать при условии, что воспроизведение документа выполняется официально)

Почтовые марки, гашеные и негашеные. (Почтовые марки можно воспроизводить для целей коллекционирования при условии, что копия будет черно-белой, а размер ее будет составлять менее 75% или более 150% от линейных размеров оригинала)

Почтовые платежные поручения.

Счета, чеки и переводные векселя выписанные уполномоченными чиновниками США.

Марки и другие носители стоимости, любого номинала, которые были или могли быть выпущены согласно какому-либо Закону Конгресса.

- 2 Урегулированные компенсационные сертификаты для ветеранов мировых войн.
- **3** Обязательства и ценные бумаги любого иностранного правительства, банка или компании.
- 4 Материалы, защищенные авторскими правами, кроме тех случаев, когда на их копирование получено разрешение владельца, или они попадают в сферу "законного использования" или действия положений о воспроизведении закона об авторских правах. Подробную информацию о таких положениях можно получить в Управлении по авторским правам Copyright Office, Library of Congress, Washington, D.C. 20559. Закажите циркуляр R21.
- **5** Сертификаты о гражданстве и натурализации. (Можно фотографировать иностранные сертификаты о натурализации)
- **6** Паспорта. (Можно фотографировать иностранные паспорта)
- 7 Иммиграционные документы.
- 8 Карточки регистрации векселя.

1

**9** Бумаги о зачислении на выборную службу, в которых может содержаться любая из следующей информации о зарегистрировавшемся:

Заработок или доход Состояние подчиненности Протоколы суда Информация о воинской службе Физическое или психическое состояние Исключение: Можно фотографировать сертификаты о демобилизации из армии США.

10 Эмблемы, идентификационные карты, пропуска и значки, носимые военным персоналом или сотрудниками различных федеральных департаментов, например, ФБР, Казначейства и т. п. (если фотографирование не заказано начальником департамента или бюро).

В некоторых штатах нельзя воспроизводить также следующее: Автомобильные лицензии - Водительские права - Сертификаты прав собственности на автотранспорт

Приведенный список не является исчерпывающим и не выдвигается никаких обязательств о его полноте и точности. Если возникают сомнения, посоветуйтесь с юрисконсультом.

## <u>Канада</u>

Законодательным актом Парламента запрещается копирование следующих документов при определенных обстоятельствах. К виновным в изготовлении таких копий могут быть применены меры наказания, включая штраф или заключение под стражу.

- 1 Банковские билеты и бумажные деньги.
- 2 Обязательства и ценные бумаги правительства или банков.
- 3 Ценные чековые бумаги или гербовые бумаги.
- **4** Государственную печать Канады или провинций, а также печати государственных организаций и властей и судов Канады.
- **5** Прокламации, заказы, законы или расположения, или выписки из них (с намерением незаконно выдать их за документы, напечатанные в Королевской типографии или в аналогичных уполномоченных типографиях провинций).
- 6 Марки, этикетки, печати, обертки или логотипы, используемые правительством Канады или провинции или по их поручению, правительством другого государства или министерством, советом, комиссией или агентством, созданным правительством Канады, провинции или правительством другого государства.
- 7 Отпечатанные или наклеенные марки, используемые с целью сбора доходов Правительством Канады или провинции, или правительством другого государства.
- **8** Документы, реестры и книги записей, которые ведут государственные чиновники, в обязанности которых входит также изготовление заверенных копий таких документов, в случае копирования их с целью представить как заверенные.
- **9** Материалы и торговые знаки любого типа, защищенные авторскими правами, без согласия на это владельца авторских прав или торговой марки.

Приведенный выше список призван оказать вам помощь, но не является полным и не претендует на точность. Если возникают сомнения, посоветуйтесь с юрисконсультом.

## <u>Другие страны</u>

В вашей стране копирование некоторых документов может оказаться незаконным. Лица, виновные в копировании таких документов, подвергаются штрафу или тюремному заключению.

- 1 Валютные знаки.
- 2 Банкноты и чеки.
- 3 Облигации и ценные бумаги правительства и банков.
- 4 Паспорта и идентификационные карты.
- **5** Материалы и торговые знаки, защищенные авторскими правами, без согласия владельца.
- 6 Почтовые марки.
- 7 Прочие кредитно-денежные документы.

Приведенный список включает в себя не все позиции, и не гарантирует точности. Если возникают сомнения, посоветуйтесь с юрисконсультом.

# Вторичная переработка и утилизация изделия

Если для вашего оборудования эта программа не поддерживается, то при утилизации оборудования имейте в виду, что оно может содержать **свинец**, **ртуть** и другие материалы, утилизация которых требует соблюдения определенных правил защиты окружающей среды. Наличие **свинца** и **ртути** полностью отвечает требованиям соответствующих норм и правил, действовавших в момент выпуска изделия на рынок.

Полный текст декларации с определениями соответствующих директив, норм и стандартов можно получить в местном Представительстве Xerox.

## Директива WEEE 2002/96/EC

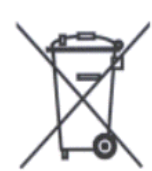

Наличие данного символа на оборудовании является подтверждением того, что оборудование следует утилизировать в соответствии с принятыми в данной стране законодательными актами.

В соответствии с европейским законодательством, срок службы электрического и электронного оборудования до его утилизации определяется в соответствии с согласованными процедурами.

Перед утилизацией оборудования свяжитесь с местным дилером или представителем Xerox, и получите информацию о способе утилизации.

## Подключение к источнику питания

Ниже представлены два варианта питания аппарата. Характеристики питания, применимые к вашему аппарату, зависят от конфигурации машины и требованиям к электропитанию в стране. Подсоединяйте вилку шнура питания только к заземленной розетке, обеспечивающей правильное значение напряжения. Это позволит избежать поражения электрическим током. Если есть сомнения, обратитесь в Сервисную службу Xerox.

- 1. Номинальное напряжение 120 В Номинальная частота 50/60 Гц
- 2. Номинальное напряжение 220-240 В Номинальная частота 50/60 Гц

Убедитесь, что сетевой разъем свободен от пыли. Во влажной среде загрязнение разъема может со временем привести к проблемам с соединением. Не пытайтесь переделывать, вытягивать, изгибать, протирать или каким-либо другим образом повреждать сетевой шнур. Не помещайте тяжелые предметы на шнур, так как это может привести к его повреждению.

Немедленно прекращайте работу, если из машины выходит дым, излишнее тепло, необычные шумы или запахи, или если в машину попала вода, кофе или другие жидкости. Сразу же выключите машину и отсоедините сетевой шнур. Затем обратитесь в Сервисную службу Хегох.

# Рабочая среда и температура

Машина сконструирована для работы в следующих рекомендуемых условиях: Температура: 10 - 32 градусов Цельсия

Относительная влажность: 15 - 85% (без конденсата)

При относительной влажности 47,5% температура должна быть 32 градуса Цельсия или ниже, а при влажности 85% – 28 градусов Цельсия или ниже.

Примечание • Резкие колебания температуры могут повлиять на качество копирования. Слишком быстрый прогрев холодного помещения может вызвать конденсацию влаги внутри машины, что может повлиять на качество переноса изображения. 1

# Расположение наклеек с предупреждениями

Ниже приведено расположение предупреждающих наклеек, помещенных на системе для широкоформатной печати Xerox 6204.

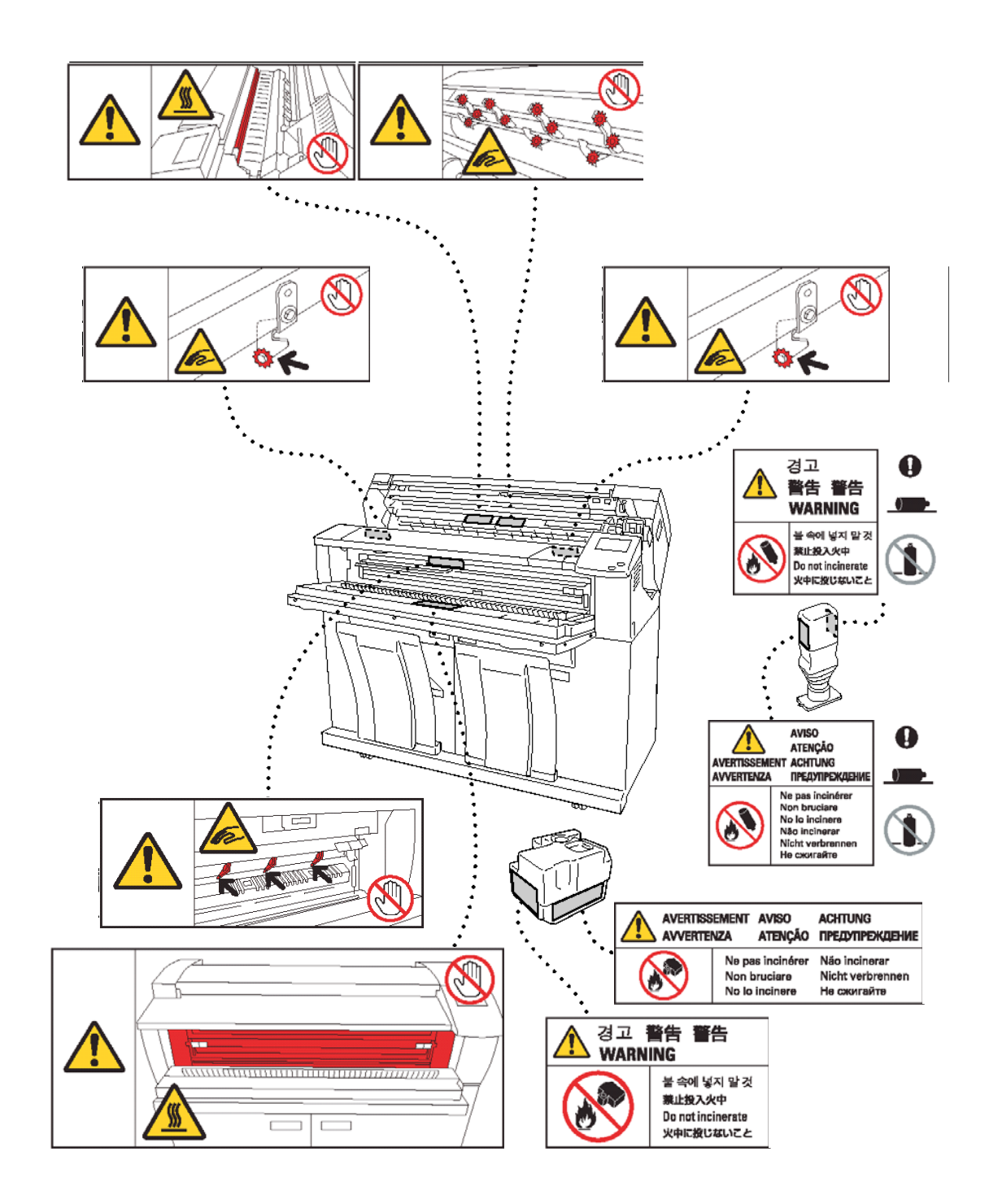

18

# 2 Описание изделия

В данной главе описаны основные приемы работы на машине и ее функции, например. названия компонентов, включение и выключение, использование сенсорного экрана и функций энергосбережения.

| • | Элементы машины                      | .20  |
|---|--------------------------------------|------|
| • | Включение и выключение питания       | .28  |
| • | Автоматический (главный) выключатель | .29  |
| • | Режим экономии энергии               | . 30 |
| • | Работа с оригиналами                 | . 33 |
| • | Настройки серий форматов оригиналов  | . 34 |
| • | Типы материала и загрузка            | . 35 |
| • | Настройки материала для печати       | .42  |

# Элементы машины

В данном разделе описаны основные элементы системы для широкоформатной печати Xerox 6204 (далее в тексте – "аппарат" или "машина").

## Элементы машины

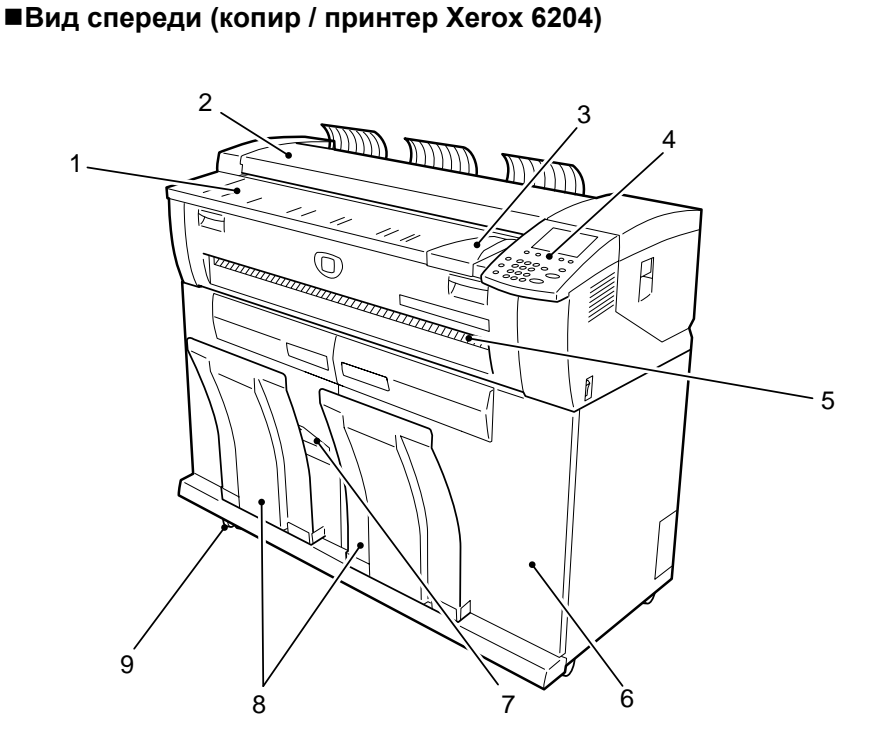

■Вид спереди (принтер Xerox 6204)

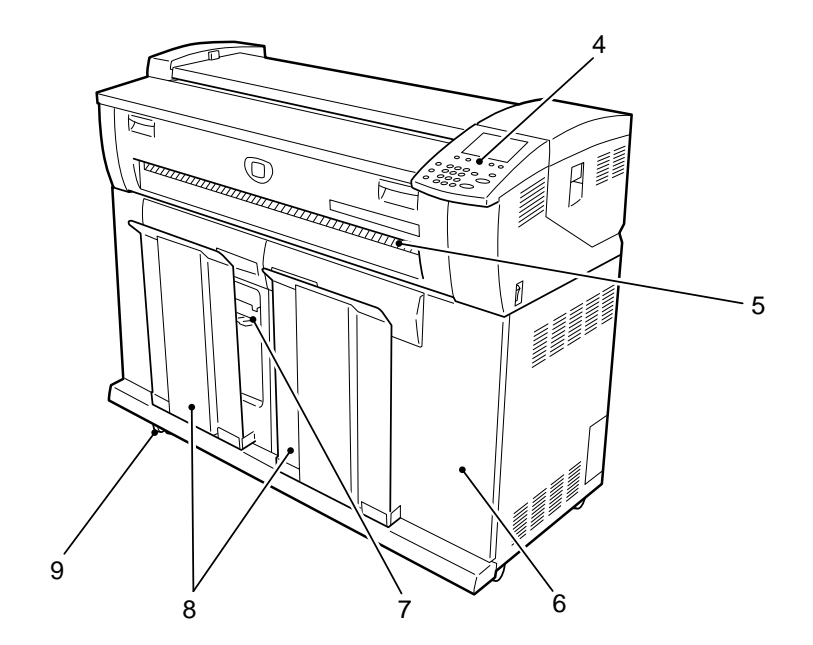

| N⁰ | Компонент                              | Функция                                                                                                    |
|----|----------------------------------------|----------------------------------------------------------------------------------------------------|
| 1  | Полка подачи                           | Сюда загружают оригиналы лицевой стороной вниз.                                                                                                    |
| 2  | Крышка устройства<br>подачи оригиналов | Снимайте крышку при устранении застреваний.                                                                                                    |
| 3  | Направляющая<br>оригиналов             | По этой направляющей выравнивают правую кромку оригиналов.                                                                                                    |
| 4  | Панель управления                      | Включает в себя функциональные кнопки, светодиодные<br>индикаторы и сенсорный экран.<br>Для получения дополнительной информации обратитесь к разделу<br>"Панель управления" данной главы.                                                                                                    |
| 5  | Порт вывода принтера                   | Сюда выводятся копии и отпечатки лицевой стороной вверх.                                                                                                    |
| 6  | Передние дверцы                        | Эти дверцы открывают при устранении застреваний и при загрузке материала для печати.                                                                                                    |
| 7  | Упор для бумаги малого<br>формата      | <ul> <li>Принимает и удерживает копии и отпечатки малого формата.</li> <li>Принимает до 20 листов одним из следующих способов:</li> <li>Упор устанавливают прямо на верхней части передней дверцы для форматов АЗ (горизонтально), А4, ANSI В (горизонтально) и Arch A (обычная бумага).</li> <li>Упор устанавливают прямо на нижней части передней дверцы для форматов А2 – ANSI D (горизонтально) (обычная бумага).</li> </ul> |
| 8  | Выходной лоток                         | Служит для укладывания копий и отпечатков.<br>Вмещает до 20 страниц, отпечатанных на обычной бумаге.                                                                                                    |
| 9  | Опорный ролик                          | Применяется для блокирования колес машины. После перемещения машины на место установки, заблокируйте опорные ролики.                                                                                                    |

## <u>М</u>Предупреждение

Не прикасайтесь к горячим или острым частям машины, на которых размещены наклейки. Это может привести к ожогу или получению другой травмы.

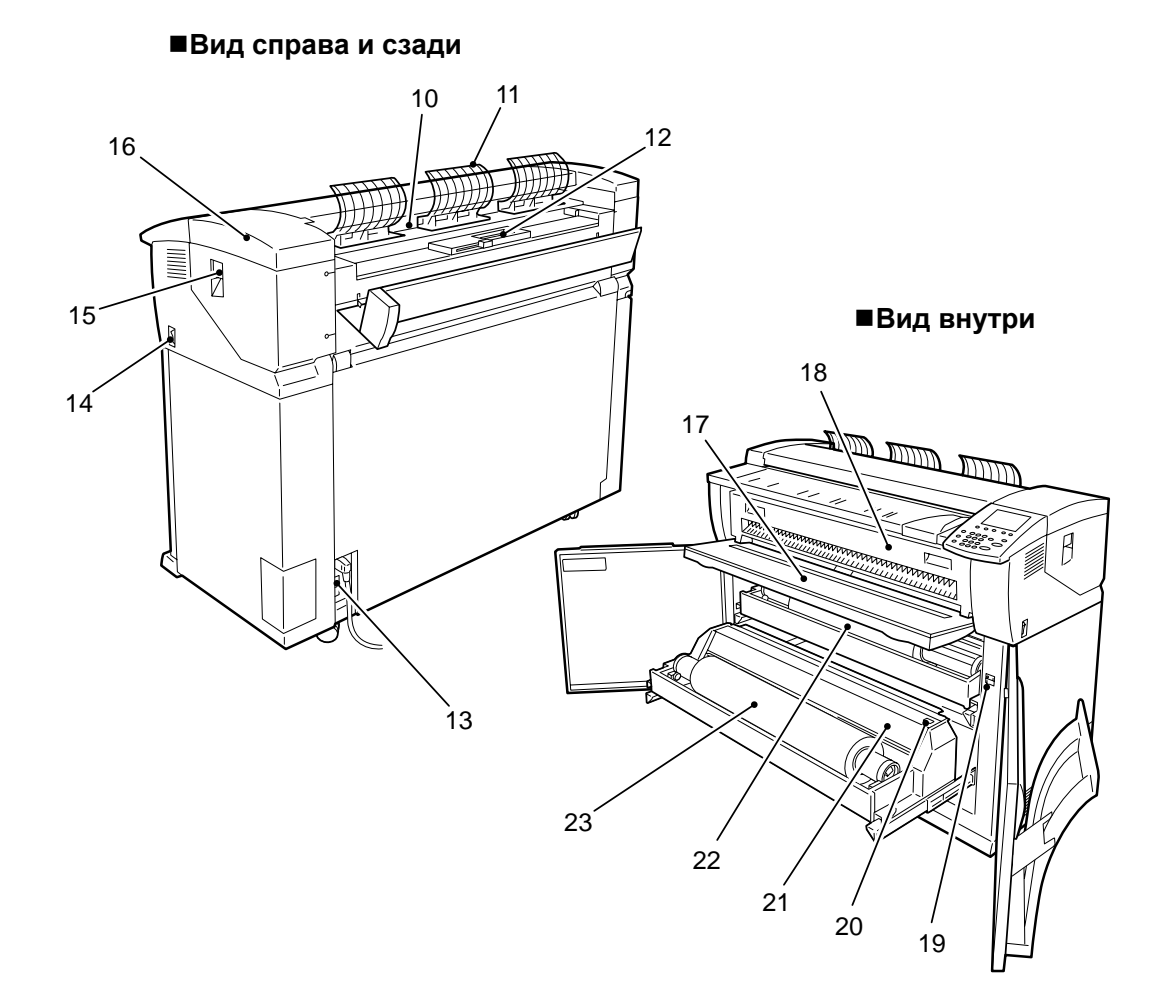

| N⁰ | Компонент                                          | Функция                                                                                                    |
|----|----------------------------------------------------|----------------------------------------------------------------------------------------------------|
| 10 | Выходной порт сканера                              | Сюда выводятся сканированные оригиналы.                                                                                                    |
| 11 | Направляющая возврата<br>вперед                    | Служит для возврата сканированных оригиналов к передней стороне, вместо вывода их к задней.                                                                          |
| 12 | Порт подачи тонера                                 | Через этот порт добавляют тонер.                                                                                                    |
| 13 | Автоматический<br>выключатель                      | Включает и выключает питание машины. (Главный выключатель питания)                                                                                                   |
| 14 | Выключатель питания                                | Включает и выключает питание машины. (Иногда называется выключателем режима ожидания)                                                                                |
| 15 | Отжимной рычаг верхнего<br>блока                   | Поднимите рычаг, чтобы открыть верхний блок.                                                                                                    |
| 16 | Верхний блок                                       | Открывайте блок при устранении застреваний.                                                                                                    |
| 17 | Лоток для ручной подачи<br>(обходной)              | Откройте этот стол при ручной подаче для копирования или печати, и загружайте туда материал.                                                                         |
| 18 | Крышка фьюзера                                     | Открывайте крышку при устранении застреваний.                                                                                                    |
| 19 | Выключатель<br>нагревателя материала<br>для печати | Включает и выключает нагреватель материала для печати.<br>Работа нагревателя предотвращает излишнее коробление<br>материала. Обычно нагреватель должен быть включен. |
| 20 | Кнопка резака                                      | Для отрезания передней кромки рулонного материала.                                                                                                    |
| 21 | Крышка резака                                      | Закрывает резак, используемый для нарезки рулонного материала.<br>Как правило, эта крышка должна быть закрыта.                                                       |
| 22 | Рулон 1                                            | Сюда загружают рулонный материал.                                                                                                    |
| 23 | Рулон 2 (дополнительно)                            | Сюда загружают рулонный материал.                                                                                                    |

## Панель управления

Ниже представлены элементы и функции панели управления.

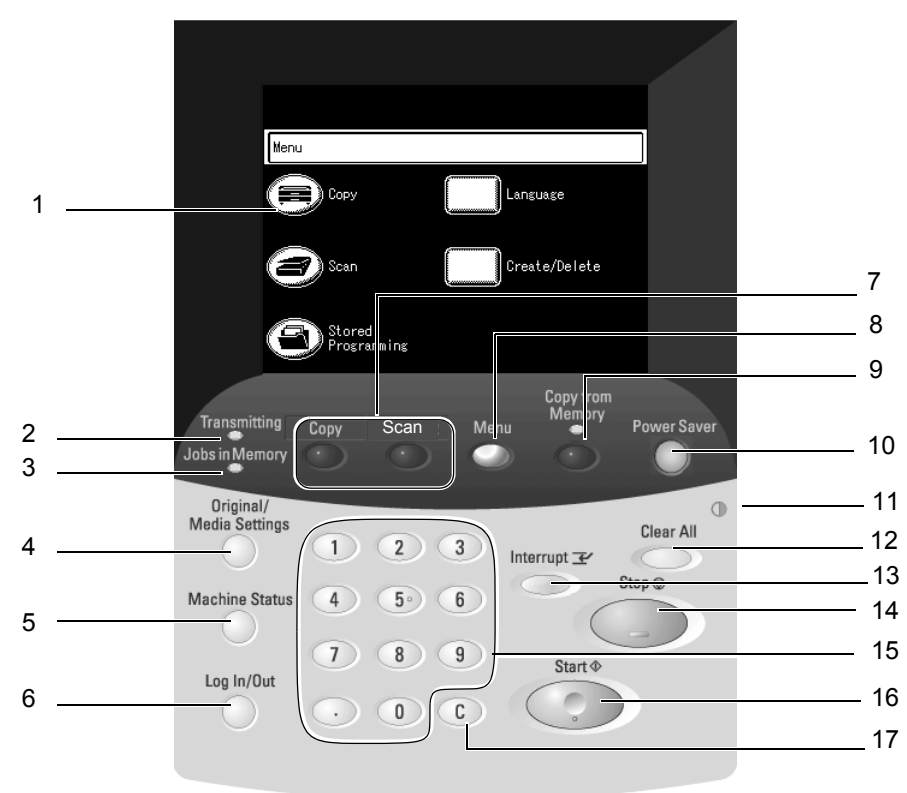

■Панель управления (копир / принтер Xerox 6204)

## ■Панель управления (принтер Xerox 6204)

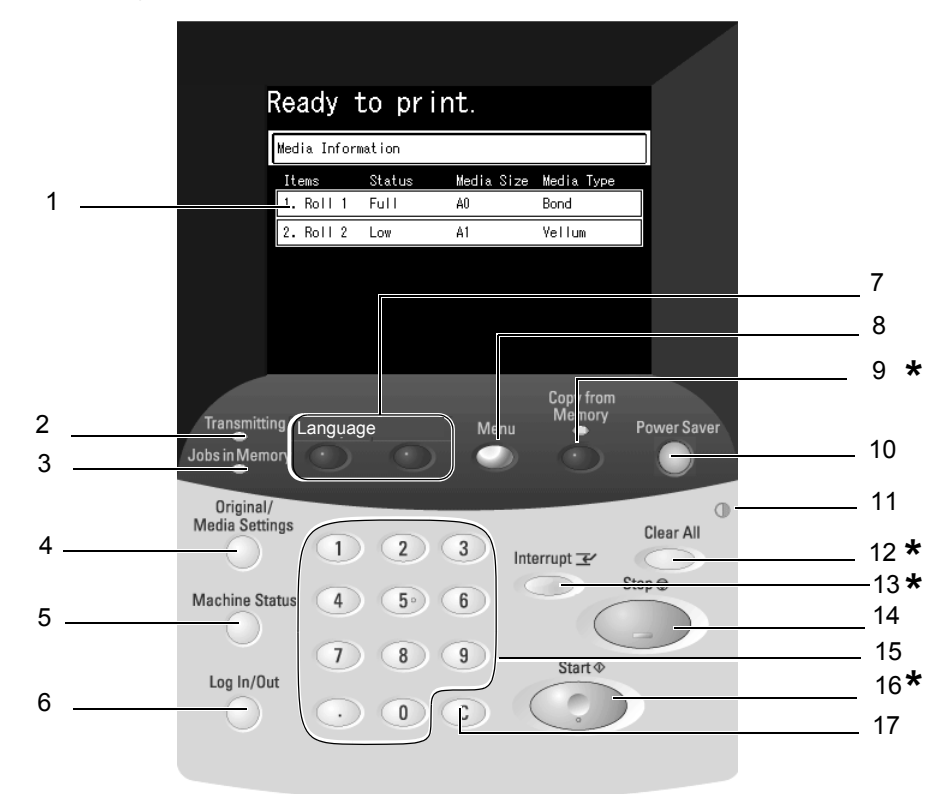

\* Примечание: Кнопки 9, 12, 13 и 16 не используются в принтере 6204.

| N⁰ | Компонент                                                                                                    | Функция                                                                                                    |
|----|----------------------------------------------------------------------------------------------------|----------------------------------------------------------------------------------------------------|
| 1  | Сенсорный экран                                                                                                    | Отображает сообщения, необходимые для эксплуатации<br>оборудования, а также экранные кнопки, с помощью которых можно<br>вызывать различные функции. Чтобы задать функции или опции,<br>или задать параметры, достаточно прикоснуться к<br>соответствующей области экрана.                                                                                                    |
| 2  | Индикатор <transmitting><br/>(передача)</transmitting>                                                                                                    | Работает во время обмена данными между машиной и внешними подключаемыми устройствами.                                                                                                    |
| 3  | Индикатор <jobs in<br="">Memory&gt; (работы в<br/>памяти)</jobs>                                                                                                    | Работает при сохранении данных в памяти машины.                                                                                                    |
| 4  | Кнопка <original media<br="">settings&gt; (настройки<br/>оригинала/бумаги)</original>                                                                                    | Служит для отображения и подтверждения настроек оригиналов и<br>бумаги. При изменении типа оригинала или бумаги, задайте<br>настройки.                                                                                                    |
| 5  | Кнопка <machine status=""><br/>(состояние машины)</machine>                                                                                                    | Служит для подтверждения состояния машины, счетчиков отпечатков и состояния материала для печати.                                                                                                    |
| 6  | Кнопка <log in="" out=""><br/>(регистрация на входе/<br/>выходе)</log>                                                                                                   | Используется для отображения экрана режима системного администратора.                                                                                                    |
| 7  | Кнопка <copy><br/>(копирование)<br/><scan (сканирование)=""><br/><custom (настройки="" 1="" 1)=""><br/><custom (настройки="" 2="" 2)=""></custom></custom></scan></copy> | <ul> <li>Используются для описания и наименования настраиваемой пользователем функции.</li> <li>Настраиваемые функции для каждой кнопки можно изменить, выбрав функции, отображаемые на экране меню.</li> <li>Заводские настройки по умолчанию для копира /принтера Xerox 6204 для данных кнопок будут такими: Copy (копирование) для кнопки <custom 1=""> и none (нет) для кнопки <custom 2=""> (для которой можно, например, задать функцию Scan (сканирование)).</custom></custom></li> <li>Заводские настройки по умолчанию для принтера Xerox 6204 для данных кнопок будут такими: Copy (копирование) для которой можно, например, задать функцию Scan (сканирование)).</li> <li>Заводские настройки по умолчанию для принтера Xerox 6204 для данных кнопок будут такими: Language (выбор языка) для кнопки <custom 1="">, none (нет) для кнопки <custom 2="">.</custom></custom></li> <li>Для получения информации о назначении функций настраиваемым кнопкам см. "Настраиваемые кнопки" (P.132).</li> </ul> |
| 8  | Кнопка <menu> (меню)</menu>                                                                                                    | Используется для отображения экрана меню.                                                                                                    |
| 9  | Кнопка/индикатор <Сору<br>from Memory><br>(копировать из памяти) *                                                                                                    | Используется для повторной печати недавно сканированного оригинала. Индикатор светится, когда скопированный оригинал сохраняется в памяти для повторной печати.                                                                                                    |
| 10 | Кнопка <power saver=""><br/>(режим экономии<br/>энергии)</power>                                                                                                    | Если на машине некоторое время не производят никаких работ,<br>она переходит в режим экономии энергии, т. е. в режим низкого<br>энергопотребления. В режиме экономии энергии указанный<br>индикатор светится. Чтобы выйти из режима экономии энергии,<br>нажмите эту кнопку.                                                                                                    |
| 11 | Brightness dial (шкала<br>яркости)                                                                                                    | Служит для регулирования яркости сенсорного экрана.<br>Используйте эту шкалу для регулирования яркости, если экран<br>слишком темный или слишком светлый.                                                                                                    |
| 12 | Кнопка <clear all=""><br/>(очистить все)*</clear>                                                                                                    | Служит для возврата всех отображаемых функций к настройкам по умолчанию.                                                                                                    |
| 13 | Кнопка/индикатор<br><interrupt> (временная<br/>остановка) *</interrupt>                                                                                                  | Используется для временной остановки текущей работы<br>копирования или печати, чтобы пропустить вперед работу с<br>высшим приоритетом. При запросе временной остановки будет<br>мигать индикатор <interrupt> (временная остановка). При остановке<br/>работы индикатор <interrupt> (временная остановка) будет<br/>светиться.<br/>Если нажать кнопку <interrupt> (временная остановка) снова, будет</interrupt></interrupt></interrupt>                                                                                                    |

| N⁰ | Компонент                        | Функция                                                                                                    |
|----|----------------------------------|----------------------------------------------------------------------------------------------------|
| 14 | Кнопка <stop> (стоп)</stop>      | Служит для остановки загрузки текущего оригинала, копирования, сканирования или печати.                                                    |
| 15 | Цифровая клавиатура              | Используется для ввода количества копий, паролей и других<br>цифровых текстов.<br>В описании эти кнопки называются "цифровой клавиатурой". |
| 16 | Кнопка <start> (старт) *</start> | Используется для запуска сканирования оригинала.                                                                                           |
| 17 | Кнопка <c> (сброс)</c>           | Нажмите эту кнопку, если вы ввели неверное значение с цифровой клавиатуры.                                                                 |

\* Кнопки <Copy from Memory>, <Clear all>, <Interrupt> и <Start> не используются на принтере Xerox 6204.

## Работа с сенсорным экраном

На сенсорном экране отображаются сообщения и функциональные кнопки для вызова той или иной операции. Для настройки функций и задания параметров достаточно просто прикоснуться к соответствующей области экрана.

**Примечание** • В зависимости от модели, установленных опций и настроек машины отображаемые вкладки и кнопки могут отличаться.

## Сенсорный экран

Ниже на рисунке представлены названия и функции элементов сенсорного экрана.

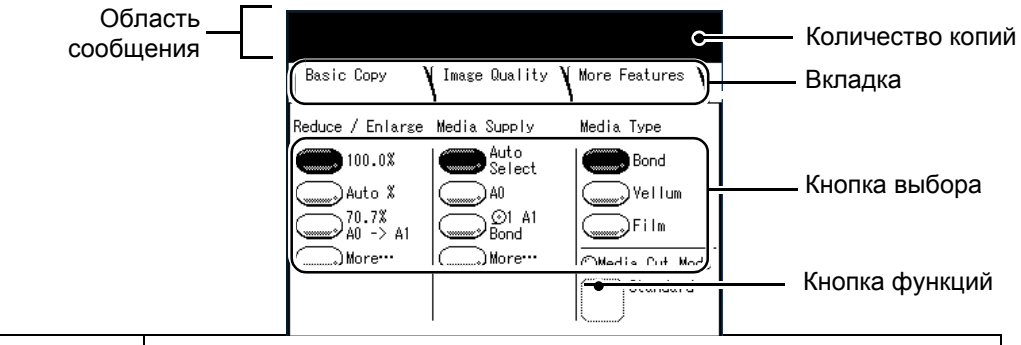

| Компонент            | Функция                                                                                                    |
|----------------------|----------------------------------------------------------------------------------------------------|
| Область<br>сообщения | Показывает сообщения, относящие к состоянию аппарата, а также указания по работе.                                                                                                    |
| Вкладка              | Если прикоснуться к этой области, откроется меню "Basic Copy"<br>(основное копирование), "Image Quality" (качество изображения) или<br>"More Features" (дополнительные функции).          |
| Количество копий     | Введите с цифровой клавиатуры нужное количество копий.<br>Количество можно задавать в пределах от 1 до 99. Чтобы сбросить<br>количество на значение "1", нажмите кнопку <c> (сброс).</c>  |
| Кнопки выбора        | Прикоснитесь к названию опции. она будет подсвечена. <b>Примечание:</b><br>Экранная кнопка <b>More</b> (больше) позволяет просматривать<br>дополнительные опции, просто нажав эту кнопку. |
| Кнопка функций       | Прикоснитесь к этой кнопке, и просмотрите экраны настроек функции.                                                                                                    |

#### ■Экран настроек функции

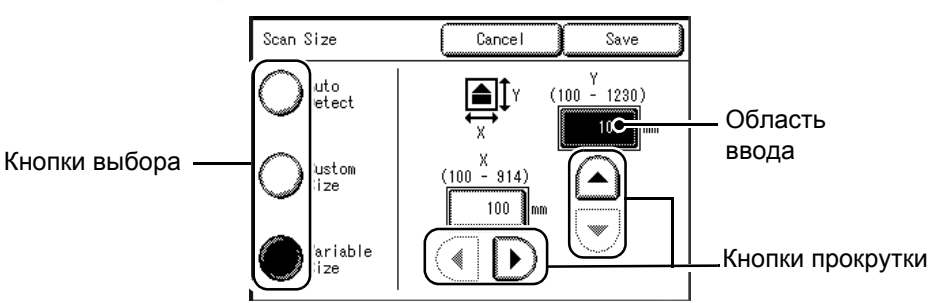

| Компонент        | Функция                                                                                                    |
|------------------|----------------------------------------------------------------------------------------------------|
| Область ввода    | Здесь отображается значение, непосредственно введенное с<br>цифровой клавиатуры. В скобках указывают () указывают<br>диапазоны значений.                                |
| Кнопки прокрутки | Используйте кнопки со стрелками [▲] [▼][◀][▶] для прокрутки и выбора значения или функции. Позиции и кнопки, которые выбирать нельзя, будут представлены на сером фоне. |

## Ввод текста

При выполнении некоторых операций на экране может появиться запрос о вводе текста. В данном разделе описано, как вводить текст с сенсорного экрана.

Примечание • Текст вводится однобайтовыми символами.

Экран для ввода алфавитных и цифровых символов

Экран для ввода символов

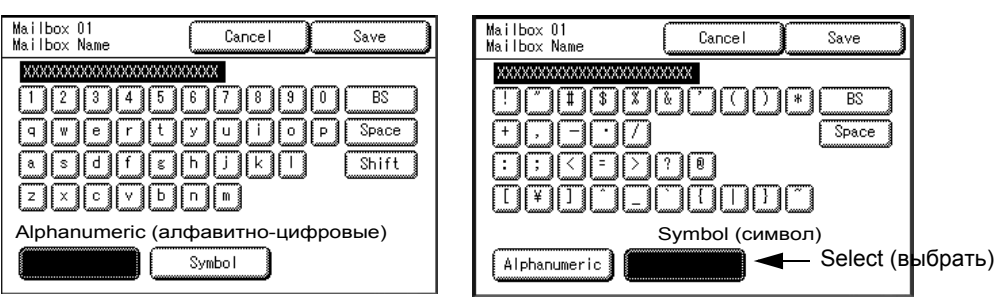

## ■Ввод алфавитных и цифровых символов

Выберите [Alphanumeric] (алфавитно-цифровые). Если нажать [Shift], будут отображены символы в верхнем регистре. Чтобы вернуться к нижнему регистру, снова нажмите [Shift].

## ■Ввод специальных символов

Выберите [Symbol] (символ).

## ■Ввод пробела

Выберите [Space] (пробел).

### ■Удаление символа

Выберите [BS] (забой). При одном нажатии будет удален один символ.

## Включение и выключение питания

Приступая к работе на машине, включите питание. Машина готова к эксплуатации спустя 2,5 минуты после включения питания. В конце рабочего дня, или если машину не предполагается использовать в течение длительного времени, отключите питание. Кроме того, для сокращения потребления энергии при простоях машины можно использовать режим низкого энергопотребления.

Примечание • При отключении питания возможна потеря данных, находящихся в обработке.

Примечание • Если выключатель питания выключен, машина потребляет приблизительно 1,5 Вт. Чтобы полностью прекратить потребление энергии, следует выключить главный выключатель или отсоединить сетевой шнур от розетки.

Для получения информации о режиме экономии энергии обратитесь к разделу "Режим экономии энергии" данной главы.

## Включение питания

Ниже описана процедура включения питания аппарата.

- Переведите главный выключатель в положение [|] (он находится на нижней задней части машины).
  - **Примечание** После начальной установки и запуска машины эту операцию обычно не выполняют ежедневно, так как главный выключатель обычно выключают в случаях, когда машину не будут использовать продолжительное время.
- 2 Чтобы включить питание, переведите выключатель питания в положение [|].
  - Примечание Сообщение "Please wait..." означает, что происходит разогрев машины. Машину нельзя использовать, пока она не разогреется. После приблизительно 2,5 минут машина готова к работе.

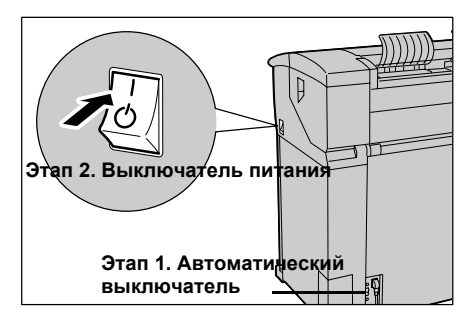

## Выключение питания

Ниже описана процедура выключения питания аппарата.

При отключении питания возможна потеря данных, находящихся в обработке.

 Перед отключением питания убедитесь, что выполнены все работы копирования и печати. Кроме того, убедитесь, что не горят индикаторы <Transmitting> (передача) и <Jobs in Memory> (работы в памяти).

Важно

- Никогда не отключайте питание в следующих случаях:
  - Во время распечатки заданий.
  - Во время копирования заданий.
  - При выполнении сканирования.
- 2 Нажмите выключатель питания в сторону <0>.
  - Важно Некоторое время после выключения выключателя питания машина продолжает процесс отключения питания. Поэтому не следует отсоединять сетевой шнур от розетки сразу после выключения питания аппарата.
  - Не размыкайте главный выключатель, когда включен выключатель питания. Это может привести к неисправностям в работе машины.
  - **Примечание** Перед включением питания после выключения убедитесь, что сенсорный экран погас.

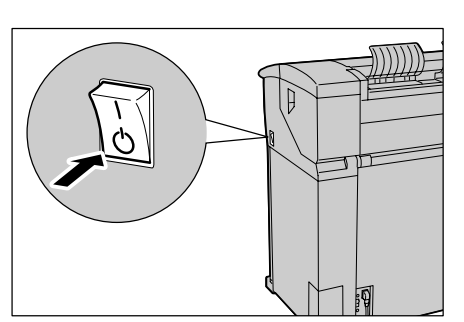
# Автоматический (главный) выключатель

Машина оборудована автоматическим выключателем, который расположен на задней электрической панели. В случае короткого замыкания автоматический выключатель разомкнется, и перестанет подавать питание на машину.

Когда выключатель находится в верхнем положении [|], на машину подается электропитание. Если машиной не будут пользоваться длительное время, установите переключатель в нижнее положение [<sup>(1)</sup>].

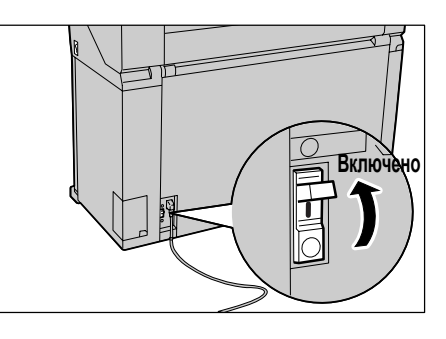

Проверяйте главный выключатель ежемесячно, чтобы обеспечить правильное функционирование машины. Если заметите что-нибудь необычное, обратитесь в сервисную службу Xerox.

**Примечание** • Перед установкой главного выключателя в нижнее положение (Выключено), переведите выключатель питания (выключатель режима ожидания) также в положение Выключено.

# Проверка главного (автоматического) выключателя

Проверка правильности работы главного выключателя заключается в следующем.

- **1** Выключите питание с помощью выключателя питания на верхней правой стороне машины.
- 2 Пока включен главный выключатель с нижней задней стороны машины, нажмите кнопку TEST.Если главный выключатель разомкнется, значит, он работает исправно.

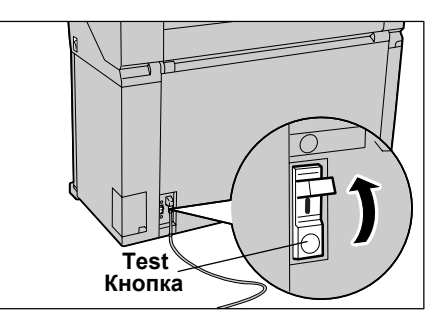

## Режим экономии энергии

Машина поставляется с активизированной функцией энергосбережения, которая предусматривает автоматическое отключение питания, если в течение определенного периода нет принятых данных копирования или печати.

Эта функция работает в двух режимах, [Low Power mode] (режим низкого энергопотребления) и [Sleep mode] (режим сна).

Машина переходит в режим низкого энергопотребления по истечении предустановленного периода, если ее не используют в течение определенного времени. Затем, по истечении заданного времени, машина переходит в режим сна.

#### ■Режим низкого энергопотребления

(Потребление энергии: 250 Вт)

В этом режиме подача энергии на панель управления и на узел фьюзера сокращается до минимального значения.

Сенсорный экран гаснет, а кнопка <Power Saver> на панели управления загорается. Чтобы приступить к работе на машине, нажмите кнопку <Power Saver>. Она погаснет, что и будет свидетельствовать о том, что режим экономии энергии отменен.

#### ■Режим сна

(Потребление энергии: 25 Вт)

В этом режиме потребление энергии ниже, чем в режиме Low Power (низкого энергопотребления).

Когда машина переходит в режим низкого потребления энергии или сна, сенсорный экран гаснет, и на панели управления загорается кнопка-индикатор <Power Saver> (режим низкого потребления энергии). Чтобы можно было работать на машине, нажмите кнопку <Power Saver> (режим экономии энергии). Кнопка-индикатор <Power Saver> (режим экономии энергии) гаснет, что свидетельствует о том, что эта функция отменена.

**Функция "Rest Cut"**: Если выключатель питания включен, а машина находится в режиме сна длительное время (например, всю ночь), перед выполнением печати машина автоматически подаст (и отрежет) пустой лист бумаги длиной приблизительно 210 мм. Эта функция нужна, чтобы часть листа, остающаяся в положении подачи во время периода сна, была отрезана, так как на ней могут возникать неровности, вызывающие пропуски изображения на первом отпечатке.

#### Изменение интервала перехода в режим экономии энергии

Ниже описана процедура перехода в режим экономии энергии.

Чтобы активизировать функцию экономии энергии, следует задать время перехода в этот режим и в режим сна.

Примечание • Периоды перехода в режим экономии энергии и в режим сна можно задавать с шагом в 1 минуту в интервале от 5 до 240 минут.

1 Нажмите кнопку <Log In/Out> (регистрация на входе/выходе).

 Введите пароль с цифровой клавиатуры и выберите команду [Confirm] (подтвердить).

Примечание • По умолчанию задан пароль "11111".

**3** Выберите [System Settings] (системные настройки).

4 Выберите [Common Settings] (общие настройки).

**5** Выберите [Timers] (таймеры).

6 Выберите [1.Auto Power Saver] (1 – автоматический переход в режим экономии энергии).

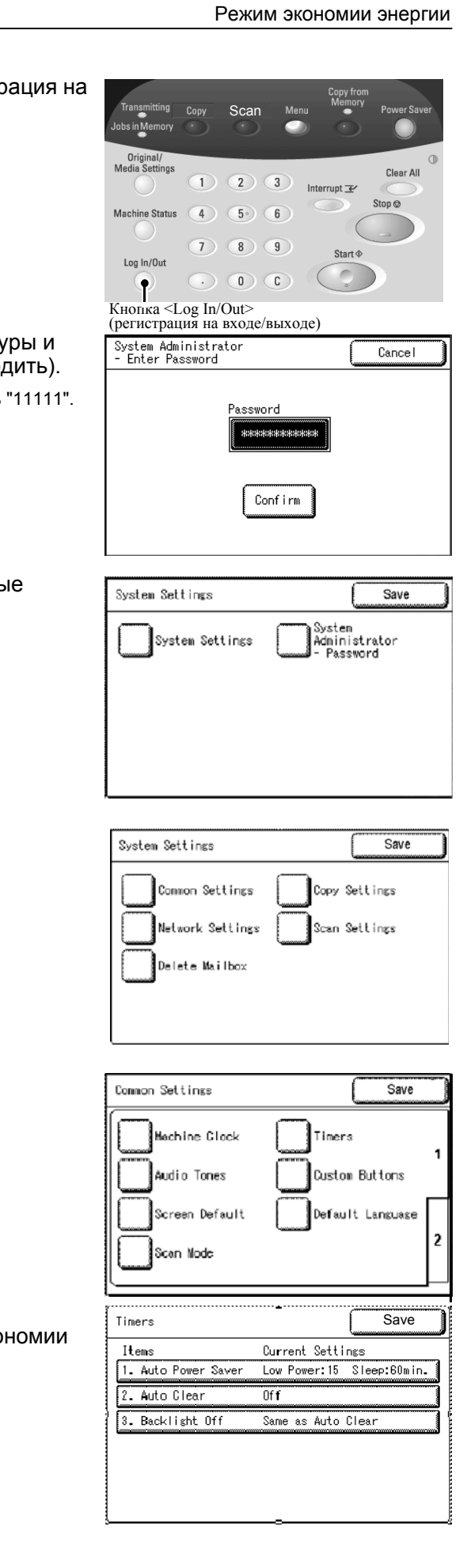

31

7 С помощью цифровой клавиатуры или кнопок [▲][▼] задайте время в интервале от 5 до 240 минут с шагом в 1 минуту.

#### Переход из последнего режима в режим экономии энергии

Задайте время перехода в режим экономии энергии после последней выполненной операции.

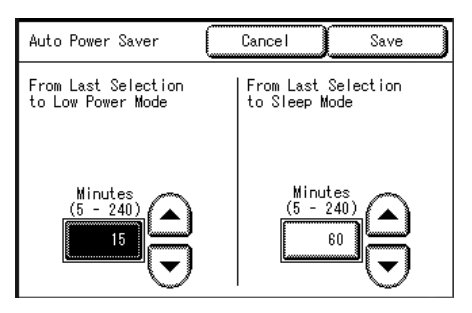

Примечание • Значение по умолчанию для функции [From Last Selection to Low Power Mode] составляет [15] минут.

#### ■Переход из последнего режима в режим сна

Задайте время перехода в режим сна после последней выполненной операции.

- Примечание Значение по умолчанию для функции [From Last Selection to Sleep Mode] составляет [60] минут. Время [From Last Selection to Sleep Mode] (от последнего режима до режима сна) не может быть меньше времени [From Last Selection to Low Power Mode] (от последнего режима до режима экономии энергии).
- **8** Выберите [Save] (сохранить).
- **9** Нажимайте кнопку [Close] (закрыть), пока не будет отображен экран [Menu] (меню).

#### Выход из режима экономии энергии

Ниже описаны ручной и автоматический способы выхода из режима экономии энергии.

Из режима экономии энергии можно выйти следующими способами:

Примечание • Нажав кнопку < Power Saver> (режим экономии энергии) (вручную)

Примечание • При получении данных печати (автоматически)

1 Нажмите кнопку <Power Saver> (режим экономии энергии).

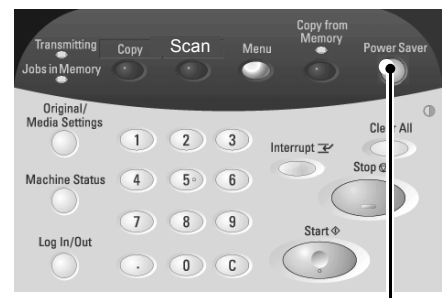

Кнопка <Power Saver> (режим экономии энергии).

**2** Если данные печати поступают, когда машина находится в режиме экономии энергии, она автоматически выходит из этого режима.

# Работа с оригиналами

#### Используемые оригиналы

| Тип<br>оригинала | Формат оригинала                                                                                                    | Толщина                      |
|------------------|----------------------------------------------------------------------------------------------------|------------------------------|
| Стандартные      | Список форматов оригиналов для<br>использования на системе для<br>широкоформатной печати Xerox 6204 см. в<br>таблице Серии форматов оригиналов на<br>следующей странице. | Плоская бумага (0,05-3,2 мм) |
| Нестандартные    | Ширина: 182-914,4 мм<br>Длина: 210-15000 мм                                                                                                    |                              |

## Используйте держатель для следующих оригиналов

Используйте держатели для следующих типов оригиналов:

- Оригиналы с перфорацией, замятинами, сильно скрученные или с отверстиями
- Документы, которые сшиты вместе
- Документы, к которым пристал клей или липкая лента

## Меры предосторожности при работе с оригиналами

При работе с оригиналами соблюдайте следующие меры предосторожности:

- Область сканирования может быть загрязнена, если в копировальный аппарат загрузить документы, содержащие клей или липкую ленту, или документы, намазанные корректирующей жидкостью. Соблюдайте осторожность при пользовании клеем, как твердым, так и распыляемым, так как при загрязнении области сканирования на копиях могут появиться черные линии.
- Соблюдайте осторожность при работе с оригиналами, которые были фальцованы, сложены, перфорированы или с пробитыми отверстиями. Такие оригиналы могут вызывать застревания или разрываться.
- При использовании рулонных оригиналов убедитесь, что диаметр рулона составляет 40 мм или больше. Материал из рулонов диаметром менее 40 мм должен быть разглажен по ведущей кромке.
- При сканировании толстых оригиналов аккуратно придерживайте их рукой.

# Настройки серий форматов оригиналов

Выберите требуемую серию форматов оригиналов из следующих вариантов: [ISO A size series], [JIS B size series], [ISO B size series], [SP. A-1 series] [SP. A-2 series], [Arch-1 series], [Arch-2 series] и [ANSI series]. При загрузке оригинала формата, отличного от заданного, не забудьте сменить серию форматов оригиналов.

Изготовитель по умолчанию установил [ISO A size series].

1 Нажмите кнопку <Original/Media Settings> (настройки оригинала/бумаги).

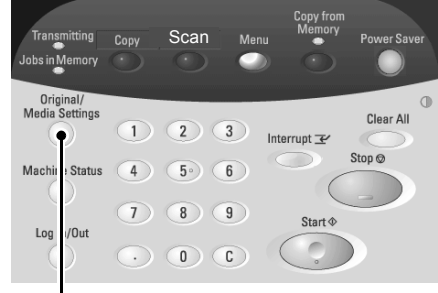

Кнопка <Original/Media Settings> (настройки оригинала/бумаги)

 Выберите нужную серию форматов оригиналов.

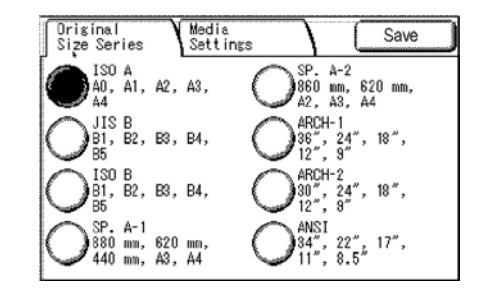

#### ■Серии форматов оригиналов

Ниже приведены серии форматов оригиналов.

| Серия формата | Формат оригинала                            |  |  |
|---------------|---------------------------------------------|--|--|
| Серия ISO A   | A0, A1, A2, A3, A4                          |  |  |
| Серия JIS В   | JIS B1, JIS B2, JIS B3, JIS B4, JIS B5      |  |  |
| Серия ISO В   | ISO B1, ISO B2, ISO B3, ISO B4, ISO B5      |  |  |
| Серия SP.A-1  | 880х1230 мм, 620х871 мм, 440х625 мм, АЗ, А4 |  |  |
| Серия SP.A-2  | 860х1210 мм, 620х871 мм, А2, А3, А4         |  |  |
| Серия Arch-1  | 36x48", 24x36", 18x24", 12x18", 9x12"       |  |  |
| Серия Arch-2  | 30x42", 24x36", 18x24", 12x18", 9x12"       |  |  |
| Серия ANSI    | 34x44", 22x34", 17x22", 11x17", 8.5x11"     |  |  |

**3** Выберите [Close] (закрыть).

# Типы материала и загрузка

В данном разделе представлены типы материала, поддерживаемые при работе с машиной, а также приемы обращения, загрузки и хранения материала для печати.

Использование несоответствующего материала может приводить к застреваниям, снижению качества печати, неисправностям и другим проблемам. Для обеспечения максимальной эффективности работы машины мы рекомендуем использовать материал для печати только от Xerox.

Если вы хотите использовать материал, не рекомендованный Xerox, обратитесь в Сервисную службу Xerox.

#### Тип материала

#### Бумага для печати

Перед использованием бумаги для копирования или печати убедитесь, что она соответствует приведенным ниже характеристикам. Однако, для достижения наилучших результатов рекомендуется использовать стандартные типы бумаги, список которых представлен на следующей странице.

| Лоток Плотность |                                                           | Загружаемые<br>форматы                    | Стандартная бумага<br>(включая рекомендуемую) |                      |       |
|-----------------|-----------------------------------------------------------|-------------------------------------------|-----------------------------------------------|----------------------|-------|
|                 |                                                           | форматы                                   | Название                                      | г/кв. м              | Фунты |
| Рулон 1,        | <u>Обычная</u>                                            | Arch-1                                    | Premium                                       | 75 г/м <sup>2</sup>  | 20    |
| Рулон 2         | <u>канцелярская</u>                                       | 36",24",18",12",9"                        | Premium Tints                                 | 80 г/м <sup>2</sup>  | Нет   |
|                 | <u>оумага</u> :<br>рулоны 80 г/кв. м -                    | Arch-2<br>30".24".18".12".9"              | Premium Fluorescents                          | 80 г/м <sup>2</sup>  | Нет   |
|                 | <i>150 м:</i> Хегох                                       | ANSI                                      | Presentation                                  | 110 г/м <sup>2</sup> | Нет   |
|                 | Premium Bond или                                          | 34",22",17",11",8.5"                      | Performance                                   | 75 г/м <sup>2</sup>  | 20    |
|                 | Bond 65 г/кв. м.                                          | JIS B1, JIS B2, JIS B3,                   | Translucent Bond                              | Нет                  | 18    |
|                 | Translucent Bond                                          | JIS B4, JIS B5                            | HPH Vellum                                    |                      | 20    |
|                 | (полупрозрачная)<br><u>Калька и</u>                       | ISO B1, ISO B2, ISO<br>B3, ISO B4, ISO B5 | Пленка 4-mil Accu-<br>Image                   |                      |       |
|                 | 20 lb Performance                                         | SP. A0 (000, 000 мм)<br>SP.A1 (620 мм)    | Premium Tracing 90                            | 90 г/м <sup>2</sup>  |       |
|                 | HPH Vellum                                                | SP.A2 (440 мм)                            | Premium Tracing 112                           | 112 г/м <sup>2</sup> | Нет   |
|                 | Европейские:<br>90-112 г/м <sup>2</sup><br>Проциса: 4 mil | Внешний диаметр                           | Premium Translucent<br>75 микрон              |                      | Нет   |
|                 | Асси-Image Elite<br>Пленка -                              | равен 170 мм                              | Premium Translucent<br>100 микрон             |                      | Нет   |
|                 | <i>Европейские:</i> 75-<br>100 микрон                     |                                           | Premium Opaque<br>100 микрон                  |                      | Нет   |

Примечание • Стандартная бумага рекомендована Xerox.

| Лоток  | Плотность                                                                                                    | Загружаемые<br>форматы                      | Стандартная бумага<br>(включая рекомендуемую) |                      |       |
|--------|----------------------------------------------------------------------------------------------------|---------------------------------------------|-----------------------------------------------|----------------------|-------|
|        |                                                                                                    | форматы                                     | Название                                      | г/кв. м              | Фунты |
| Ручная | <u>Обычная</u>                                                                                                 | Arch-1: 36x48", 24x36",                     | Premium                                       | 75 г/м <sup>2</sup>  | 20    |
| подача | <u>канцелярская</u>                                                                                            | 18x24", 12x18", 9x12"                       | Business (A3, A4)                             | 75 г/м <sup>2</sup>  | 20    |
|        | <u>оумага</u> :<br>рулоны 80 г/кв. м -                                                                         | Arch-2: 30x42"<br>ANSI: 34x44", 22x34",     | Translucent Bond                              | Нет                  | 18    |
|        | 150 м: Хегох                                                                                                   | 17x22", 11x17",                             | HPH Vellum                                    |                      | 20    |
|        | Premium Bond или<br>Xerox Performance<br>Bond 65 а/ка. М                                                       | 8.5x11"<br>ISO A0, A1, A2, A3, A4           | Пленка 4-mil Accu-<br>Image                   |                      |       |
|        | Translucent Bond                                                                                               | JIS B1, JIS B2, JIS B3,<br>JIS B4, JIS B5   | Premium Tracing 90                            | 90 г/м <sup>2</sup>  | Нет   |
|        | (полупрозрачная)                                                                                               | ISO B1, ISO B2, ISO                         | Premium Tracing 112                           | 112 г/м <sup>2</sup> | Нет   |
|        | <u>Калька и</u><br>пергамент:                                                                                  | B3, ISO B4, ISO B5<br>SP. A0 (880, 860 мм)  | Premium Translucent<br>75 микрон              |                      | Нет   |
|        | 20 ю Penomance<br>HPH Vellum<br>Европейские:                                                                   | SP.A2 (440 мм)                              | Premium Translucent<br>100 микрон             |                      | Нет   |
|        | 90-112 г/м <sup>2</sup>                                                                                        |                                             | Premium Opaque 100                            |                      | Нет   |
|        | <u>Пленка</u> : 4-Mil<br>Zero-Solvent A-I<br>Elite<br><i>Пленка -</i><br><i>Европейские:</i> 75-<br>100 микрон | Ширина: 210-914,4 мм<br>Длина: 297-15000 мм |                                               |                      |       |

Важно

 При использовании материала, который не соответствует заданным настройкам, или при загрузке другого типа бумаги в лоток, возможно возникновение застреваний. Для получения оптимального качества печати задайте соответствующие формат, тип и лоток.

**Примечание** • G.S.M. (г/м<sup>2</sup>) является мерой плотности бумаги, выраженной в граммах на квадратный метр, независимо от количества листов в пачке или стопке.

## Хранение и обращение с материалом для печати

#### ■Обращение с материалом для печати

не применяйте материал, который был фальцован, со складками или сильно скрученный. Такие оригиналы могут вызывать застревания.

#### ■Хранение материала для печати

Оптимальное значение влажности воздуха при хранении бумаги составляет 40-45%. При хранении материала для печати имейте в виду следующее:

- Все материалы боятся влаги. При хранении завертывайте материалы в упаковочную бумагу нашей компании и храните их в относительно сухим месте. В частности, кальку следует хранить в пластиковом ипи помещен влагонепроницаемом пакете. внутрь которого пакетик С влагопоглотителем.
- Если аппарат не используется в течение длительного времени, то извлеките из него материал и храните его отдельно в соответствующих условиях.

## Загрузка материала

#### Загрузка рулонного материала

Установите рулон в положение Рулон 1 или Рулон 2.

- Важно • При установке рулонов избегайте попадания рук в машину.
  - При изменении типа формата или плотности материала не забудьте задать соответствующие настройки перед началом копирования. Дополнительную информацию о задании настроек см. "Настройки материала для печати" (Р.42).
- Примечание Рулон 2 является дополнительным устройством.
- 1 Откройте передние дверцы.

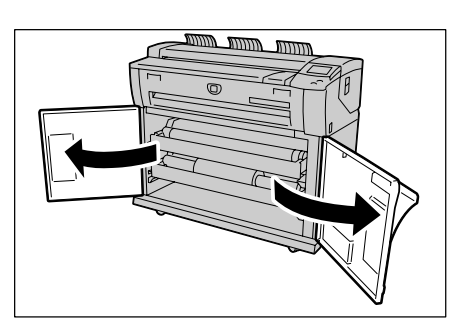

2 Выдвиньте лоток Рулона 1 или Рулона 2.

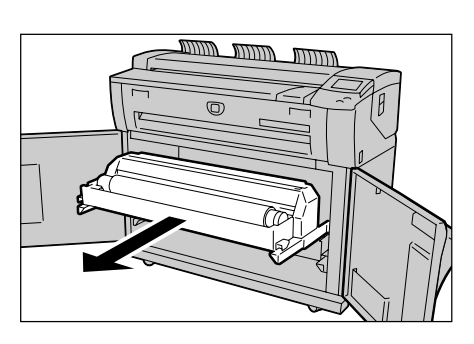

3 Снимите ось рулона с машины.

4 Сожмите рычаг на конце оси и снимите ось с сердечника рулонного материала.

Примечание • Сжатие рычага освобождает стопорный механизм рулона, после чего можно удалить ось.

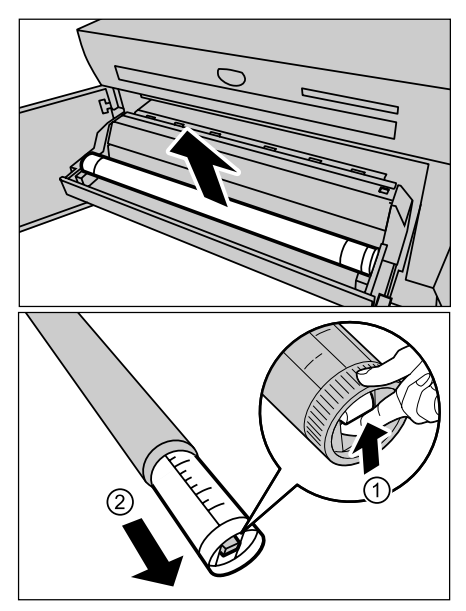

5 Прижмите рычаг на конце оси, и введите ось в новый рулон так, чтобы она была выровнена по направляющей формата материала.

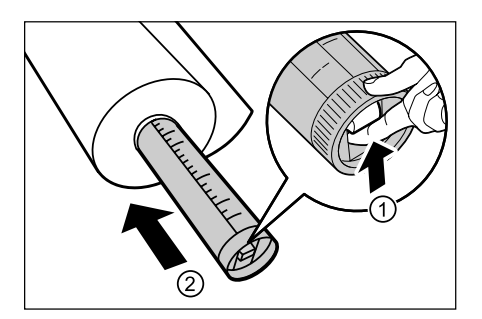

6 Отрегулируйте ориентацию рулона и установите ось на направляющей.

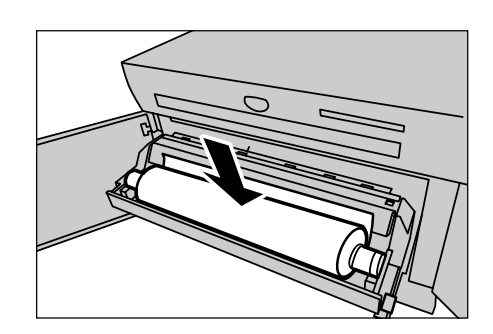

7 Поворачивайте рулон материала, пока передняя кромка не будет захвачена роликом.

Рулонный материал будет автоматически загружен, и процесс остановится.

Примечание • Если рулонный материал не удается загрузить правильно из-за повреждения ведущей кромки, обрежьте ведущую кромку соответствующим образом, и загрузите материал.

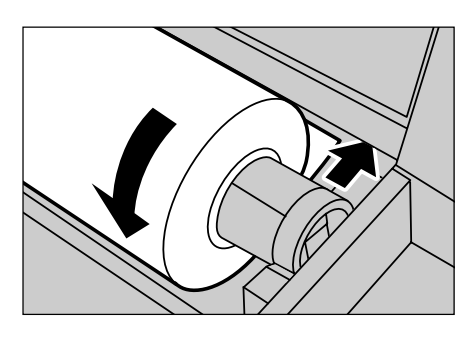

**8** Чтобы обрезать ведущую кромку, нажмите кнопку резака.

Ведущая кромка рулона будет обрезана.

- **Примечание** Не открывайте крышки резаков рулонов 1 и 2.
- Важно Одно нажатие кнопки резака приводит к отрезанию 210 мм длины бумаги. Если кнопку удерживать нажатой, рулонный материал будет обрезаться до тех пор, пока кнопка не будет отпущена. Рулонный материал будет отрезан в момент отпускания кнопки резака.
- 9 Удалите отрезанную бумагу.

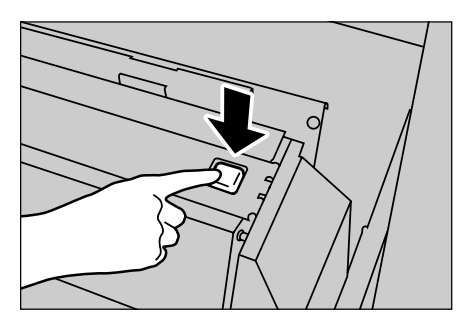

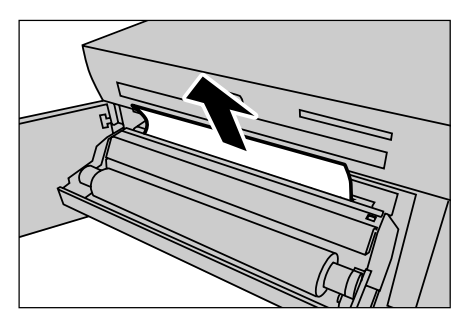

ינונונת הנונות הוונת

מנונות מנונות מנונות

6

10 Аккуратно задвиньте лоток рулона 1 или 2 в машину так, чтобы он встал на место.

11 Закройте пердние дверцы.

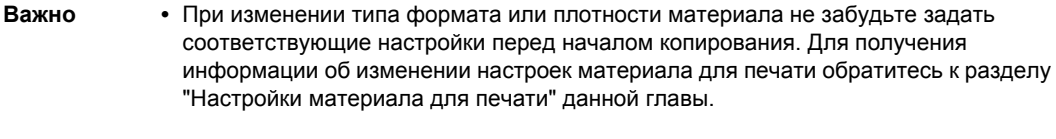

При использовании для копирования или печати нарезанных листов загружайте

Если отпустить бумагу до ее остановки, возможно застревание.

1 Откройте лоток ручной подачи вперед.

Использование лотка для ручной подачи (обходного)

материал в лоток для ручной подачи (обходной).

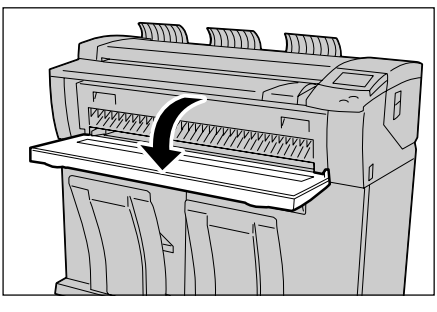

2 Выровняйте обе кромки материала по индикаторам формата, и введите переднюю кромку, пока она не остановится.

Материал подается, и останавливается после полной подачи в машину.

Важно

- Загрузите нарезанные листы.
  - Если ведущая кромка изогнута, введите материал, удерживая изогнутую часть руками. При подаче придерживайте материал.

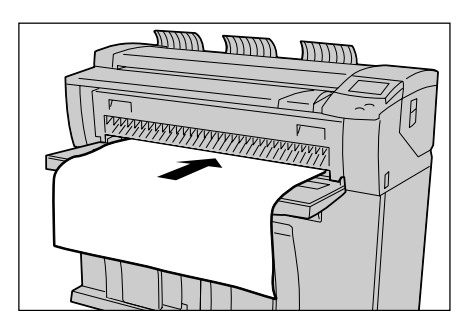

Описание изделия

\_

## Резка рулонного материала

Ниже описана процедура обрезания ведущей кромки рулонного материала, загруженного в позицию Рулон 1 или Рулон 2.

1 Откройте передние дверцы.

2 Выдвиньте лоток Рулона 1 или Рулона 2.

3 Чтобы обрезать ведущую кромку, нажмите кнопку резака.

Ведущая кромка материала отрезана.

Важно

- Не открывайте крышки резаков рулонов 1 и 2.
- Примечание Одно нажатие кнопки резака приводит к отрезанию 210 мм длины бумаги. Если кнопку удерживать нажатой, рулонный материал будет обрезаться до тех пор, пока кнопка не будет отпущена. Материал обрезается, когда кнопка резака отпущена.
- Удалите отрезанную бумагу. 4

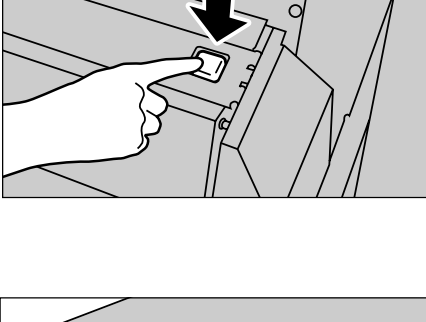

5 Аккуратно задвиньте лоток рулона 1 или 2 в машину так, чтобы он встал на место и защелкнулся.

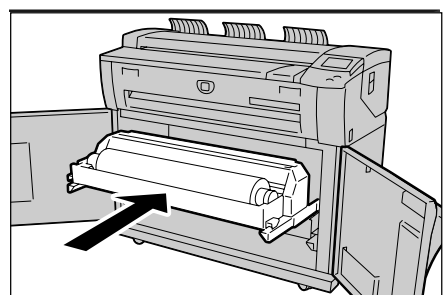

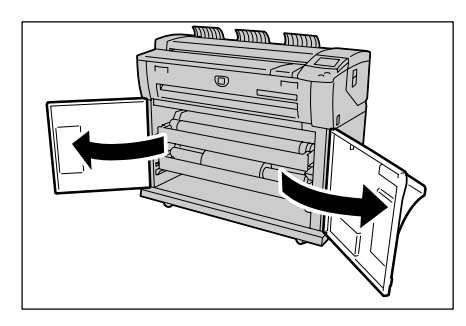

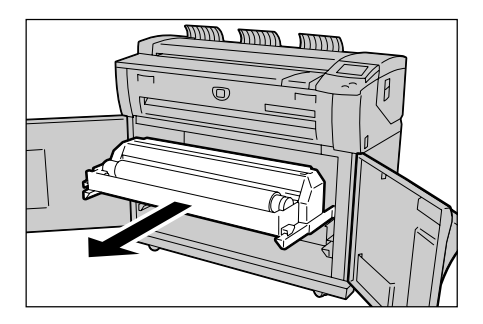

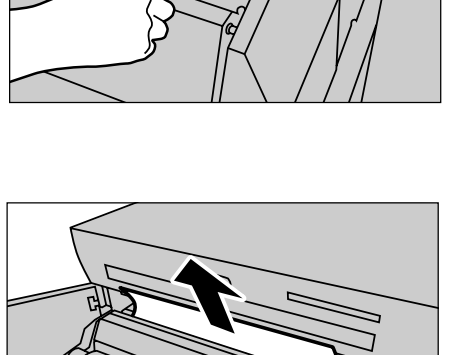

Описание изделия 2

**6** Закройте пердние дверцы.

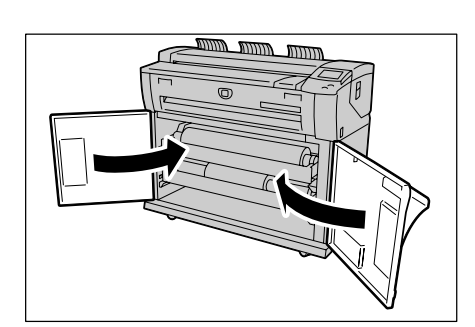

# Настройки материала для печати

При первоначальной загрузке бумаги в машину или при смене типа или формата материала, убедитесь, что заданы правильные настройки.

Примечание • Рулон 2 является дополнительным.

- 1 Нажмите кнопку < Original/Media Settings> (настройки оригинала/бумаги).
- 2 Выберите вкладку [Media Settings] (настройки материала для печати).

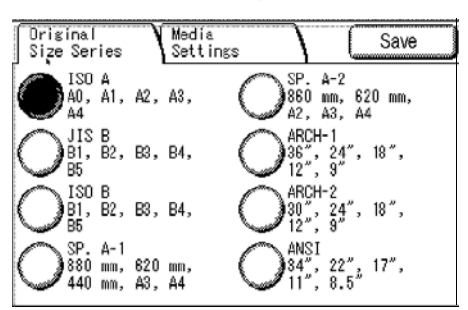

**3** Выберите [Size Series] (серия форматов) для соответствующего лотка.

**4** Выберите требуемую серию форматов и нажмите [Save] (сохранить).

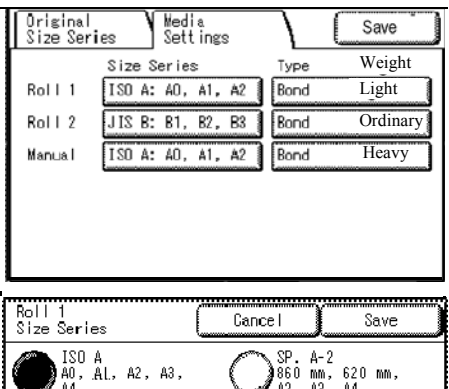

# Size Series Lancel Save ISO A A2, A3, A3, A4 A60, A1, A2, A3, A4 A60, A1, A2, A3, A4 JISO B JIS B ARCH-1 ARCH-1 JISO B JISO B $ARCH-24^{"}, 18^{"}, 12^{"}, 3^{"}$ JISO B JIS B $ARCH-24^{"}, 18^{"}, 13^{"}, 13^{"}, 13^{"}, 13^{"}, 13^{"}, 13^{"}, 3^{"}, 3^$

#### ■Серии форматов

Ниже приведены серии форматов.

| Серии<br>форматов | Формат материала                            |  |  |
|-------------------|---------------------------------------------|--|--|
| Серия ISO A       | A0, A1, A2, A3, A4                          |  |  |
| Серия JIS В       | JIS B1, JIS B2, JIS B3, JIS B4, JIS B5      |  |  |
| Серия ISO В       | ISO B1, ISO B2, ISO B3, ISO B4, ISO B5      |  |  |
| Серия SP.A-1      | 880х1230 мм, 620х871 мм, 440х625 мм, А3, А4 |  |  |
| SP. Серия А-2     | 860х1210 мм, 620х871 мм, А2, А3, А4         |  |  |
| Серия Arch-1      | 36x48", 24x36", 18x24", 12x18", 9x12"       |  |  |
| Серия Arch-2      | 30x42", 24x36", 18x24", 12x18", 9x12"       |  |  |
| Серия ANSI        | 34x44", 22x34", 17x22", 11x17", 8.5x11"     |  |  |

- **5** Выберите [Type Weight] (тип плотности) для соответствующего лотка.
- Original Size Series Media Settings Save Weight Size Series Туре Roll 1 ISO A: AO, A1, A2 Bond Light JIS B: B1, B2, B3 Bond Ordinary Roll 2 Heavy ISO A: AO, A1, A2 Manua I Bond
- **6** Выберите нужные тип и плотность материала и нажмите [Save] (сохранить).

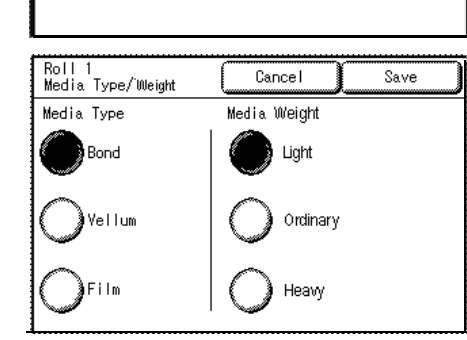

#### ■Плотность материала

Ниже приведены данные о типах материала для каждого значения плотности (или толщины).

| Плотность<br>(толщина) | Тип<br>материала      | Название                       | Плотность            |
|------------------------|-----------------------|--------------------------------|----------------------|
| Light (легкая)         | Бумага                | Translucent Bond               | 70 г/м <sup>2</sup>  |
|                        | Калька<br>(пергамент) | HPH Vellum                     | 80 г/м <sup>2</sup>  |
|                        | Пленка                | 4-mil Acculmage Elite          | -                    |
| Ordinary               | Бумага                | Premium                        | 80 г/м <sup>2</sup>  |
| (обычная)              |                       | Performance                    | 80 г/м <sup>2</sup>  |
|                        |                       | Premium Tints                  | 80 г/м <sup>2</sup>  |
|                        |                       | Premium Fluorescent            | 80 г/м <sup>2</sup>  |
|                        | Калька<br>(пергамент) | Premium Tracing 90             | 90 г/м <sup>2</sup>  |
|                        | Пленка                | Premium Translucent 75 микрон  | 75 г/м <sup>2</sup>  |
| Heavy                  | Бумага                | Presentation                   | 110 г/м <sup>2</sup> |
| (плотная)              | Калька<br>(пергамент) | Premium Tracing 112 г/кв. м    | 112 г/м <sup>2</sup> |
|                        | Пленка                | Premium Translucent 100 микрон | 100 г/м <sup>2</sup> |

Примечание • Калька отображается на экране как "Vellum".

7 Выберите [Save] (сохранить).

# 3 Копирование

| В данной главе описаны экран [Сору] (копия) и функции копирования. |    |
|--------------------------------------------------------------------|----|
| • Процедура копирования                                            | 46 |
| • Остановка работы копирования                                     | 49 |
| • Копирование нескольких оригиналов (вывод с подборкой)            | 50 |
| • Копирование с ручной подачей                                     | 52 |
| • Временная остановка работы копирования                           | 53 |
| • Копирование из памяти (повторная печать)                         | 54 |
| • Режимы копирования                                               | 56 |
| • Копирование – Основное копирование                               | 57 |
| • Копирование – Качество изображения                               | 62 |
| • Копирование – дополнительные режимы                              | 65 |

# Процедура копирования

В данном разделе описан порядок операций при основном копировании на аппарате. Ниже представлены разделы, к которым можно обращаться для получения дополнительной информации.

| Этап 1 Выбор режимов          | 46 |
|-------------------------------|----|
| Этап 2 Задание количества     | 47 |
| Этап 3 Сканирование оригинала | 47 |

### Этап 1 Выбор режимов

Режимы можно задавать с вкладки [Сору] (копирование) экрана [Сору] (копия).

- 1 Нажмите кнопку <Сору> (копирование).
  - Примечание Чтобы отобразить экран [Сору] (копия), также можно выбрать команду [Сору] (копирование) на экране [Menu] (меню), который можно вызвать нажатием кнопки <Menu> (меню).

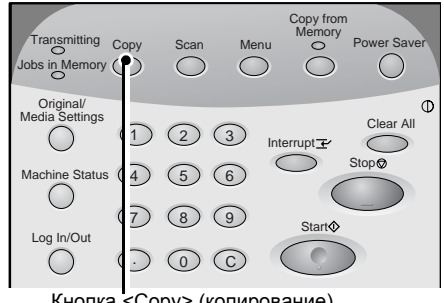

2 Выберите необходимые режимы на вкладке [Basic Copy] (основное копирование).

Для получения дополнительной информации об этой вкладке обратитесь к разделу, указанному ниже (в данной главе):

"Копирование – Основное копирование" (P.57)

3 Выберите необходимые режимы на вкладке [Image Quality] (качество изображения).

Для получения дополнительной информации об этой вкладке обратитесь к разделу, указанному ниже (в данной главе): "Копирование – Качество изображения" (Р.62)

4 Выберите необходимые режимы на вкладке [More Features] (дополнительные функции).

Для получения дополнительной информации об этой вкладке обратитесь к разделу, указанному ниже (в данной главе):

"Копирование – дополнительные режимы" (Р.65)

Кнопка <Сору> (копирование)

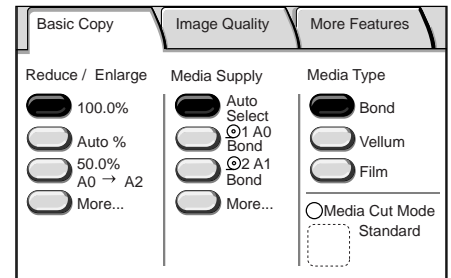

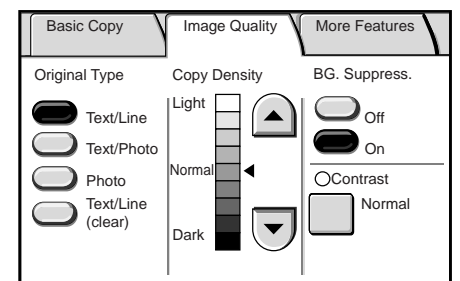

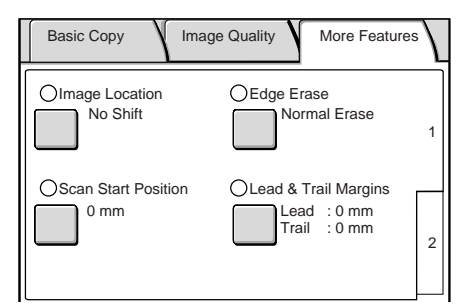

Copy fro Memory

Interrupt Z

Clear All

Копирование

3

Stop

# Этап 2 Задание количества

Можно задавать количество копий до 99.

 Введите с цифровой клавиатуры нужное количество копий.

Введенное количество копий отображается в верхней правой области сенсорного экрана.

2 Если вы ввели ошибочное значение и хотите его удалить, воспользуйтесь кнопкой <C> (сброс), и введите правильное значение.

# Этап 3 Сканирование оригинала

Чтобы начать сканирование оригинала, выполните следующее.

Важно

- Может возникать застревание оригинала, если к его верхней части прилагать усилие или если тянуть оригинал во время процесса сканирования.
  - Если требуется загрузка оригиналов с отверстиями, следите, чтобы область с отверстиями подавалась последней, так как при подаче отверстиями вперед возможно застревание бумаги.
- 1 Выровняйте оригинал по направляющей лицевой стороной вниз, и введите ведущую кромку оригинала в машину, пока машина не прекратит подачу. Далее машина начнет сканировать автоматически.
  - Если режим сканирования установлен на [Manual Start] (ручной запуск), нажмите кнопку <Start> (старт).

Важно

 При подаче оригинала в стартовую позицию удерживайте его плоско руками (одна рука на любой стороне стрелки, изображенной на рисунке)

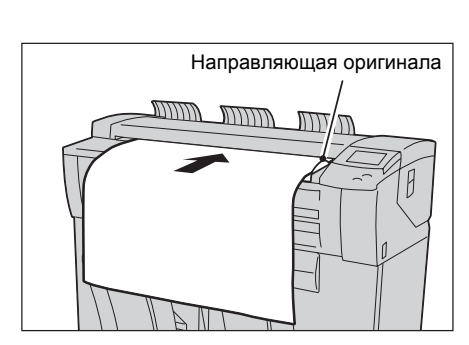

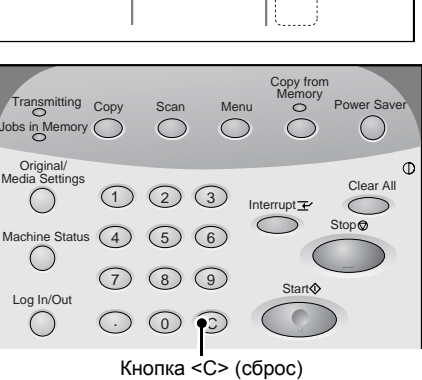

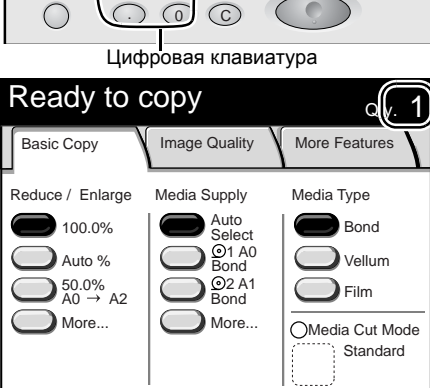

 $\bigcirc$ 

23

6

(1)

4 5

(7) (8) (9)

Jobs in Memory

 $\bigcirc$ 

Machine St

 $\bigcirc$ 

Log In/Out

 $\bigcirc$ 

(это позволит избежать "складок", которые могут вызвать появление темных областей на копии). Если отпустить оригинал до его остановки, возможно застревание.

- Примечание В зависимости от формата оригинала, направляющую оригиналов можно сместить к правой кромке.
- Примечание Если возникает ошибка, на сенсорный экран будет выведено соответствующее сообщение. Проблему следует разрешать в соответствии с рекомендациями сообщения.

| Сору                       |            |   |                          |  | Close | ] |
|----------------------------|------------|---|--------------------------|--|-------|---|
| Quantity<br>Pages          | : 1<br>: 1 |   |                          |  |       |   |
| A0<br>100.0%<br>Uncollated |            | ľ | <u>_0-04</u><br> <br>⊨T⊧ |  |       |   |

Дополнительную информацию о ручном запуске см. "Режим начала сканирования" (Р.133).

2 Удалите выведенный оригинал.

# Остановка работы копирования

Чтобы остановить копирование, выполните следующее.

 Во время сканирования или вывода оригинала нажмите кнопку <Stop> (стоп) на панели управления.

Машина остановит сканирование. Если продолжается подача материала, остановка произойдет после вывода всего материала.

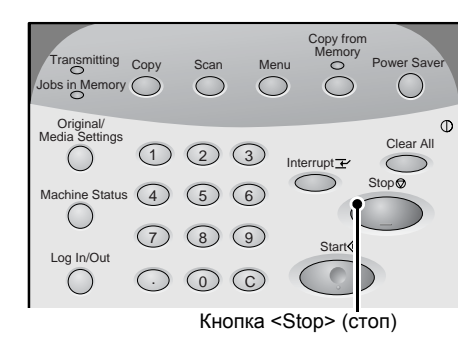

2 Если оригинал застревает, разрешите проблему в соответствии с выведенным сообщением.

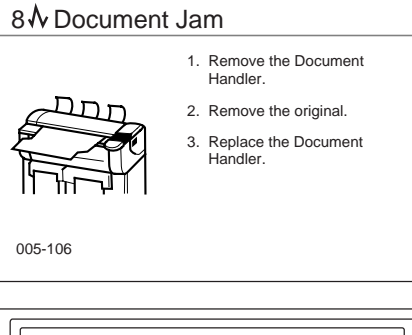

**3** Выберите [OK] или [Cancel] (отмена).

#### ■Остановка работы копирования

#### Выберите [ОК].

Все сканированные изображения будут удалены, а работа копирования остановлена.

#### ■Продолжение работы копирования

Выберите [Cancel] (отмена). Работа копирования будет продолжена.

| Copy - Stop                                             | ╎├ |
|---------------------------------------------------------|----|
| Stop copying.                                           |    |
| The current scanned job will be deleted from<br>memory. |    |
| Select OK to cancel the current job.                    |    |
| OK Cancel                                               |    |
|                                                         |    |

# Копирование нескольких оригиналов (вывод с подборкой)

При коприровании оригиналов из нескольких страниц доступна опция вывода с подборкой.

Примечание • При выводе без подборки машина распечатывает указанное количество копий каждой страницы и сортирует листу по страницам. При выводе с подборкой машина распечатывает листы и сортирует их в комплекты с правильным порядком следования страниц.

Без подборки

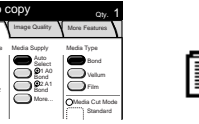

С подборкой

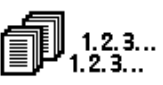

- 1 Выберите вкладку [More Features] (дополнительные функции) на экране [Сору] (копия).
- **2** Выберите [2], и выберите [Collation] (с подборкой).

**3** Выберите [Collated] (с подборкой), и выберите [Save] (сохранить).

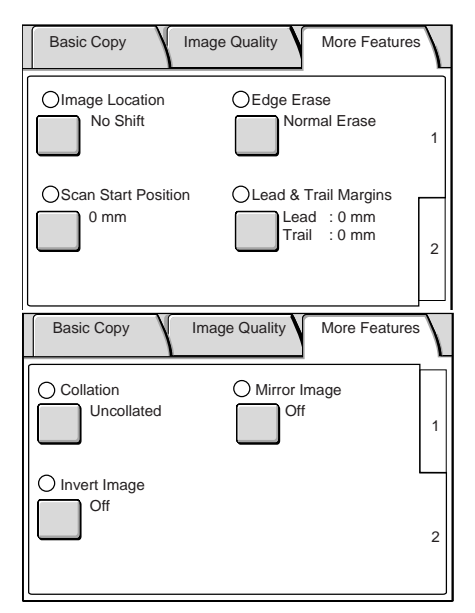

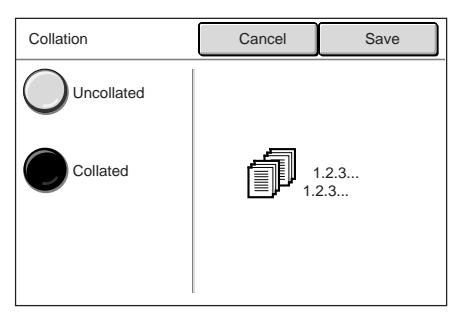

**4** Введите с цифровой клавиатуры нужное количество копий (от 1 до 99).

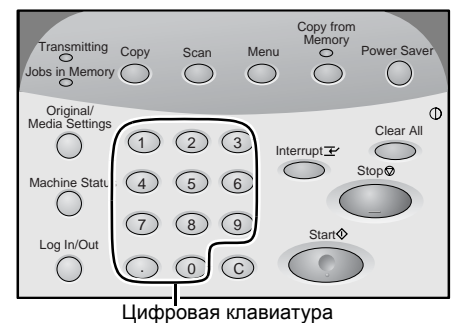

Copy

A0 100.0%

Quantity: 3Pages: 2Original Size: A0

Collated

Change Settings Delete Prev.

Image

#### **5** Задайте первую страницу оригиналов. Машина начнет сканирование.

#### ■[Change Settings] (изменить настройки)

Можно изменить такие настройки, как масштаб и тип копии.

# ■[Delete Previous Image] (удалить предыдущее изображение)

Можно удалить последнее сканированное изображение.

#### ■[Last Original] (последний оригинал)

Эту команду следует выбирать, когда отсканированы все оригиналы.

#### ■[Stop] (стоп)

Нажмите эту кнопку, чтобы остановить текущую работу сканирования или копирования.

- 6 Продолжайте задавать порядок следования оригиналов.
- 7 По окончании сканирования всех оригиналов выберите [Last Original] (последний оригинал).
- 8 Подтвердите количество копий.
  - Примечание Чтобы изменить количество копий, введите количество (от 1 до 99) с цифровой клавиатуры или с помощью кнопок ▲ ▼.
    - Важно: Если не ввести количество в течение 5 секунд, будет отпечатан только один комплект.

| Quantity |          |  |
|----------|----------|--|
|          | (1 - 99) |  |

#### 9 Нажмите кнопку <Start> (старт).

Машина начнет печатать копии.

Примечание • Порядок вывода копий (по возрастанию или убыванию) можно задать через системные настройки. Дополнительную информацию о порядке вывода см. "Порядок подборки" (Р.143).

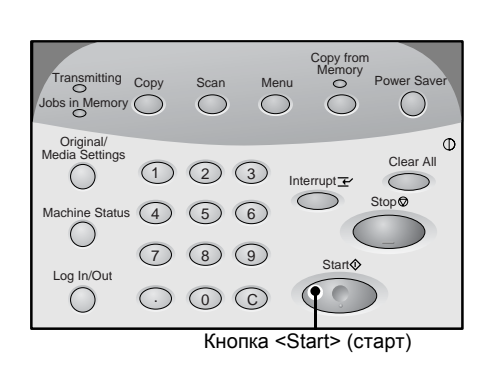

Stop

Last Original

# Копирование с ручной подачей

При использовании для копирования или печати нарезанных листов загружайте материал в лоток для ручной подачи (обходной).

 Выберите [More...] (больше...) для опции [Media Supply] (снабжение бумагой) на экране [Basic Copy] (основное копирование).

**Примечание** • Если заданные настройки материала отличаются от фактических характеристик, измените настройки.

Дополнительную информацию о задании настроек см. "Настройки материала для печати" (P.42).

**2** Выберите [Tray] (лоток), и выберите [Manual Feed] (ручная подача).

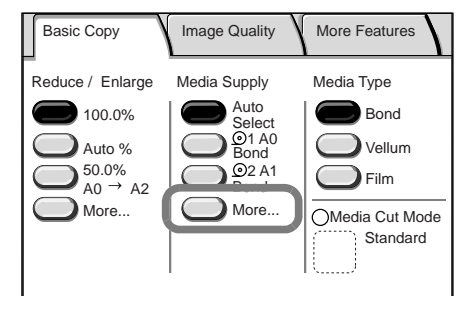

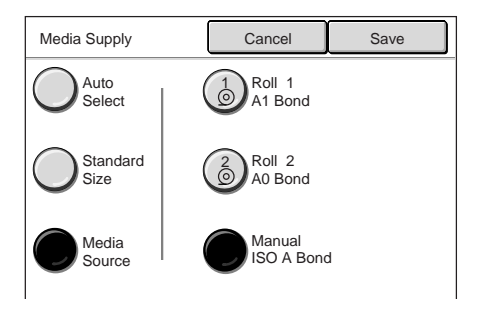

- **3** Выберите [Save] (сохранить).
- **4** Если нужно, выберите соответствующие настройки на вкладках.
- **5** Введите с цифровой клавиатуры нужное количество копий (от 1 до 99).
- **6** Установите оригинал по направляющей оригиналов, и подайте его. После сканирования оригинала будет выведено сообщение "Install Media".

Дополнительную информацию о настройках оригинала см. "Этап 3 Сканирование оригинала" (Р.47).

7 Откройте лоток для ручной подачи, и установите бумагу на месте, чтобы она была выровнена по указателям формата лотка для ручной подачи.

Дополнительную информацию о настройках бумаги см. "Использование лотка для ручной подачи (обходного)" (Р.39).

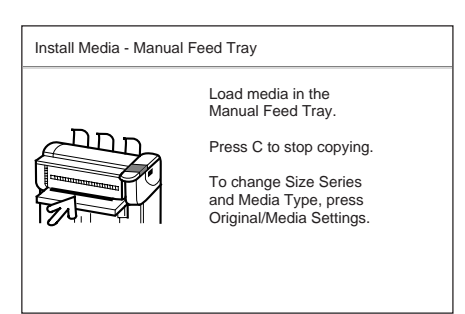

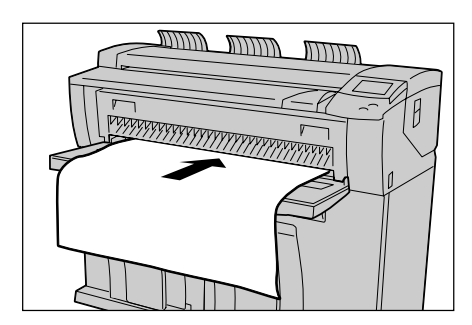

**8** По окончании работы копирования закройте лоток для ручной подачи (обходной).

# Временная остановка работы копирования

Можно прервать выполнение длительной работы копирования или печати, чтобы пропустить вперед срочную работу копирования. Настройки текущего задания копирования сохраняются без изменений.

Примечание • Во время прерывания работы недоступны следующие операции. Прерывание для печати еще одной копии Копирование из памяти

- Во время прерывания функция вывода с подборкой недоступна.
- Нельзя прервать работу сканирования, чтобы пропустить вперед работу копирования.

Menu

Copy

1 Нажмите кнопку <Interrupt> (прерывание) на панели управления.

Индикатор <Interrupt> (прерывание) начнет мигать. Это указывает на запрос прерывания. Обработка текущего задания будет прервана.

Когда все готово для прерывания, индикатор <Interrupt> светится ровно.

- 2 При остановке прерванного задания будет отображен экран [Menu] (меню). Выберите [Сору] (копирование).
  - Примечание Если прерванная работа выполняется, экран [Сору] появляется, не отображая экран [Menu].

3

4

- Basic Copy Image Quality Reduce / Enlarge Media Supply Media Type Auto 100.0% Bond 01 A0 Bond 02 A1 Bond Auto %  $2^{50.0\%}_{A0} \rightarrow A2$ Film More... More...

Выберите настройки для работы, которая

должна выполняться вместо прерванной,

Введите с цифровой клавиатуры нужное

например, масштаб увеличения.

количество копий (от 1 до 99).

5 Загрузите оригинал по направляющей оригиналов.

Дополнительную информацию о настройках оригинала см. "Этап 3 Сканирование оригинала" (P.47).

6 Когда новая работа закончена, снова нажмите кнопку <Interrupt> (прерывание).

Режим прерывания будет отменен, и возобновится выполнение прерванной работы.

Примечание • Режим прерывания автоматически отменяется по истечении 30 секунд, если не производится операции копирования.

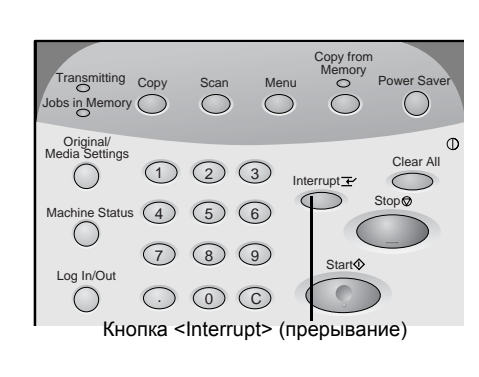

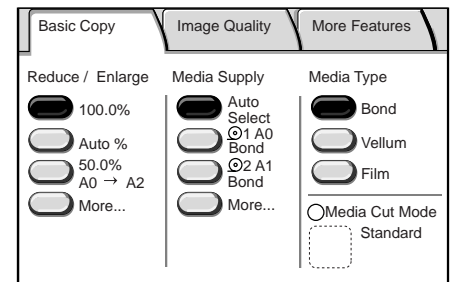

# Копирование из памяти (повторная печать)

Эта функция позволяет распечатывать последний сканированный оригинал.

Если для последней работы копирования была выбрана опция вывода с подборкой, будет распечатан комплект копий с подборкой.

Если данные для повторной печати сохраняются в памяти машины, светится индикатор <Copy from Memory> (копирование из памяти).

**Примечание** • Функция **Копирования из памяти** не будет доступна, пока не будет закончено копирование заданного оригинала или комплекта (которые потом можно распечатывать повторно).

Функция [Сору from Memory] (копирование из памяти) будет остановлена в следующих ситуациях:

- Если нажать кнопку <Clear All> (очистить все) или в режиме автоматической очистки.
- При выключении питания или при переходе в режим экономии энергии.
- При вводе следующего оригинала.
- При возврате к экрану [Menu].
- При прерывания копирования.
- Если нажать кнопку < Original/Media Settings> (настройки оригинала/бумаги)
- Если нажать кнопку < Machine Status> (состояние машины)
- Если нажать кнопку <Log In/Out> (регистрация на входе/выходе)

Функция [Copy from Memory] (копирование из памяти) будет отменена в следующих ситуациях:

- Если сканированное изображение не помещается в памяти.
- Если изображение не сохраняется в памяти из-за того, что оригинал застрял, или из-за других проблем.
- Примечание Если нажать кнопку <Clear All> (очистить все) во время копирования из памяти, настройки вернутся к значениям, заданным при активизации функции копирования из памяти, а не к первоначальным настройкам, заданным через функцию системных настроек.

 Нажмите кнопку <Сору from Memory> (копирование из памяти) на панели управления.

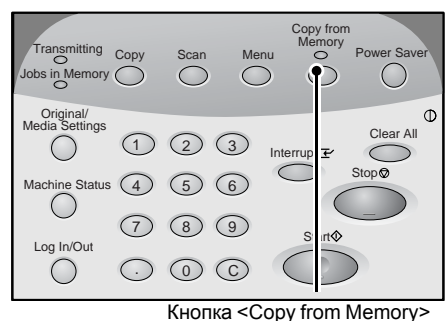

(копирование из памяти)

- 2 Если нужно, измените настройки [Media Supply] (снабжение бумагой).
  - ■Если для функции [Media Supply] (снабжение бумагой) выбрано [Auto Select] (автовыбор)

Будет отображен экран [Media Type] (тип материала). Если нужно, измените тип материала.

| Copy from Memory<br>Media Type |  |
|--------------------------------|--|
| Bond                           |  |
| Vellum                         |  |
| Film                           |  |

#### ■Если для функции [Media Supply] (снабжение бумагой) не выбрано [Auto Select] (автовыбор)

Будет отображен экран [Tray] (лоток). Если нужно, измените лоток.

| Copy from Memory<br>Media Source |
|----------------------------------|
| Roll 1<br>A0 Bond                |
| Roll 2<br>A0 Bond                |
| Manual<br>ISO A Bond             |

- **3** Введите с цифровой клавиатуры нужное количество копий (от 1 до 99).
- 4 Нажмите кнопку <Start> (старт).

Будет распечатан последний скопированный оригинал или комплект с подборкой.

**5** По окончании операции копирования из памяти снова нажмите кнопку <Сору from Memory> (копирование из памяти).

Режим печати из памяти будет отменен.

Примечание • Режим копирования из памяти будет автоматически отменен по истечении заданного периода времени, когда не выполняется копирования. Подробную информацию об автоматической очистке см. "Автосброс" (Р.130).

# Режимы копирования

Система для широкоформатной печати Xerox 6204 поддерживает следующие режимы:

#### ■Тип оригинала

Выберите соответствующее качество изображения для используемого оригинала.

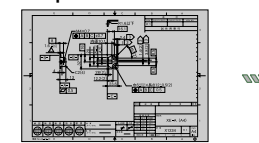

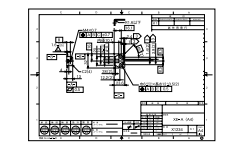

#### ■Подавление фона

Это функция стирания "цветного" фона с оригиналов с неравномерной плотностью.

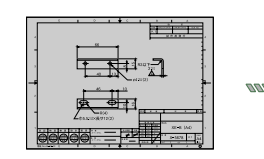

| Г   |          |
|-----|----------|
|     | <u> </u> |
|     |          |
| H   | F 11 .   |
|     |          |
| l ł | N 9 00   |

#### Положение изображения

Сдвиг изображения на копии.

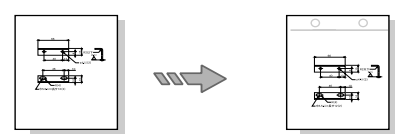

#### ■Положение начала сканирования

Пропуск ненужной части с ведущей кромки оригинала.

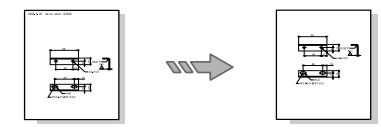

#### ■С подборкой

Задание подборки выводимых копий.

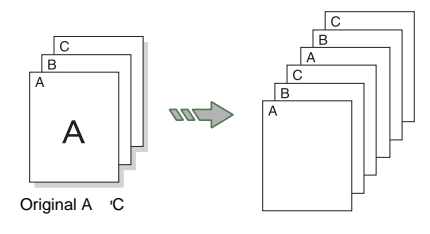

#### Плотность копии

Отрегулируйте плотность копии.

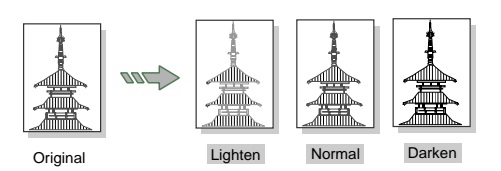

#### ∎Контраст

Отрегулируйте контраст оригинала.

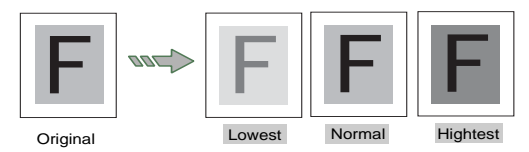

#### ■Стирание краев

Стирание краев оригинала.

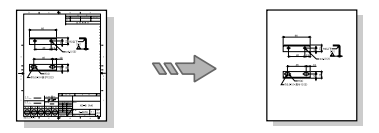

#### ■Переднее и заднее поля

Копирование с передними и задними полями.

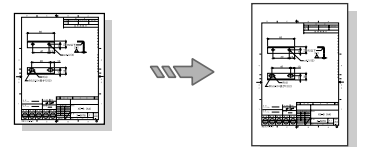

#### ■Зеркальное изображение

Копирование с поворотом изображения зеркально, то есть правая и левая стороны меняются местами.

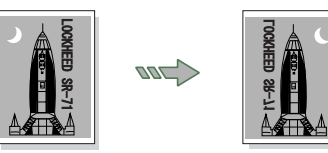

■Негативное изображение

Копирование, при котором "цвета" оригинала обращаются негативно в черно-белом исполнении.

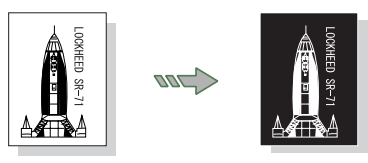

# Копирование – Основное копирование

- Нажмите кнопку <Сору> (копия) или выберите команду [Сору] (копирование) на экране [Menu] (меню).
- 2 Задайте режимы, которые первыми отображаются на экране [Basic Copy].

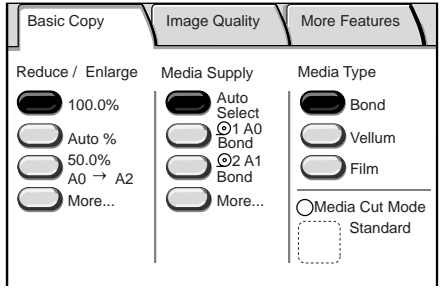

# Reduce/Enlarge (Making Enlarged/Reduced Copies) (Уменьшение/ Увеличение)

Здесь можно выбрать масштаб увеличения или уменьшения изображения на копиях.

**1** Выберите масштаб для опции [Reduce/Enlarge] (уменьшение/увеличение).

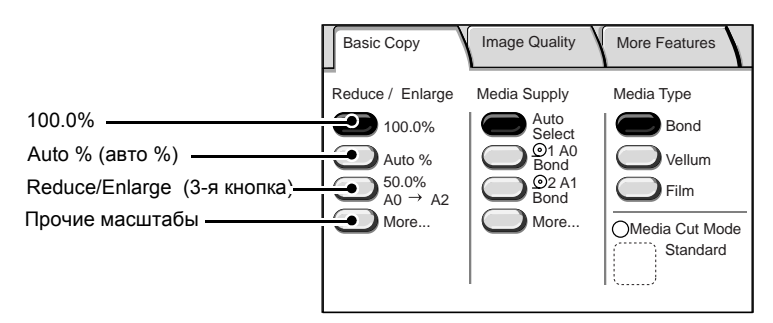

#### ■100.0%

Размер изображения на копиях соответствует размеру на оригинале.

#### ■Auto % (авто %)

Масштаб подбирается автоматически исходя из формата оригинала и формата материала для печати так, что размер изображения подгоняется под выбранный формат материала.

Нельзя выбрать одновременно настройку [Auto%] (авто %) для функции [Reduce/ Enlarge] (уменьшение/увеличение) и [Auto Select] (автовыбор) для функции [Media Supply] (снабжение бумагой).

#### ■Reduce/Enlarge (3-я кнопка) (уменьшение/увеличение)

Выберите масштаб из предварительно заданных значений.

Указанные масштабы можно изменять. Дополнительную информацию об изменении масштаба см. "Reduce/Enlarge – 3-я кнопка (уменьшение/увеличение)" (Р.138).

#### ■[More...] (больше)

Отображается экран [Reduce/Enlarge] (уменьшение/увеличение).

#### Экран [Reduce/Enlarge] (уменьшение/увеличение)

Здесь можно выбрать масштаб, которого нет на экране [Basic Copy] (основное копирование).

**1** Выберите [More...] (больше...).

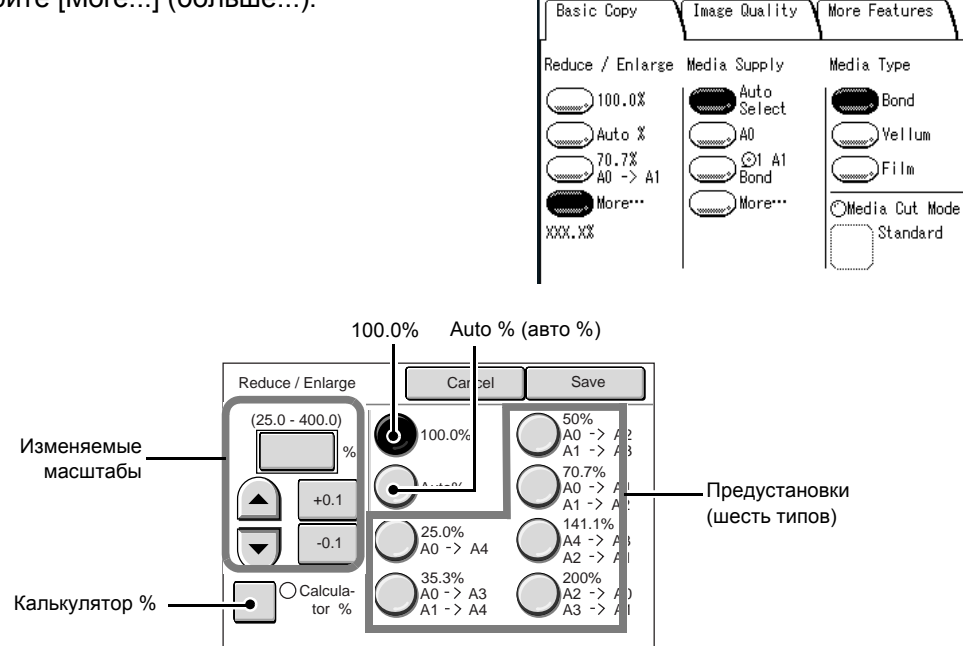

#### Изменяемые масштабы

Для копирования можно задать любой масштаб. Установите масштаб в пределах от 25% до 400% с шагом в 0,1%. Для ввода числовых значений прикоснитесь к области ввода. Введите числовое значение с цифровой клавиатуры, [▲][▼] с шагом в 1%, или [+0.1][-0.1] с шагом 0,1%.

#### **■100.0%**

Размер изображения на копиях соответствует размеру на оригинале.

#### ■Auto % (авто %)

Масштаб подбирается автоматически исходя из формата оригинала и формата материала для печати так, что размер изображения подгоняется под выбранный формат материала.

Нельзя выбрать одновременно настройку [Auto%] (авто %) для функции [Reduce/ Enlarge] (уменьшение/увеличение) и [Auto Select] (автовыбор) для функции [Media Supply] (снабжение бумагой).

#### ■Предустановки (шесть типов)

Выберите масштаб из шести предварительно заданных значений.

Указанные масштабы можно изменять. Дополнительную информацию об изменении масштаба см. "Кнопки Уменьшение/увеличение (изменение предустановленных настроек)" (Р.142).

#### ■Калькулятор %

Можно задавать различные размеры для длины и ширины.

Если указать формат оригинала и формат копии, масштаб копирования по длине и ширине будет вычислен автоматически, в соответствии с введенными

значениями форматов. Результаты расчета будут представлены как масштабы копирования в пределах от 25% до 400%.

#### Опция [Calculator %] (калькулятор %)

- **1** Выберите [Calculator %] (калькулятор %).
- Выберите [Original size] (формат оригинала) шириной [Х], и введите ширину оригинала с цифровой клавиатуры.
- 3 Выберите [Сору size] (формат копии) шириной [Х], и введите ширину копии с цифровой клавиатуры.
- 4 Выберите [Original size] (формат оригинала) длиной [Y], и введите длину оригинала с цифровой клавиатуры.

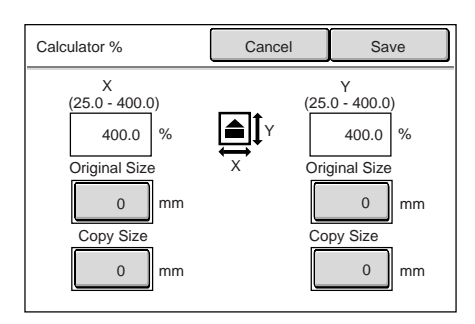

**5** Выберите [Сору size] (формат копии) длиной [Y], и введите длину копии с цифровой клавиатуры.

#### ■X:width Y:height (X: ширина Y: длина)

Отображается автоматически рассчитанный масштаб, основанный на значениях, введенных для [Original Size] (формат оригинала) и [Copy Size] (формат копии).

#### Формат оригинала

Задайте длину и ширину оригинала в пределах от 1 до 999 мм с шагом в 1 мм.

#### Формат копии

Задайте длину и ширину копии в пределах от 1 до 999 мм с шагом в 1 мм.

6 Выберите [Save] (сохранить).

**Важно** • Не забудьте выбрать [Close] (закрыть).

# Media Supply (Selecting Media Supply to Use for Copying) (снабжение материалом (выбор материала для копирования))

Можно выбрать нужный формат материала для печати.

**1** Выберите материал для функции [Medial Supply] (снабжение материалом).

#### ■Auto Select (автовыбор)

Основываясь на формате оригинала и заданных масштабах, машина автоматически выбирает лоток, в который загружен подходящий материал, и выполняет копирование.

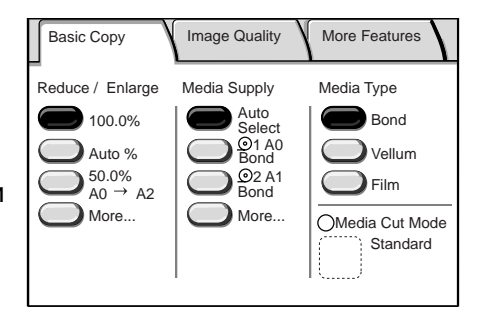

Примечание • Нельзя выбрать одновременно

настройку [Auto%] (авто %) для функции [Reduce/Enlarge] (уменьшение/ увеличение) и [Auto Select] (автовыбор) для функции [Media Supply] (снабжение бумагой).

#### ■Media size/Trays (2-я и 3-я кнопки) (формат материала/лотки)

Выберите из предустановленных значений формата материала/лотков.

Можно изменить отображаемые форматы и лотки. Дополнительную информацию о задании настроек см. "Снабжение бумагой – 2-я и 3-я кнопки" (P.138).

#### ■[More...] (больше)

Отображается экран [Media Supply] (снабжение материалом). Дополнительную информацию см. на следующей странице.

#### Экран [Media Supply] (снабжение материалом)

Здесь можно выбрать формат материала и лоток, которых нет на экране [Basic Сору] (основное копирование).

1 Выберите [More...] (больше...).

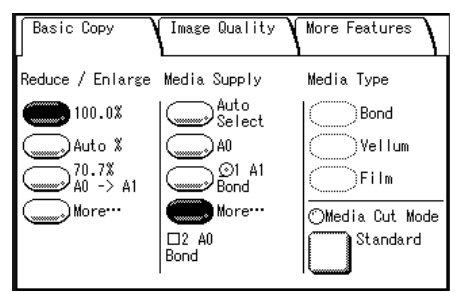

2 Выберите [Auto Select] (автовыбор), [Standard Size] (стандартный формат) или [Tray] (лоток).

#### Стандартный формат

Можно выбрать формат материала, который уже зарегистрирован на машине через функцию системных настроек.

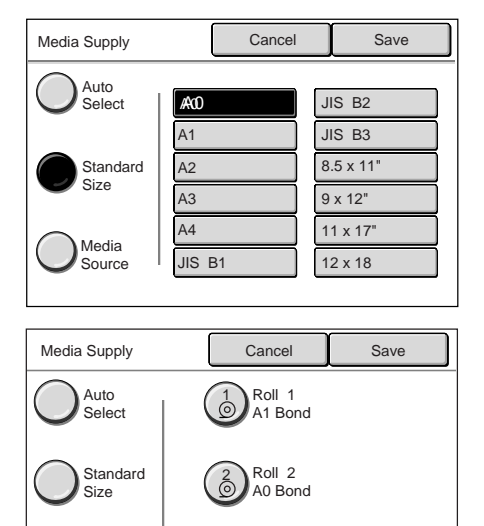

Manual ISO A Bond

#### ∎Лоток

Можно выбирать из вариантов [Roll1] (рулон [Roll2] (рулон 2) или [Manual Feed] (ручная подача).

- Примечание Лотки будут отображаться в зависимости от установленных опций.
  - Рулон 2 является дополнительным.

# Media Type (Selecting the Media Type to Use for Copying) (тип материала (выбор типа материала для копирования))

Можно выбирать тип материала из вариантов [Bond] (обычная бумага), [Vellum] (калька или пергамент) и [Film] (пленка).

- 1 Выберите тип материала.
  - Примечание Если выбрать опцию [Tray] (лоток), автоматически будет выбран тип бумаги, загруженной в лоток.

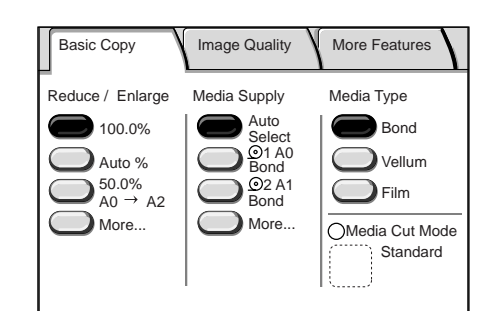

Media

Source

Image Quality

More Features

Basic Copy

# Media Cut Mode (Selecting the Media Cut Mode) (режим резки материала (выбор режима резки материала))

Здесь можно выбирать режим резки материала.

- **1** Выберите [Media Cut Mode] (режим резки материала).
  - Примечание Опция [Media Cut Mode] (режим резки) активизируется при выборе в качестве [Media Supply] (снабжение материалом) рулонный материал.

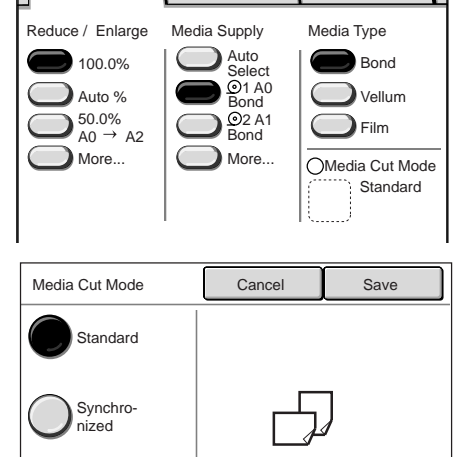

2 Выберите режим резки материала.

#### ■Стандартный

Рулонная бумага обрезается по стандартному формату.

#### Синхронизированный

Рулонная бумага обрезается по формату оригинала.

**3** Выберите [Save] (сохранить).

# Копирование – Качество изображения

Конфигурацию функций, относящихся к качеству изображения, можно задавать на экране [Image Quality] (качество изображения). Ниже представлены ссылки на соответствующие разделы.

| Original Type (Selecting the Image Quality Type for the Original) (тип оригинала качества изображения для оригинала) | (выбор типа<br>62     |
|----------------------------------------------------------------------------------------------------|-----------------------|
| Copy Density (Adjusting the Copy Density) (плотность копии (регулирование пло                                        | отности копии))<br>63 |
| Background Suppression (Erasing the Background Color of the Original) (подавлен (стирание цвета фона оригинала))     | ние фона 63           |
| Contrast (Adjusting the Contrast) (контраст (регулирование контраста))                                               |                       |
| ажмите кнопку <Сору> (копия) или выберите                                                                            |                       |

- Нажмите кнопку <Сору> (копия) или выберите команду [Сору] (копирование) на экране [Menu] (меню).
- 2 Выберите вкладку [Image Quality] (качество изображения), а затем выберите функцию на экране [Image Quality] (качество изображения).

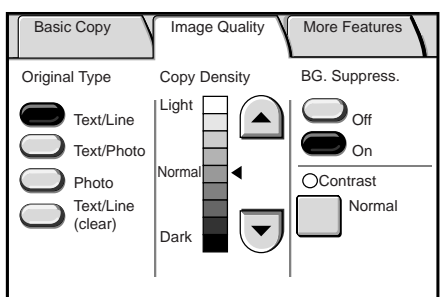

# Original Type (Selecting the Image Quality Type for the Original) (тип оригинала (выбор типа качества изображения для оригинала)

При копировании фотографий, текста и других оригиналов можно выбрать качество копирования в соответствии с типом оригинала. Изображение на копиях будет воспроизведено точнее, если для каждого оригинала задавать его тип.

1 Выберите тип качества изображения.

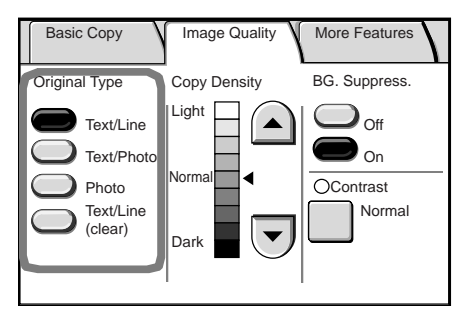

#### ■Text/Line (текст/линии)

Выберите эту опцию для четкого копирования текста. В этом режиме также можно получать четкие копии графики, иллюстраций и т. п.

#### ■Text/Photo (текст/фото)

Выберите эту опцию для копирования оригиналов, содержащих одновременно текст и фотографические изображения.

#### ■Photo (фото)

Выберите эту опцию для копирования фотографий и других полутоновых изображений.

#### ■Text/Line (clear) (текст/линии (четко))

Выберите эту опцию для копирования прозрачных оригиналов. Эта опция подходит для копирования оригиналов на пленке или на кальке с прозрачным, белым, голубоватым или коричневым фоном.

# Copy Density (Adjusting the Copy Density) (плотность копии (регулирование плотности копии))

Можно отрегулировать плотность копии.

 Отрегулируйте плотность с помощью [▲] и [▼].

Выберите из девяти уровней плотности между [Light] (светлее) и [Dark] (темнее).

Плотность цвета копии повышается при приближении к значению [Dark] и понижается при приближении к значению [Light].

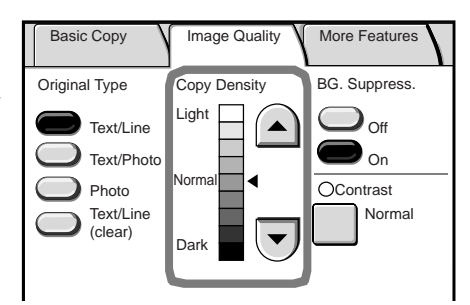

# Background Suppression (Erasing the Background Color of the Original) (подавление фона (стирание цвета фона оригинала))

При копировании оригиналов, содержащих следы клея или отрезы, синюю надпечатку, неравномерной плотности и т. д., можно удалить этот нежелательный фон.

Basic Copy

 Выберите [Off] (выключить) или [On] (включить).

#### ■Off (выключить)

При копировании будет включен фон оригинала.

#### BG. Suppress. Original Type Copy Density Light ) <sub>Off</sub> Text/Line On Text/Photo Norma OContrast Photo Text/Line Normal (clear) Dark

Image Quality

More Features

#### ■On (включить)

При копировании будет исключен фон оригинала.

# Contrast (Adjusting the Contrast) (контраст (регулирование контраста))

Здесь можно отрегулировать контраст.

**1** Выберите опцию [Contrast] (контраст).

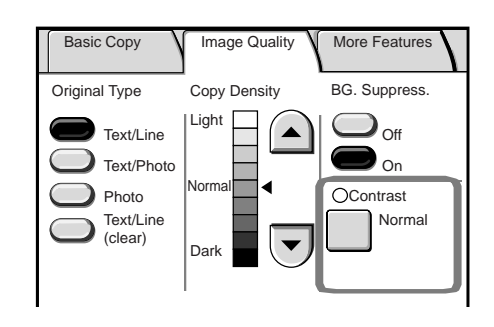

**Примечание** • Если опция [Original Type] (тип оригинала) установлена на [Photo] (фото), функция [BG Suppress] (подавление фона) не работает.

2 Отрегулируйте контраст с помощью кнопок [▲] и [▼], и выберите [Save] (сохранить).

Можно ыбирать из пяти уровней контраста между [Lowest] (наименьшмй) и [Highest] (нпибольший).

Чем ближе уровень к значению [Highest], тем больше будет контраст между светлыми и темными участками изображения, так как светлые участки будут передаваться светлее, а темные – темнее. Если выбрать опцию [Lowest] (наименьший), контраст будет наименьшим.

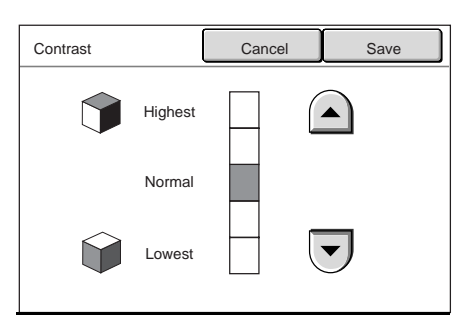
# Копирование – дополнительные режимы

На экране [More Features] (дополнительные режимы) можно задавать дополнительные настройки, например, положение начала сканирования и поля. Ниже представлены ссылки на соответствующие разделы.

| Image Location (Shifting the Image Copy Position) (положение изображения (сдвиг изображ на копии))                                                          | ения<br>65 |
|----------------------------------------------------------------------------------------------------|------------|
| Edge Erase (Erasing the Edges and Margin Shadows of the Original) (стирание краев (стиран краев и теней на полях оригинала))                                | ие<br>66   |
| Scan Start Position (Shifting the Start Position for Scanning the Original) (положение начала сканирования (сдвиг положения начала сканирования оригинала)) | 67         |
| Lead & Trail Margins (Making Copies with the Lead and Trail Margins) (верхнее и нижнее п (копирование с верхнем и нижнем полем))                            | оля<br>68  |
| Collation (Building Sets) (с подборкой (создание комплектов))                                                                                               | 68         |
| Mirror Image (Making Reverse Copies of Images) (зеркальное изображение (выполнение зеркальных изображений на копиях))                                       | 69         |
| Invert Image (Making Reverse Copies of Negative Images) (негативное изображение (копирование негативных изображений))                                       | 70         |

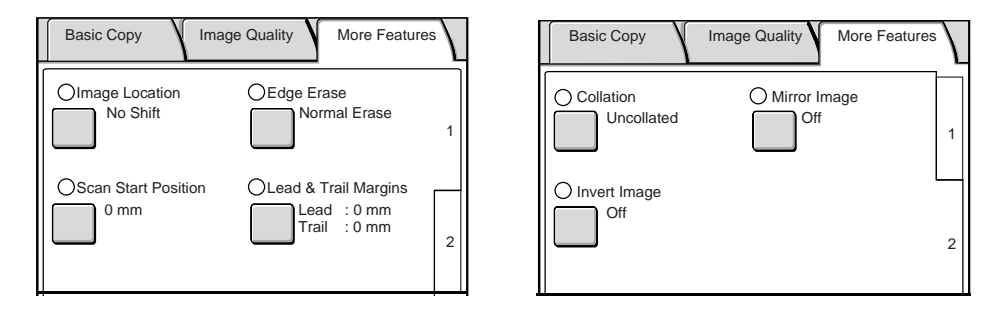

# Image Location (Shifting the Image Copy Position) (положение изображения (сдвиг изображения на копии))

Если вы хотите изменить положение изображения на копии по сравнению с оригиналом, изображение можно сдвинуть вправо, влево, вверх и вниз. Также можно выбрать автоматическое центрирование изображения на выбранном материале. Кроме того, можно добавлять поля с верхней, нижней, левой или правой стороны копии.

**Важно:** Величина сдвига изображения будет установлена в соответствии с выбранным материалом. Даже если задать уменьшение или увеличение копий на экране Reduce/Enlarge, копии будут выполнены с полями, заданными в этом окне.

- 1 Выберите опцию [Image Location] (положение изображения).
- 2 Выберите поле, которое следует сдвинуть.

# ■No Shift (без сдвига)

Копии будут выполнены без сдвига изображения оригинала.

#### Auto Center (автоматическое центрирование)

Копии будут выполнены так, что центр изображения оригинала будет располагаться в центре страницы материала.

## ■Justification (выравнивание)

Копии будут выполняться со сдвигом изображения к кромкам или углам листа. Можно выбрать вариант из восьми направлений сдвига.

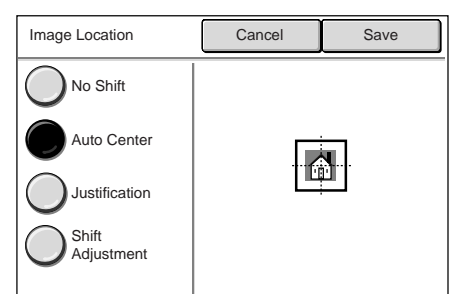

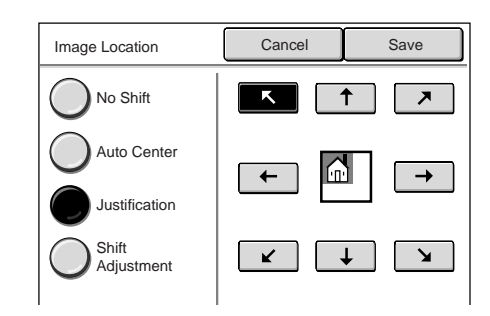

# ■Shift Adjustment (регулирование сдвига)

Здесь можно задавать поля. Установите величину сдвига в пределах от 0 до +/-40 мм с шагом в 1 мм.

- Примечание Цифровая клавиатура будет заблокирована. Для задания полей используйте кнопки [▲][▼][◀][▶].
  - Если установлена расширенная дополнительная память, можно задавать значение сдвига в пределах от 0 до +/-999 мм для опции Lead/Trail (верхнее/нижнее), и от 0 до +/-500 мм для Left/Right (левое/правое).

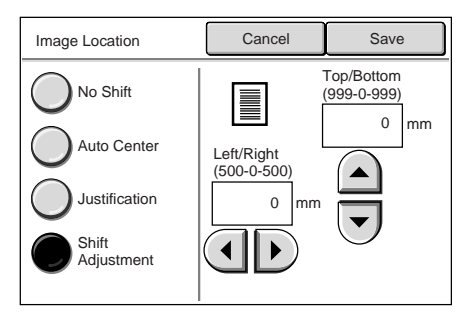

3 Выберите [Save] (сохранить).

# Edge Erase (Erasing the Edges and Margin Shadows of the Original) (стирание краев (стирание краев и теней на полях оригинала))

При копировании книг или других уникальных оригиналов по кромкам бумаги иногда проявляются тени. В этом случае можно делать копии со стиранием теней.

Примечание • Если задана опция уменьшения/увеличения, область стирания уменьшается или увеличивается в соответствии с масштабом копирования.

- 1 Выберите опцию [Edge Erase] (стирание краев).
- 2 Выберите тип стирания.
- 3 Задайте ширину стирания верхнего, нижнего, левого и правого полей с помощью цифровой клавиатуры или кнопок [ 🔺 ][ 🔻 ].

# ■Normal Erase (нормальное стирание)

Для всех четырех краев устанавливается ширина стирания в 2 мм.

# Border Erase (стирание полей)

Тени с четырех сторон оригинала будут стерты на одинаковую ширину. Ширину стирания можно задавать в диапазоне от 0 до 50 мм с шагом в 1 мм.

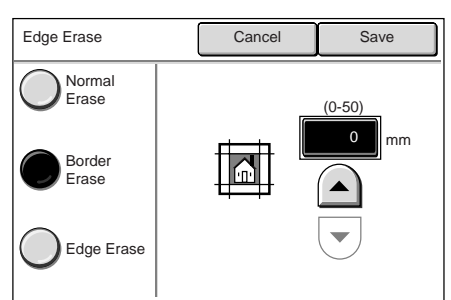

Cancel

Left (0 - 50)

mm

0

Normal

Erase

Border

Edge Erase

Erase

Top (0 - 50)

Bottom (0 - 50)

> 0 mm

0

Save

. Right (0 - 50)

0

# ■Edge Erase (стирание краев) Edge Erase Края сверху, снизу, слева и справа будут стираться независимо. Ширину стирания можно задавать в диапазоне от 0 до 50 мм с шагом в 1 мм.

**4** Выберите [Save] (сохранить).

# Scan Start Position (Shifting the Start Position for Scanning the Original) (положение начала сканирования (сдвиг положения начала сканирования оригинала))

Можно пропустить ненужные области изображения с передней кромки оригинала, сдвинув положение начала сканирования.

Расстояние от ведущей кромки оригинала можно задавать в пределах от 0 до 999 мм с шагом в 1 мм.

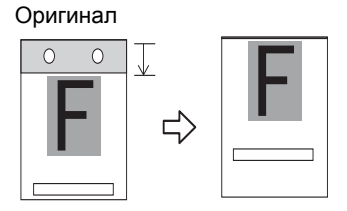

- 1 Выберите опцию [Scan Start Position] (положение начала сканирования).
- 2 Задайте положение начала сканирования с помощью цифровой клавиатуры или кнопок [▲], [▼], и выберите [Save] (сохранить).
  - Примечание Если задана опция уменьшения/ увеличения, положение начала сканирования уменьшается или **увеличивается в соответствии с** масштабом копирования.

| Scan Start Position | Cancel          | Save |
|---------------------|-----------------|------|
|                     | (0-999)<br>0 mm |      |

# Lead & Trail Margins (Making Copies with the Lead and Trail Margins) (верхнее и нижнее поля (копирование с верхнем и нижнем полем))

На копиях можно сделать верхнее и нижнее поля.

Задайте размер полей в диапазоне от 0 до 999 мм с шагом в 1 мм.

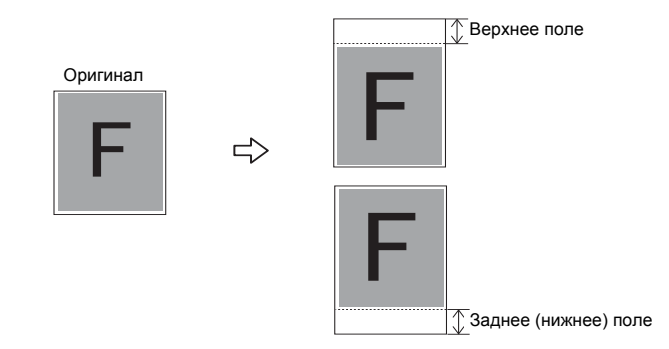

- **1** Выберите опцию [Lead & Trail Margins] (верхнее и нижнее поля).
- 2 Задайте размер полей с помощью цифровой клавиатуры или кнопок [▲], [▼], и выберите [Save] (сохранить).

| Lead & Trail Margins | Cancel                                              | Save |
|----------------------|-----------------------------------------------------|------|
|                      | Lead<br>(0-999)<br>0 mm<br>Trail<br>(0-999)<br>0 mm |      |

# Collation (Building Sets) (с подборкой (создание комплектов))

Здесь можно выбрать способ вывода копий и изменять настройки для каждого комплекта оригиналов.

- **1** Выберите опцию [Collation] (с подборкой).
- 2 Выберите способ [Collated] (с подборкой) или [Uncollated] (без подборки).

#### Без подборки

Машина выводит заданное количество копий и сортирует их по страницам.

#### ■С подборкой

Машина выводит листы в порядке следования страниц оригинала.

Порядок вывода копий (по возрастанию или убыванию) можно задать через системные настройки. Дополнительную информацию о порядке вывода см. "Порядок подборки" (Р.143).

**3** Выберите [Save] (сохранить).

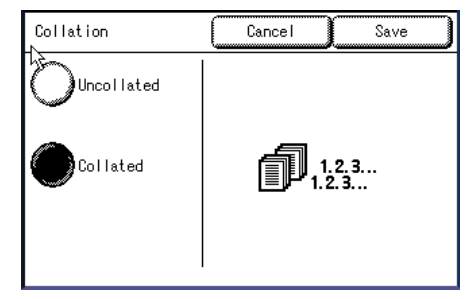

Cancel

Save

# Mirror Image (Making Reverse Copies of Images) (зеркальное изображение (выполнение зеркальных изображений на копиях))

Можно копировать с поворотом изображения зеркально, то есть правая и левая стороны меняются местами.

- 1 Выберите опцию [Mirror Image] (зеркальное изображение).
- 2 Если нужно, выберите опцию [On] (включить).

# ■Off (выключить)

Копии не будут выполняться с зеркальным изображением.

# ■On (включить)

Копии будут выполняться с зеркальным изображением.

Копии будут выполнены с поворотом изображения зеркально, то есть правая и левая стороны симметрично меняются местами.

**3** Выберите [Save] (сохранить).

Если ширина оригинала меньше ширины материала для печати, например, в случае использования нестандартных оригиналов, поле будет размещено с левой стороны страницы.

Определенная ширина оригинала

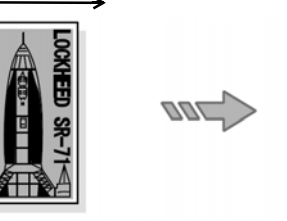

Увеличение:100%

Если формат бумаги больше, чем формат изображения оригинала, правая и левая стороны оригинала будут развернуты в области изображения оригинала, а поле будет размещаться в правой части листа.

Определенная ширина оригинала

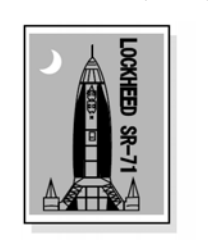

Оригинал

Определенная ширина оригинала

Выводимая копия

Увеличение:100%

Копирование 3

Mirror Image

Ωf f

Если изображение на оригинале несколько больше определяемой ширины, лишняя часть с правой стороны оригинала будет пропущена.

Определенная ширина оригинала Определенная ширина оригинала

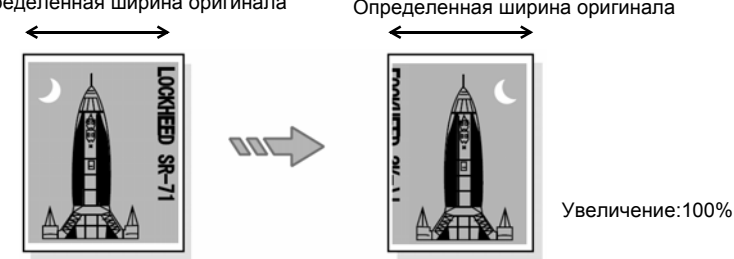

# Invert Image (Making Reverse Copies of Negative Images) (негативное изображение (копирование негативных изображений))

Здесь можно задать передачу на копии черных и белых областей в негативном виде.

- 1 Нажмите экранную кнопку [Invert Image] (негативное изображение).
- 2 Если нужно, выберите опцию [On] (включить).

## ■Off (выключить)

Копии не будут выполняться с негативным изображением.

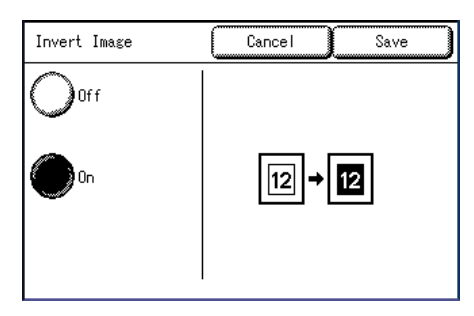

# ■On (включить)

Копии будут выполняться с негативным изображением.

Копии будут выполнены как негативное черно-белое изображение.

- 3 Выберите [Save] (сохранить).
  - Примечание Если одновременно выбрать [Invert Image] (негативное изображение) и [Edge Erase] (стирание краев), область стирания будет белой.
    - Если формат оригинала меньше формата бумаги для печати, поля получатся белыми.

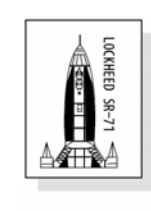

Оригинал

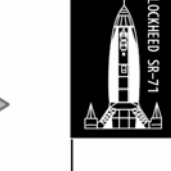

Бумага для печати

# Auto Rotate Feature (90 Degree Auto Rotate) (автоматический поворот (автоматический поворот на 90 градусов))

Функция Auto Rotate (автоматический поворот) встроена в модель копиров/ принтеров, и может автоматически преобразовывать сканированные изображения вертикальной ориентации в изображения горизонтальной ориентации, но при определенных условиях.

- Примечание Эта функция работает только при переходе от вертикальной к горизонтальной ориентации (если одновременно используется автоматический режим или выбран стандартный формат). В обратном порядке этот режим не работает так что нельзя активизировать этот режиме при переходе от горизонтальной к вертикальной ориентации.
- **1** Выберите вкладку [Basic Copy] (основное копирование).
- **2** Выберите опцию [Auto Select] (автовыбор) или один из стандартных форматов.
- **3** Загрузите оригинал в сканер с вертикальной ориентацией.
- **4** Копии будут распечатаны с горизонтальной ориентацией.

# Ограничения функции автоматического поворота изображения:

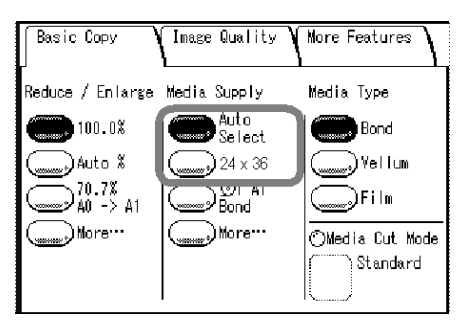

\* Невозможно заказать печать из особого рулона, функция работать не будет. Поэтому нельзя пользоваться этой функцией, если выбрать опции Рулон 1, Рулон 2 или Ручная подача.

\* Чтобы обеспечить правильную работу данной опции, вводимый код ориентации оригинала на экране Detail Settings (подробные настройки) должен быть Auto (0) или Portrait (1), но не Landscape (2).

# Иллюстрации работы функции автоматического поворота:

# Condition-1 Document Orientation . Portrait

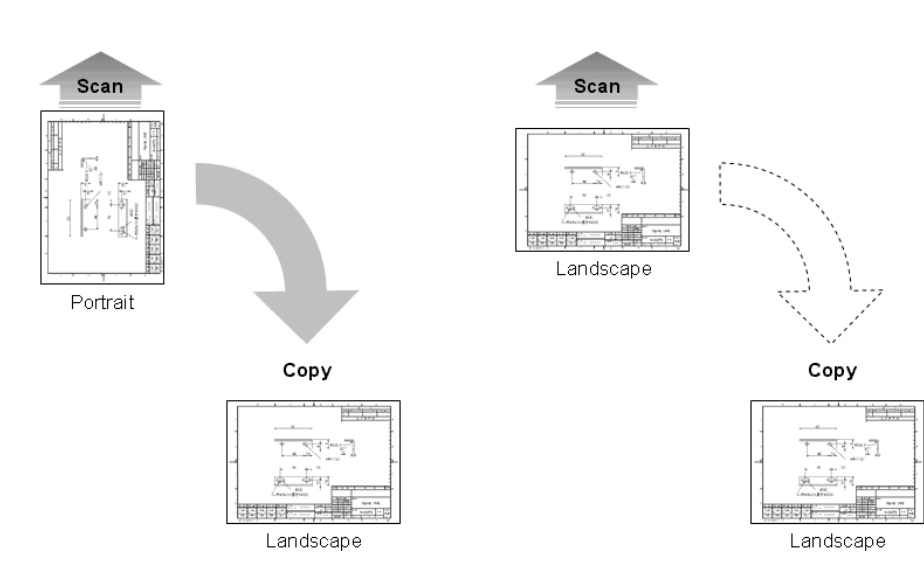

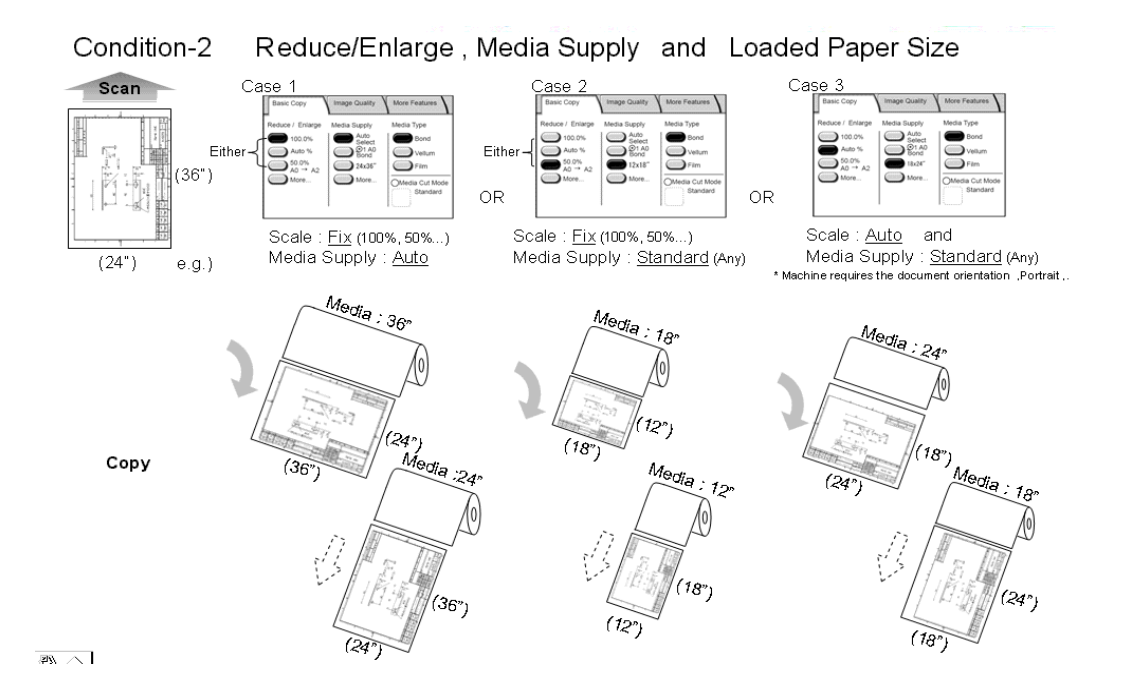

# 4 Сканирование

| Вд  | данной главе описаны режимы сканирования копира / принтера Xerox 6204                                                                                                    | <b>.</b> |
|-----|----------------------------------------------------------------------------------------------------|----------|
| Важ | <ul> <li>некоторые модели не поддерживают функции сканирования. В этом случае<br/>необходим дополнительный пакет. Для получения дополнительной информа<br/>обратитесь в Сервисную службу Xerox.</li> </ul> | ции      |
| •   | Подготовка сканирования                                                                                                    | 74       |
| •   | Сканирование многостраничных оригиналов в один комплект данных                                                                                                    | 79       |
| •   | Остановка работы сканирования                                                                                                    | 81       |
| •   | Прерывание работы сканирования                                                                                                    | 82       |
| •   | Режимы сканирования                                                                                                    | 83       |
| •   | Сканирование - Основное сканирование                                                                                                    | 84       |
| •   | Сканирование - Качество изображения                                                                                                    | 87       |
| •   | Сканирование – Дополнительные режимы                                                                                                    | 89       |
| •   | Удаление документов из почтового ящика                                                                                                    | 93       |
| •   | Создание, удаление и изменение почтового ящика                                                                                                    | 95       |

73

Сканирование

# Подготовка сканирования

В данном разделе представлены основные операции, которые необходимо выполнить перед началом сканирования на аппарате Xerox 6204.

#### ■ Позиции, устанавливаемые на аппарате

Задайте сетевые настройки аппарата.

Установите почтовый ящик для приема сканированных документов. Эти документы сначала должны быть сохранены в указанном почтовом ящике аппарата. Почтовый ящик должен быть создан и зарегистрирован до начала сканирования.

#### Позиции, устанавливаемые на компьютере

Установите программное обеспечение для сохранения сканированных документов.

Это программное обеспечение может быть двух типов: "Wide Format Network TWAIN Source" (также называется Scanner Driver – драйвер сканера) и "Wide Format Scan Service".

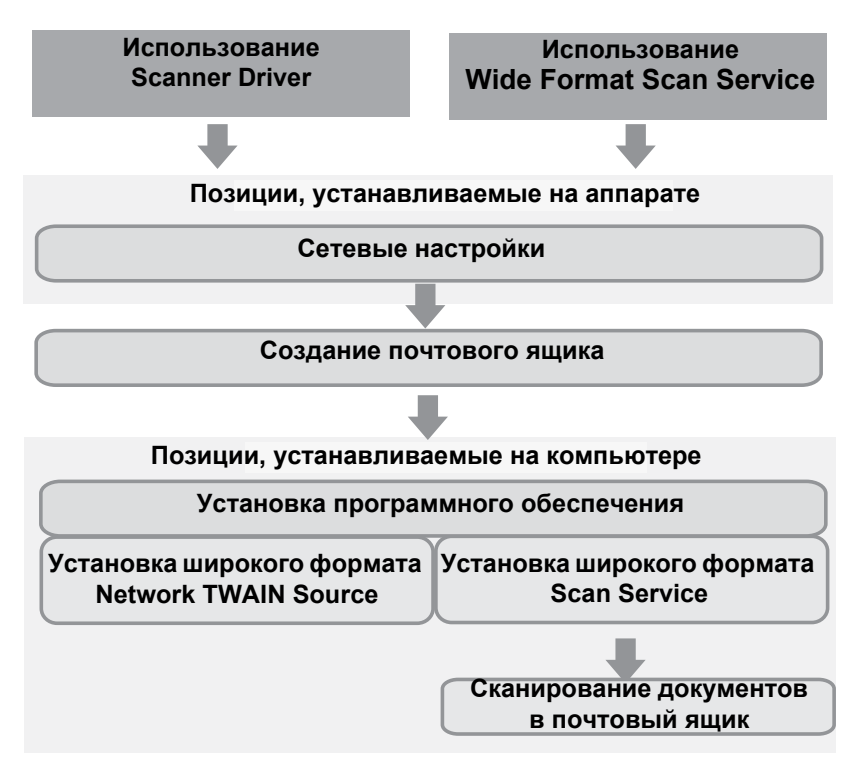

# Задание сетевых настроек

Задайте сетевые настройки аппарата.

Этапы задания сетевых настроек см. в "Сетевые настройки" (Р.145).

#### Создание почтового ящика

На аппарате может быть создано до 50 почтовых ящиков.

Для получения подробной информации о процессе, обратитесь к разделу "Создание почтового ящика" (Р.95) данной главы.

#### Имя почтового ящика

Задайте имя почтового ящика.

Можно вводить до 20 символов с экранной и цифровой клавиатуры.

Примечание • Информацию о вводе символов см. в "Ввод текста" (Р.27).

# Настройки пароля

Задайте и отобразите пароль почтового ящика. Введите четырехзначное число (символы от 0 до 9). Можно перевести опцию в положение **off** (выключено), если не хотите запроса пароля.

Для сканирования документов в почтовый ящик или для вызова документов из почтового ящика на компьютере требуется ввод пароля.

## Удаление/сохранение документов

Можно выбрать следующую опцию: документ, сохраняемый в почтовом ящике, будет удален после импорта документа. Если выбрать **Off** (выключено), документ останется сохраненным в почтовом ящике. Если выбрать **On** (включено), документ будет автоматически удален из почтового ящика после импорта.

# Процедура сканирования

В данном разделе описан порядок операций при сканировании. Ниже представлены процедуры сканирования и ссылки на соответствующие разделы: Примечание • Перед работой с функцией сканирования необходимо задать сетавые настоойки

| гримечание | <ul> <li>Перед работой с функцией сканирования необходимо задать сетевые<br/>Информацию о сетевых настройках см. в "Сетевые настройки" (Р.145)</li> </ul> | э настроики.<br>5). |
|------------|----------------------------------------------------------------------------------------------------|---------------------|
| Этап 1 Выб | ор почтового ящика                                                                                                    | 76                  |
| Этап 2 Выб | ор режимов                                                                                                    | 77                  |
| Этап 3 Нач | ало работы сканирования                                                                                                    | 78                  |
| Этап 4 Имп | юрт данных сканирования                                                                                                    | 78                  |

# Этап 1 Выбор почтового ящика

Выберите почтовый ящик для сохранения документов (почтовые ящики должны быть созданы заранее).

Примечание • В почтовом ящике можно сохранять до 999 документов.

• Информацию о создании почтовых ящиков см. в "Создание почтового ящика" (P.95).

1 Нажмите кнопку <Scan> (сканирование).

Примечание • Чтобы отобразить экран [Scan] (сканирование), также можно выбрать команду [Scan] (сканирование) на экране [Menu] (меню), который можно вызвать нажатием кнопки <Menu> (меню).

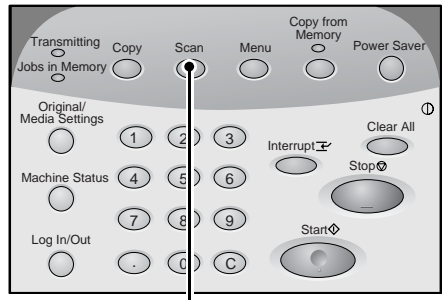

Кнопка <Scan> (сканирование)

2 Выберите [Mailbox] (почтовый ящик).

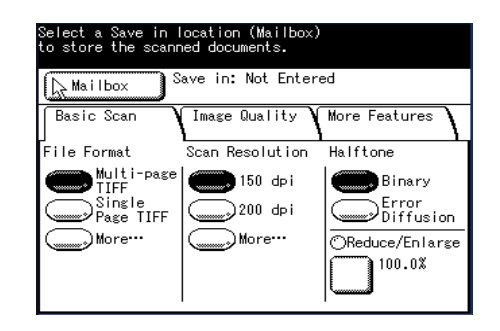

- 3 Выберите почтовый ящик для сохранения документов.
  - Примечание Для отображения предыдущего экрана используйте кнопку [ ], а для отображения следующего – [▼]. Прямой доступ к почтовому ящику можно получить, введя двузначный номер почтового ящика в поле [Go to] с цифровой клавиатуры.

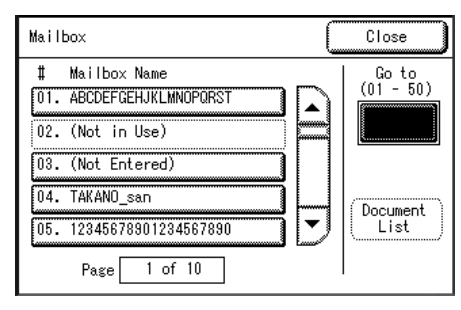

- **4** Введите пароль и выберите [Confirm] (подтвердить).
  - Примечание Если опция настроек пароля для почтового ящика выключена, данный экран не будет отображаться.
- **5** Выберите [Close] (закрыть).

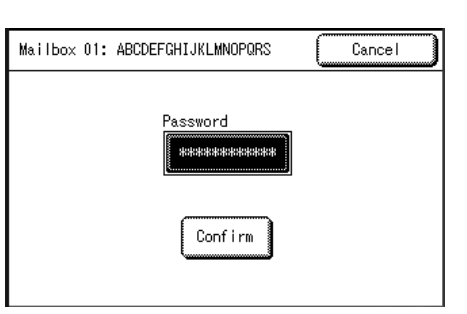

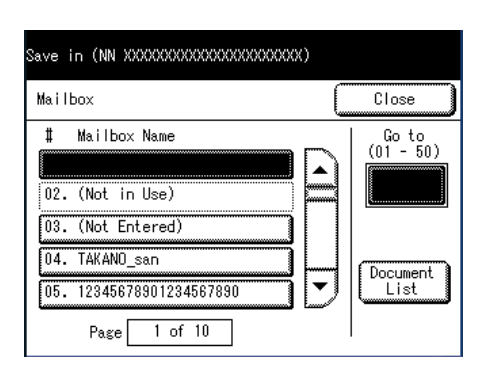

# Этап 2 Выбор режимов

Режимы и опции сканирования задают на экране [Scan] (сканирование).

**Примечание** • Отображаемые режимы и опции будут отличаться в зависимости от модели аппарата.

- Выберите нужные режимы на каждой вкладке.
  - Примечание При сканировании и сохранении оригиналов по одному в качестве формата файла ([File Format]) выберите [Single Page TIFF] (одностраничный TIFF), [Single Page PDF] (одностраничный PDF) или [CALS].

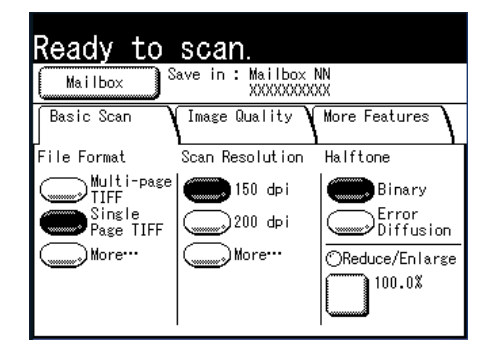

Для получения информации о каждом режиме обратитесь к следующим разделам.

- "Сканирование Основное сканирование" (Р.84)
- "Сканирование Качество изображения" (Р.87)

"Сканирование – Дополнительные режимы" (Р.89)

Информацию о сохранении многостраничных оригиналов в одном файле см. в "Сканирование многостраничных оригиналов в один комплект данных" (Р.79).

# Этап 3 Начало работы сканирования

Расположите оригинал на месте.

Важно

Важно

- Может возникать застревание оригинала, если к его верхней части прилагать усилие или если тянуть оригинал во время процесса сканирования.
  - Если в документе имеются отверстия, то загружайте его так, чтобы отверстия подавались в сканер последними. Может возникнуть застревание документа, если его подавать отверстиями вперед.
- Выровняйте оригинал по направляющей лицевой стороной вниз, и введите ведущую кромку оригинала в машину до остановки.

Материал подается, и останавливается после полной подачи в машину. Далее машина начнет сканировать автоматически.

- Примечание В зависимости от формата оригинала, направляющую оригиналов можно сместить к правой кромке.
  - При подаче придерживайте оригинал.
     Если отпустить оригинал до остановки, возможно застревание.

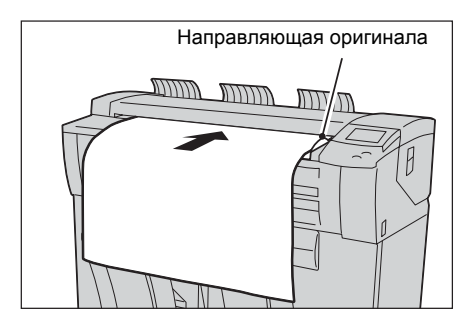

Примечание • Если режим сканирования установлен на [Manual Start] (ручной запуск), нажмите кнопку <Start> (старт). Если возникает ошибка, на сенсорный экран будет выведено соответствующее сообщение. Проблему следует разрешать в соответствии с рекомендациями сообщения.

Дополнительную информацию о ручном запуске см. в "Режим начала сканирования" (Р.133).

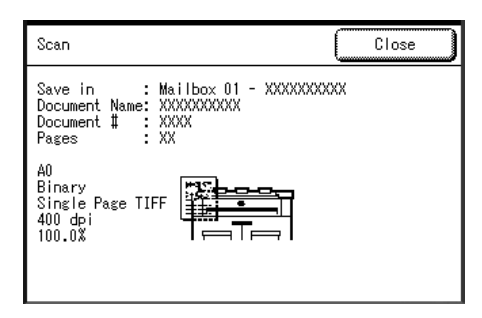

2 Удалите выведенный оригинал.

# Этап 4 Импорт данных сканирования

Импортируйте данные сканирования, сохраняемые в почтовом ящике машины, в компьютер. Импорт можно осуществлять следующим образом:

Для получения информации обратитесь к "Импорт данных сканирования" (Р.117).

#### ■Импорт данных с помощью Wide Format Scan Service

Можно создавать файлы непосредственно из данных сканирования, сохраняемых в почтовом ящике машины.

#### ■Импорт данных сканирования с помощью приложения

Можно импортировать с помощью драйвера сетевого сканирования.

# Сканирование многостраничных оригиналов в один комплект данных

Для сканирования многостраничных оригиналов в один комплект данных используйте в качестве формата файла ([File Format]) [Multi-page TIFF] (многостраничный TIFF) или [Multi-page PDF] (многостраничный PDF).

В одном файле можно сохранить до 100 страниц.

- 1 Выберите [Multi-page TIFF] или [Multi-page PDF] для опции [File Format] на экране [Basic Scan] (основное сканирование).
- **2** Если нужно, выберите соответствующие настройки на вкладках.

| Ready to                                                | scan.                                          |                                                             |
|---------------------------------------------------------|------------------------------------------------|-------------------------------------------------------------|
| Mailbox S                                               | Save in : Mailbox<br>XXXXXXXX                  | NN<br>XX                                                    |
| Basic Scan                                              | Image Quality                                  | More Features                                               |
| File Format<br>Multi-page<br>TIFF<br>Page TIFF<br>More… | Scan Resolution<br>150 dpi<br>200 dpi<br>More… | Halftone<br>Binary<br>Error<br>Diffusion<br>OReduce/Enlarge |

3 Задайте первую страницу оригиналов.

Машина начнет сканирование оригиналов.

■Если не изменять настройки сканирования для следующих оригиналов.

Установите следующий оригинал.

#### Если изменять настройки сканирования для следующих оригиналов.

Выберите [Change Settings] (изменить настройки).

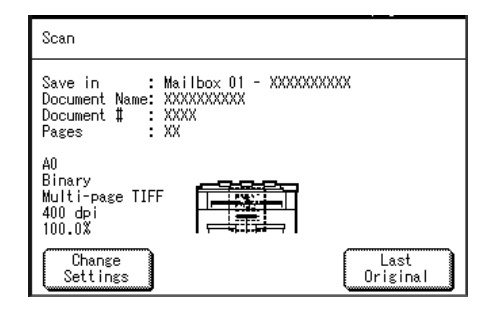

Будет отображен экран [Scan] (сканирование). Если нужно, измените настройки сканирования.

Расположите оригинал на месте.

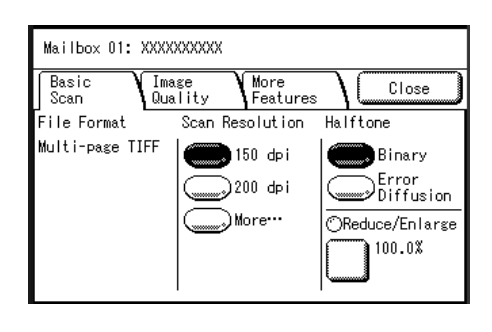

- 4 Если у вас есть еще оригиналы, убедитесь, что они расположены в правильном порядке, и продолжайте процесс.
  - Примечание Когда число количество оригиналов превосходит максимальное количество страниц, которые могут быть сохранены, сканирование приостанавливается. Тогда выберите следующую процедуру, либо остановку работы сканирования, либо сохранение уже сканированных изображений в одном комплекте данных.
    - Чтобы удалить последнее сканированное изображение, выберите [Delete Prev. Image].

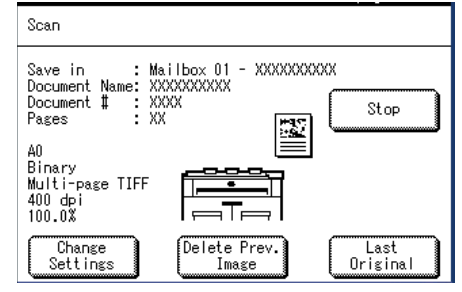

5 Когда все оригиналы уже отсканированы, выберите [Last Original] (последний оригинал).

| Scan                                                                                          | Close |
|-----------------------------------------------------------------------------------------------|-------|
| Save in : Mailbox 01 - XXXXXXX<br>Document Name: XXXXXXXXX<br>Document # : XXXX<br>Pages : XX | XXX   |
| A0<br>Binary<br>Single Page TIFF<br>400 dpi<br>100.0%                                         |       |

# Остановка работы сканирования

Для остановки сканирования выполните следующее.

# Остановка сканирования оригинала

**1** Во время сканирования оригинала нажмите кнопку <Stop> (стоп) на панели управления.

Машина остановит сканирование. Если продолжается подача материала, остановка произойдет после вывода всего материала.

2 Если оригинал застревает, разрешите проблему в соответствии с выведенным сообщением.

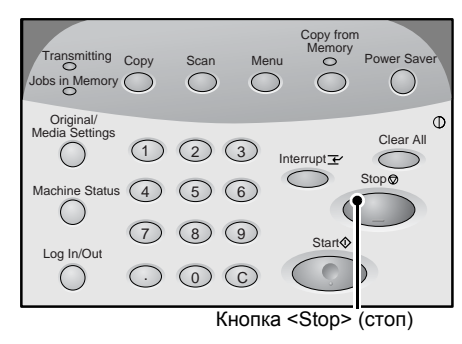

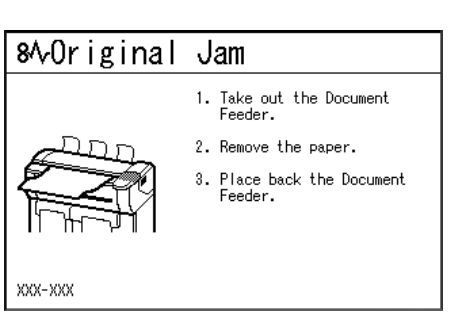

# Остановка сканирования многостраничных оригиналов

Все сканированные изображения будут удалены, а работа остановлена.

**1** Выберите [Stop] на сенсорном экране.

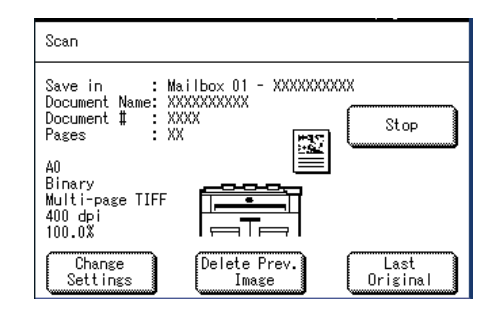

| 2 Выберите [ОК | ]. |
|----------------|----|
|----------------|----|

| Scan - Stop                                                 |                                         |
|-------------------------------------------------------------|-----------------------------------------|
| Stop scanning.                                              |                                         |
| <br>All the scanned images will be deleted from the memory. | ~~~~~~~~~~~~~~~~~~~~~~~~~~~~~~~~~~~~~~~ |
| <br>Select OK if you want to cancel the scan job.           |                                         |
| OK Cancel                                                   | **************                          |

Сканирование

4

# Прерывание работы сканирования

Можно прервать текущую работу печати, чтобы пропустить срочную работу сканирования.

**Примечание** • Нельзя прервать работу копирования, чтобы пропустить вперед работу сканирования.

# **1** Нажмите кнопку <Interrupt> (прерывание) на панели управления.

Индикатор <Interrupt> (прерывание) начнет мигать. Это указывает на запрос прерывания. Обработка текущего задания будет прервано.

Когда все готово для прерывания, индикатор <Interrupt> светится ровно (не мигает).

- 3 Укажите почтовый ящик и другие настройки для работы.

**4** Загрузите оригинал по направляющей оригиналов.

Дополнительную информацию о настройках оригинала см. "Этап 3 Начало работы сканирования" (Р.78).

- **5** Нажмите кнопку <Start> (старт).
- 6 Когда новая работа закончена, снова нажмите кнопку <Interrupt>.

Режим прерывания будет отменен, и возобновится выполнение прерванной работы.

**Примечание** • Режим прерывания автоматически отменяется по истечении 30 секунд, если не производится операции сканирования.

### **2** Выберите [Scan] (сканирование).

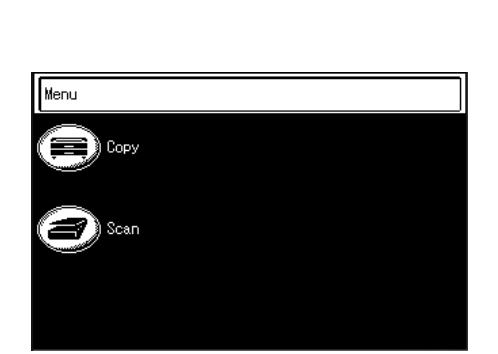

ransmitting Copy

123

(8)

00

Кнопка <Interrupt> (прерывание

Machine Status (4) (5) (6)

(7)

 $(\cdot)$ 

Stop@

Stort

Jobs in Memory

(

Log In/Out

()

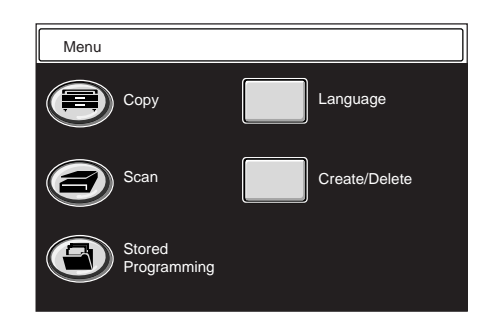

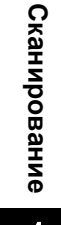

# Режимы сканирования

Копир / принтер Xerox 6204 поддерживает следующие режимы сканирования:

## Разрешение сканирования

Задание разрешения сканирования оригинала.

## Тип оригинала

Выбор режима качества изображения в соответствии с типом оригинала.

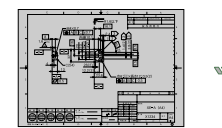

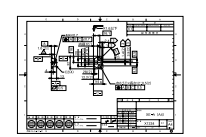

•

# Подавление фона

Стирание цвета фона оригинала с неравномерной плотностью.

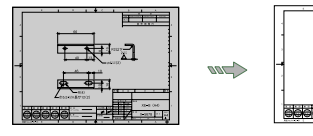

## Формат сканирования

Задание формата сканирования оригинала.

# Положение начала сканирования

Пропуск ненужной части с ведущей кромки оригинала.

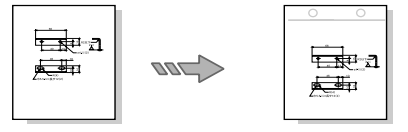

Негативное изображение

Сканирование, при котором "цвета" оригинала обращаются негативно в черно-белом исполнении.

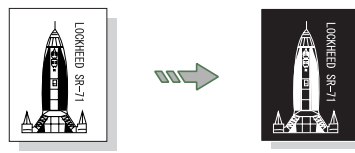

# Полутона

Задание типа передачи полутонов сканируемого оригинала.

## Плотность сканирования

Регулирование плотности сканирования оригинала.

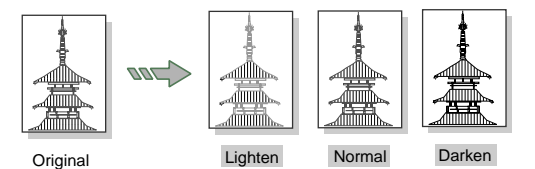

# Контраст

Регулирование контраста оригинала.

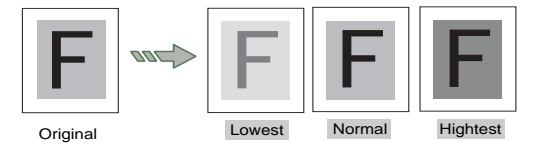

# Стирание краев

Стирание краев изображения оригинала.

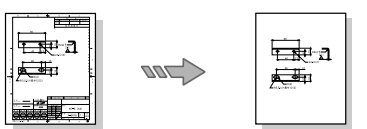

#### Зеркальное изображение

Сканирование с поворотом изображения зеркально, то есть правая и левая стороны меняются местами.

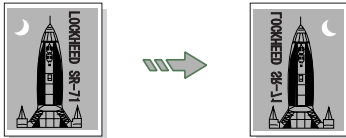

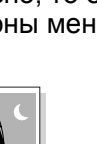

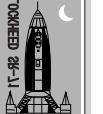

# Сканирование - Основное сканирование

Основные режимы задают на экране [Basic Scan] (основное сканирование). Для получения дополнительной информации обратитесь к следующим частям данного раздела:

| Формат файла (Выбор типа данных сканирования)                       | . 84 |
|---------------------------------------------------------------------|------|
| Разрешение сканирования (Выбор разрешения сканирования)             | . 85 |
| Полутона (Выбор типа передачи полутонов при сканировании оригинала) | . 85 |
| Уменьшение/Увеличение (Указание масштаба сканирования)              | . 86 |

- 1 Нажмите кнопку <Scan> (сканирование) или выберите команду [Scan] (сканирование) на экране [Menu] (меню).
  - Примечание Часто кнопка <Custom 2> бывает настроена как кнопка <Scan>.
- 2 Выберите вкладку [Basic Scan] (основное сканирование).

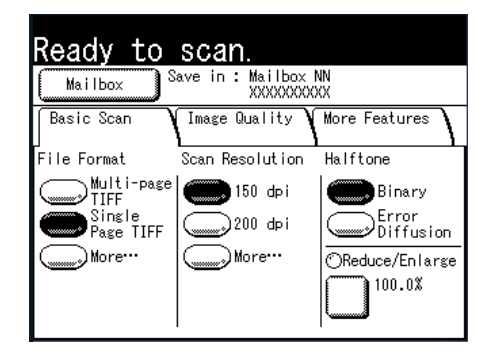

# Формат файла (Выбор типа данных сканирования)

Можно выбирать тип данных сканирования.

1 Выберите формат файла.

# Форматы файлов (1-я и 2-я кнопки)

# Выберите из предустановленных форматов.

Отображаемые форматы файлов можно изменять. Дополнительную информацию об этом см. "Форматы файлов (1-я и 2-я кнопки)" (Р.147).

# ■More... (больше...)

Будет отображен экран [File Format] (формат файла).

# Экран [File Format]

- 1 Для вызова экрана [File Format] выберите [More...] (больше).
- **2** Выберите формат файла.

# ■Multi-page TIFF (многостраничный TIFF)

Сохранение многих страниц в одном файле TIFF.

# ■Single page TIFF (одностраничный TIFF)

Сохранение каждой страницы в формате TIFF.

# ■Multi-page PDF (многостраничный PDF)

Сохранение многих страниц в одном файле PDF.

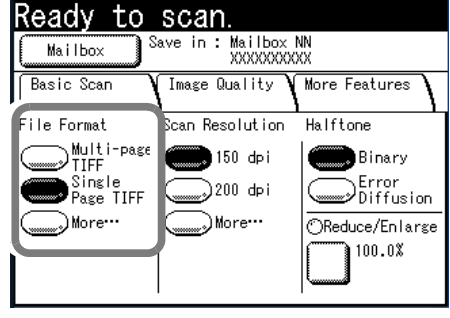

| File Format        | Cancel Save         | ) |
|--------------------|---------------------|---|
| Multi-page<br>TIFF | OSingle Page<br>PDF |   |
| OSingle Page       |                     |   |
| Multi-page<br>PDF  |                     |   |

# ■Single page PDF (одностраничный PDF)

Сохранение каждой страницы в формате PDF.

■CALS

Сохранение данных в формате CALS.

**3** Выберите [Save] (сохранить).

# Разрешение сканирования (Выбор разрешения сканирования)

Можно задавать разрешение сканирования оригинала.

Чем выше разрешение, тем более четким получается изображение, но при этом увеличивается размер файла. При увеличении объема данных также увеличивается время на сканирование и передачу.

**1** Выберите [Scan Resolution] (разрешение сканирования).

# Разрешение сканирования (1-2 кнопки)

Выберите разрешение из предварительно заданных значений.

Отображаемые значения разрешения можно изменять. Дополнительную информацию об этом см. "Разрешение сканирования (1-я и 2-я кнопки)" (Р.147).

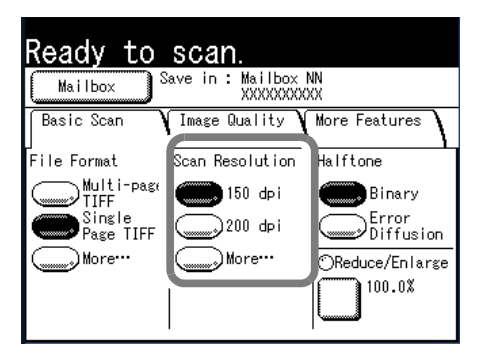

# Сканирование

# ■More... (больше...)

Отображается экран [Scan Resolution] (разрешение сканирования).

# Экран [Scan Resolution]

- 1 Для отображения экрана [Scan Resolution] (больше) выберите [More...] (больше).
- **2** Выберите разрешение из значений 150dpi, 200dpi, 300dpi, 400dpi и 600dpi.
- **3** Выберите [Save] (сохранить).

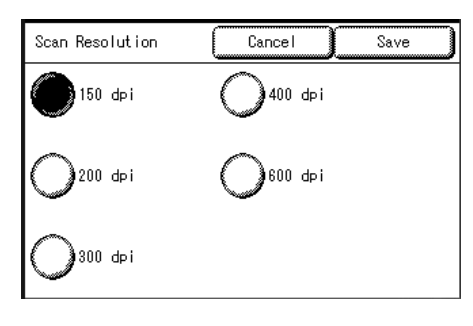

# Полутона (Выбор типа передачи полутонов при сканировании оригинала)

Можно задать тип передачи градаций оригинала при сканировании.

1 Выберите тип передачи полутонов.

#### ■Binary (двоичный)

Воспроизведение черного и белого цвета с двумя градациями.

## ■Error diffusion (диффузия ошибок)

Этот пункт выбирают для сканирования оригинала, который должен быть передан с полутонами, например, фотографий.

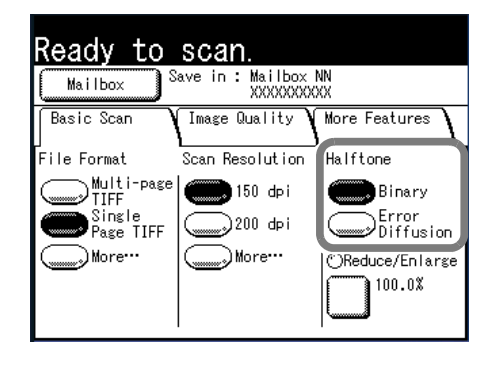

# Уменьшение/Увеличение (Указание масштаба сканирования)

Можно выбирать масштаб сканирования таким образом, что изображение будет уменьшено или увеличено в соответствии с заданным процентом.

1 Выберите [Reduce/Enlarge] (уменьшение/увеличение).

#### Выберите нужный масштаб.

Отображаемые масштабы можно изменять. Дополнительную информацию об этом см. "Кнопки Уменьшение/увеличение (изменение предустановленных настроек)" (Р.142).

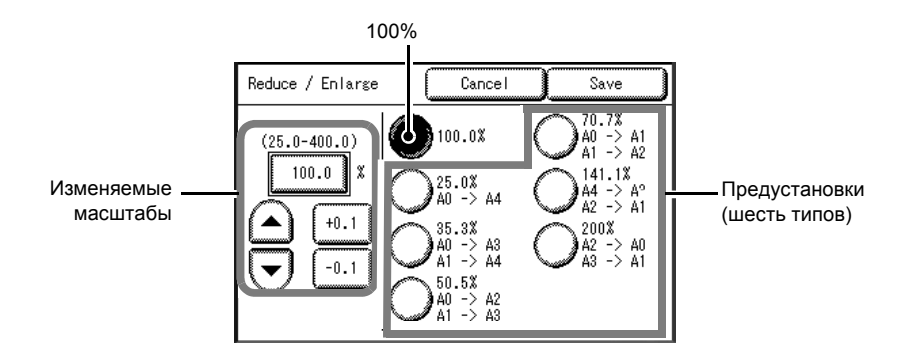

#### ■Изменяемые масштабы

Для сканирования можно задать любой масштаб. Установите масштаб в пределах от 25% до 400% с шагом в 0,1%. Для ввода числовых значений прикоснитесь к области ввода. Введите числовое значение с цифровой клавиатуры, [▲][▼] с шагом в 1%, или [+0.1][-0.1] с шагом 0,1%.

#### **■100.0%**

Размер сканированного изображения будет соответствовать размеру оригинала.

#### Предустановки (шесть типов)

#### Выберите масштаб из шести предварительно заданных значений.

Отображаемые масштабы можно изменять. Дополнительную информацию об этом см. "Кнопки Уменьшение/увеличение (изменение предустановленных настроек)" (Р.142).

# Сканирование - Качество изображения

Конфигурацию функций, относящихся к качеству изображения, можно задавать на экране [Image Quality] (качество изображения). Для получения дополнительной информации обратитесь к следующим частям данного раздела:

| Тип оригинала (Выбор качества изображения для данного типа оригинала) | 37 |
|-----------------------------------------------------------------------|----|
| Плотность сканирования (Регулирование плотности сканирования)         | 38 |
| Подавление фона (Стирание цвета фона оригинала)                       | 38 |
| Контраст (Регулирование контраста)                                    | 38 |

- 1 Нажмите кнопку <Scan> (сканирование) или выберите команду [Scan] (сканирование) на экране [Menu] (меню).
  - **Примечание** Экран будет отображен после выбора почтового ящика.
- **2** Выберите вкладку [Image Quality] и задайте конфигурацию каждой функции.

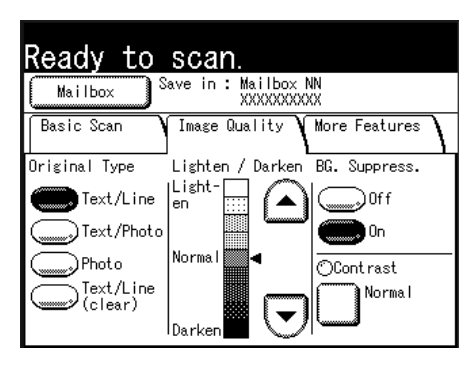

# Тип оригинала (Выбор качества изображения для данного типа оригинала)

Данная опция позволяет добиваться наилучшего качества изображения при сканировании оригиналов того или иного типа.

**1** Выберите тип оригинала.

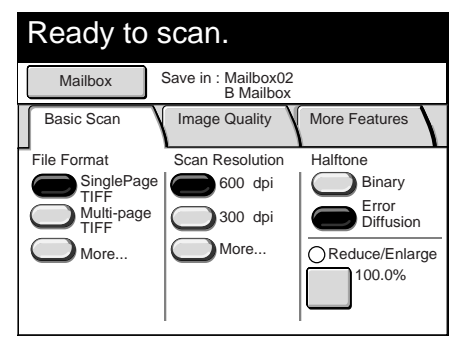

#### ■Text/Line (текст/линии)

Эту опцию выбирают для четкого сканирования текста, штриховых рисунков, графиков и иллюстраций.

#### ■Text/Photo (текст/фото)

Выберите эту опцию для сканирования оригиналов, содержащих одновременно текст и фотографические изображения или полутоновые рисунки.

#### ■Photo (фото)

Эту опцию используют для сканирования фотографий.

#### ■Text/Line (clear) (текст/линии (четко))

Эту опцию выбирают для сканирования прозрачных оригиналов. Можно использовать для оригиналов с прозрачным, белым, голубоватым или коричневым фоном.

Примечание • Эту опцию используют для сканирования оригиналов на пленке или кальке.

# Плотность сканирования (Регулирование плотности сканирования)

Можно регулировать плотность сканирования оригинала.

1 Для регулировки значений используйте кнопки [▲] и [▼].

Выберите из девяти уровней плотности между [Light] (светлее) и [Dark] (темнее).

Плотность цвета изображения повышается при приближении к значению [Dark] и понижается при приближении к значению [Light].

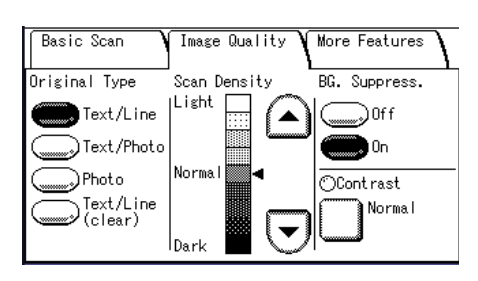

# Подавление фона (Стирание цвета фона оригинала)

При сканировании оригиналов со следами клея, синьки, с неравномерной плотностью и т. д., можно стирать фон оригинала.

Примечание • Если опция [Original Type] (тип оригинала) установлена на [Photo] (фото), функция [BG Suppress] (подавление фона) будет отключена.

1 Выберите [Off] (выключить) или [On] (включить).

#### ■Off (выключить)

При сканировании будет включен фон оригинала.

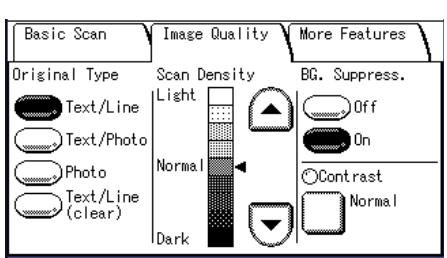

#### ■On (включить)

При сканировании будет исключен фон оригинала.

# Контраст (Регулирование контраста)

Здесь можно отрегулировать контраст.

1 Выберите опцию [Contrast] (контраст).

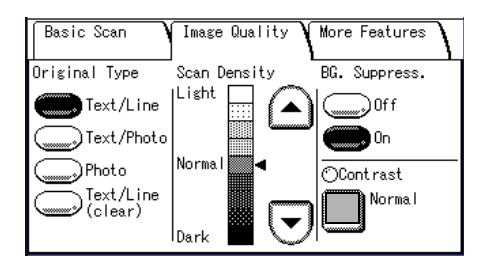

2 Отрегулируйте плотность с помощью [ ] и [♥].

Можно ыбирать из пяти уровней контраста между [Lowest] (наименьшмй) и [Highest] (нпибольший).

Чем ближе уровень к значению [Highest], тем больше будет контраст между светлыми и темными участками изображения, так как светлые участки будут передаваться светлее,

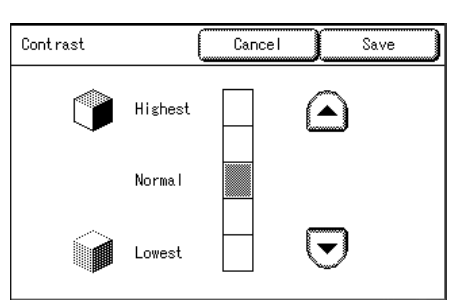

а темные – темнее. Если выбрать настройку [Lowest], контраст между темными и светлыми областями будет наименьшим.

3 Выберите [Save] (сохранить).

# Сканирование – Дополнительные режимы

На экране [More Features] (дополнительные режимы) можно задавать дополнительные настройки, например, размер изображения и положение начала сканирования. Для получения дополнительной информации обратитесь к следующим частям данного раздела:

| Формат сканирования (Указание формата сканирования)                           | 89 |
|-------------------------------------------------------------------------------|----|
| Стирание краев (Стирание краев и теней на полях оригинала)                    | 90 |
| Положение начала сканирования (Сдвиг положения начала сканирования оригинала) | 90 |
| Зеркальное изображение (Сканирование изображений с зеркальным поворотом)      | 91 |
| Негативное изображение (Сканирование с обращением цветов)                     | 92 |

- **1** Нажмите кнопку <Scan> (сканирование) или выберите команду [Scan] (сканирование) на экране [Menu] (меню).
- **2** Выберите вкладку [More Features] (дополнительные функции) и задайте конфигурацию для каждой функции.

| Basic Scan 🛛 Image        | Quality More Keatur         | res | Basic Scan Image Quality |
|---------------------------|-----------------------------|-----|--------------------------|
| OScan Size<br>Auto Detect | ©Edge Erase<br>Normal Erase | 1   | OInvert Image            |
| OScan Start Position      | ⊙Mirror Image<br>Off        | 2   |                          |

# Формат сканирования (Указание формата сканирования)

Можно задавать формат сканирования оригинала.

- **1** Выберите [Scan Size] (формат сканирования).
- 2 Определите формат.

#### ■Auto Detect (автовыбор)

Автоматическое определение формата оригиналов.

■Custom Size (пользовательский формат)

Пользовательские форматы, которые будете часто использовать, можно задавать заранее через системные настройки, а затем выбирать нужный формат из этих предустановок.

Дополнительную информацию об отображаемых пользовательских форматах см. "Кнопки пользовательских форматов" (Р.150).

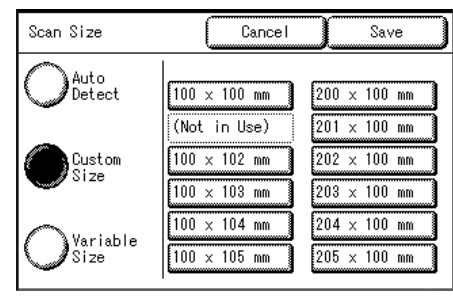

More Features

1

2

## ■Variable Size (переменный формат)

Можно задавать ширину в диапазоне 100 -1230 мм и высоту в диапазоне 100 – 914 мм с шагом в 1 мм.

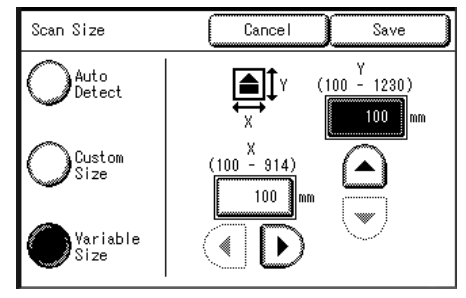

3 Выберите [Save] (сохранить).

# Стирание краев (Стирание краев и теней на полях оригинала)

При сканировании некоторых оригиналов вдоль кромок бумаги могут появляться черные тени. В этом случае можно сканировать со стиранием теней.

- Примечание Если задана опция уменьшения/увеличения, область стирания уменьшается или увеличивается в соответствии с масштабом сканирования.
- 1 Выберите опцию [Edge Erase] (стирание краев).
- 2 Выберите тип стирания.
- 3 Задайте ширину стирания верхнего, нижнего, левого и правого полей с помощью цифровой клавиатуры или кнопок [▲][▼].

#### ■Normal Erase (нормальное стирание)

Для всех четырех краев устанавливается ширина стирания в 2 мм.

#### ■Border Erase (стирание полей)

Тени с четырех сторон оригинала будут стерты на одинаковую ширину. Ширину стирания можно задавать в диапазоне от 0 до 50 мм с шагом в 1 мм.

#### ■Edge Erase (стирание краев)

Края сверху, снизу, слева и справа будут стираться независимо. Ширину стирания можно задавать в диапазоне от 0 до 50 мм с шагом в 1 мм.

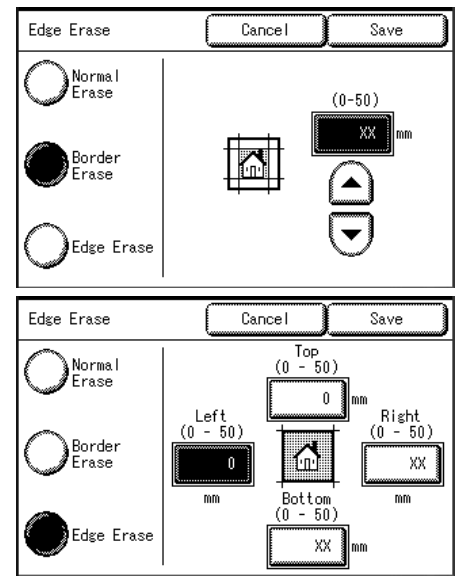

4 Выберите [Save] (сохранить).

# Положение начала сканирования (Сдвиг положения начала сканирования оригинала)

Можно пропустить ненужные области изображения с передней кромки оригинала, сдвинув положение начала сканирования.

Расстояние от ведущей кромки оригинала можно задавать в пределах от 0 до 999 мм с шагом в 1 мм.

- **1** Выберите опцию [Scan Start Position] (положение начала сканирования).
- Задайте положение начала сканирования с помощью цифровой клавиатуры или кнопок [▲] и [▼].
  - Примечание Если задана опция уменьшения/ увеличения, положение начала сканирования уменьшается или увеличивается в соответствии с масштабом сканирования.

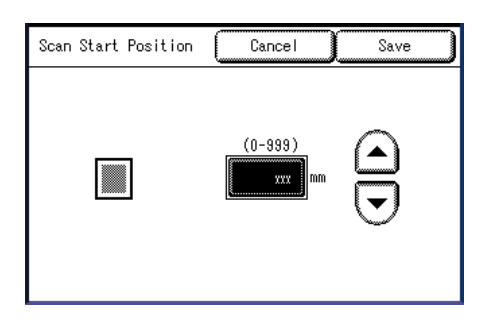

Cancel

Save

**3** Выберите [Save] (сохранить).

# Зеркальное изображение (Сканирование изображений с зеркальным поворотом)

Можно сканировать с поворотом изображения зеркально, то есть правая и левая стороны меняются местами.

Mirror Image

- **1** Выберите опцию [Mirror Image] (зеркальное изображение).
- 2 Если нужно, выберите опцию [On] (включить).

#### ■Off (выключить)

Сканирование не будет выполняться с зеркальным изображением.

■On (включить)

Сканирование будет выполняться с зеркальным изображением.

Сканирование будет выполнено с поворотом изображения зеркально, то есть правая и левая стороны симметрично меняются местами.

- **3** Выберите [Save] (сохранить).
  - **Примечание** Если ширина оригинала меньше ширины формата сканирования, например, в случае использования нестандартных оригиналов, поле будет размещено с левой стороны страницы.

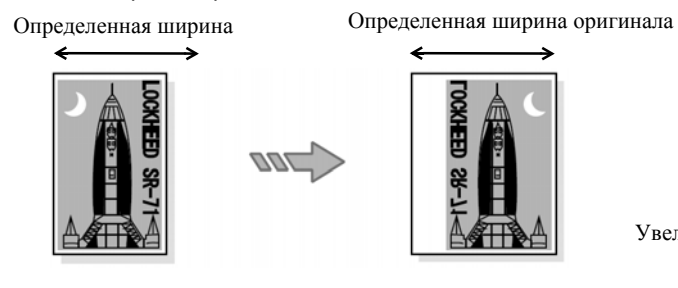

Увеличение:100%

 Если формат сканирования больше, чем формат изображения оригинала, правая и левая стороны оригинала будут развернуты в области изображения оригинала, а поле будет размещаться в правой части листа.

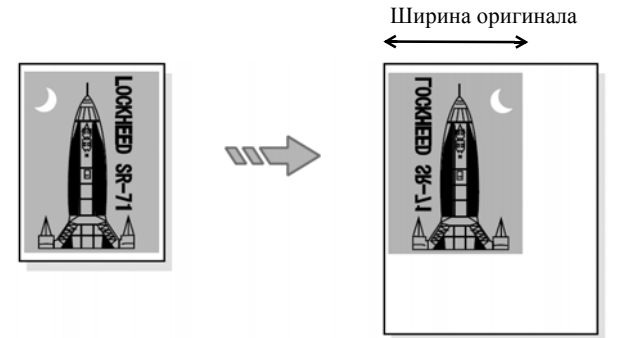

Увеличение:100%

Оригинал

Формат сканирования

Определенная ширина оригинала

Invert Image

• Если изображение на оригинале несколько больше определяемой ширины, лишняя часть с правой стороны оригинала будет пропущена.

Определенная ширина оригинала

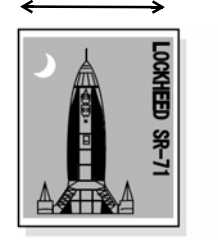

|      | L C |
|------|-----|
| 1-16 | 9   |
| -    |     |

Увеличение:100%

Cancel

Save

# Негативное изображение (Сканирование с обращением цветов)

Можно сканировать так, что черный и белый цвета изображения поменяются местами.

- **1** Нажмите кнопку [Invert Image] (негативное изображение).
- 2 Если нужно, выберите опцию [On] (включить).
  - Off (выключить)

Сканирование не будет выполняться с негативным изображением.

• On (включить)

Сканирование будет выполняться с негативным изображением.

Изображение будет сканировано с обращенными цветами.

**Примечание** • Если одновременно выбрать [Negative Image] (негативное изображение) и [Edge Erase] (стирание краев), область стирания будет белой.

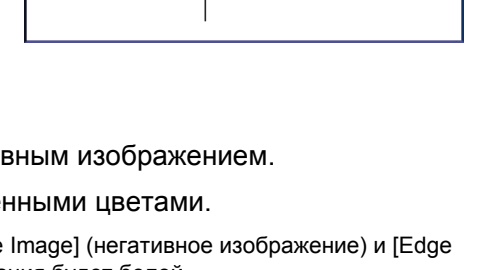

• Если формат оригинала меньше формата сканирования, появятся белые поля.

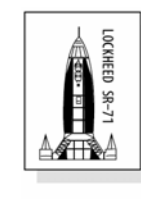

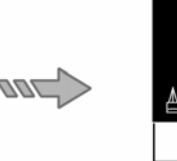

Оригинал

Формат сканирования

# Удаление документов из почтового ящика

Документы из почтового ящика можно удалять на экране [Mailbox] (почтовый ящик).

 Нажмите кнопку <Scan> (сканирование) или выберите команду [Scan] (сканирование) на экране [Menu] (меню).

Выберите [Mailbox] (почтовый ящик).

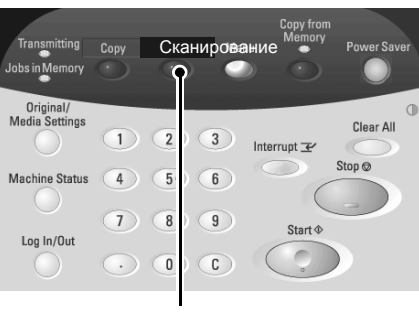

Сканирование

Кнопка <Scan> (сканирование)

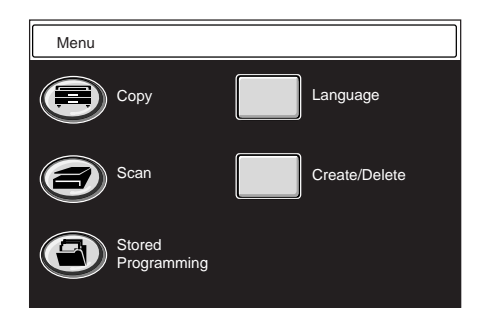

**3** Выберите почтовый ящик.

2

- Примечание Для отображения предыдущего экрана используйте кнопку [▲], а для отображения следующего – [▼]. Прямой доступ к почтовому ящику можно получить, введя двузначный номер почтового ящика в поле [Go to] с цифровой клавиатуры.
  - Если откроется экран для ввода пароля, введите пароль и выберите кнопку [Confirm].

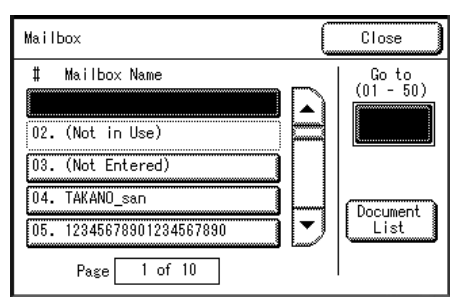

4 Выберите пункт [Document List] (список документов).

- 5 Выберите документ.
  - Примечание Документу автоматически присваивается имя в формате "yymmdd-nnnn" (двузначные год, месяц, день, a nnnn – четырехзначный порядковый номер). Имя документа изменить нельзя.
    - Для отображения предыдущего экрана используйте кнопку [▲], а для отображения следующего – [▼].

| Mailbox NN: XXXXXXXXXX     | Close                |
|----------------------------|----------------------|
| # Doc.Name Time Pages 🦯    | Conton in the second |
|                            |                      |
| 002. 040123-0002 10:51 1   |                      |
| 003.040123-0003 10:52 10   | Select/De-           |
| 004. 040123-0004 10:53 999 |                      |
|                            |                      |
| Page 1 of 3                | J                    |

Прямой доступ к почтовому ящику можно получить, введя двузначный номер почтового ящика в поле [Go to] с цифровой клавиатуры.

- Можно выбрать сразу несколько документов.
- Чтобы отменить выделение документа, выберите его снова.
- Чтобы выделить все документы, выберите [Select/Deselect all] (выделить все/ отменить выбор всех документов).
- 6 Выберите команду [Delete] (удалить).
- 7 Выберите [ОК].

Примечание • Удаленный документ восстановить нельзя.

| ſ |                                                                    |
|---|--------------------------------------------------------------------|
|   | Mailbox - Delete Document                                          |
|   | The selected document in Mailbox NN:<br>XXXXXXXXX will be deleted. |
|   | Select OK if you want to delete.                                   |
|   | OK Cancel                                                          |
| - |                                                                    |

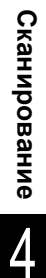

# Создание, удаление и изменение почтового ящика

| На экране [Create/Delete] (создать/удалить) можно выбрать следующие | позиции: |
|---------------------------------------------------------------------|----------|
| Создание почтового ящика                                            |          |
| Удаление почтового ящика                                            | 97       |
| Изменение настроек почтового ящика                                  | 98       |

- **1** Нажмите кнопку <Menu> (меню).
- **2** Выберите [Create/Delete] (создать/удалить).
- **3** Выберите [Mailbox] (почтовый ящик).

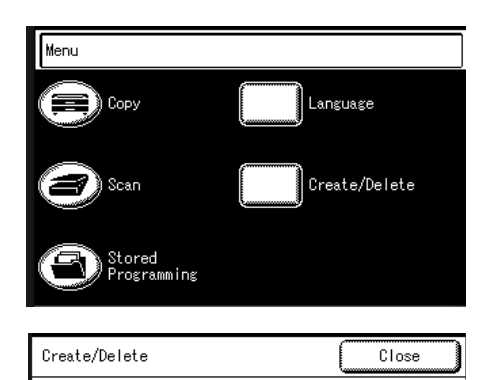

Mailbox

Stored Programming

# Создание почтового ящика

Можно создать до 50 почтовых ящиков.

- Выберите номер, который еще не использован, затем выберите [Store] (сохранить).
  - Примечание Для отображения предыдущего экрана используйте кнопку [▲], а для отображения следующего – [▼].
    - Непосредственно указать почтовый ящик можно, введя двузначный номер в поле [Go To] с цифровой клавиатуры.

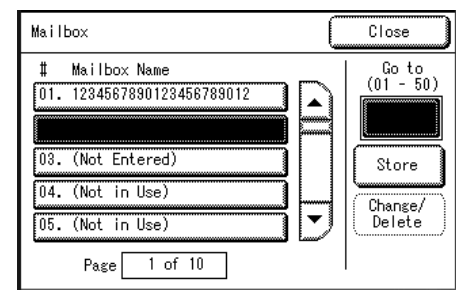

**2** Введите пароль и выберите [Save] (сохранить)

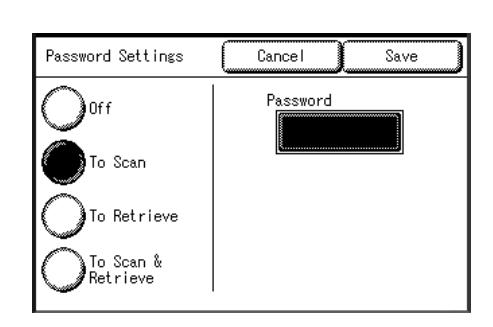

**3** Выберите позицию, которую нужно изменить.

**4** Измените нужные настройки и выберите [Save] (сохранить).

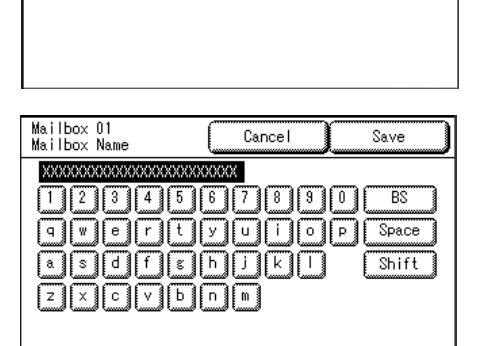

Symbol

Cancel

Off

On

Current Settings (Not Entered) Save

Mailbox 01 Create

1. Mailbox Name

2. Password Settings 3. Delete/Save Doc.

Items

| Mailbox 01<br>Change/Delete | Close                |
|-----------------------------|----------------------|
| Items                       | Current Settings     |
| 1. Mailbox Name             | 12345678901234567890 |
| 2. Password Settings        | Off                  |
| 3. Delete/Save Doc.         | On                   |
|                             |                      |
|                             |                      |
|                             | Dalata               |
|                             | Defete               |

#### Имя почтового ящика

5

Введите имя почтового ящика.

Выберите [Save] (сохранить).

Можно вводить до 20 символов с экранной и цифровой клавиатуры.

Информацию о вводе символов см. в "Ввод текста" (Р.27).

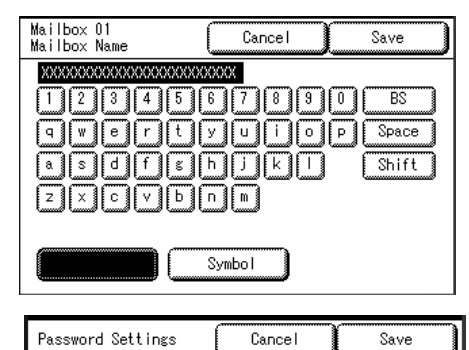

Password

# Настройки пароля

Задайте и отобразите пароль почтового ящика. Введите четырехзначное число (символы от 0 до 9). Использование пароля можно отключить.

#### ■Off (выключить)

Пароля нет.

#### ■То Scan (для сканирования)

Для сканирования документов в почтовый ящик необходимо вводить пароль.

# ■To Retrieve (для вызова)

Для вызова данных из почтового ящика на компьютере необходимо вводить пароль.

To Scan

To Retrieve

To Scan &

Retrieve

Cancel

a remote device.

This feature enables to automatically delete Documents in the Mailbox after being transferred by

Save

Delete/Save Documents

Off

## ■To Scan & Retrieve (для сканирования и вызова)

Для сканирования документов в почтовый ящик или для вызова документов из почтового ящика на компьютере требуется ввод пароля.

#### Удаление/сохранение документов

Можно выбрать следующую опцию: документ, сохраняемый в почтовом ящике, будет удален после вызова документа.

## ■Off (выключить)

Документ не будет удален.

## ■On (включить)

После вызова документ автоматически будет удален.

# Удаление почтового ящика

Есть два способа удаления почтовых ящиков:

• Выберите опцию [Delete Mailbox] (удалить почтовый ящик) на экране [System Settings] (системные настройки).

Подробную информацию см. "Удаление почтового ящика" (Р.152)

- Выберите опцию [Create/Delete] (создать/удалить) на экране [Menu] (меню).
- **Примечание** При удалении почтового ящика также удаляются все содержащиеся в нем документы.
  - Если для почтового ящика задан пароль, он потребуется для удаления этого ящика.

Mailbox

Mailbox Name

02. (Not in Use)

03 (Not Entered)

04. (Not in Use)

05. (Not in Use)

Page

1 of 10

Ħ

В данном разделе описана последняя процедура.

**1** Выберите номер почтового ящика, который нужно удалить, а затем выберите опцию [Change/Delete] (изменить/удалить).

Примечание • Для отображения предыдущего экрана используйте кнопку [▲], а для отображения следующего – [▼].

**2** Откроется экран с запросом пароля. Введите пароль и выберите [Confirm] (подтвердить).

Примечание • Если опция настроек пароля для почтового ящика выключена, данный экран не будет отображаться.

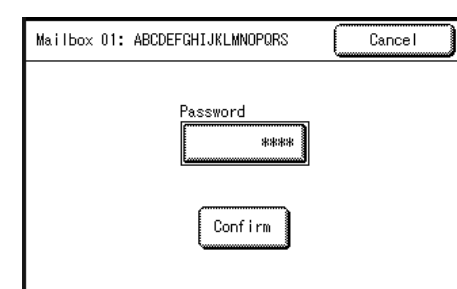

Close

٠

Go to (01 - 50)

Store

Change/ Delete **3** Выберите команду [Delete] (удалить).

4 Выберите [ОК].

| Mailbox 01<br>Change/Delete |                           |
|-----------------------------|---------------------------|
| Items                       | Current Settings          |
| 1. Mailbox Name             | 12345678901234567890      |
| 2. Password Settings        | Off                       |
| 3. Delete/Save Doc.         | On                        |
|                             | Delete                    |
|                             | 1                         |
| - Mailbox - Delete          |                           |
| Mailbox NN: XXXXXXX         | (XX will be deleted.      |
| All documents in Mai        | ilbox NN will be deleted. |
| Select OK if you war        | nt to delete.             |
| ОК                          | Cancel                    |

# Изменение настроек почтового ящика

Настройки почтового ящика изменяют следующим образом:

- **1** Выберите номер почтового ящика, настройки которого нужно изменить, а затем выберите опцию [Change/Delete] (изменить/удалить).
  - Примечание Для отображения предыдущего экрана используйте кнопку [▲], а для отображения следующего – [▼].
- Mailbox Close Close Close Close Go to (01 - 50) Close Close Close Co to (01 - 50) Close Close

Cancel

Delete

Mailbox 01: ABCDEFGHIJKLMNOPQRS

- Если вы хотите изменить пароль почтового ящика, откроется окно с запросом пароля. Введите пароль и выберите [Confirm] (подтвердить).
  - **Примечание** Если опция настроек пароля для почтового ящика выключена, данный экран не будет отображаться.
- **3** Выберите позиции, которые нужно изменить, и измените настройки.

|                             | ****<br>Confirm                          |
|-----------------------------|------------------------------------------|
| Mailbox 01<br>Change/Delete | Close                                    |
| Items<br>1. Mailbox Name    | Current Settings<br>12345678901234567890 |

On

Password

4 Выберите [Save] (сохранить).

3. Delete/Save Doc.

# 5 Предварительное программирование

В данной главе описаны функции предварительного программирования, доступные для системы для широкоформатной печати Xerox 6204.

- Общее описание функций предварительного программирования ...... 100

# Общее описание функций предварительного программирования

На экране [Create/Delete] (создать/удалить) для функции предварительного программирования можно задавать конфигурацию следующих позиций.

Часто используемые режимы можно зарегистрировать как заранее запрограммированные и вызывать простым нажатием кнопки. Кроме того, можно зарегистрировать экран, который должен открываться при нажатии той или иной кнопки быстрого доступа.

Ссылки для получения информации о регистрации и вызове предварительно запрограммированных функций приведены ниже.

Регистрация, удаление и переименование элементов предварительного программирования... 101

Вызов элементов предварительного программирования...... 105
# Регистрация, удаление и переименование элементов предварительного программирования

На экране [Create/Delete] (создать/удалить) можно настроить следующие позиции для предварительного программирования:

| Регистрация элементов предварительного программирования                   | 101 |
|---------------------------------------------------------------------------|-----|
| Наименование и переименование элементов предварительного программирования | 102 |
| Подтверждение настроек элементов предварительного программирования        | 103 |
| Удаление элементов предварительного программирования                      | 103 |

- 1 Нажмите кнопку <Menu> (меню).
- 2 Выберите [Create/Delete] (создать/удалить).
- **3** Выберите [Stored Programming] (предварительное программирование).

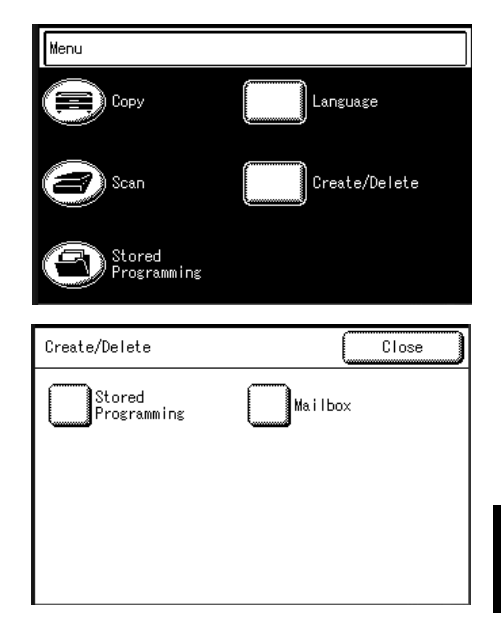

# Регистрация элементов предварительного программирования

Функция предварительного программирования позволяет записывать до 40 режимов копирования и сканирования.

**Примечание** • Регистрация элементов предварительного программирования будет заблокирована в следующих случаях:

При нажатии кнопки <Interrupt>.

При нажатии кнопки <Original/Media Settings>.

При нажатии кнопки <Machine Status>.

При нажатии кнопки <Log In/Out>.

При возврате к первоначальному экрану с помощью функции автоматической очистки.

При отображении сообщений на экране (например, о застревании бумаги).

 Выберите номер, который еще не использован, затем выберите [Store] (сохранить).

Когда задание сохранено за экранной кнопкой, оно не может быть перезаписано.

Примечание • Для отображения предыдущего экрана используйте кнопку [▲], а для отображения следующего – [▼].

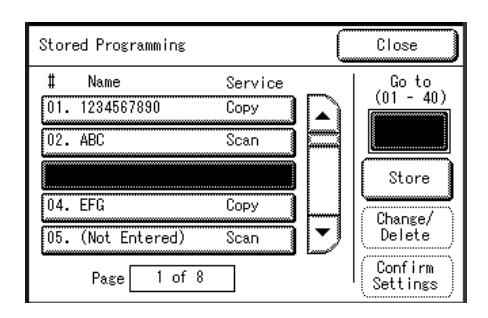

**2** Выберите [Сору] (копирование) или [Scan] (сканирование).

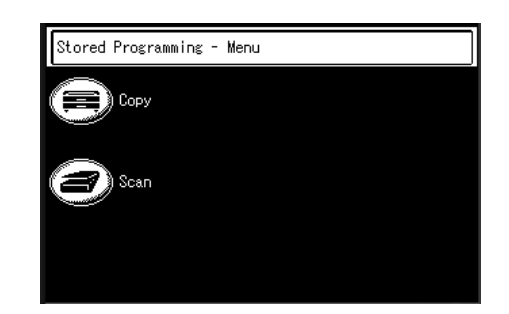

- **3** Будет отображено текущее выделение, которое при необходимости можно изменять.
- 4 Нажмите кнопку <Start> (старт).

Примечание • Чтобы отменить регистрацию, нажмите кнопку <Stop> (стоп).

# Наименование и переименование элементов предварительного программирования

Ниже описана процедура наименования и переименования элементов предварительного программирования. Имя элемента может содержать до 20 символов.

- Выберите номер элемента для наименования/переименования и выберите [Change/Delete] (изменить/удалить).
  - Примечание Для отображения предыдущего экрана используйте кнопку [▲], а для отображения следующего – [▼].

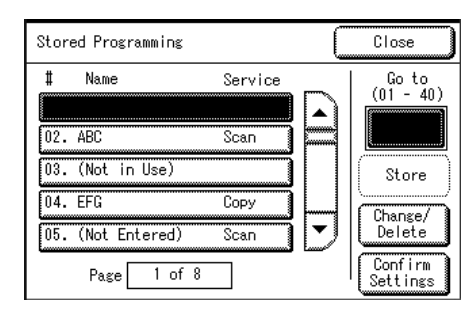

2 Выберите [Name] (имя).

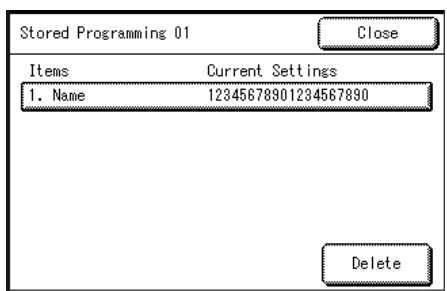

**3** Введите имя и выберите [Save] (сохранить).

Выберите [Close] (закрыть).

Информацию о вводе символов см. в "Ввод текста" (Р.27).

| Stored Program. 01<br>Programming Name Cancel Save |
|----------------------------------------------------|
| XXXXXXXXXXXXXXXXXXXXXXXXXXXXXXXXXXXXXX             |
| 1234567890 BS                                      |
| q wertyuiop Space                                  |
| asdfghjkl Shift                                    |
|                                                    |
|                                                    |
| Symbol                                             |

Предварительное программирование 5

# Подтверждение настроек элементов предварительного программирования

Ниже описана процедура проверки регистрации элементов предварительного программирования.

- **Примечание** Подтвердить регистрацию настроек элементов предварительного программирования также можно через функцию [Stored Programming] (предварительное программирование) на экране [Menu] (меню).
- **1** Выберите позицию, для которой требуется подтверждение, и выберите опцию [Confirm Settings] (подтвердить настройки).

Примечание • Для отображения предыдущего экрана используйте кнопку [▲], а для отображения следующего – [▼].

**2** После подтверждения настроек выберите [Close] (закрыть).

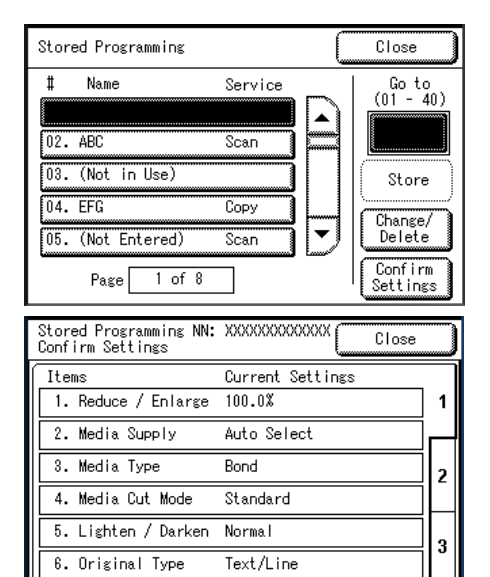

# Удаление элементов предварительного программирования

Ниже описана процедура удаления элементов предварительного программирования.

 Выберите номер элемента, который требуется удалить, и выберите [Change/ Delete] (изменить/удалить).

Примечание • Для отображения предыдущего экрана используйте кнопку [▲], а для отображения следующего – [▼].

**2** Выберите команду [Delete] (удалить).

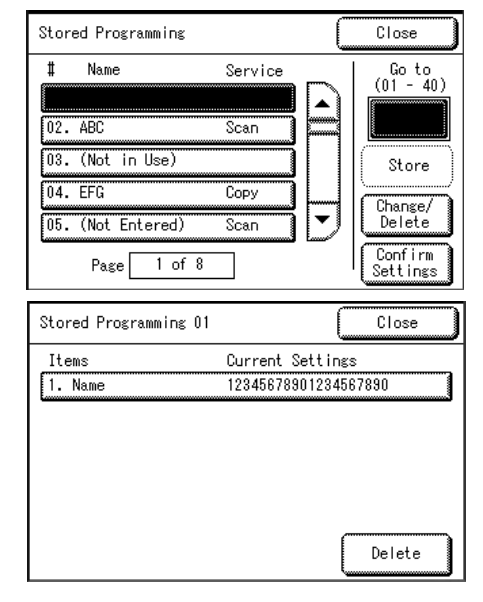

3 Выберите [ОК].

# ■OK

Удаление выбранного сохраненного элемента. Удаленные данные восстановить нельзя.

#### ■Cancel (отмена)

Эту опцию используют для выхода из процесса, не удаляя никаких элементов.

| Stored Programming - Delete                           | ] |
|-------------------------------------------------------|---|
| Stored Programming NN: XXXXXXXXXX<br>will be deleted. | ו |
| Select OK if you want to delete.                      |   |
| OK Cancel                                             |   |

# Вызов элементов предварительного программирования.

Ниже описана процедура вызова элементов предварительного программирования ([Stored Programming]).

При вызове определенного элемента будет отображен последний экран процесса регистрации элементов предварительного программирования.

1 Нажмите кнопку <Menu> (меню).

2 Выберите опцию [Stored Programming] (предварительное программирование).

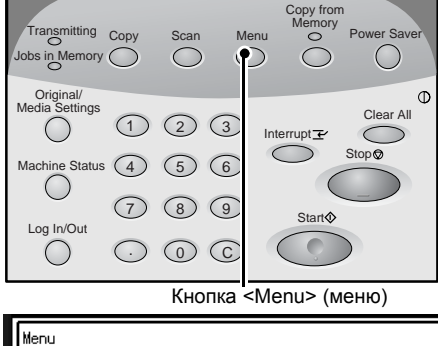

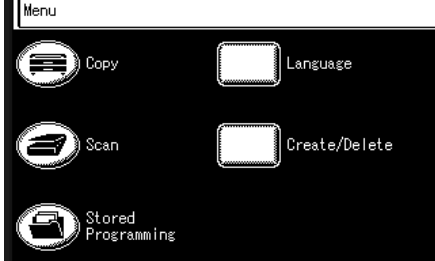

3 Выберите позицию в списке предварительного программирования, содержащую функции, которые требуется вызвать.

Выбирать можно только зарегистрированные номера (позиции).

Примечание • Для отображения предыдущего экрана используйте кнопку [▲], а для отображения следующего – [▼].

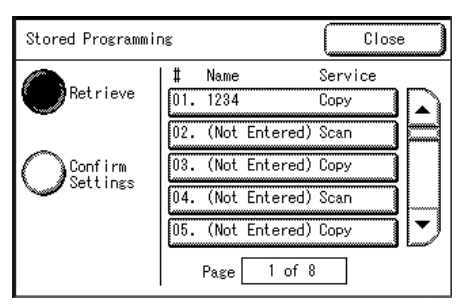

4 После вызова элемента можно выбирать другие функции, если нужно.

# 6 Операции с компьютера

В данной главе описаны операции, выполняемые с компьютера, например, импорт сканированных документов.

| П | <ul> <li>Функции, описанные в данном разделе, доступны не на всех моделях. В эт<br/>случае необходим дополнительный пакет. Для получения дополнительной<br/>информации обратитесь в Сервисную службу Xerox.</li> </ul> | ОM  |
|---|----------------------------------------------------------------------------------------------------|-----|
| ٠ | Компакт-диск, поставляемый с изделием                                                                                                    | 108 |
| • | Подготовка печати                                                                                                    | 109 |
| • | Печать                                                                                                    | 112 |
| • | Импорт сканированных документов                                                                                                    | 117 |

6

# Компакт-диск, поставляемый с изделием

Поставляемый с машиной компакт-диск содержит следующее:

#### ■Драйвер принтера

Драйвет принтера представляет собой программное обеспечение для печати на аппарате с компьютера.

#### ■Программное обеспечение Wide Format Network TWAIN Source

The Wide Format Network TWAIN Source (драйвер сетевого сканирования) представляет собой программное обеспечение для импорта данных сканирования с машины в компьютер.

#### ■Программное обеспечение Wide Format Scan Service

The Wide Format Scan Service представляет собой программное обеспечение для импорта данных сканирования с машины в компьютер.

# Руководство

В руководстве объяснены процедуры установки драйвера принтера, WF Network TWAIN Source (драйвера сетевого сканирования) и задания конфигурации настроек печати.

# Использование компакт-диска

Установка программного обеспечения с компакт-диска на компьютер.

- 1 Поместите компакт-диск в соответствующий дисковод компьютера.
- **2** Установите требуемое программное обеспечения пользуясь подсказками программы установки.

# Подготовка печати

Ниже описаны подготовительные операции, выполняемые перед началом печати, а также приведены форматы данных, которые можно распечатывать на системе для широкоформатной печати Xerox 6204.

# Форматы данных для печати

После завершения соответствующих подготовительных операций на аппарате можно распечатывать данные в следующих форматах.

| Серия данных    | Формат данных для печати           |
|-----------------|------------------------------------|
| HPGL series     | HP-GL, HP-GL/2, HP-RTL             |
| VERSATEC series | VRF, VCGL, FXMMR                   |
| TIFF series     | TIFF Version 6.0 based             |
| CALS series     | CALS Type1                         |
| PS/PDF series   | PostScript Level3, PDF Version 1.3 |
| CGM series      | CGM Version1+PIP Profile           |

PostScript, PDF и CGM являются опциями.

# Печать с компьютера

Ниже представлена схема подготовительных операций для печати с компьютера:

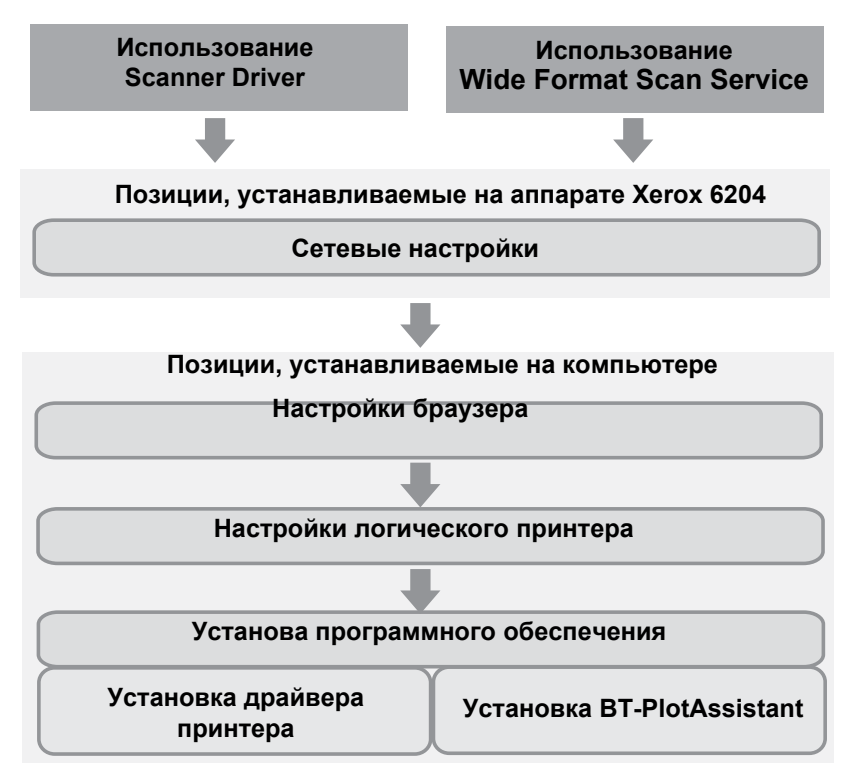

# Сетевые настройки

Задайте сетевые настройки аппарата.

Описание процедуры настройки см. в разделе "Сетевые настройки" главы "Системное администрирование".

# Настройки браузера

Программное обеспечение Print Services on Web позволяет проверять состояние машины и состояние работы, а также изменять настройки с компьютера с помощью браузера Web.

# Рабочая среда

Ниже представлена рабочая среда для поддержки Print Services on Web.

# ■Операционные системы

- Microsoft Windows 2000
- Microsoft Windows XP

# ∎Браузер

• Microsoft Internet Explorer 6.0 или выше

# Настройки браузера

Перед использованием программного обеспечения проверьте следующие настройки браузера.

- 1 Выберите [Internet Options] (опции Интернета) в меню [Tools] (инструменты).
- 2 На вкладке [General] (общие) щелкните кнопку [Settings] (настройки) на панели [Temporary Internet Files] (временные файлы Интернета).
- **3** На экране [Settings] (настройки) установите опцию [Check for newer versions of stored pages:] (проверять наличие новых версий сохраненных страниц) либо в положение [Every visit to the page] (при каждом посещении страницы), либо [Every time you start Internet Explorer] (при каждом запуске браузера).
- 4 Щелкните [ОК].
  - **Примечание** Этой службой рекомендуется пользоваться при прямом подключении, а не через прокси-сервер.
    - Если использовать прокси-сервер, указание IP-адреса машины в браузере приведет к замедлению ответов, и экраны даже могут не отображаться. В этом случае необходимо задать конфигурацию IP-адреса машины на стороне браузера, не проходя через прокси-сервер. Инструкции по заданию конфигурации см. в документации к браузеру.

# Настройки логического принтера

Для активизации печати на машине необходимо задать логические принтеры на Print Services on Web.

Для получения информации о настройке логического принтера обратитесь к оперативной справочной системе Print Services on Web, для чего нужно щелкнуть кнопку [Help] на экране браузера Print Services on Web.

110

# Установка программного обеспечения

Чтобы печатать с компьютера, сначала необходимо установить на компьютер программное обеспечение для печати.

Есть два способа печати с компьютера:

#### ■С помощью драйвера принтера

Установите драйвер принтера на компьютер.

Драйвер DocuWide Printer Driver находится на компакт-диске, поставляемом с машиной.

**Примечание** • Описание процесса установки приведено в руководствах, содержащихся на компакт-диске.

#### ■С помощью программного обеспечения BT-PlotAssistant

Программное обеспечение BT-PlotAssistant позволяет одновременно распечатывать множество файлов разных форматов.

Примечание • BT-PlotAssistant является дополнительным программным обеспечением.

• Инструкции по установке BT-PlotAssistant можно получить в руководстве пользователя для BT-PlotAssistant.

Информацию о функциях BT-PlotAssistant можно получить через оперативную справочную систему BT-PlotAssistant.

# Печать

Ниже описаны процедуры печати.

# С помощью драйвера принтера

Чтобы можно было печатать с компьютера, на компьютер необходимо установить драйвер принтера.

Драйвер принтера представляет собой программное обеспечение, которое преобразует данные печати и данные команд печати, отправляемые с компьютера, в форму, которую может использовать аппарат.

Инструкции по установке драйвера принтера содержатся в руководстве на компакт-диске, поставляемом с машиной.

# Драйвер принтера обеспечивает выполнение следующих основных функций:

Чтобы получить информацию о функциях печати, щелкните [Help] на экране драйвера, и обратитесь к оперативной справочной системе драйвера.

#### ■Уменьшение/Увеличение

Указание масштаба копирования документа.

#### ■Синхронная обрезка

Выбор способа резки рулонного материала.

#### Мультиизображения

Печать нескольких страниц на одном листе бумаги.

#### Предварительный просмотр

Проверка изображения перед печатью на экране предварительного просмотра.

#### Печать в файл

Создание файлов TIFF без печати.

Для использования драйвера принтера выполните следующее:

**Примечание** • Процедуры печати могут варьироваться в зависимости от используемого приложения. Для получения подробной информации обратитесь к руководству приложения.

- 1 Выберите пункт [Print] (печать) из меню [File] (файл) приложения.
- 2 Подтвердите [Printer Name] (имя принтера) и, если нужно, щелкните опцию [Properties] (свойства).

- **3** Задайте нужную конфигурацию свойств.
- 4 Щелкните [ОК].
- **5** Щелкните [OK] в диалоговом окне [Print] (печать).

| Xerox 6204 WF Proper            | ties                                                                                      | ?×                                                                                                    |
|---------------------------------|-------------------------------------------------------------------------------------------|----------------------------------------------------------------------------------------------------|
| Paper Tray/Output Graphics Head | ar/Footer About                                                                           |                                                                                                    |
|                                 | Poper Size( <u>P</u> ):<br>A4 (2105297mm)<br>Output Size( <u>S)</u><br>Same as Paper Size | Copies()<br>T<br>Cocil(2)<br>T<br>T<br>Cocil(2)<br>T<br>T |
|                                 | Syncronized Cut                                                                           |                                                                                                    |
|                                 | C Auto Length(L)<br>C Custom Length( <u>M</u> )                                           | Length(L):<br>1000 mm (297-15000 mm)                                                                                                    |
|                                 | Output Orientation(R):                                                                    | Image Orientation(Q):                                                                                                    |
|                                 | Auto                                                                                      | Portrait                                                                                                    |
|                                 | Multi-up(N):                                                                              | Rotate Image 180 degrees(Q):                                                                                                    |
|                                 | 1up                                                                                       | ▼ 0# <b>▼</b>                                                                                                    |
|                                 |                                                                                           |                                                                                                    |
|                                 |                                                                                           | Restore Default( <u>D</u> )                                                                                                    |
|                                 |                                                                                           | OK Cancel                                                                                                    |

# С помощью BT-PlotAssistant

Программное обеспечение BT-PlotAssistant позволяет одновременно распечатывать множество файлов разных форматов.

Инструкции по установке BT-PlotAssistant можно получить в руководстве пользователя для BT-PlotAssistant.

Информацию о форматах файлов, поддерживаемых BT-PlotAssistant, можно получить через оперативную справочную систему BT-PlotAssistant.

Информацию о функциях BT-PlotAssistant можно получить через оперативную справочную систему BT-PlotAssistant.

- 1 Щелкните последовательно [Start] > [Program] > [Xerox] > [BT-PlotAssistant] > [BT-PlotAssistant 3.4].
- **2** Выберите принтер из списка [Printer Name] (имя принтера).
- **3** Перетащите файл для распечатки в список файлов для печати.
- **4** Дважды щелкните колонку копий в списке, и введите количество.
- **5** Щелкните [Print] (печать).

| Print Option                                        |                               |                         |                  |                |                   |
|-----------------------------------------------------|-------------------------------|-------------------------|------------------|----------------|-------------------|
| Printer No (N):                                     | Collate(B)                    | Copies(]):              | Printer Neme(M): | 23 123 123 1   | ٠                 |
|                                                     | Reverse Order()               | 8                       | Owner(W)         | luji Xee oz    |                   |
| Data File Selection                                 |                               |                         |                  | Option         |                   |
| Fle(E)                                              | Folder( <u>[</u> )            | Delete( <u>D</u> )      | Delete All(A)    | Option()       | 20                |
| Job Setting                                         |                               | Web Access              |                  |                |                   |
| According to logical prints<br>Print Job Setting(E) | n setting 💌<br>Job Setting(Y) | Logical Printer Setting | D Status(U)      | Job and Log(L) | Print( <u>P</u> ) |
| File                                                |                               | F                       | rmat             | Copies         | -                 |
| Web.TIF                                             |                               | Т                       | FF6              | 1              |                   |
| Keb-print-menu. TIF                                 |                               | T                       | FF6              |                | ^<br>V            |
| Help( <u>H</u> )                                    |                               |                         |                  | [              | Close( <u>C</u> ) |

# Проверка состояния печати и состояние аппарата (Print Services On Web)

Программное обеспечение Print Services on Web позволяет проверять состояние аппарата и состояние работы, а также изменять настройки с компьютера с помощью браузера Web.

Информацию об изменении настроек можно получить, щелкнув [Help] на экране браузера Web, и обратившись к оперативной справочной системе Print Services On Web.

|                            |                       | Olange Jangsage | Admin. Services | •• 7.9• | ?<br>X=1p |
|----------------------------|-----------------------|-----------------|-----------------|---------|-----------|
| Job and Log Status         | Print Sotup           |                 |                 |         |           |
| Status<br>Mr Xerox 6204 WF | Status                | Updato time     | it Usec         | *       |           |
| PHATE SERVER               |                       |                 | Ë               |         |           |
|                            | Job Reception:        | Dt a            | art             |         |           |
|                            | Print:                | NT. A           | ert.            |         |           |
|                            | Printor Model:        | Xer             | ox 6204 WF      |         |           |
|                            | Printer Status:       | On              | ine             |         |           |
|                            | Roll1:                | 36              | inch/Bond       |         |           |
|                            | tht (C) 1999-2104 Xer | ox Corporation. | All Rights Re   | served. |           |

# Рабочая среда

Ниже представлена рабочая среда для поддержки Print Services on Web.

# ■Операционные системы

- Microsoft Windows 2000
- Microsoft Windows XP

# ∎Браузер

• Microsoft Internet Explorer 6.0 или выше

# Настройки браузера

Перед использованием программного обеспечения проверьте следующие настройки браузера. Ниже представлены процедуры задания настроек для Internet Explorer 6.0.

- 1 Выберите [Internet Options] (опции Интернета) в меню [Tools] (инструменты).
- 2 На вкладке [General] (общие) щелкните кнопку [Settings] (настройки) на панели [Temporary Internet Files] (временные файлы Интернета).
- **3** В диалоговом окне [Settings] (настройки) установите опцию [Check for newer versions of stored pages:] (проверять наличие новых версий сохраненных страниц) либо в положение [Every visit to the page] (при каждом посещении страницы), либо [Every time you start Internet Explorer] (при каждом запуске браузера).
- **4** Щелкните [OK].
  - **Примечание** Этой службой рекомендуется пользоваться при прямом подключении, а не через прокси-сервер.

6

# жбой рекомендуется пользоваться при прямом

 Если использовать прокси-сервер, указание IP-адреса машины в браузере приведет к замедлению ответов, и экраны даже могут не отображаться. В этом случае необходимо задать конфигурацию IP-адреса машины на стороне браузера, не проходя через прокси-сервер. Инструкции по заданию конфигурации см. в документации к браузеру.

# Проверка состояния работы

Ниже описана процедура проверки состояния работы с помощью Print Services On Web:

- 1 Запустите браузер.
- **2** Введите IP-адрес или адрес Интернета в поле адреса браузера, и нажмите клавишу <Enter> (ввод).
  - Примечание Если ваша сеть использует DNS (Domain Name System) и имя хоста устройства зарегистрировано на сервере имен доменов, можно получить доступ к машине с помощью сочетания имени хоста и имени домена, "URL". Например, если имя хоста "6204wf", а имя домена [xerox.com], "URL" будет "6204wf.xerox.com".
    - ІР-адрес или адрес Интернета можно узнать у системного администратора.

Job and Log Status

Stat<u>us</u>

Xerox 6204 WF

**3** Щелкните [Jobs and Log] (работы и регистрация).

| 4 | Щелкните [Job not completed]   | Ē |
|---|--------------------------------|---|
|   | (незаконченные работы) в папке | ľ |
|   | [Job listing] (список работ).  |   |

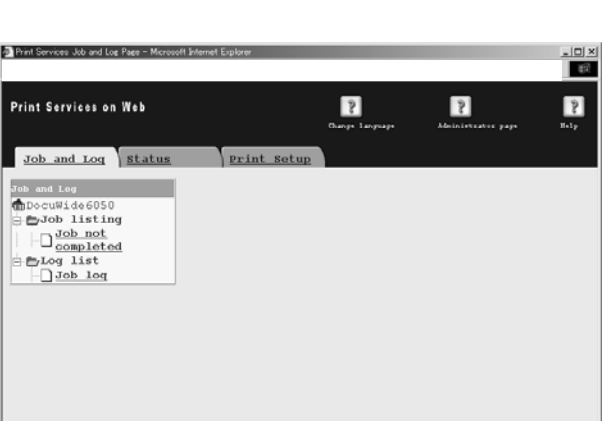

Print Setup Status

Updato timo: 30 sec

Будет отображен список незаконченных работ.

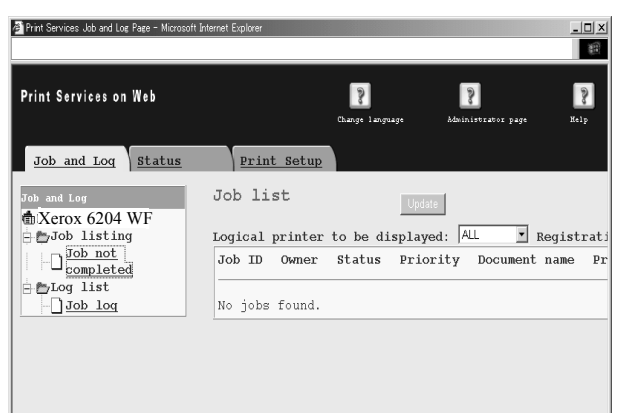

6

2

•

# Проверка состояния аппарата

Ниже описана процедура проверки состояния машины с помощью Print Services On Web:

- 1 Запустите браузер.
- **2** Введите IP-адрес или адрес Интернета в поле адреса браузера, и нажмите клавишу <Enter> (ввод).

Будет отображено состояние аппарата.

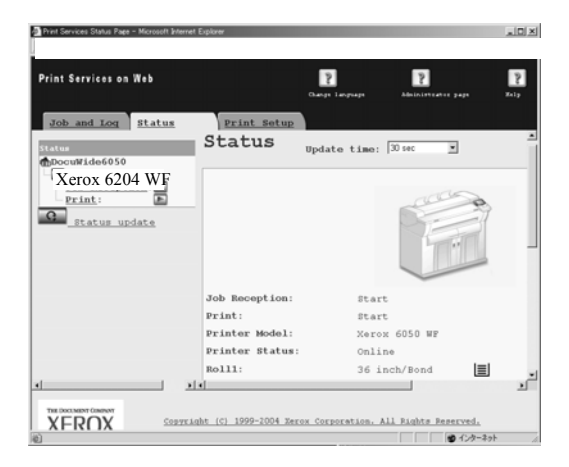

# Остановка работы печати

Остановить работу печати можно нажатием кнопки <Stop> (стоп).

 Во время печати нажмите кнопку <Stop> (стоп) на панели управления.

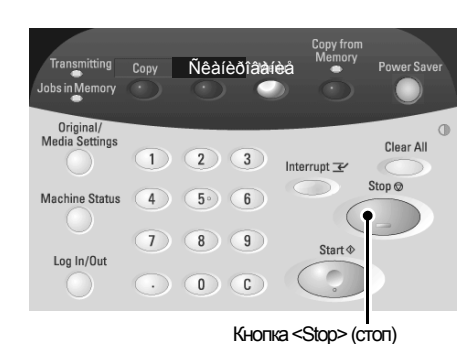

- **2** Выберите [Stop] (стоп) или [Delete All] (удалить все).
  - Чтобы остановить работу печати в процессе:

Выберите [Stop] (стоп).

# ■Чтобы отменить все работы печати:

Выберите [Delete All] (удалить все).

**3** Если вы выбрали [Delete All], выберите далее [OK].

| Print             |            |
|-------------------|------------|
| Spool Counts : XX |            |
|                   | Stop       |
|                   |            |
|                   |            |
|                   |            |
|                   | Delete All |

| Print - Delete All                            |
|-----------------------------------------------|
| <br>All jobs will be deleted from the memory. |
| <br>Select OK if you want to delete.          |
| <br>OK Cancel                                 |
|                                               |

# Импорт сканированных документов

Ниже описана процедура импорта сканированных документов из почтового ящика машины в компьютер.

# Импорт данных сканирования

| Есть два способа импорта сканированных документов из почтового ящика |    |
|----------------------------------------------------------------------|----|
| машины в компьютер.                                                  |    |
| С помощью Wide Format Network TWAIN Source 1                         | 17 |
| С помощью Wide Format Scan Service                                   | 19 |
| Эти процедуры описаны ниже.                                          |    |

# С помощью Wide Format Network TWAIN Source

Драйвер сетевого сканирования используют для активизации приложения со стороны клиента для импорта сканированных документов, сохраняемых в почтовом ящике машины.

Инструкции по установке драйвера сетевого сканирования приведены в руководстве.

Ниже представлены способы импорта документов, сохраняемых в почтовом ящике машины, с помощью Wide Format Network TWAIN Source (драйвера сетевого сканирования):

Чтобы получить информацию о поле в отображаемом диалоговом окне, щелкните [Help] и обратитесь к оперативной справочной системе WF Network TWAIN Source.

- **1** Запустите приложение для импорта документа.
  - **Важно** Приложение должно поддерживать стандарт TWAIN. TWAIN это стандарт для сканеров и других устройств ввода данных.
  - Примечание Информацию о поддерживаемых приложениях см. в файле [Readme] на компактдиске, поставляемом с машиной.
- 2 Выберите в меню [File] (файл) команду, используемую для выбора сканера (источника).
- **3** В меню [Sources] (источники) выделите опцию [Wide Format Network TWAIN Source] и щелкните [OK].

| ッ | ースの選択                            |  |
|---|----------------------------------|--|
|   | ソース:                             |  |
|   | WH OANN NUMBER OF                |  |
|   | Wide OIOIaO Network TWAIN Source |  |
|   |                                  |  |
|   |                                  |  |

- 4 Выберите в меню [File] (файл) команду, используемую для импорта изображения со сканера.
- **5** В отображаемом списке щелкните имя сканера машины, и щелкните кнопку [Next] (далее).
  - Примечание Если в списке нет отображаемых элементов, щелкните [New Search] (возобновить поиск). Приложение выполнит поиск сканеров.
    - В списке будут автоматически отображены только сканеры, подключенные к стандартной сети. Чтобы просмотреть сканеры с другой сети, щелкните [Search Conditions]

| Select a scanner<br>Select a scanner<br>Enter IP oddress or select a scanner<br>from the list. | r                    |                           | ×                   |
|------------------------------------------------------------------------------------------------|----------------------|---------------------------|---------------------|
| Exter IP address(E):<br>129 . 249 . 230 . 192<br>Sourcer List(D):                              |                      |                           |                     |
| Model Name<br>Xerox 6204 WF                                                                    | IP Address<br>129.2- | Location 1<br>49.150.78 1 | 2                   |
|                                                                                                |                      | New Search(E)             | el Help( <u>H</u> ) |

(условия поиска) и измените настройки. Дополнительную информацию о процедуре изменения настроек см. "Изменение настроек драйвера сетевого сканирования" (Р.118).

- 6 Введите в поле [Mailbox No.] (номер почтового ящика) номер почтового ящика (01-50), который содержит документы для импорта, или выберите его из списка [Mailbox List].
- **7** Введите пароль (4 символа) в поле [Password] (пароль).
  - Примечание Если поставить флажок [Save Password] (сохранить пароль), при последующем выборе того же почтового ящика можно пропустить этапы 5-8.

| IF AUMING.                | 129.249.230.192                                                                                                    |                  |         |
|---------------------------|----------------------------------------------------------------------------------------------------|------------------|---------|
| Model Name:               | DoruCeatre a235                                                                                                    |                  |         |
| Mailox Number(5):         | 1                                                                                                    | -                |         |
| PassannVP                 |                                                                                                    | Save Passwood(A) | 山山設備局包留 |
| Mailbor List( <u>L</u> ): | ,                                                                                                    |                  |         |
| Mulbox Number             | Mailbox Name                                                                                                    |                  |         |
| 1                         | Sample                                                                                                    |                  |         |
| 2                         | Sample                                                                                                    |                  |         |
| 3                         | Serngole                                                                                                    |                  |         |
| 1 (2)                     | 34000                                                                                                    |                  |         |
|                           | Concerning and the second second seco |                  |         |

- **8** Щелкните [Next] (далее).
- **9** Выберите документ для импорта из списка и щелкните [Import] (импортировать).
  - **Примечание** Можно выбрать один или несколько документов.
    - Если щелкнуть правой кнопкой на списке, будет отображено меню с функциями [Import] (импортировать), [Refresh] (обновить) и [Delete] (удалить).
    - Сканер можно выбирать повторно, если выбрать опцию [Change Scanner] (сменить сканер) в меню [View] (вид).

| unner N | ame: DocuCen   | tre Color 400  |             |           |       |
|---------|----------------|----------------|-------------|-----------|-------|
| aibor b | fumber: 1      |                |             | Refe      | wh(B) |
| lunber  | Document Name  | Stored Date    | File Format | Scan Size | Pages |
|         | 01-031208-0001 | 03/12/08 20:07 | MMR.        | λ4        | 1     |
| 2       | 01-031231-0002 | 03/12/31 23:59 | MMR.        | Δ4        | 1     |
| }       | 01-040101-0003 | 04/01/01 00:00 | MMR.        | A3        | 1     |
| 1       | 01-040731-0004 | 04/07/31 09:54 | MMR.        | JIS B4    | 1     |
| 1       | 01-040731-0004 | 04/07/31 09:54 | MMR.        | JIS B4    | 2     |
|         | 01-040805-0005 | 04/08/05 18:32 | MMR.        | A4        | 1     |
|         | 01-040805-0005 | 04/08/05 18:32 | MMR.        | A4        | 2     |
|         | 01-040805-0005 | 04/08/05 18:32 | MMR.        | Δ4        | 3     |
|         |                |                |             |           |       |
|         |                |                |             |           |       |
|         |                |                |             |           |       |

Начнется импорт.

- **Примечание** По окончании передачи документ будет загружен в приложение и удален из почтового ящика.
  - Можно также сделать, чтобы документ оставался в почтовом ящике по окончании передачи. Дополнительную информацию об этом см. "Создание почтового ящика" (P.95).

10 Когда файл будет передан, щелкните [Х].

#### Изменение настроек драйвера сетевого сканирования

При импорте документов из почтового ящика можно изменить способ отображения и расположение временного файла.

Чтобы изменить способ импорта, откройте на экране выбора документов меню [View] (просмотр) и выберите опцию [Details] (подробно). Затем задайте настройки на открывшемся экране.

| Detailed Settings                   | <u>? X</u>          |  |
|-------------------------------------|---------------------|--|
| Animation Display When Importing(A) |                     |  |
| ─ Negative Image( <u>B</u> )        |                     |  |
| Temporary Save in(Y)                |                     |  |
| C:@ocuments and Settings\ichikawa\  | Application Data\Xe |  |
|                                     | Browse(S)           |  |
| ок                                  | Cancel              |  |

# С помощью Wide Format Scan Service

С помощью Wide Format Scan Service можно импортировать документы, сохраняемые в почтовом ящике машины, не используя приложений.

Для получения информации об установке Wide Format Scan Service обратитесь к руководству на компакт-диске, поставляемом с машиной.

Для получения информации о поле, отображаемом в диалоговом окне, щелкните [Help] и обратитесь к оперативной справочной системе Wide Format Scan Service.

1 Щелкните последовательно [Start] > [Program] > [Xerox] > [Wide Format Scan Service] > [Wide Format Scan Service].

**Примечание** • Если во время установки была указана другая программная папка, укажите ее имя вместо [Wide Format Scan Service].

- 2 Из области дерева [Mailbox] (почтовый ящик) выберите почтовый ящик, содержащий документы, которые вы хотите вызвать.
- **3** Выберите документ, который требуется вызвать, в области документов, и перетащите его в папку, где он должен быть сохранен.
- **4** Щелкните [OK].

# Задание конфигурации настроек Wide Format Scan Service

Для получения информации о поле, отображаемом в диалоговом окне, щелкните [Help] и обратитесь к оперативной справочной системе Wide Format Scan Service.

#### Настройки регулярного импорта документов (Автоимпорт)

Можно регулярно импортировать документы, сохраняемые в почтовом ящике машины (автоимпорт).

Задать настройки автоимпорта можно в окне свойств почтового ящика (это экран, отображаемый после выбора почтового ящика с помощью щелчка по [File Import Settings] (настройки импорта файла)).

- **Примечание** Для задания интервала опроса щелкните [Polling Settings] (настройки опроса) в меню [Tool] (сервис), и задайте настройки на появившемся экране.
  - Интервал опроса является общим значением для всех почтовых ящиков.

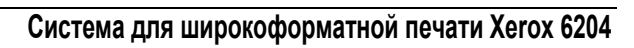

# изменить настройки, войдите в режим администрирования системы и воспользуйтесь экраном [System Settings] (системные настройки). В данном разделе описаны настройки, которые может изменять системный администратор, а также процедуры их изменения.

системы

Администрирование

7

| ٠ | Процедура изменения системных настроек | 122 |
|---|----------------------------------------|-----|
| ٠ | Список меню системных настроек         | 125 |
| ٠ | Общие настройки                        | 128 |
| ٠ | Настройки копирования                  | 137 |
| ٠ | Подробные настройки                    | 143 |
| ٠ | Настройки сканирования                 | 146 |
| • | Удаление почтового ящика               | 152 |
| • | Удаление почтового ящика               | 152 |
| ٠ | Системный администратор – Пароль       | 153 |

Машина выпускается с заданными на заводе (начальными) настройками, но эти настройки можно изменять в соответствии с потребностями пользователя. Чтобы

# Процедура изменения системных настроек

Чтобы иметь возможность задавать или изменять системные настройки, по сравнению с заводскими настройками, нужно работать в режиме администрирования системы.

В данном разделе описаны основные процедуры изменения системных настроек. Ниже представлены необходимые шаги:

| Этап 1 Переход в режим администрирования системы                       | 122   |
|------------------------------------------------------------------------|-------|
| Этап 2 Ввод пароля системного администратора                           | . 122 |
| Этап 3 Выбор позиций на экране [System Settings] (системные настройки) | . 123 |
| Этап 4 Выбор функций                                                   | 124   |
| Этап 5 Выход из режима администрирования системы                       | . 124 |

# Этап 1 Переход в режим администрирования системы

Нажмите кнопку <Log In/Out> (регистрация на входе/выходе).

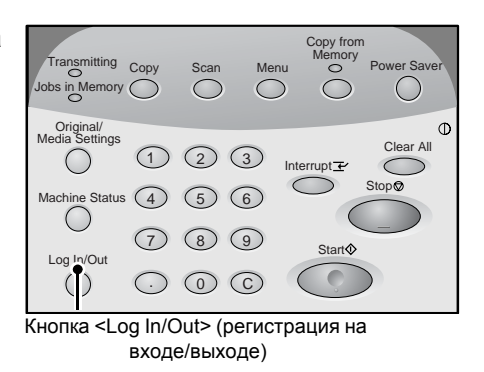

# Этап 2 Ввод пароля системного администратора

Чтобы перейти в режим администрирования системы, введите пароль системного администратора. Рекомендуется изменить пароль системного администратора сразу после установки машины.

Дополнительную информацию о задании или изменении пароля см. "Системный администратор – Пароль" (Р.153).

**1** Введите пароль системного администратора с цифровой клавиатуры и выберите команду [Confirm] (подтвердить).

Примечание • По умолчанию задан пароль "11111".

| System Administrator<br>- Enter Password | Cancel |
|------------------------------------------|--------|
| Password                                 |        |

# Этап 3 Выбор позиций на экране [System Settings] (системные настройки)

Выберите позиции на экране [System Settings] (системные настройки).

Позиции системных настроек, которые можно выбрать для изменения, см. "Список меню системных настроек" (Р.125).

1 Выберите позиции, которые нужно изменить.

| System Settings | Save                                  |
|-----------------|---------------------------------------|
| System Settings | System<br>Administrator<br>- Password |
|                 |                                       |
|                 |                                       |
|                 |                                       |

# Системные настройки

Можно задавать и изменять системный настройки.

# Общие настройки

Можно задавать основные настройки, относящиеся непосредственно к машине. Для получения информации обратитесь к "Общие настройки" (P.128).

#### ■Настройки копирования

Можно задавать настройки копирования по умолчанию, функции кнопок и расположение.

Для получения информации обратитесь к "Настройки копирования" (Р.137).

#### ■Сетевые настройки

Можно задавать IP-адрес и маску подсети. Настраиваемые позиции см. "Сетевые настройки" (P.145).

# Настройки сканирования

Можно задавать настройки сканирования по умолчанию и назначать кнопки. Для получения информации обратитесь к "Настройки сканирования" (P.146).

# ■Удаление почтового ящика

Можно удалять почтовые ящики. Для получения информации обратитесь к "Удаление почтового ящика" (P.152).

# Системный администратор – Пароль

# Можно задавать и изменять пароль системного администратора.

Для получения информации обратитесь к "Системный администратор – Пароль" (Р.153).

# Этап 4 Выбор функций

- 1 Задайте настройки любой функции.
- 2 Задав настройки, выберите [Save] (сохранить).

# Этап 5 Выход из режима администрирования системы

**1** Когда задание настроек закончено, выберите [Save] (сохранить). Будет отображен экрана [System Settings] (системные настройки).

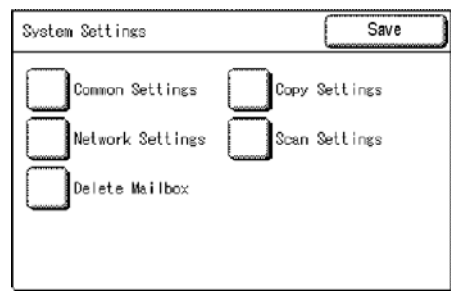

**2** Выберите [Save] (сохранить).

| System Settings | Save                                  |
|-----------------|---------------------------------------|
| System Settings | System<br>Administrator<br>- Password |
|                 |                                       |
|                 |                                       |
|                 |                                       |

# Список меню системных настроек

Ниже представлен список позиций, которые можно задавать и изменять. Обратите внимание, что отображаемые позиции зависят от конфигурации машины.

# Системные настройки

# ■Список общих настроек

Для получения информации обратитесь к "Общие настройки" (Р.128).

| Системное время                                | • Machine Clock (системное время)                                                                                                    |
|------------------------------------------------|----------------------------------------------------------------------------------------------------|
| Таймеры                                        | <ul> <li>Автоматический переход в режим экономии<br/>энергии</li> <li>Автосброс</li> <li>Backlight Off (Отключение подсветки)</li> </ul>                                                                                                    |
| Звуковые сигналы                               | <ul> <li>Звук выбора кнопки на панели</li> <li>Звук предупреждения на панели</li> <li>Основной звук</li> <li>Звук режима готовности машины</li> <li>Звук при подаче оригинала</li> <li>Звук завершения работы</li> <li>Звук, предупреждающий о низком уровне тонера</li> <li>Звук, предупреждающий о малом количестве материала для печати</li> <li>Звук при ошибке</li> <li>Звук предупреждения автосброса</li> </ul> |
| Настраиваемые кнопки                           | <ul> <li>Custom button -1 (настраиваемая кнопка 1)</li> <li>Custom button -2 (настраиваемая кнопка 2)</li> </ul>                                                                                                    |
| Язык по умолчанию                              | <ul> <li>English (English) (английский)</li> <li>Francais (French) (французский)</li> <li>Italiano (Italian) (итальянский)</li> <li>Deutsch (German) (немецкий)</li> <li>Espanol (Spanish) (испанский)</li> <li>Portugues (Portuguese) (португальский)</li> </ul>                                                                                                    |
| Scan Start Mode (режим начала<br>сканирования) | <ul><li>Автозапуск</li><li>Ручной запуск</li></ul>                                                                                                    |
| Toner Density (плотность тонера)               | • Lighten to Darken (светлее/темнее (5 уровней))                                                                                                    |
| Метрическая/дюймовая системы                   | • Миллиметры<br>• Дюймы                                                                                                    |
| Подробные настройки                            | • Прочие подробные настройки.                                                                                                    |

# ■Список настроек копирования

Для получения информации обратитесь к "Настройки копирования" (Р.137).

| Кнопки предустановок                              | <ul> <li>Reduce/Enlarge – 3-я кнопка (уменьшение/<br/>увеличение)</li> <li>Снабжение бумагой – 2-я и 3-я кнопки</li> <li>Основное копирование - Верхняя правая<br/>кнопка</li> </ul>                                                                                                    |
|---------------------------------------------------|----------------------------------------------------------------------------------------------------|
| Настройки копирования по умолчанию                | <ul> <li>Reduce/Enlarge (уменьшение/увеличение)</li> <li>Media Supply (снабжение материалом)</li> <li>Media Type (тип материала)</li> <li>Media Cut Mode (режим резки материала)</li> <li>Original Type (тип оригинала)</li> <li>Copy Density (плотность копии)</li> <li>Background Suppression (подавление фона)</li> <li>Contrast (контраст)</li> <li>Image Location (положение изображения)</li> <li>Edge Erase (стирание краев)</li> <li>Scan Start Position (положение начала сканирования)</li> <li>Margins (поля)</li> <li>Collation (подборка)</li> <li>Mirror Image (зеркальное изображение)</li> <li>Invert Image (негативное изображение)</li> </ul> |
| Кнопки формата материала                          | <ul> <li>Standard Sizes to be Displayed<br/>(отображаемые стандартные форматы)</li> </ul>                                                                                                    |
| Кнопки Reduce/Enlarge (уменьшение/<br>увеличение) | • Кнопки Reduce/Enlarge (уменьшение/ увеличение)                                                                                                    |
| Порядок подборки                                  | <ul><li>В прямом порядке</li><li>В обратном порядке</li></ul>                                                                                                    |
| Подробные настройки                               | -                                                                                                    |

# ■Список сетевых настроек

Настраиваемые позиции см. "Сетевые настройки" (Р.145).

IP Address/Subnet Mask (IP-адрес/маска подсети)

-

-

-

#### ■Список настроек сканирования

Для получения информации обратитесь к "Настройки сканирования" (Р.146).

| Кнопки предустановок                                   | <ul> <li>Форматы файлов (1-я и 2-я кнопки)</li> <li>Разрешение сканирования (1-я и 2-я кнопки)</li> </ul>                                                                                                    |
|--------------------------------------------------------|----------------------------------------------------------------------------------------------------|
| Настройки сканирования по умолчанию                    | <ul> <li>File Format (формат файла)</li> <li>Scan Resolution (разрешение сканирования)</li> <li>Halftone (полутона)</li> <li>Reduce/Enlarge (уменьшение/увеличение)</li> <li>Original Type (тип оригинала)</li> <li>Scan Density (плотность сканирования)</li> <li>Background Suppression (подавление фона)</li> <li>Contrast (контраст)</li> <li>Scan Size (формат сканирования)</li> <li>Edge Erase (стирание краев)</li> <li>Scan Start Position (положение начала сканирования)</li> <li>Mirror Image (зеркальное изображение)</li> <li>Invert Image (негативное изображение)</li> </ul> |
| Custom Size Buttons (кнопки пользовательских форматов) | • Custom Size Buttons (кнопки пользовательских форматов)                                                                                                    |
| Кнопки Reduce/Enlarge (уменьшение/<br>увеличение)      | <ul> <li>Left Buttons : 3rd, 4th (левые кнопки: 3-я, 4-я)</li> <li>Right Buttons: 1st to 4th (правые кнопки: с<br/>1-й по 4-ю)</li> </ul>                                                                                                    |
| Подробные настройки                                    | -                                                                                                    |

#### ■Удаление почтового ящика

Для получения информации обратитесь к "Удаление почтового ящика" (Р.152).

Удаление почтового ящика

# Системный администратор – Пароль

Для получения информации обратитесь к "Системный администратор – Пароль" (Р.153).

Системный администратор – Пароль

# Общие настройки

Настройки, относящиеся непосредственно к машине, можно изменять на экране [Common Settings] (общие настройки). Ниже приведены ссылки для получения подробной информации о каждой опции:

| Системное время              | 129 |
|------------------------------|-----|
| Таймеры                      | 129 |
| Звуковые сигналы             | 131 |
| Настраиваемые кнопки         | 132 |
| Язык по умолчанию            | 133 |
| Режим начала сканирования    | 133 |
| Плотность тонера             | 134 |
| Метрическая/дюймовая системы | 134 |
| Подробные настройки          | 135 |

1 Выберите на экране [System Settings] (системные настройки) опцию [System Settings] (системные настройки).

Информацию о вызове экрана [System Settings] (системные настройки) см. "Процедура изменения системных настроек" (P.122).

| 2 | Выберите [Common Settings] (обш | цие |
|---|---------------------------------|-----|
|   | настройки).                     |     |

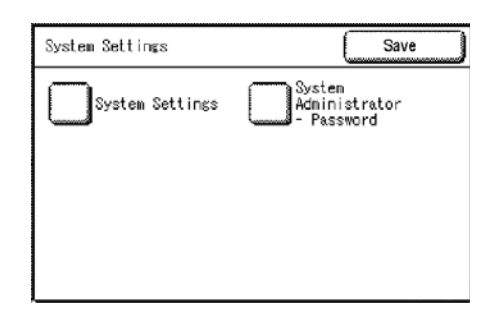

| System Settings | Save          |
|-----------------|---------------|
| Common Settings | Copy Settings |
| Delete Mailbox  | Scan Settings |
|                 |               |

**3** Выберите позицию, которую нужно изменить.

4 Задайте или измените позицию.

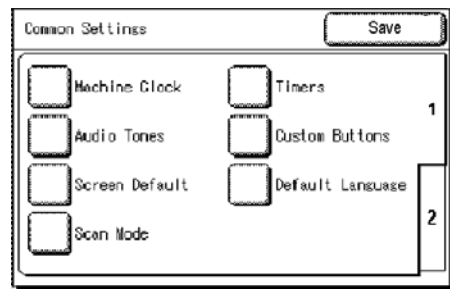

| Common Settings                       | Save (Ñ                 | <b>J</b> îõ¢ |
|---------------------------------------|-------------------------|--------------|
| Toner Density<br>Detailed<br>Settings | Metric / Inch<br>System | 1            |
|                                       |                         | 2            |

**5** Выберите [Save] (сохранить).

# Системное время

Можно устанавливать дату и время.

- 1 Выберите [Machine Clock] (системное время).
- 2 Выберите позицию, которую следует задать, и введите значение с цифровой клавиатуры или с помощью кнопок [▲][▼].
- **3** Выберите [Save] (сохранить).

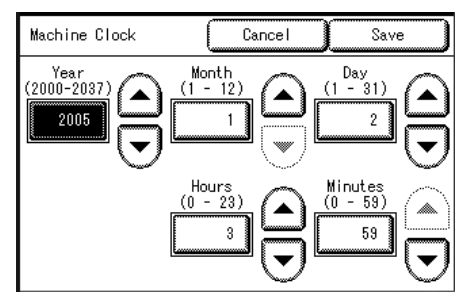

# Таймеры

Можно задавать интервалы, через которые происходит переход в режимы экономии энергии или осуществляется сброс различных функций.

- **1** Выберите [Timers] (таймеры).
- **2** Выберите позицию, которую нужно задать или изменить.
- 3 Выберите позицию, которую следует задать, и введите значение с цифровой клавиатуры или с помощью кнопок [▲][▼].
- **4** Выберите [Save] (сохранить).
- **5** Выберите [Save] (сохранить).

# Автоматический переход в режим экономии энергии

Эта функция работает в двух режимах, [Low Power mode] (режим низкого энергопотребления) и [Sleep mode] (режим сна). По истечении заданного времени происходит переключение между этими режимами, что позволяет снизить потребление энергии.

Последняя выполненная операция -> Режим низкого энергопотребления -> Режим сна

Заводская настройка по умолчанию составляет 15 минут для режима низкого энергопотребления и 60 минут для режима сна.

- Выберите <1.Auto Power Saver> (1 автоматический переход в режим экономии энергии).
- 2 Задайте параметры перехода в режим низкого энергопотребления и в режим сна.
  - Переход из последнего режима в режим экономии энергии

Задайте время от последней операции до перехода в режим низкого энергопотребления.

Задайте значение от 5 до 240 минут с шагом в 1 минуту.

| Auto Power Saver                         | Cancel                  | Save             |
|------------------------------------------|-------------------------|------------------|
| From Last Selection<br>to Low Power Mode | From Last<br>to Sleep M | Selection<br>ode |
| (5 - 240)<br>15                          | Minut<br>(5 - 2         |                  |

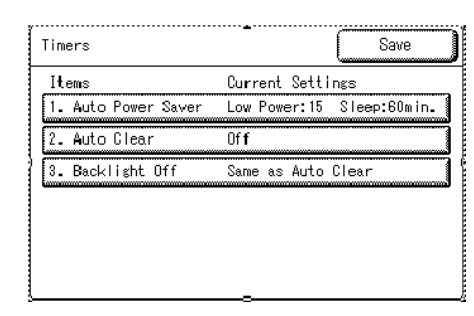

#### ■Переход из последнего режима в режим сна

Задайте время перехода в режим сна от последней операции в интервале от 5 до 240 минут с шагом в 1 минуту.

Примечание • Время [From Last Selection to Sleep Mode] (от последнего режима до режима сна) не может быть меньше времени [From Last Selection to Low Power Mode] (от последнего режима до режима экономии энергии).

# Автосброс

Если машина находится в бездействии определенное время, происходит возврат к первоначальному экрану и настройкам по умолчанию.

Заводская настройка – [Off] (выключено).

- 1 Выберите [Auto Clear] (автосброс).
- 2 Задайте настройки автосброса.
- **3** Если вы выбрали [On] (включено), задайте время.
- 4 Выберите [Save] (сохранить).

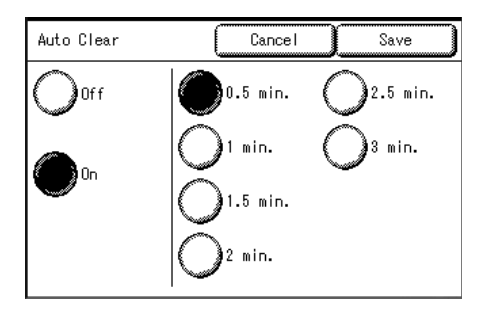

# Отключение подсветки

Укажите, нужно ли выключать подсветку после истечения определенного интервала времени без выполнения каких-либо операций с панели управления.

Заводская настройка – [Off] (выключено).

- Выберите [Backlight Off] (отключение подсветки).
- **2** Выберите [Off] (выключено) или [Same as Auto Clear] (как для автосброса).
  - ■Off (выключить)

Подсветка не будет отключаться автоматически.

#### ■Same as Auto Clear (как для автосброса)

Подсветка будет автоматически отключаться в соответствии с настройками автосброса.

**3** Выберите [Save] (сохранить).

Примечание • Настройки отключения подсветки можно отменить следующим образом:

- \* Нажатием любой кнопки на панели управления
- \* Прикосновением к сенсорному экрану

Администрирование системы

| Backlight Off         | Cancel | Save |
|-----------------------|--------|------|
| Off                   |        |      |
| Same as<br>Auto Clear |        |      |
|                       |        |      |

# Звуковые сигналы

Можно настроить звуковые сигналы, оповещающие о выполнении операции, и сигналы предупреждения при возникновении ошибки.

Все заводские настройки по умолчанию - [On] (включено).

- **1** Выберите [Audio Tones] (звуковые сигналы).
- **2** Выберите позиции, которые нужно задать или изменить.
- **3** Выберите [Off] (выключить) или [On] (включить).

Примечание • Чтобы активизировать звуковой сигнал, выберите [On] (включить), а чтобы заблокировать, выберите [Off] (выключить).

- 4 Выберите [Save] (сохранить).
- **5** Выберите [Save] (сохранить).

|                  | Save                                                       |
|------------------|------------------------------------------------------------|
| Current Settings | :                                                          |
| On               |                                                            |
| On               |                                                            |
| On               |                                                            |
| Ûn               |                                                            |
| Ûn               | 2                                                          |
| On               |                                                            |
|                  | Current Settings<br>On<br>On<br>On<br>On<br>On<br>On<br>On |

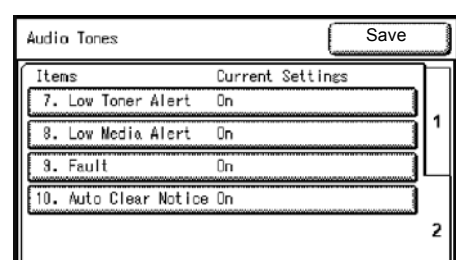

## Звук выбора кнопки на панели

Выберите звук, воспроизводимый при правильном выборе кнопки, отображаемой на экране.

#### Звук предупреждения на панели

Выберите звук, воспроизводимый при выборе кнопки, которую нельзя выбрать, или при возникновении ошибки.

# Основной звук

Выберите звук, воспроизводимый при нажатии кнопки <interrupt> в режиме прерывания, или при выборе кнопки <Copy from Memory> при копировании из памяти.

#### Звук режима готовности машины

Выберите звук, воспроизводимый при готовности машины к печати или копированию, например, после включения питания.

#### Звук при подаче оригинала

Выберите звук, воспроизводимый при вводе оригинала.

#### Звук завершения работы

Выберите звук, воспроизводимый при успешном завершении работы копирования или печати.

# Звук, предупреждающий о низком уровне тонера

Выберите звук, воспроизводимый при снижении подачи тонера.

# Звук, предупреждающий о малом количестве материала для печати

Выберите звук, воспроизводимый при необходимости загрузки или замены материала для печати.

#### Звук при ошибке

Выберите звук, воспроизводимый при возникновении ошибки, например, при застревании бумаги или открывании дверцы или крышки.

#### Звук предупреждения автосброса

Выберите звук, воспроизводимый, когда при включенной функции автосброса остаются секунды до автоматического восстановления первоначального экрана.

#### Настраиваемые кнопки

Настраиваемым кнопкам 1 и 2 на панели управления можно присвоить функции.

Можно выбрать из 5 вариантов: [Сору] (копирование), [Scan] (сканирование), [Stored Programming] (предварительное программирование), [Language] (язык) и [Create/Delete] (создать/удалить).

Чтобы не назначать функцию, выберите [Not Entered] (не введено).

Примечание • Можно назначить одну и ту же функцию более чем одной кнопке.

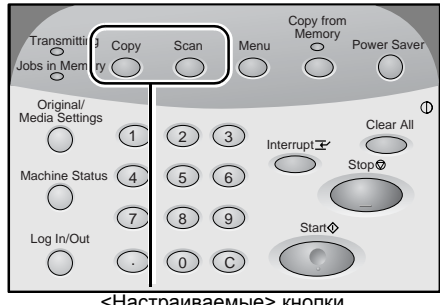

<Настраиваемые> кнопки

Заводские настройки для этих кнопок на копире / принтере Xerox 6204 следующие: **Сору** (копирование) для кнопки <Custom 1>, **Scan** (сканирование) для кнопки <Custom 2>.

Заводские настройки для этих кнопок на принтере Xerox 6204 следующие: Language (язык) для кнопки <Custom 1>, none (нет) для кнопки <Custom 2>.

Примечание • Если кнопки настроены иначе. с машиной поставляется справочный лист. на котором обозначены функции настраиваемых кнопок.

- 1 Выберите [Custom Buttons] (настраиваемые кнопки).
- 2 Выберите [Custom Button -1] или [Custom Button -2].

| Custom Buttons       |         |          | Save |
|----------------------|---------|----------|------|
| Items                | Current | Settings |      |
| 1. Custom Button - 1 | Сору    |          |      |
| 2. Custom Button - 2 | Scan    |          |      |
|                      |         |          |      |
|                      |         |          |      |
|                      |         |          |      |
|                      |         |          |      |
|                      |         |          |      |

- 3 Выберите нужную функцию.
- 4 Выберите [Save] (сохранить).
- 5 Выберите [Save] (сохранить).

| Custom Button - 1     | Cancel Save     |
|-----------------------|-----------------|
| Сору                  |                 |
| Oscan                 | O Create/Delete |
| Stored<br>Programming | Not Entered     |

# Язык по умолчанию

Можно выбрать язык, на котором будут отбражаться меню и сообщения. Заводская настройка – [English] (английский).

Есть два способа выбора языка: из режима администрирования системы и для обычных пользователей.

• Из режима администрирования системы:

Установка стандартного языка, на котором отображается информация при включении машины, и который сохраняется при повторном выключении и включении питания. См. три этапа внизу страницы, описывающие подробности процедуры.

• Процедура для обычных пользователей:

Язык, который пользователь установил в меню [Language] (язык) на экране [Menu] (меню), сбрасывается при выключении питания машины.

В данном разделе описана процедура установки языка по умолчанию в режиме администрирования системы.

- **1** Выберите [Default Language] (язык по умолчанию).
- 2 Выберите язык.
  - ■English (English) (английский)
  - ■Francais (French) (французский)
  - ■Italiano (Italian) (итальянский)
  - ■Deutsch (German) (немецкий)
  - ■Espanol (Spanish) (испанский)
  - ■Portugues (Portuguese) (португальский)
- **3** Выберите [Save] (сохранить).

# Режим начала сканирования

Можно выбирать из двух вариантов: автоматическое начало сканирования после загрузки оригинала или сканирование после нажатия кнопки <Start> (старт). Заводская настройка – [Auto Start] (автоматический старт).

| Cancel    | Save                                     |
|-----------|------------------------------------------|
| English   |                                          |
| Oltaliano |                                          |
| Español   |                                          |
|           |                                          |
|           | Cancel<br>English<br>Italiano<br>Español |

- **1** Выберите опцию [Scan Start Mode] (режим начала сканирования).
- **2** Выберите [Auto Start] (автоматический старт) или [Manual Start] (ручной старт).

# ■Автозапуск

Сканирование запускается автоматически после загрузки документа.

## ■Ручной запуск

После загрузки оригинала нажмите кнопку <Start> (старт).

**3** Выберите [Save] (сохранить).

# Плотность тонера

Задайте плотность тонера. Заводская настройка – [Normal] (нормальная).

- **1** Выберите опцию [Toner Density] (плотность тонера).
- 2 Выберите уровень плотности тонера между [Lighten] (светлее) и [Darken] (темнее) с помощью кнопок [▲][▼].
- **3** Выберите [Save] (сохранить).

| Scan Start Mode | Cancel Save                                                                               |
|-----------------|-------------------------------------------------------------------------------------------|
| Auto Start      | Auto Start:<br>Set the originals and the<br>machine will automatically<br>start scanning. |
| ⊖Manual Start   | Manual Start:<br>Press Start to start<br>scanning.                                        |
|                 |                                                                                           |

# Toner Density Cancel Save Light Image: Cancel Image: Cancel Image: Cancel Normal Image: Cancel Image: Cancel Image: Cancel Dark Image: Cancel Image: Cancel Image: Cancel

# Метрическая/дюймовая системы

Выберите единицы, в которых на экране будут отображаться размеры – миллиметры или дюймы.

- 1 Выберите опцию [Metric/Inch System] (метрическая/дюймовая системы).
- **2** Выберите [Millimeters] (миллиметры) или [Inches] (дюймы).
- **3** Выберите [Save] (сохранить).

| Metric / Inch System | Cancel | Save |
|----------------------|--------|------|
| Millimeters          |        |      |
| Inches               |        |      |
|                      |        |      |

# Подробные настройки

Эта функция позволяет задавать все другие общие настройки. С помощью следующей таблицы введите параметры [Code] (код) и [Value] (значение) для настройки других предустановок системы.

- 1 Выберите опцию [Detailed Settings] (подробные настройки).
- **2** Введите [Code] (код).
- **3** Выберите [Save/Next] (сохранить/далее).
- **4** Введите [New Value] (новое значение).
- **5** Выберите [Save/Next] (сохранить/далее).
- **6** Выберите [Close] (закрыть).

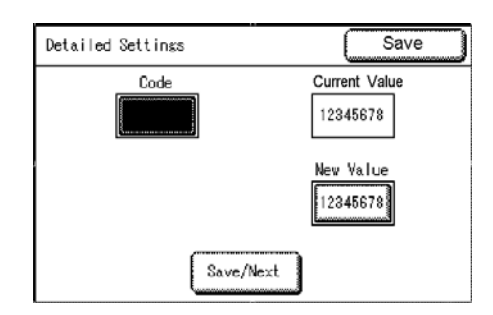

| Код | Позиция                                                                                           | Примечания | Новое значение                                                               | По<br>умолчанию<br>при<br>поставке с<br>завода |
|-----|---------------------------------------------------------------------------------------------------|------------|------------------------------------------------------------------------------|------------------------------------------------|
| 0   | Sharpness (резкость)                                                                              |            | Max Normal -Min.<br>(макс Норм Мин.)<br>(5 уровней)                          | Normal<br>(нормальное)                         |
| 1   | Photo image quality (качество фотографического изображения)                                       |            | Диффузия ошибок: 0<br>Сглаживание: 1                                         | Диффузия<br>ошибок: 0                          |
| 2   | Sleep mode (режим сна)                                                                            |            | Включено: 0<br>Выключено: 1                                                  | Включено: 0                                    |
| 3   | Margin for standard size original (Plus<br>Margin) (поля для оригиналов<br>стандартного формата)  |            | 0-20 мм                                                                      | 5 мм                                           |
| 4   | Margin for standard size original<br>(Minus Margin) (поля для<br>оригиналов стандартного формата) |            | 0-20 мм                                                                      | 5 мм                                           |
| 5   | Ensure scanning length (проверка<br>длины сканирования)                                           |            | 0-15 м                                                                       | 0 м                                            |
| 10  | Auto Clear (автосброс)                                                                            |            | Выключено: 0<br>Включено: 1                                                  | Выключено: 0                                   |
| 11  | Time to activate the auto clear (время активизации автосброса)                                    |            | 30 с.: 0 1мин.:1<br>1 мин.30 с.: 2 2 мин.:3<br>2 мин.30 с.: 2 2 мин.:3       | 30 c.:0                                        |
| 12  | Backlight Off (отключение подсветки)                                                              |            | Выключено: 0<br>Включено: 1                                                  | Выключено: 0                                   |
| 13  | Кнопка <interrupt> (прерывание)</interrupt>                                                       |            | Включено: 0<br>Выключено: 1                                                  | Включено: 0                                    |
| 14  | Кнопка <copy from="" memory=""><br/>(копирование из памяти)</copy>                                |            | Включено: 0<br>Выключено: 1                                                  | Включено: 0                                    |
| 15  | Непрерывная работа верхней и<br>нижней стрелок                                                    |            | Включено (стандарт): 0<br>Включено (интервал<br>более 2 с):1<br>Выключено: 2 | Включено<br>(стандарт): 0                      |

| Код | Позиция                                                                                                    | Примечания | Новое значение                                                                              | По<br>умолчанию<br>при<br>поставке с<br>завода |
|-----|----------------------------------------------------------------------------------------------------|------------|---------------------------------------------------------------------------------------------|------------------------------------------------|
| 20  | Initial tab display of the Original/<br>Media settings screen (отображение<br>начальной вкладки экрана Original/<br>Media (оригиналы/бумага)) |            | Серии форматов<br>оригиналов: 0<br>Настройки материала<br>для печати: 1                     | Серии<br>форматов<br>оригиналов: 0             |
| 21  | Initial tab display of the Machine<br>Status screen (отображение<br>начальной вкладки экрана Machine<br>Status (состояние машины))            |            | Информация о машине:<br>0<br>Счетчики отпечатков: 1<br>Состояние материала<br>для печати: 2 | Информация о<br>машине: 0                      |
Save

Save

opy Settings

an Settings

System

Administrator - Password

# Настройки копирования

Настройки функции копирования выполняют на экране [Copy Settings] (настройки копирования). Ниже представлены ссылки для получения информации о каждой позиции.

| Кнопки предустановок                                                |  |
|---------------------------------------------------------------------|--|
| Настройки копирования по умолчанию                                  |  |
| Кнопки формата материала                                            |  |
| Кнопки Уменьшение/увеличение (изменение предустановленных настроек) |  |
| Порядок подборки                                                    |  |
| Подробные настройки                                                 |  |

System Settings

System Settings

Common Settings

letwork Settings

Delete Mailbox

System Settings

1 Выберите на экране [System Settings] (системные настройки) опцию [System Settings] (системные настройки).

Информацию о вызове экрана [System Settings] (системные настройки) см. "Процедура изменения системных настроек" (P.122).

**2** Выберите опцию [Copy Settings] (настройки копирования).

- **3** Выберите позицию, которую нужно задать или изменить.
- 4 Задайте или измените позицию.

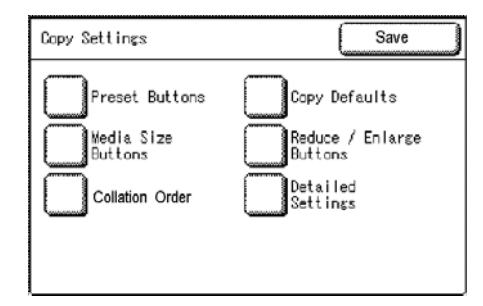

**5** Выберите [Save] (сохранить).

#### Кнопки предустановок

Можно изменять настройки лотка и увеличение, отображаемые на экране [Basic Copy] (основное копирование). Установив наиболее часто используемые настройки лотка и увеличения, можно сократить количество операций выбора параметров для выполнения копирования.

- **1** Выберите опцию [Preset Buttons] (кнопки предустановок).
- **2** Выберите позиции, которые нужно задать или изменить.
- 3 Выберите значение, которое хотите задать.
- 4 Выберите [Save] (сохранить).
- **5** Выберите [Save] (сохранить).

#### Reduce/Enlarge – 3-я кнопка (уменьшение/увеличение)

Можно задать увеличение для третьего ряда, отображаемого для опции [Reduce/Enlarge] (уменьшение/увеличение) на экране [Basic Copy] (основное копирование).

Заводская настройка – [70.7%].

| Items               | Durrent Settings |
|---------------------|------------------|
| 1. Reduce/Enlarge-3 | 70.7% AO -> A1   |
| 2. Media Supply - 2 | A0               |
| 8. Media Supply - 3 | Roll 1           |
| 4. Copy-Upper Right | Media Type       |

| Basic Copy                                    | Image Quality                                  | More Features                             |
|-----------------------------------------------|------------------------------------------------|-------------------------------------------|
| Reduce / Enlarge                              | Media Supply                                   | Media Type                                |
| 100.0X<br>Auto X<br>70.7X<br>A0 -> A1<br>More | Auto<br>Select<br>A0<br>Ol A1<br>Bond<br>More… | Bond<br>Vellum<br>Film<br>OMedia Cut Mode |

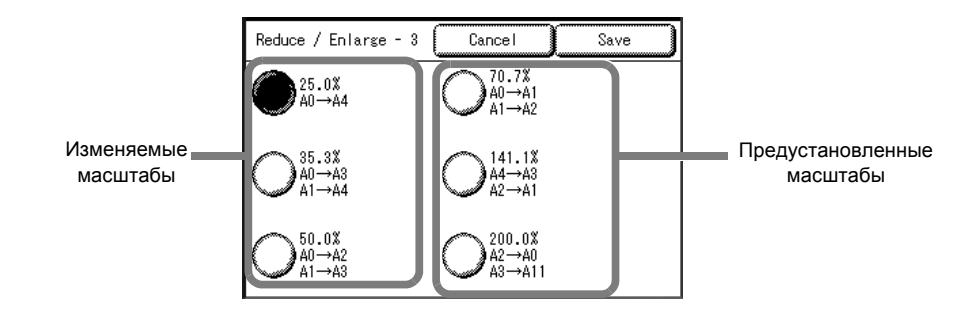

#### ■Изменяемые масштабы

Выберите масштаб в пределах от 25% до 400%.

#### ■Предустановленные масштабы

Выберите из девяти предустановленных масштабов: [25.0%], [33.3%], [36.3%], [50.0%], [66.6%], [70.7%], [133.3%], [141.1%] и [200.0%]

#### Снабжение бумагой – 2-я и 3-я кнопки

Можно выбрать формат бумаги и лоток для второго и третьего рядов, отображаемых для опции [Media Supply] (снабжение бумагой) на экране [Basic Copy] (основное копирование).

Заводские настройки: [А0] для второго ряда, [Roll 1] для третьего ряда.

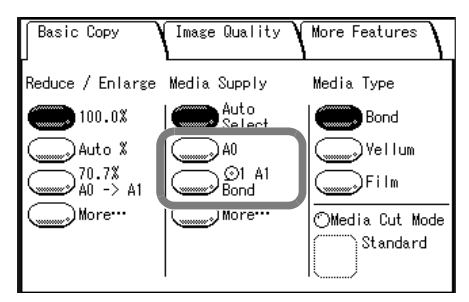

#### Стандартный формат

Выберите формат бумаги из стандартных форматов.

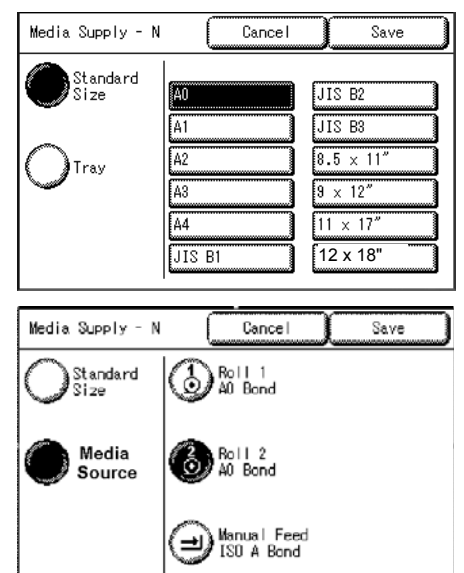

#### ■Источник материала для печати

Можно выбирать из вариантов [Roll1] (рулон 1), [Roll2] (рулон 2) или [Manual Feed] (ручная подача).

Примечание • Рулон 2 является дополнительным.

#### Основное копирование - Верхняя правая кнопка

Можно задавать позиции, отображаемые в верхней правой части экрана [Basic Copy] (основное копирование).

Выберите [Media Type] (тип материала) или [Media Cut Mode] (режим резки материала).

Заводская настройка – [Media Type] (тип материала).

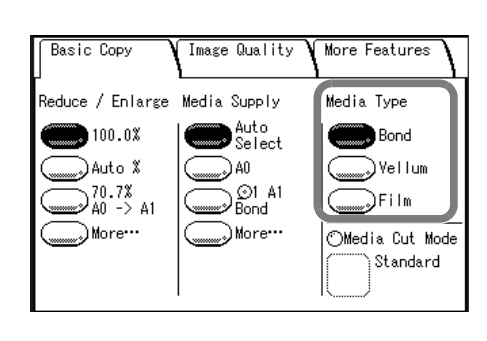

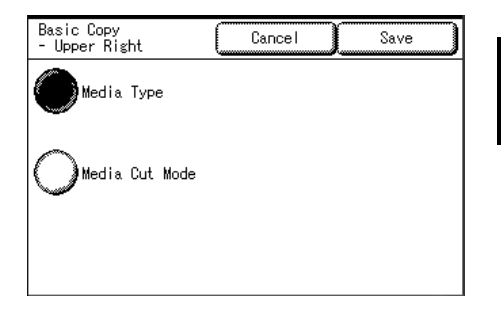

## Настройки копирования по умолчанию

Можно задавать настройки копирования по умолчанию. Эти настройки начинают действовать при включении питания, при возврате из режима низкого энергопотребления или при нажатии кнопки <Clear All> (сбросить все). Если задать настройки по умолчанию для наиболее часто используемых функций, можно сократить количество операций настройки для выполнения работ.

- **1** Выберите опцию [Copy Defaults] (настройки копирования по умолчанию).
- **2** Выберите позиции, которые нужно задать или изменить.
- 3 Выберите требуемые настройки.
- **4** Выберите [Save] (сохранить).
- **5** Выберите [Close] (закрыть).

| Copy Defaults       |                  | Save |          |
|---------------------|------------------|------|----------|
| Items               | Current Settings |      |          |
| 1. Reduce / Enlarge | 100.0%           |      | 1        |
| 2. Media Supply     | Auto Select      |      |          |
| 3. Media Type       | Bond             |      | 2        |
| 4. Media Cut Mode   | Standard         |      |          |
| 5. Original Type    | Text/Line        |      |          |
| 6. Copy Density     | Normal           |      | 3        |
|                     |                  |      | ш        |
| Copy Defaults       |                  | Save |          |
| Items               | Current Settings | 3    |          |
| 7. BG. Suppress.    | On               |      | 1        |
| 8. Contrast         | Normal           |      | Ч        |
| 9. Image Location   | No Shift         |      | 2        |
| 10. Edge Erase      | Normal Erase     |      |          |
| 11. Scan Start      | 0 mm             |      | 2        |
| 12. Margins         | L: 0 mm T: 0 m   | ım 🔤 | ۲,       |
|                     |                  |      |          |
| Copy Defaults       |                  | save |          |
| Items               | Current Settings | 3    |          |
| 13. Collation       | Uncollated       |      | 1        |
| 14. Mirror Image    | Off              |      | $\vdash$ |
| 15. Invert Image    | Off              |      | 2        |
|                     |                  |      |          |
|                     |                  |      | 3        |
|                     |                  |      |          |
|                     |                  |      |          |

| Позиции                                       | Примечания                                                                                                    | По<br>умолчанию<br>при поставке<br>с завода |
|-----------------------------------------------|----------------------------------------------------------------------------------------------------|---------------------------------------------|
| Reduce/Enlarge<br>(уменьшение/<br>увеличение) | Установите значение по умолчанию для опции<br>[Reduce/Enlarge] (уменьшение/увеличение) на<br>экране [Basic Copy] (основное копирование).<br>Выберите масштаб с помощью шести кнопок,<br>заданных как кнопки предустановки уменьшения/<br>увеличения, и значений [100%] и [Auto %] (авто<br>%), т. е. из восьми вариантов.<br>Если настройка опции [Media Supply] (снабжение<br>бумагой) установлена на [Auto], опцию [Reduce/<br>Enlarge] (уменьшение/увеличение) нельзя<br>настроить на [Auto %] (авто %).<br>Информацию о предустановках для кнопок<br>уменьшения/увеличения см. "Кнопки<br>Уменьшение/увеличение (изменение<br>предустановленных настроек)" (P.142). | 100.0%                                      |
| Media Supply<br>(снабжение<br>материалом)     | Установите значение по умолчанию для опции<br>[Media Supply] (снабжение бумагой) на экране<br>[Basic Copy] (основное копирование).<br>Если настройка опции [Reduce/Enlarge]<br>(уменьшение/увеличение) установлена на [Auto<br>%], опцию [Media Supply] (снабжение бумагой)<br>нельзя настроить на [Auto] (авто).                                                                                                    | Auto Select<br>(автовыбор)                  |

| Позиции                                                   | Примечания                                                                                                    | По<br>умолчанию<br>при поставке<br>с завода         |
|-----------------------------------------------------------|----------------------------------------------------------------------------------------------------|-----------------------------------------------------|
| Media Туре (тип<br>материала)                             | Установите значение по умолчанию для опции<br>[Media Type] (тип материала) на экране [Basic<br>Copy] (основное копирование).<br>Выберите из вариантов [Ordinary] (обычная<br>бумага), [Tracing] (калька) и [Film] (пленка).                          | Обычная<br>бумага                                   |
| Media Cut Mode<br>(режим резки<br>материала)              | Установите значение по умолчанию для опции<br>[Media Cut Mode] (режим резки материала) на<br>экране [Basic Copy] (основное копирование).<br>Выберите один из методов обрезки материала -<br>[Standard] (Стандарт) или [Synchronized]<br>(Синхронно). | Стандартный                                         |
| Original Туре (тип<br>оригинала)                          | Установите значение по умолчанию для опции<br>[Original Type] (тип оригинала) на экране [Basic<br>Copy] (основное копирование).                                                                                                    | Text/Line (текст/<br>линии)                         |
| Copy Density<br>(плотность копии)                         | Установите значение по умолчанию для опции<br>[Copy Density] (плотность копии) на экране [Image<br>Quality] (качество изображения).                                                                                                    | Normal<br>(нормальная)                              |
| Background<br>Suppression<br>(подавление фона)            | Установите значение по умолчанию для опции<br>[Background Suppression] (подавление фона) на<br>экране [Image Quality] (качество изображения).                                                                                                    | On (включено)                                       |
| Contrast (контраст)                                       | Установите значение по умолчанию для опции<br>[Contrast] (контраст) на экране [Image Quality]<br>(качество изображения).                                                                                                    | Normal<br>(нормальный)                              |
| Image Location<br>(положение<br>изображения)              | Установите значение по умолчанию для опции<br>[Image Location] (положение изображения) на<br>экране [Image Quality] (качество изображения).                                                                                                    | No Shift (без<br>сдвига)                            |
| Edge Erase<br>(стирание краев)                            | Установите значение по умолчанию для опции<br>[Edge Erase] (стирание краев) на экране [More<br>Features] (дополнительные режимы).                                                                                                    | Normal Erase<br>(нормальное<br>стирание)            |
| Scan Start Position<br>(положение начала<br>сканирования) | Установите значение по умолчанию для опции<br>[Scan Start Position] (положение начала<br>сканирования) на экране [More Features]<br>(дополнительные режимы).                                                                                         | 0 мм                                                |
| Margins (поля)                                            | Установите значение по умолчанию для опции<br>[Lead & Trail Margins] (переднее и заднее поля) на<br>экране [More Features] (дополнительные<br>режимы).                                                                                               | Lead (ведущее):<br>0 мм,<br>Trail (заднее): 0<br>мм |
| Collation<br>(подборка)                                   | Установите значение по умолчанию для опции<br>[Collation] (подборка) на экране [More Features]<br>(дополнительные режимы).                                                                                                    | Uncollated (без<br>подборки)                        |
| Mirror Image<br>(зеркальное<br>изображение)               | Установите значение по умолчанию для опции<br>[Mirror Image] (зеркальное изображение) на<br>экране [More Features] (дополнительные<br>режимы).                                                                                                    | Off (выключено)                                     |
| Invert Image<br>(негативное<br>изображение)               | Установите значение по умолчанию для опции<br>[Invert Image] (негативное изображение) на экране<br>[More Features] (дополнительные режимы).                                                                                                    | Off (выключено)                                     |

#### Кнопки формата материала

Можно выбирать стандартные форматы материала ([Standard Size]), отображаемые для опции [Media Supply] (снабжение бумагой) на экране [Basic Copy] (основное копирование).

Можно выбрать двенадцать приоритетных стандартных форматов из все стандартных форматов, которые можно использовать на машине.

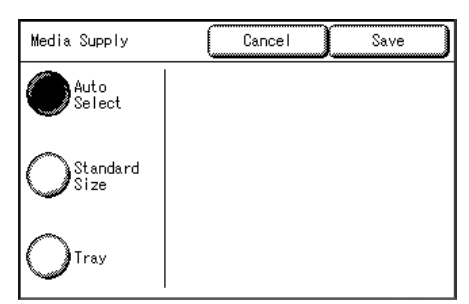

Заводская настройка – [А0], [А1], [А2], [А3], [А4], [JIS B1], [JIS B2], [JIS B3], [8.5х11"], [9х12"], [11х17"] и [12х18"].

- 1 Выберите опцию [Media Size Buttons] (кнопки формата материала).
- 2 Выберите формат материала.
- **3** Выберите [Save] (сохранить).

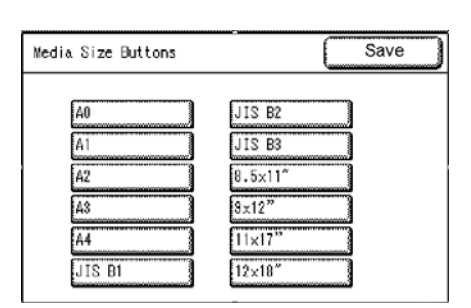

# Кнопки Уменьшение/увеличение (изменение предустановленных настроек)

Можно задать масштаб, используя пункт [More...], отображаемый для опции [Reduce/ Enlarge] (уменьшение/увеличение) на экране [Basic Copying Tab] (вкладка основного копирования).

Заводские настройки – [25.5%], [36.3%], [50.0%], [70.7%], [141.1%] и [200.0%].

- 1 Выберите опцию [Reduce/Enlarge Buttons] (кнопки уменьшения/увеличения).
- **2** Выберите позиции, которые нужно задать или изменить.

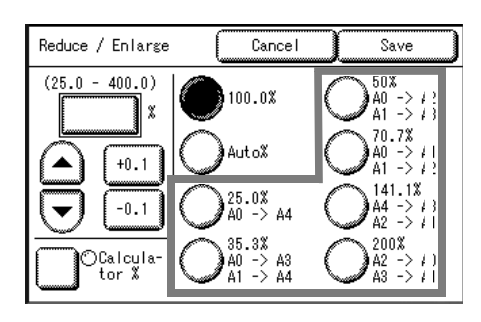

| Reduce / Enlarge Butto | ns Save                  |
|------------------------|--------------------------|
| Items                  | Current Settings         |
| 1. R / E Left - 3      | 25.0% A0 -> A4           |
| 2. R / E Left - 4      | 35.3% A0 -> A3 A1 -> A4  |
| 3. R / E Right - 1     | 50.0% A0 -> A2 A1 -> A3  |
| 4. R / E Right - 2     | 70.7% A0 -> A1 A1 -> A2  |
| 5. R / E Right - 3     | 141.1% A4 -> A3 A2 -> A1 |
| 6. R / E Right - 4     | 200.0% A2 -> AD A3 -> A1 |

- **3** Выберите значение, которое требуется задать.
- 4 Выберите [Save] (сохранить).
- **5** Выберите [Save] (сохранить).

| Reduce / Enlarge<br>Left - N           | Cancel Save                                             | ) |
|----------------------------------------|---------------------------------------------------------|---|
| (25.0-400.0)<br>25.0 ×<br>+0.1<br>-0.1 | $ \begin{array}{ c c c c c c c c c c c c c c c c c c c$ |   |

## Порядок подборки

Можно задавать порядок сортировки выводимых отпечатков.

Заводская настройка – [Reverse] (в обратном порядке).

- **1** Выберите опцию [Output Order] (порядок вывода).
- **2** Выберите [Forward] (в прямом порядке) или [Reverse] (в обратном порядке).

#### ■В прямом порядке

Распечатка осуществляется в порядке сканирования оригиналов.

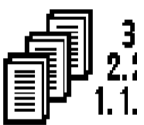

#### В обратном порядке

Печать осуществляется в порядке, обратном порядку сканирования оригиналов.

**3** Выберите [Save] (сохранить).

## Подробные настройки

Настройка значений других предустановок параметров копирования. С помощью следующей таблицы введите параметры [Code] (код) и [Value] (значение) для настройки других предустановок системы.

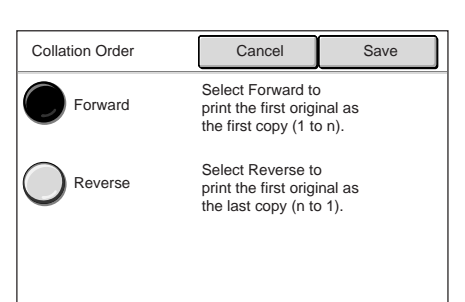

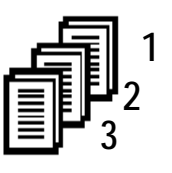

Т

- 1 Выберите опцию [Detailed Settings] (подробные настройки).
- **2** Введите [Code] (код).
- **3** Выберите [Save/Next] (сохранить/далее).
- **4** Введите [New Value] (новое значение).
- **5** Выберите [Save/Next] (сохранить/далее).
- **6** Выберите [Close] (закрыть).

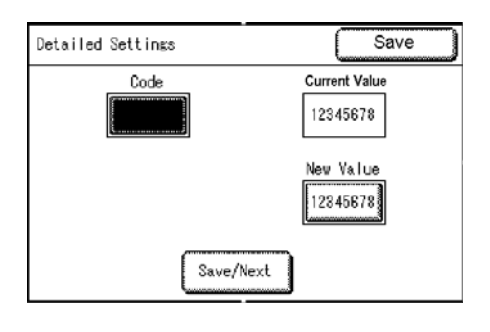

Новое значение

Portrait (вертикальная):

(горизонтальная): 2

Auto (авто): 0

Landscape

Включено: 0

Включено: 0 Выключено: 2

Выключено: 2

1

По умолчанию

при поставке с завода Auto (авто): 0

Включено: 0

Включено: 0

| Код | Позиция                                                  | Примечания                                                            |
|-----|----------------------------------------------------------|-----------------------------------------------------------------------|
| 0   | Original orientation<br>(ориентация<br>оригинала)        | Можно задать наиболее<br>часто используемую<br>ориентацию оригиналов. |
| 1   | Расширенное<br>автоматическое<br>снабжение<br>материалом |                                                                       |
| 2   | Подтверждение<br>количества<br>комплектов с<br>подборкой |                                                                       |

# Сетевые настройки

Можно задавать IP-адрес и маску подсети на экране [Network Settings] (сетевые настройки).

Введенные значения регистрируются после выключения и включения питания машины.

**Примечание** • Конфигурацию других сетевых настроек задают с помощью Print Services On Web. Для получения подробной информации обратитесь к оперативной справочной системе Print Services On Web.

1 Выберите на экране [System Settings] (системные настройки) опцию [System Settings] (системные настройки).

Информацию о вызове экрана [System Settings] (системные настройки) см. "Процедура изменения системных настроек" (P.122).

| System Settings | Save                                  |
|-----------------|---------------------------------------|
| System Settings | System<br>Administrator<br>- Password |
|                 |                                       |
|                 |                                       |
|                 |                                       |

2 Выберите опцию [Network Settings] (сетевые настройки).

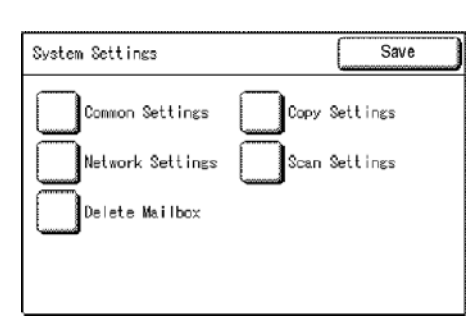

**3** Задайте IP-адрес и маску подсети.

#### ■IP-адрес

Введите IP-адрес в формате XXX.XXX.XXX.XXX.XXX.

#### Маска подсети

Введите маску подсети в формате XXX.XXX.XXX.XXX.

- 4 Выберите [Save/Next] (сохранить/далее).
- **5** Выберите [Close] (закрыть).

| Network Settings                                                | Close |
|-----------------------------------------------------------------|-------|
| IP Address<br>000.000.000.000<br>Subnet Mask<br>000.000.000.000 |       |
| Save/Next                                                       |       |

# Настройки сканирования

Можно задать опции, которые при сканировании будут использованы чаще всего, и так сделать весь процесс эффективнее.

**Примечание** • Некоторые модели не поддерживают функцию сканирования. В этом случае необходим дополнительный пакет. Для получения дополнительной информации обратитесь в Сервисную службу Xerox.

Ниже представлены ссылки для получения информации о каждой настройке.

| Кнопки предустановок                          |  |
|-----------------------------------------------|--|
| Настройки сканирования по умолчанию           |  |
| Кнопки пользовательских форматов              |  |
| Кнопки Reduce/Enlarge (уменьшение/увеличение) |  |
| Подробные настройки                           |  |

1 Выберите на экране [System Settings] (системные настройки) опцию [System Settings] (системные настройки).

Информацию о вызове экрана [System Settings] (системные настройки) см. "Процедура изменения системных настроек" (P.122).

| System Settings | Save                                  |
|-----------------|---------------------------------------|
| System Settings | System<br>Administrator<br>- Password |
|                 |                                       |
|                 |                                       |
|                 |                                       |

**2** Выберите опцию [Scan Settings] (настройки сканирования).

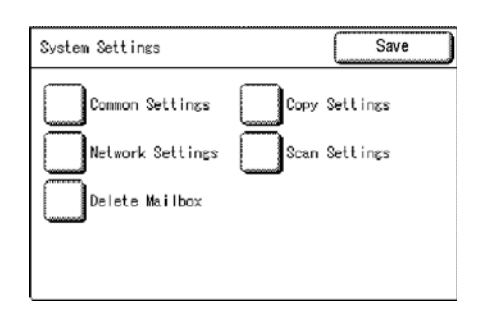

- **3** Выберите позиции, которые нужно задать.
- 4 Задайте или измените позицию.

| Scan Settings                                                 | Close                                        |
|---------------------------------------------------------------|----------------------------------------------|
| Preset Buttons<br>Custom Size<br>Buttons<br>Detailed Settings | Scan Defaults<br>Reduce / Enlarge<br>Buttons |

**5** Выберите [Close] (закрыть).

#### Кнопки предустановок

Можно задавать позиции, относящиеся к настройкам, устанавливаемым на экране [Basic Scan] (основное сканирование).

- **1** Выберите опцию [Preset Buttons] (кнопки предустановок).
- **2** Выберите позиции, которые нужно задать или изменить.
- Выберите значение, которое требуется задать (обычно это значение по умолчанию).
- 4 Выберите [Save] (сохранить).
- **5** Выберите [Close] (закрыть).

#### Форматы файлов (1-я и 2-я кнопки)

Назначьте функции для кнопок, отображаемых в 1-м и 2-м рядах для опции [File Format] (формат файла) на экране [Basic Scan] (основное сканирование).

Заводские настройки – [Multi-page TIFF] (многолстраничный TIFF) для первого ряда, [Single Page TIFF] (одностраничный TIFF) для второго ряда.

Однако, также можно выбирать из следующих вариантов:

- Multi-page TIFF (многостраничный TIFF)
- Single page TIFF (одностраничный TIFF)
- Multi-page PDF (многостраничный PDF)
- Single page PDF (одностраничный PDF)
- CALS

| Preset Buttons         | Close            |
|------------------------|------------------|
| Items                  | Current Settings |
| 1. File Format - 1     | Multi-page TIFF  |
| 2. File Format - 2     | Single Page TIFF |
| 3. Scan Resolution - 1 | 150 dpi          |
| 4. Scan Resolution - 2 | 2200 dpi         |
|                        |                  |
|                        |                  |

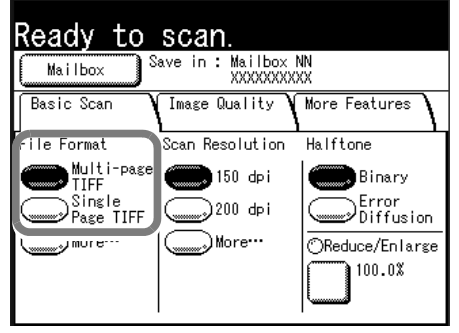

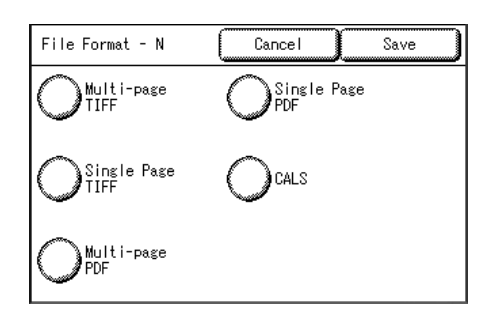

#### Разрешение сканирования (1-я и 2-я кнопки)

Назначьте функции для кнопок, отображаемых в 1-м и 2-м рядах для опции [Scan Resolution] (разрешение сканирования) на экране [Basic Scan] (основное сканирование).

Заводские настройки – [150dpi] для первого ряда, [200dpi] для второго ряда.

Можно также выбирать из следующих значений:

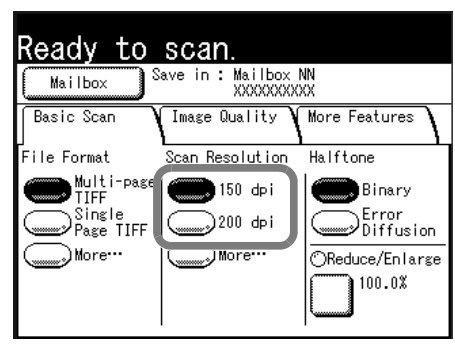

- 150 dpi
- 200 dpi
- 300 dpi
- 400 dpi
- 600 dpi

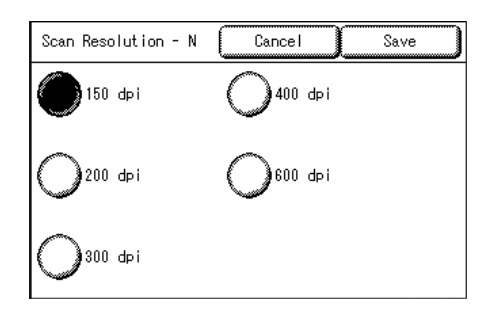

#### Настройки сканирования по умолчанию

Можно назначать настройки по умолчанию для функции сканирования. Эти настройки начинают действовать при включении питания, при возврате из режима низкого энергопотребления или при нажатии кнопки <Clear All> (сбросить все). Назначив настройки наиболее часто используемым функциям, можно сократить количество операций при настройке параметров задания при обычной работе.

- 1 Выберите опцию [Scan Defaults] (настройки сканирования по умолчанию).
- 2 Выберите позиции, которые нужно задать или изменить.
- 3 Установите параметры настроек.
- 4 Выберите [Save] (сохранить).
- 5 Выберите [Close] (закрыть).

| Scan Defaults       | Close             |     |
|---------------------|-------------------|-----|
| Items               | Current Settings  |     |
| 1. File Format      | Multi-format TIFF | 1   |
| 2. Scan Resolution  | 150 dpi           | ⊢   |
| 3. Halftone         | Binary            | 2   |
| 4. Reduce / Enlarge | 100.0%            |     |
| 5. Original Type    | Text/Line         | 2   |
| 8. Scan Density     | Normal            | l'I |

| Scan Defaults    |                  |     |
|------------------|------------------|-----|
| Items            | Current Settings |     |
| 7. BG. Suppress. | On               | ] 1 |
| 8. Contrast      | Normal           | ĵЬ  |
| 9. Scan Size     | Auto Detect      | Ĵ2  |
| 10. Edge Erase   | Normal Erase     | ]   |
| 11. Scan Onset   | 0 mm             | Ĵ۱, |
| 12. Mirror Image | Off              | ]   |
| ` <u> </u>       |                  |     |

| Scan Defaults      | Close            |   |
|--------------------|------------------|---|
| Items              | Current Settings |   |
| 13. Negative Image | Off              | 1 |
|                    |                  | 2 |
|                    |                  | 3 |

| Настраиваемая<br>позиция      | Примечания                                                                                                    | По умолчанию<br>при поставке с<br>завода     |
|-------------------------------|----------------------------------------------------------------------------------------------------|----------------------------------------------|
| File Format<br>(формат файла) | Установите значение по умолчанию для опции<br>[File Format] (формат файла) на экране [Basic<br>Scan] (основное сканирование). | Multi-page TIFF<br>(многостраничный<br>TIFF) |

| Настраиваемая<br>позиция                                  | Примечания                                                                                                    | По умолчанию<br>при поставке с<br>завода |
|-----------------------------------------------------------|----------------------------------------------------------------------------------------------------|------------------------------------------|
| Scan Resolution<br>(разрешение<br>сканирования)           | Установите значение по умолчанию для опции<br>[Scan Resolution] (разрешение сканирования)<br>на экране [Basic Scan] (основное<br>сканирование).<br>Можно выбирать из вариантов 150dpi, 200 dpi,<br>300 dpi, 400 dpi и 600 dpi.                                                        | 150 dpi                                  |
| Halftone (полутона)                                       | Установите значение по умолчанию для опции<br>[Halftone] (полутона) на экране [Basic Scan]<br>(основное сканирование).                                                                                                    | Binary (двоичный)                        |
| Reduce/Enlarge<br>(уменьшение/<br>увеличение)             | Установите значение по умолчанию для опции<br>[Reduce/Enlarge] (уменьшение/увеличение) на<br>экране [Basic Scan] (основное сканирование).                                                                                                    | 100.0%                                   |
| Original Туре (тип<br>оригинала)                          | Установите значение по умолчанию для опции<br>[Original Type] (тип оригинала) на экране [Image<br>Quality] (качество изображения).                                                                                                    | Text/Line (текст/<br>линии)              |
| Scan Density<br>(плотность<br>сканирования)               | Установите значение по умолчанию для опции<br>[Scan Density] (плотность сканирования) на<br>экране [Image Quality] (качество изображения).                                                                                                    | Normal<br>(нормальная)                   |
| Background<br>Suppression<br>(подавление фона)            | Установите значение по умолчанию для опции<br>[Background Suppression] (подавление фона)<br>на экране [Image Quality] (качество<br>изображения).                                                                                                    | On (включено)                            |
| Contrast (контраст)                                       | Установите значение по умолчанию для опции<br>[Contrast] (контраст) на экране [Image Quality]<br>(качество изображения).                                                                                                    | Normal<br>(нормальный)                   |
| Scan Size (формат<br>сканирования)                        | Установите значение по умолчанию для опции<br>[Scan Size] (формат сканирования) на экране<br>[More Features] (дополнительные режимы).<br>Выберите из вариантов [Auto Detect]<br>(автооопределение), [Custom Size]<br>(настраиваемый формат) и [Variable Size]<br>(переменный формат). | Auto Select<br>(автовыбор)               |
| Edge Erase<br>(стирание краев)                            | Установите значение по умолчанию для опции<br>[Edge Erase] (стирание краев) на экране [More<br>Features] (дополнительные режимы).<br>Выберите из вариантов [Normal Erase]<br>(нормальное стирание), [Border Erase]<br>(стирание полей) и [Edge Erase] (стирание<br>краев).            | Normal Erase<br>(нормальное<br>стирание) |
| Scan Start Position<br>(положение начала<br>сканирования) | Установите значение по умолчанию для опции<br>[Scan Start Position] (положение начала<br>сканирования) на экране [More Features]<br>(дополнительные режимы).                                                                                                    | 0 мм                                     |
| Mirror Image<br>(зеркальное<br>изображение)               | Установите значение по умолчанию для опции<br>[Mirror Image] (зеркальное изображение) на<br>экране [More Features] (дополнительные<br>режимы).                                                                                                    | Off (выключено)                          |
| Invert Image<br>(негативное<br>изображение)               | Установите значение по умолчанию для опции<br>[Invert Image] (негативное изображение) на<br>экране [More Features] (дополнительные<br>режимы).                                                                                                    | Off (выключено)                          |

# Кнопки пользовательских форматов

Можно задать форматы оригиналов, которые будут отображаться как настраиваемые ([Custom Size]) для опции [Scan Size] (формат сканирования) на экране [More Features] (дополнительные функции).

Для каждой из двенадцати экранных кнопок можно назначить формат оригинала.

Если задать форматы заранее, при частом сканировании нестандартных оригиналов нет необходимости вводить их размер для каждой работы.

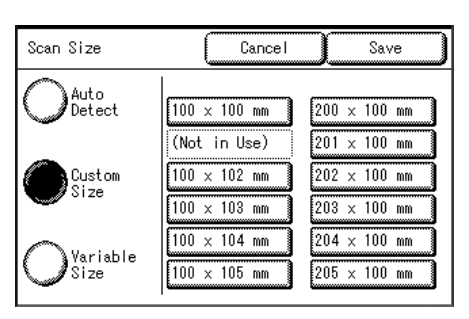

Чтобы задать нестандартный формат, воспользуйтесь опцией [Variable Size] (переменный формат), и задайте ширину от 100 до 432 мм и длину от 100 до 297 мм с шагом в 1 мм.

Заводская настройка – [100mm x 100mm].

- **1** Выберите опцию [Custom Size Button] (кнопка нестандартного формата).
- **2** Выберите позиции, которые нужно задать или изменить.
- **3** Выберите [Customize] (настроить).
- Задайте формат сканирования с цифровой клавиатуры или с помощью кнопок [▲], [▼]
  [◄][►].
- **5** Выберите [Save] (сохранить).
- **6** Выберите [Close] (закрыть).

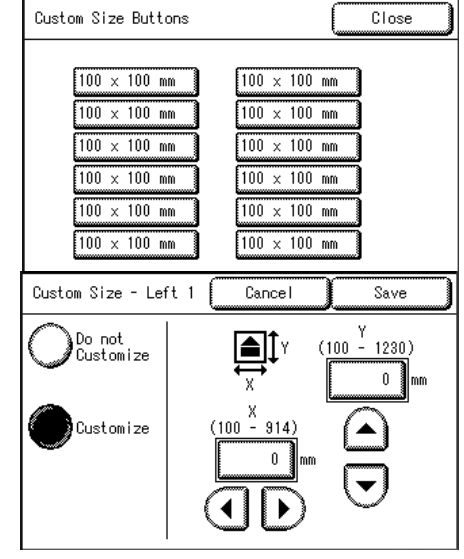

# Кнопки Reduce/Enlarge (уменьшение/увеличение)

Установите значение по умолчанию для опции [Reduce/Enlarge] (уменьшение/ увеличение) на экране [Basic Scan] (основное сканирование).

Заводские настройки – [25.5%], [35.3%], [50.0%], [70.7%], [141.1%] и [200.0%].

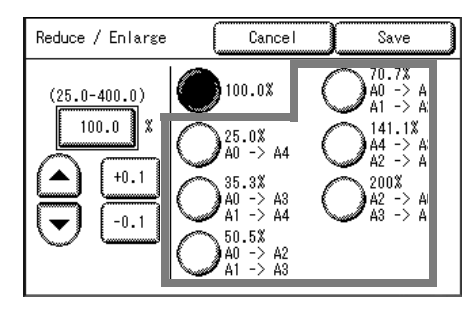

- 1 Выберите опцию [Reduce/Enlarge Buttons] (кнопки уменьшения/увеличения).
- **2** Выберите позиции, которые нужно задать или изменить.

| Reduce / Enlarge Butto | ons Close                |
|------------------------|--------------------------|
| Items                  | Current Settings         |
| 1. R / E Left - 2      | 25.0% AO -> A4           |
| 2. R / E Left - 3      | 35.3% AO -> A3 A1 -> A4  |
| 3. R / E Left - 4      | 50.0% AO -> A2 A1 -> A3  |
| 4. R / E Right - 1     | 70.7% AO -> A1 A1 -> A2  |
| 5. R / E Right - 2     | 141.1% A4 -> A3 A2 -> A1 |
| 6. R / E Right - 3     | 200.0% A2 -> A0 A3 -> A1 |

- 3 Установите параметры настроек.
- **4** Выберите [Save] (сохранить).
- **5** Выберите [Close] (закрыть).

| Reduce / Enlarge<br>Left - 2            | Cancel                                                                                                    | Save  |
|-----------------------------------------|----------------------------------------------------------------------------------------------------|-------|
| (25.0-400.0)<br>100.0 X<br>+0.1<br>-0.1 | $ \begin{array}{c} \begin{array}{c} \begin{array}{c} 25.0\% \\ 40 & - \right) \\ 33.3\% \\ 24\times36'' & - \right) \\ 38\times48'' & - \right) \\ 24\times36'' & - \right) \\ \begin{array}{c} 33.3\% \\ 38\times48'' \\ 24\times36'' & - \right) \\ 340 & - \right) \\ \begin{array}{c} 33.3\% \\ 38\times48'' \\ - \right) \\ 41 & - \right) \\ 44 & - \right) \\ \begin{array}{c} 44 \\ 44 & - \right) \\ 42 & - \right) \\ \begin{array}{c} 44 \\ 44 & - \right) \\ 42 & - \right) \\ \begin{array}{c} 44 \\ 44 & - \right) \\ 42 & - \right) \\ \begin{array}{c} 44 \\ 44 & - \right) \\ 42 & - \right) \\ \begin{array}{c} 44 \\ 44 & - \right) \\ \begin{array}{c} 44 \\ 42 & - \right) \\ \begin{array}{c} 44 \\ 44 & - \right) \\ \begin{array}{c} 44 \\ 42 & - \right) \\ \begin{array}{c} 44 \\ 44 & - \right) \\ \begin{array}{c} 44 \\ 42 & - \right) \\ \begin{array}{c} 44 \\ 44 & - \right) \\ \begin{array}{c} 44 \\ 44 & - \end{array} \\ \begin{array}{c} 44 \\ 44 & - \end{array} \\ \begin{array}{c} 44 & - \end{array} \\ \begin{array}{c} 44 & - \end{array} \\ $ | 2×18" |

# Подробные настройки

Настройка значений других предустановок параметров сканирования. С помощью следующей таблицы введите параметры [Code] (код) и [New Value] (новое значение) для настройки других предустановок системы.

- **1** Выберите опцию [Detailed Settings] (подробные настройки).
- 2 Введите [Code] (код).
- **3** Выберите [Save/Next] (сохранить/далее).
- **4** Введите [New Value] (новое значение).
- **5** Выберите [Save/Next] (сохранить/далее).
- **6** Выберите [Close] (закрыть).

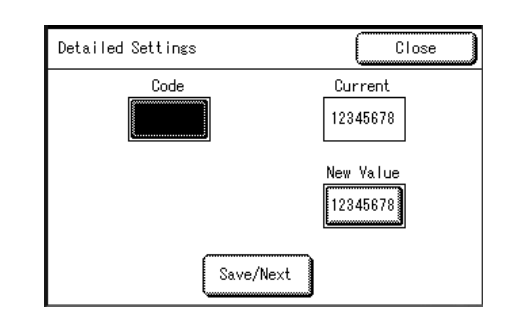

| Код | Позиция                                                                 | Примечания | Новое значение                                             | По умолчанию<br>при поставке с<br>завода     |
|-----|-------------------------------------------------------------------------|------------|------------------------------------------------------------|----------------------------------------------|
| 10  | Standard size<br>adjustment<br>(регулировка<br>стандартных<br>форматов) |            | Для каждого формата<br>и разрешения: -100 –<br>+100 пиксел | Слева, справа,<br>сверху и снизу 0<br>пиксел |

# Удаление почтового ящика

Можно удалять почтовые ящики, выбирая их в опции [Delete Mailbox] (удалить почтовый ящик). Если в почтовом ящике содержатся документы, все они будут удалены.

- Примечание Есть два способа удаления почтового ящика: из режима администрирования системы и способ для обычных пользователей. При удалении почтового ящика из режима администрирования нет необходимости вводить пароль, назначенный почтовому ящику. Информацию об удалении почтового ящика обычным пользователем см. "Удаление почтового ящика" (Р.97).
- 1 Выберите на экране [System Settings] (системные настройки) опцию [System Settings] (системные настройки).

Информацию о вызове экрана [System Settings] (системные настройки) см. "Процедура изменения системных настроек" (P.122).

| System Settings | Save                                  |
|-----------------|---------------------------------------|
| System Settings | System<br>Administrator<br>- Password |
|                 |                                       |
|                 |                                       |
|                 |                                       |

2 Выберите команду [Delete Mailbox] (удалить почтовый ящик).

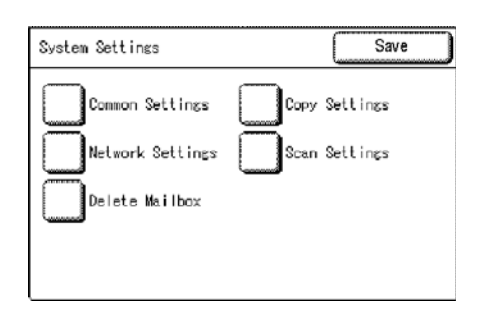

**3** Выберите почтовый ящик, который следует удалить, и выберите [Delete] (удалить).

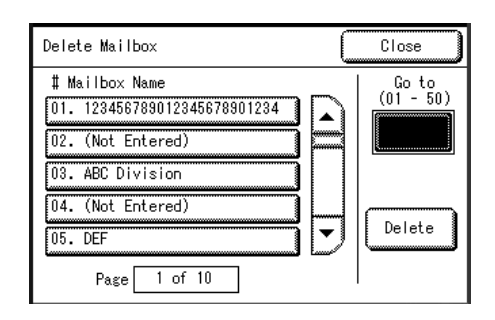

| A. |                                              | 7 |  |  |  |
|----|----------------------------------------------|---|--|--|--|
|    | Mailbox - Delete                             |   |  |  |  |
|    | Mailbox NN: XXXXXXXXX will be deleted.       |   |  |  |  |
|    | All documents in Mailbox NN will be deleted. |   |  |  |  |
|    | Select OK if you want to delete.             |   |  |  |  |
|    | OK Cancel                                    |   |  |  |  |
|    |                                              |   |  |  |  |

**4** Выберите [OK].

**5** Выберите [Close] (закрыть).

# Системный администратор – Пароль

Пароль системного администратора можно изменить на экране [System Administrator - Password] (системный администратор – пароль).

Примечание • Пароль системного администратора по умолчанию – "11111".

1 Выберите опцию [System Administrator -Password] (системный администратор – пароль) на экране [System Settings] (системные настройки).

Информацию о вызове экрана [System Settings] (системные настройки) см. "Процедура изменения системных настроек" (P.122).

- 2 Выберите [New Password] (новый пароль) и введите новый пароль (от 5 до 12 символов) с цифровой клавиатуры.
- **3** Выберите команду [Confirm Password] (подтвердить пароль) и введите тот же самый пароль.
- **4** Выберите [Save] (сохранить).

| System Settings | Save                                  |
|-----------------|---------------------------------------|
| System Settings | System<br>Administrator<br>- Password |
|                 |                                       |
|                 |                                       |
|                 |                                       |

| System Administrator<br>- Password | Cancel                 | Save |
|------------------------------------|------------------------|------|
| New<br>*                           | Password               |      |
| Con                                | firm Password<br>***** |      |
|                                    |                        |      |

# 8 Состояние машины

| В | данной главе описаны функции проверки состояния машины. |     |
|---|---------------------------------------------------------|-----|
| • | Общее описание состояния машины                         | 156 |
| • | Информация о машине                                     | 157 |
| • | Счетчик работ                                           | 159 |
| • | Состояние материала для печати                          | 160 |

8

# Общее описание состояния машины

Можно проверить состояние машины и показания счетчиков, считывая информацию с экрана.

1 Нажмите кнопку <Machine Status> (состояние машины).

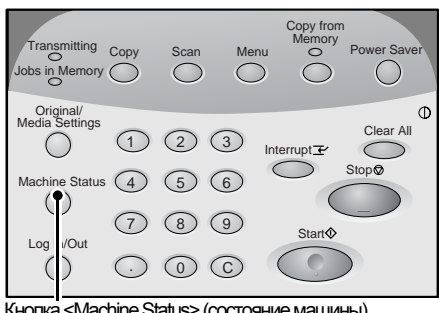

Кнопка <Machine Status> (состояние машины)

На экране [Machine Status] (состояние машины) можно выполнить следующее.

#### ■Проверка информации о машине

Можно проверить конфигурацию машины. Также можно задать режим печати. Для получения информации обратитесь к "Информация о машине" (Р.157).

#### ■Проверка счетчиков

Можно проверить общую область печати. Для получения информации обратитесь к "Счетчик работ" (Р.159).

#### ■Проверка состояния материалов

Можно проверить состояние материалов. Для получения информации обратитесь к "Состояние материала для печати" (Р.160).

# Информация о машине

На экране [Machine Information] (информация о машине) можно проверить серийный номер, конфигурацию машины и версию программного обеспечения. Также можно задать режим печати.

Обратитесь к следующим разделам экрана [Machine Info.] (информация о машине).

| Конфигурация машины             | 157 |
|---------------------------------|-----|
| Версия программного обеспечения | 158 |
| Режим печати                    | 158 |

- 1 Нажмите кнопку < Machine Status> (состояние машины).
- 2 На открывшемся экране [Machine Info.] (информация о машине) можно проверить информацию о машине.

| Machine Bil<br>Info. Met                                  | ling Media<br>ers Statu      | us Save                                   |
|-----------------------------------------------------------|------------------------------|-------------------------------------------|
| For support go to<br>www.xerox.com or<br>your service rep | o<br>contact<br>resentative. | Machine<br>config.<br>Software<br>Version |
| Serial Number 12                                          | 234567890                    | Print Mode                                |

#### Профилактическое обслуживание и поддержка эксплуатации

Информация о профилактическом обслуживании и вопросы об эксплуатации.

#### ■Серийный номер

Можно проверить серийный номер машины.

#### Конфигурация машины

Будет отображен экран [Machine Configuration] (конфигурация машины).

#### ■Версия программного обеспечения

Будет отображен экран [Software Version] (версия программного обеспечения).

#### Режим печати

Будет отображен экран [Print Mode] (режим печати).

# Состояние машины

# 8

### Конфигурация машины

Можно проверить конфигурацию машины.

**1** Выберите опцию [Machine Configuration] (конфигурация машины).

| Machine Configuration |         | Close |
|-----------------------|---------|-------|
| Items                 | Status  |       |
| 1. MEMORY             | 256 MB  |       |
| 2. Сору               | Enable  |       |
| 3. Scan               | Disable |       |
| 4. Print              | Enable  |       |
|                       |         |       |
|                       |         |       |
|                       |         |       |

На экране [Machine Configuration] (конфигурация машины) можно проверить следующие позиции.

• ПАМЯТЬ

- Копирование
- Сканирование
- Печать
- PostScript, PDF

#### Версия программного обеспечения

Можно проверить версию программного обеспечения.

**1** Выберите опцию [Software Version] (версия программного обеспечения).

| Software Version |              | Close |
|------------------|--------------|-------|
| Items            | Status       |       |
| 1. UI            | Ver. 1.00.00 |       |
| 2. TEXT          | Ver. 1.00.00 |       |
| 3. ICON          | Ver. 1.00.00 |       |
| 4. Controller    | Ver. 1.00.00 |       |
| 5. Printer       | Ver. 1.00.00 |       |
| 6. Scanner       | Ver. 1.00.00 |       |
|                  |              |       |

На экране [Software Version] (версия

программного обеспечения) можно проверить следующие позиции.

• UI

• TEXT

ICON

Controller

Scanner

Printer (Принтер)

#### Режим печати

Можно задать режим печати.

Примечание•Отображаемые позиции будут зависеть от установленных опций.

- 1 Выберите опцию [Print Mode] (режим печати).
- 2 Выберите [Online] (в сети) или [Offline] (автономно).

#### ∎В сети

Принтер может принимать данные.

#### ■Автономно

В автономном режиме принтер не может

принимать данные. Данные, которые уже получены, будут распечатаны, но данные, полученные после перехода в автономный режим, не будут получены и распечатаны.

**3** Выберите [Save] (сохранить).

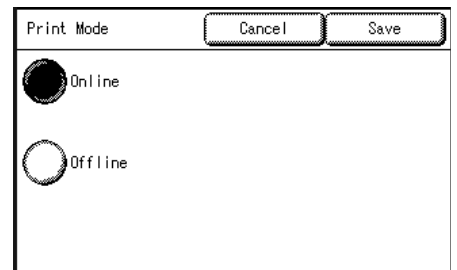

# Счетчик работ

Можно проверить общую площадь области печати на экране [Billing Meters] (счетчики раболт).

- 1 Нажмите кнопку <Machine Status> (состояние машины).
- **2** Выберите вкладку [Billing Meters] (счетчики работ).

| Machine<br>Info. | Billing Media<br>Meters Status | Save |
|------------------|--------------------------------|------|
| Meter 1          | Current Reading<br>123456789   |      |
| Meter 2          | 123456789                      |      |
|                  |                                |      |
| Serial Numb      | Der ABC-123456                 |      |

#### ∎Счетчик 1

Отображаются счетчики копира и принтера.

| Полная площадь распечатанных до       |
|---------------------------------------|
| текущего времени отпечатков в         |
| квадратных метрах.                    |
| Полная длина отпечатанного материала. |
|                                       |

#### ■Серийный номер

Отображается серийный номер машины.

8

# Состояние материала для печати

Можно проверить состояние материалов.

- 1 Нажмите кнопку <Machine Status> (состояние машины).
- 2 Выберите вкладку [Media Status] (состояние материала для печати).

| Machine<br>Info. | Billing<br>Meters | Media<br>Status | Save       |
|------------------|-------------------|-----------------|------------|
| Источник         | Status            | Media Size      | Media Type |
| 1. Roll 1        | Full              | AO              | Bond       |
| 2. Roll 2        | Low               | A1              | Vellum     |
|                  |                   |                 |            |
|                  |                   |                 |            |
|                  |                   |                 |            |
|                  |                   |                 |            |
|                  |                   |                 |            |

#### ■Рулон 1, Рулон 2

Состояние отображается в виде: Полный, Мало, Нет материала.

"Малый" отображается, когда в рулоне остается приблизительно 1/4 количества материала.

# 9 Профилактическое обслуживание

В данной главе описаны процедуры замены расходных материалов и чистки машины.

| • | Замена расходных материалов | 162 |
|---|-----------------------------|-----|
| • |                             | 166 |

# Замена расходных материалов

С машиной поставляются следующие расходные материалы. Мы рекомендуем использовать именно эти расходные материалы, так как они произведены в соответствии со стандартами для использования на данной машине.

#### Важно

 Использование расходных материалов, не рекомендуемых Xerox, может привести к потере качества изображения и неисправностям в работе.
 Используйте только материалы, рекомендованные Xerox.

| Тип расходного материала               | Код изделия | К-во в упаковке |
|----------------------------------------|-------------|-----------------|
| Тонер-картридж                         | 6R1238      | 1 шт. в коробке |
| Емкость для сбора отработанного тонера | 8R13014     | 1 шт. в коробке |

Примечание • Рекомендуется держать готовым запасной картридж.

 Способ заказа новых емкостей для отработанного тонера зависит от условий контракта.

#### ■Обращение с расходными материалами

- Для хранения расходных материалов руководствуйтесь инструкциями на упаковке.
- Тонер-картриджи лучше хранить в горизонтальном положении, а не в вертикальном.
- Не распаковывайте расходные материалы вплоть до момента их установки.
  Избегайте хранения расходных материалов в следующих условиях:
  - В горячих и влажных местах
  - Вблизи огня
  - В местах, подверженных воздействию прямого солнечного света
  - В запыленных местах
- Перед использованием расходных материалов внимательно прочитайте инструкции и меры предосторожности на упаковке.
- Проверьте код изделия и свяжитесь с Сервисной службой Xerox, если нужно разместить заказы.
- Следуйте инструкциям по утилизации тонер-картриджей и емкостей джля сбора отработанного тонера.

#### Заправка тонера

Когда остается недостаточное количество тонера, на сенсорный экран выводятся следующие сообщения. Устраните проблему в соответствии с содержанием сообщения, соблюдая меры предосторожности, обозначенные на тонер-картридже.

| Сообщение                      | Число страниц <sup>*1</sup> |
|--------------------------------|-----------------------------|
| Load Toner soon. <sup>*2</sup> | Около 500 страниц           |
| Load toner.                    | -                           |

\*1 Число страниц указано для формата A4 (П). Количество страниц для копирования или печати является ориентировочным и зависит от ряда условий, например, от содержания, формата и типа бумаги, а также от степени заполнения области печати.

- \*2 Сообщения "Load Toner soon" (скоро следует заправит тонер) и "Ready to copy" (готов к копированию) отображаются поочередно.
- Важно
- При заправке тонера он может просыпаться и загрязнить пол. Рекомендуется заранее расстелить на полу бумагу.
  - Если в тонер-картридже остается мало тонера, машина может остановить печать и вывести сообщение. В этом случае нужно заменить тонер-картридж, и можно продолжать копирование или печать.
- Убедитесь, что машина остановлена, и откройте заднюю крышку.

**2** Встряхните тонер-картридж, чтобы равномерно распределить тонер внутри.

**Примечание** • Тонер-картридж следует встряхивать приблизительно 20 раз.

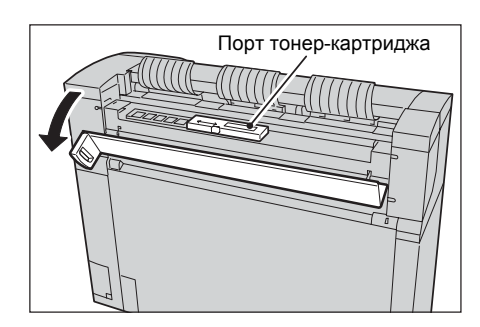

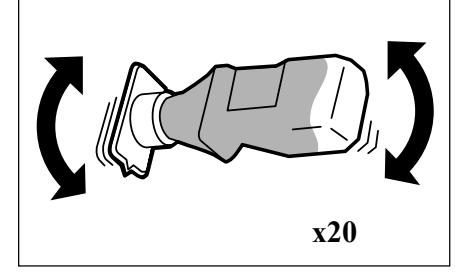

Порт тонер-

картриджа

Уровень

- **3** Присоедините тонер-картридж к порту снабжения тонером.
  - 1) Выровняйте отметку тонер-картриджа по правой стороне порта снабжения тонером.
  - Опускайте левую сторону тонеркартриджа, и затолкните тонер-картридж в порт снабжения тонером, пока он не защелкнется.
- **4** Сдвиньте рычаг влево, и совместите его с треугольным символом.

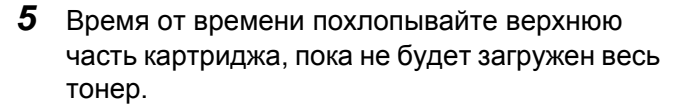

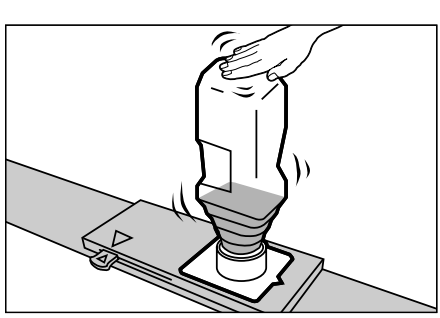

Отметка

- **6** Сдвиньте рычаг вправо, и совместите его с треугольным символом.
- 7 Снимите тонер-картридж.
  - Важно
- Тонер может прилипать к нижней части емкости. Соблюдайте осторожность, чтобы
  - не испачкать руки и одежду.
  - Соблюдайте инструкции по утилизации.
- 8 Закройте заднюю крышку.

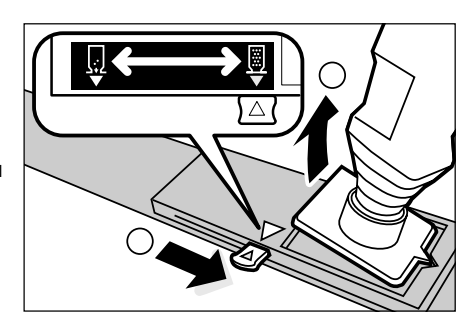

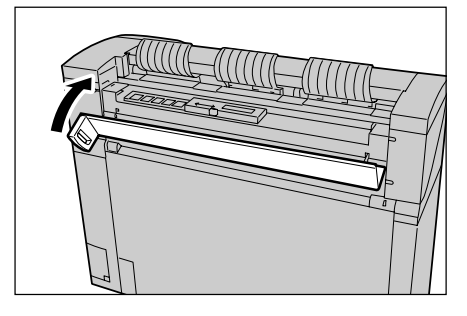

#### Замена емкости для отработанного тонера

Когда емкость для отработанного тонера наполняется, на сенсорный экран выводится сообщение.

Проблему следует разрешать в соответствии с рекомендациями сообщения.

| Сообщение                              | Число страниц <sup>*1</sup> |
|----------------------------------------|-----------------------------|
| Replace the Waste Toner Bottle soon.*2 | Около 500 страниц           |
| Replace the Waste Toner Bottle.        | -                           |

- \*1 Число страниц указано для формата A4 (П). Количество страниц для копирования или печати является ориентировочным и зависит от ряда условий, например, от содержания, формата и типа бумаги, а также от среды компьютера.
- \*2 Сообщения "Replace the Waste toner Bottle soon" (скоро следует заменить емкость для отработанного тонера) и "Ready to сору" (готов к копированию) отображаются поочередно.

#### <u>М</u> Предупреждение

- Прочитайте предупреждение и специальные инструкции на емкости, относящиеся к безопасному обращению и утилизации емкости.
- **Важно** При замене емкости тонер может просыпаться и загрязнить пол. Рекомендуется заранее расстелить на полу бумагу.

1 Убедитесь, что машина остановлена, и откройте верхний узел с помощью отжимного рычага верхнего узла.

2 Аккуратно снимите емкость для сбора отработанного тонера.

3 Закройте отверстие после снятия емкости специальным колпачком.

Важно

- Следуйте инструкциям по утилизации сборника отработанного тонера.
- 4 Установите новый сборник отработанного тонера.

- 5 Закройте верхний узел.
  - Примечание Если вы неправильно установивли сборник отработанного тонера, призакрывании верхнего узла будет выведено сообщение, и машина не придет в состояние готовности.

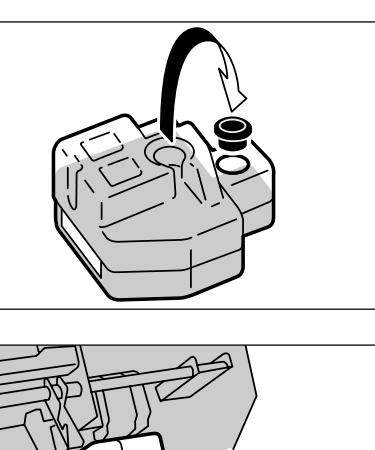

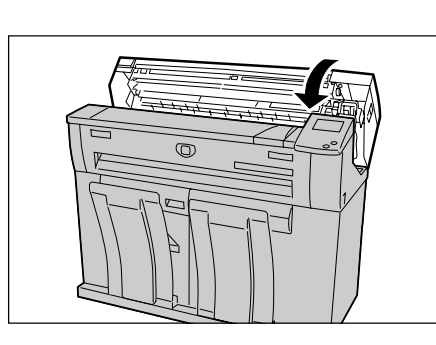

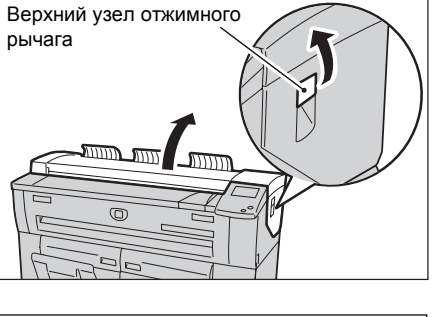

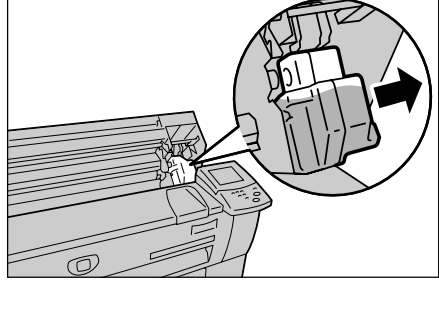

## Чистка машины

Ниже описаны процедуры чистки машины.

Если отражающие элементы или стекло сканирования оригиналов загрязнены, это может привести к появлению черных линий или пятен на всех копиях.

Важно

- Для чистки машины нельзя применять бензин, растворители для краски и другие летучие жидкости и распыляемые жидкости для отпугивания насекомых, так как это может привести к обесцвечиванию, деформации и растрескиванию крышек.
  - Чистка машины с применением излишнего количества воды может привести к неисправностям или повреждению оригиналов во время копирования.
- **1** Выключите питание машины и разомкните главный выключатель.

Важно

 Перед чисткой выключите питание машины и разомкните главный выключатель, чтобы избежать риска поражения электрическим током.

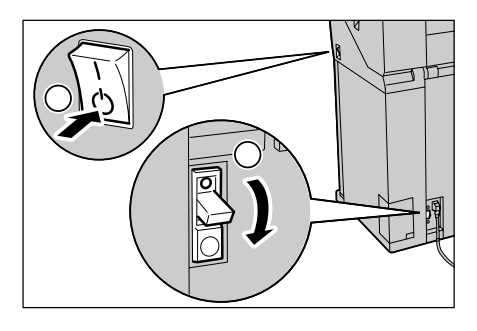

2 Потяните устройство подачи оригиналов на себя пока не остановится, а затем поднимите его и снимите.

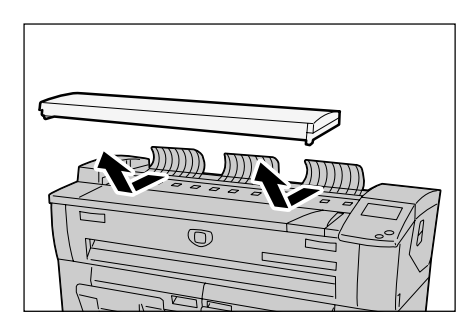

3 Протрите оражатель с задней стороны устройства подачи оригиналов чистой сухой тканью. Если грязь удаляется плохо, попробуйте удалить ее с помощью сильно скрученной мягкой ткани, смоченной небольшим количеством очистителя для линз и стекла от Хегох. Затем снова протрите поверхности сухой тканью.

Важно

 Не применяйте очистителей, кроме воды, нейтрального моющего средства и специального очистителя для линз и стекла от Xerox.

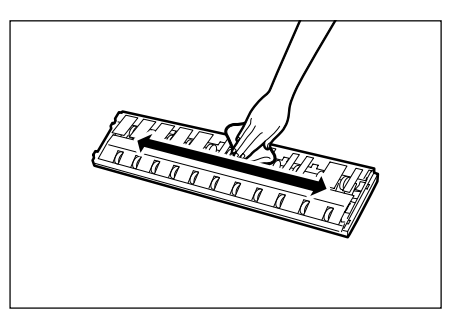

4 Также протрите стекло сканера чистой сухой тканью. Если грязь не удаляется, попробуйте протереть мягкой тканью, смоченной небольшим количеством нейтрального моющего средства. Затем снова протрите поверхности сухой тканью.

Важно

- Можно использовать только очистители, указанные для этапа 3.
  - Не применяйте чрезмерных усилий при чистке стекла, это может привести к его повреждению и снижению качества копирования.
- 5 Установите устройство подачи оригиналов.

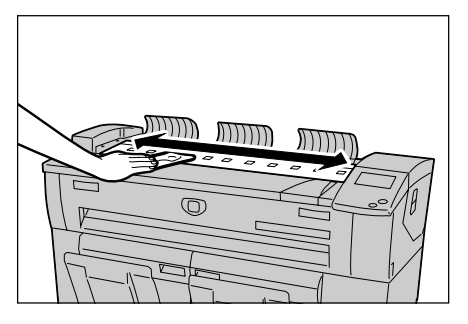

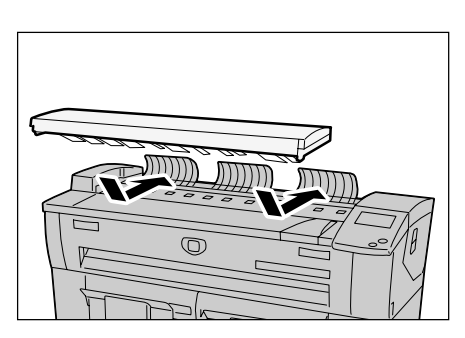

# 10 Устранение неисправностей

| В<br>сг | данной главе описаны проблемы, возникающие при эксплуатации м пособы их устранения. | ашины, и |
|---------|-------------------------------------------------------------------------------------|----------|
| ٠       | Поиск и устранение неисправностей                                                   |          |
| •       | Общие проблемы                                                                      |          |
| ٠       | Проблемы при копировании                                                            |          |
| ٠       | Проблемы при сканировании                                                           | 178      |
| ٠       | Проблемы при печати                                                                 |          |
| •       | Сообщения об ошибках                                                                |          |
| •       | Застревания оригиналов                                                              |          |
| •       | Застревания бумаги                                                                  |          |

# Поиск и устранение неисправностей

В данном разделе описаны проблемы, возникающие при работе машины, и способы их устранения.

Для решения проблем по поиску и устранению неисправностей используйте следующую схему.

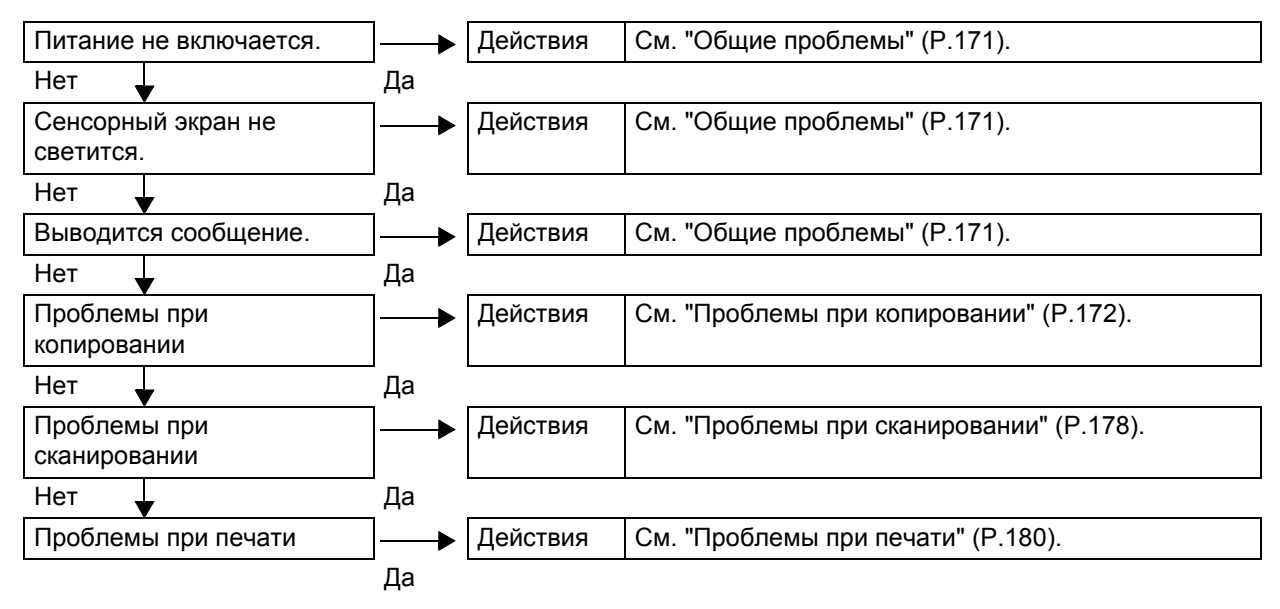

Если после выполнения рекомендуемых процедур машина все же работает неисправно, обратитесь в Сервисную службу Xerox.

# Общие проблемы

Если вы думаете, что проблема связана с работой самой машины, проверьте еще раз состояние машины.

#### <u>М</u> Предупреждение

Машина содержит точные измерительные инструменты и использует высокое напряжение. Не открывайте и не снимайте никаких крышек, которые закреплены винтами, если только это специально не указано в Руководстве пользователя Эти элементы могут послужить причиной поражения электрическим током. Чтобы сохранить в исправности установленные и переустановленные опции, следуйте инструкциям Руководства пользователя при открывании панелей и крышек, закрепленных винтами. Не пытайтесь самостоятельно изменять конфигурацию машины или ее частей, так как это может привести к возгоранию или задымлению.

| Признак                            | Проверка                                                                  | Средство                                                                                                    |
|------------------------------------|---------------------------------------------------------------------------|----------------------------------------------------------------------------------------------------|
| Питание не<br>включается.          | Главный выключатель и<br>выключатель питания<br>машины включены?          | Включите главный выключатель и<br>выключатель питания машины.<br>См. "Включение и выключение питания"<br>(P.28).                                          |
|                                    | Сетевой шнур<br>подсоединен к розетке?                                    | Отключите главный выключатель и выключатель питания машины, и плотно                                                                                      |
|                                    | Сетевой шнур отключен от<br>машины?                                       | подсоедините сетевой шнур. Затем<br>включите главный выключатель и<br>выключатель питания машины.                                                         |
|                                    |                                                                           | См. "Включение и выключение питания" (Р.28).                                                                                                    |
|                                    | Напряжение источника<br>питания соответствует<br>характеристикам?         | Убедитесь, что напряжение питания<br>составляет 120 В при токе 15 А (США)<br>или 220-240 В (в Европе).                                                    |
|                                    |                                                                           | См. "Подключение к источнику питания"<br>(Р.17).                                                                                                    |
| Сенсорный<br>экран не<br>светится. | Кнопка <power saver=""><br/>включена?</power>                             | Машина находится в режиме экономии<br>энергии. Чтобы отменить режим<br>экономии энергии, нажмите кнопку<br><power saver=""> на панели управления.</power> |
|                                    |                                                                           | См. "Режим экономии энергии" (Р.30).                                                                                                    |
|                                    | Настроена ли опция<br>[Backlight Off] на [Off] в<br>системных настройках? | Нажмите любую кнопку на панели<br>управления или прикоснитесь к<br>сенсорному экрану.                                                                     |
|                                    |                                                                           | Информацию о настройках подсветки<br>см. "Автосброс" (Р.130).                                                                                             |
|                                    | Значение яркости<br>установлено слишком<br>низким?                        | Отрегулируйте яркость экрана.                                                                                                    |
|                                    |                                                                           | См. "Панель управления" (Р.23).                                                                                                    |
| Выводится                          | Застревание бумаги?                                                       | См. "Застревания бумаги" (Р.186).                                                                                                    |
| сообщение.                         | Застревание оригинала?                                                    | См. "Застревания оригиналов" (Р.185).                                                                                                    |
|                                    | Отображается сообщение<br>"Please wait"<br>(подождите)?                   | Если сообщение отображается более 3 минут, обратитесь в Сервисную службу Xerox.                                                                           |

# Проблемы при копировании

Ниже описаны способы устранения неисправностей, возникающих при копировании.

| Признак                                   | Проверка                                                    | Средство                                                                                                    |
|-------------------------------------------|-------------------------------------------------------------|----------------------------------------------------------------------------------------------------|
| Не удается<br>копировать в<br>нужном      | Серия формата оригинала<br>выбрана правильно?               | Выберите серию формата оригинала в<br>соответствии с реальным форматом<br>оригинала.                             |
| формате.                                  |                                                             | См. "Настройки серий форматов<br>оригиналов" (Р.34).                                                             |
|                                           | Серия формата<br>материала для печати<br>выбрана правильно? | Выберите серию формата материала<br>для печати в соответствии с реальным<br>форматом материала.                  |
|                                           |                                                             | См. "Настройки материала для печати"<br>(Р.42).                                                                  |
|                                           | Оригинал расположен правильно?                              | Загрузите оригинал правильно.                                                                                    |
|                                           |                                                             | См. "Этап 3 Сканирование оригинала"<br>(Р.47).                                                                   |
|                                           | Направляющая оригинала расположена правильно?               | Отрегулируйте положение направляющих.                                                                            |
|                                           |                                                             | См. "Этап 3 Сканирование оригинала"<br>(Р.47).                                                                   |
|                                           | Оригинал фальцован или погнут?                              | Распрямите оригинал и загрузите его<br>соответствующим образом.                                                  |
|                                           |                                                             | См. "Этап 3 Сканирование оригинала"<br>(Р.47).                                                                   |
| Оригинал не<br>подается в<br>податчик     | Оригинал слишком мал?                                       | Минимальный формат оригинала для<br>подачи составляет 182 мм в ширину и<br>210 мм в длину.                       |
| оригиналов.                               |                                                             | См. "Используемые оригиналы" (Р.33).                                                                             |
| Невозможно<br>копировать из               | Бумага загружена в лоток<br>для ручной подачи с             | Правильноьвыбирайте материал для печати.                                                                         |
| лотка для<br>ручной подачи<br>(обходного) | правильной ориентацией?                                     | См. "Использование лотка для ручной подачи (обходного)" (Р.39).                                                  |
| Оригиналы                                 | Оригиналы в хорошем                                         | Загрузите оригинал приемлемого типа.                                                                             |
| часто<br>застревают.                      | состоянии?                                                  | См. "Используемые оригиналы" (Р.33),<br>"Этап 3 Сканирование оригинала"<br>(Р.47).                               |
|                                           | Оригинал слишком мал<br>или толст?                          | Минимальный формат оригинала для<br>подачи составляет 182 мм в ширину и<br>210 мм в длину. Для некоторых толстых |
|                                           |                                                             | передних направляющих возврата.                                                                                  |
|                                           |                                                             | См. "Используемые оригиналы" (Р.33).                                                                             |
| Угол оригинала<br>загибается.             | Оригинал скручен?                                           | Выпрямите скручивание и загрузите оригинал снова.                                                                |
| Признак                        | Проверка                                                                            | Средство                                                                                                    |
|--------------------------------|-------------------------------------------------------------------------------------|----------------------------------------------------------------------------------------------------|
| Бумага часто<br>застревает или | Используется правильный<br>тип бумаги?                                              | Загрузите бумагу правильного типа.<br>См. "Тип материала" (Р.35).                                                                                                    |
| сминается.                     | Бумага загружена<br>правильно?                                                      | Правильно загрузите бумагу.<br>См. "Загрузка материала" (Р.37).                                                                                                    |
|                                | Лоток для бумаги<br>настроен правильно?                                             | Плотно задвиньте лоток для бумаги,<br>пока он не остановится в правильном<br>положении.                                                                                                    |
|                                | Бумага влажная?                                                                     | Замените бумагой из другой пачки.<br>См. "Загрузка материала" (Р.37).                                                                                                    |
|                                | Материал загружен и его<br>настройки заданы<br>правильно?                           | Правильно задайте серию материала,<br>его тип и плотность, в соответствии с<br>характеристиками фактически<br>загруженного материала.<br>См. "Настройки материала для печати"<br>(P.42).                                                                                                    |
|                                | В машине находятся<br>обрывки бумаги или<br>посторонноие предметы?                  | Откройте переднюю крышку или<br>выдвиньте лотки, и удалите фрагменты<br>бумаги из машины.                                                                                                    |
|                                |                                                                                     | См. "Застревания бумаги" (Р.186),<br>"Загрузка материала" (Р.37).                                                                                                    |
| Копии выходят<br>грязными.     | Область сканирования<br>оригинала грязная?                                          | Почистите стекло экспонирования.<br>См. "Чистка машины" (Р.166).                                                                                                    |
|                                | Не напечатан ли документ<br>на цветной бумаге,<br>шероховатой бумаге или<br>синьке? | Отрегулируйте плотность копии,<br>качество изображения и подавление<br>фона.<br>См. "Original Type (Selecting the Image<br>Quality Type for the Original) (тип<br>оригинала (выбор типа качества<br>изображения для оригинала)" (Р.62),<br>"Copy Density (Adjusting the Copy<br>Density) (плотность копии<br>(регулирование плотности копии))"<br>(Р.63), "Background Suppression (Erasing<br>the Background Color of the Original)<br>(подавление фона (стирание цвета |
| На копии                       | Область сканирования<br>оригинала грязная?                                          | Почистите стекло экспонирования.                                                                                                    |
| Копии слишком<br>темные.       | Опция плотности копий<br>установлена на [Darken]<br>(темнее)?                       | Отрегулируйте плотность копии.<br>См. "Copy Density (Adjusting the Copy<br>Density) (плотность копии<br>(регулирование плотности копии))"<br>(P.63).                                                                                                    |

| Признак                                                            | Проверка                                                                                              | Средство                                                                                                    |
|--------------------------------------------------------------------|----------------------------------------------------------------------------------------------------|----------------------------------------------------------------------------------------------------|
| Копии слишком<br>светлые.                                          | Не слишком ли светлый<br>документ?<br>Опция плотности копий<br>установлена на [Lighten]<br>(светлее)? | Отрегулируйте плотность копии.<br>См. "Copy Density (Adjusting the Copy<br>Density) (плотность копии<br>(регулирование плотности копии))"<br>(P.63).                                       |
|                                                                    | Тип оригинала установлен<br>правильно?                                                                | Снова установите тип оригинала.<br>См. "Original Type (Selecting the Image<br>Quality Type for the Original) (тип<br>оригинала (выбор типа качества<br>изображения для оригинала)" (P.62). |
|                                                                    | Появляется сообщение о<br>загрузке тонера?                                                            | Загрузите тонер.<br>См. "Заправка тонера" (Р.162).                                                                                                    |
|                                                                    | Плотность тонера<br>соответствующая?                                                                  | Отрегулируйте плотность тонера.<br>См. "Плотность тонера" (Р.134).                                                                                                    |
| Изображения на<br>копии<br>перекошены.                             | Оригинал расположен правильно?                                                                        | Загрузите оригинал правильно.<br>См. "Этап 3 Сканирование оригинала"<br>(P.47).                                                                                                    |
|                                                                    | Бумага загружена<br>правильно?                                                                        | Загрузите бумагу правильно.<br>См. "Загрузка материала" (Р.37).                                                                                                    |
|                                                                    | Направляющая оригинала расположена правильно?                                                         | Загрузите правильно оригинал, и<br>выровняйте кромку оригинала по<br>направляющей.                                                                                                    |
|                                                                    |                                                                                                    | См. "Этап 3 Сканирование оригинала"<br>(Р.47).                                                                                                    |
|                                                                    | Лоток для бумаги<br>настроен правильно?                                                               | Плотно задвиньте лоток для бумаги,<br>пока он не остановится в правильном<br>положении.                                                                                                    |
|                                                                    |                                                                                                    | См. "Загрузка материала" (Р.37).                                                                                                    |
| На копии<br>отсутствует<br>часть<br>изображения.<br>(с пятнами или | Бумага влажная?                                                                                       | Если бумага влажная, некоторые<br>области изображения не проявляются,<br>или же выходит копия смазанная и<br>нечеткая. Замените бумагой из другой<br>пачки.                                |
| нечетко).                                                          |                                                                                                    | См. "Загрузка материала" (Р.37).                                                                                                    |
| Printer                                                            | Загруженная бумага<br>фальцована или смята?                                                           | Удалите бумагу с дефектами и замените<br>ее бумагой из новой пачки.<br>См. "Загрузка материала" (Р.37)                                                                                     |

| Признак                      | Проверка                            | Средство                                                             |
|------------------------------|-------------------------------------|----------------------------------------------------------------------|
| Загрязнение<br>через         | Загрязнение тракта<br>бумаги.       | Скопируйте несколько страниц.                                        |
| равномерные<br>промежутки.   | Загрязнены внутренние элементы.     | Обратитесь в Сервисную службу Xerox.                                 |
| Printer                      |                                     |                                                                      |
| Проявляются<br>черные точки. | Загрязнены внутренние<br>элементы.  | Обратитесь в Сервисную службу Xerox.                                 |
| Printer                      |                                     |                                                                      |
| Проявляются                  | Область сканирования                | Почистите стекло экспонирования.                                     |
| Printer                      | Загрязнены внутренние элементы.     | См. "Чистка машины" (Р.166).<br>Обратитесь в Сервисную службу Xerox. |
| Проявляются<br>белые точки в | Используется правильный тип бумаги? | Правильно загрузите соответствующий материал.                        |
| области                      |                                     | См. "Загрузка материала" (Р.37).                                     |
| заливки черным<br>цветом.    | Загрязнены внутренние<br>элементы.  | Обратитесь в Сервисную службу Xerox.                                 |
|                              |                                     |                                                                      |

| Признак                                  | Проверка                                                                                                    | Средство                                                                        |
|------------------------------------------|----------------------------------------------------------------------------------------------------|---------------------------------------------------------------------------------|
| Тонер                                    | Бумага влажная?                                                                                                    | Замените бумагой из другой пачки.                                               |
| размазывается                            |                                                                                                    | См. "Загрузка материала" (Р.37).                                                |
| при протирке<br>рукой.<br>Тонер не       | Используется правильный тип бумаги?                                                                                                    | Правильно загрузите соответствующую бумагу.<br>См. "Загрузка материала" (Р.37)  |
| бумаге.                                  | Настройки бумаги запаны                                                                                                    |                                                                                 |
| Бумага<br>загрязнена<br>тонером.         | правильно?                                                                                                    | См. "Настройки материала для печати"<br>(P.42).                                 |
| Printer                                  |                                                                                                    |                                                                                 |
| Вся область<br>печати выходит<br>черной. | Возможной причиной<br>может служить<br>внутренняя ошибка<br>машины.                                                                                                    | Обратитесь в Сервисную службу Хегох.                                            |
| На странице нет изображения              | Оригинал расположен<br>лицевой стороной вверх?                                                                                                    | Расположите оригинал лицевой<br>стороной вниз.                                  |
| копирования.                             | Возможной причиной<br>может служить<br>внутренняя ошибка<br>машины.                                                                                                    | Обратитесь в Сервисную службу Xerox.                                            |
| На копии<br>отсутствует<br>часть         | Оригинал расположен правильно?                                                                                                    | Загрузите оригинал правильно.<br>См. "Этап 3 Сканирование оригинала"<br>(Р.47). |
| изооражения.                             | Бумага загружена<br>правильно?                                                                                                    | Загрузите бумагу правильно.<br>См. "Загрузка материала" (Р.37).                 |
|                                          | Настройки копирования,<br>например, плотность<br>копии, снабжение<br>материалом, сдвиг полей,<br>стриание краев и<br>положение начала<br>сканирования, заданы<br>правильно? | Задайте правильную конфигурацию<br>этих настроек.                               |

| Признак                 | Проверка                                   | Средство                                                                                                    |
|-------------------------|--------------------------------------------|----------------------------------------------------------------------------------------------------|
| На копии<br>проявляются | Оригинал был склеен или<br>фальцован?      | Отрегулируйте плотность копии и<br>настройки типа оригинала.                                                                                                    |
| тени.                   | Оригинал выполнен на прозрачном материале? | См. "Copy Density (Adjusting the Copy<br>Density) (плотность копии<br>(регулирование плотности копии))"<br>(P.63), "Original Type (Selecting the Image<br>Quality Type for the Original) (тип<br>оригинала (выбор типа качества<br>изображения для оригинала)" (P.62). |

## Проблемы при сканировании

Ниже описаны способы устранения неисправностей, возникающих при сканировании.

**Примечание** • Некоторые модели не поддерживают функции сканирования. Для получения дополнительной информации обратитесь в Сервисную службу Xerox.

Чтобы получить информацию о функциях сканирования, щелкните [Help] на экране драйвера, и обратитесь к оперативной справочной системе драйвера сетевого сканирования.

| Признак                                   | Проверка                                                                 | Средство                                                                                                    |
|-------------------------------------------|--------------------------------------------------------------------------|----------------------------------------------------------------------------------------------------|
| Оригинал не<br>подается в<br>податчик     | Оригинал слишком мал?                                                    | Минимальный формат оригинала для<br>подачи составляет 182 мм в ширину и<br>210 мм в длину.                                                                                                    |
| оригиналов.                               |                                                                          | См. "Используемые оригиналы" (Р.33).                                                                                                    |
| Оригиналы                                 | Используется правильный                                                  | Правильно установите тип оригинала.                                                                                                    |
| часто<br>застревают.                      | тип оригинала?                                                           | См. "Используемые оригиналы" (Р.33),<br>"Этап 3 Начало работы сканирования"<br>(Р.78).                                                                                                    |
|                                           | Оригиналы слишком<br>малы?                                               | Минимальный формат оригинала для<br>подачи составляет 182 мм в ширину и<br>210 мм в длину.                                                                                                    |
|                                           |                                                                          | См. "Используемые оригиналы" (Р.33).                                                                                                    |
| Угол оригинала<br>загибается.             | Оригинал скручен?                                                        | Выпрямите скручивание и загрузите оригинал снова.                                                                                                    |
| Не удается<br>выполнить<br>сканирование в | Серия формата оригинала<br>выбрана правильно?                            | Выберите серию формата оригинала в<br>соответствии с реальным форматом<br>оригинала.                                                                                                    |
| желаемом<br>формате.                      |                                                                          | См. "Настройки серий форматов<br>оригиналов" (Р.34).                                                                                                    |
|                                           | Оригинал расположен                                                      | Правильно загрузите оригинал.                                                                                                    |
|                                           | правильно?                                                               | См. "Этап 3 Начало работы<br>сканирования" (Р.78).                                                                                                    |
|                                           | Направляющая оригинала расположена правильно?                            | Отрегулируйте положение<br>направляющих.                                                                                                    |
|                                           |                                                                          | См. "Этап 3 Начало работы<br>сканирования" (Р.78).                                                                                                    |
|                                           | Оригинал фальцован или погнут?                                           | Распрямите оригинал и загрузите его соответствующим образом.                                                                                                    |
|                                           |                                                                          | См. "Этап 3 Начало работы<br>сканирования" (Р.78).                                                                                                    |
| Сканированное<br>изображение              | Область сканирования<br>оригинала грязная?                               | Очистите область сканирования<br>оригинала.                                                                                                    |
| грязное.                                  |                                                                          | См. "Чистка машины" (Р.166).                                                                                                    |
|                                           | Не напечатан ли документ<br>на цветной бумаге,<br>шероховатой бумаге или | Отрегулируйте плотность сканирования,<br>качество изображения и подавление<br>фона.                                                                                                    |
|                                           | синьке?                                                                  | См. "Тип оригинала (Выбор качества<br>изображения для данного типа<br>оригинала)" (Р.87), "Плотность<br>сканирования (Регулирование<br>плотности сканирования)" (Р.88),<br>"Подавление фона (Стирание цвета<br>фона оригинала)" (Р.88). |

| Признак                                             | Проверка                                                                                                    | Средство                                                                                                    |
|-----------------------------------------------------|----------------------------------------------------------------------------------------------------|----------------------------------------------------------------------------------------------------|
| На<br>сканированном<br>изображении                  | Область сканирования<br>оригинала грязная?                                                                                                    | Очистите область сканирования<br>оригинала.<br>См. "Чистка машины" (Р.166).                                                                                             |
| черные линии.                                       |                                                                                                    |                                                                                                    |
| Сканированное<br>изображение<br>слишком<br>темное.  | Опция плотности<br>сканирования<br>установлена на [Darken]<br>(темнее)?                                                                                                    | Отрегулируйте плотность сканирования.<br>См. "Плотность сканирования<br>(Регулирование плотности<br>сканирования)" (Р.88).                                              |
| Сканированное<br>изображение<br>слишком<br>светлое. | Не слишком ли светлый<br>документ?<br>Опция плотности                                                                                                    | Отрегулируйте плотность сканирования.<br>См. "Плотность сканирования<br>(Регулирование плотности<br>сканирования)" (Р.88)                                               |
|                                                     | сканирования<br>установлена на [Lighten]<br>(светлее)?                                                                                                    | скапирования) (г.оој.                                                                                                    |
|                                                     | Тип оригинала установлен<br>правильно?                                                                                                    | Выберите правильный тип оригинала.<br>См. "Тип оригинала (Выбор качества<br>изображения для данного типа<br>оригинала)" (Р.87).                                         |
| Сканированные<br>изображения<br>перекошены.         | Оригинал загружен<br>правильно?                                                                                                    | Загрузите оригинал правильно.<br>См. "Этап 3 Начало работы<br>сканирования" (Р.78).                                                                                     |
|                                                     | Направляющая оригинала расположена правильно?                                                                                                    | Загрузите правильно оригинал, и<br>выровняйте кромку оригинала по<br>направляющей.                                                                                      |
|                                                     |                                                                                                    | См. "Этап 3 Начало работы<br>сканирования" (Р.78).                                                                                                    |
| На<br>сканированном<br>изображении                  | Оригинал расположен<br>правильно?                                                                                                    | Загрузите оригинал правильно.<br>См. "Этап 3 Начало работы<br>сканирования" (Р.78).                                                                                     |
| отсутствуют<br>некоторые<br>области.                | Настройки сканирования,<br>например, плотность<br>копии, снабжение<br>материалом, сдвиг полей,<br>стриание краев и<br>положение начала<br>сканирования, заданы<br>правильно? | Задайте правильную конфигурацию<br>этих настроек.                                                                                                    |
| На<br>сканированном                                 | Оригинал был склеен или<br>фальцован?                                                                                                    | Отрегулируйте плотность сканирования и настройки типа оригинала.                                                                                                    |
| изображении<br>проявляются<br>тени.                 | Оригинал выполнен на прозрачном материале?                                                                                                    | См. "Плотность сканирования<br>(Регулирование плотности<br>сканирования)" (Р.88), "Тип оригинала<br>(Выбор качества изображения для<br>данного типа оригинала)" (Р.87). |
| Сканированное<br>изображение<br>грубое.             | Слишком низкое<br>разрешение<br>сканирования?                                                                                                    | Выберите более высокое разрешение.<br>См. "Разрешение сканирования (Выбор<br>разрешения сканирования)" (Р.85).                                                          |
|                                                     | Настройки передачи<br>полутонов заданы                                                                                                    | Правильно задайте настройки передачи полутонов.                                                                                                    |
|                                                     | правильно?                                                                                                    | См. "Полутона (Выбор типа передачи полутонов при сканировании оригинала)" (Р.85).                                                                                       |

# Проблемы при печати

| Признак                                                                 | Проверка                                                          | Средство                                                                                                    |
|-------------------------------------------------------------------------|-------------------------------------------------------------------|----------------------------------------------------------------------------------------------------|
| Нет<br>возможности<br>печатать.                                         | Главный выключатель и<br>выключатель питания<br>машины выключены? | Включите главный выключатель и<br>выключатель питания машины.<br>См. "Включение и выключение питания"<br>(P.28).                                                                                                    |
|                                                                         | Задан режим печати<br>[Offline]?                                  | Нажмите кнопку <machine status=""><br/>(состояние машины) и подтвердите<br/>режим печати ([Print mode]) на экране<br/>[Machine Status] (состояние машины).<br/>Если режим печати ([Print Mode])<br/>настроен на [Offline], выберите опцию<br/>[Online] на экране [Print Mode] (режим<br/>печати).</machine> |
|                                                                         | Отсоединен сетевой<br>интерфейсный кабель<br>машины?              | Подсоедините сетевой интерфейсный кабель машины.                                                                                                    |
|                                                                         | При работе машины<br>возникла ошибка?                             | Просмотрите сообщение об ошибке и<br>исправьте ее в соответствии с<br>приводимыми инструкциями.                                                                                                    |
|                                                                         | Сетевой путь и IP-адрес<br>заданы правильно?                      | Правильно задайте сетевой путь и IP-<br>адрес.                                                                                                    |
|                                                                         | Функция прерывания<br>работает?                                   | Отмените операцию прерывания.                                                                                                    |
| Невозможно<br>печатать из<br>лотка для<br>ручной подачи<br>(обходного). | Рекомендованный материал для печати загружен правильно?           | Загрузите материал соответствующего<br>формата в соответствии с<br>рекомендациями сообщения и<br>повторите попытку печати.<br>См. "Использование лотка для ручной<br>подачи (обходного)" (Р.39).                                                                                                    |

Ниже описаны способы устранения неисправностей, возникающих при печати.

| Признак                                                                | Проверка                                                           | Средство                                                                                                    |
|------------------------------------------------------------------------|--------------------------------------------------------------------|----------------------------------------------------------------------------------------------------|
| Бумага часто<br>застревает или                                         | Используется правильный<br>тип бумаги?                             | Загрузите бумагу правильного типа.<br>См. "Тип материала" (Р.35).                                                                                           |
| сминается.                                                             | Бумага загружена<br>правильно?                                     | Загрузите бумагу правильно.<br>См. "Загрузка материала" (Р.37).                                                                                             |
|                                                                        | Лоток для бумаги<br>настроен правильно?                            | Плотно задвиньте лоток для бумаги,<br>пока он не остановится в правильном<br>положении.<br>См. "Загрузка материала" (Р.37).                                 |
|                                                                        | Бумага влажная?                                                    | Замените бумагой из другой пачки.<br>См. "Загрузка материала" (Р.37).                                                                                       |
|                                                                        | Материал загружен и его<br>настройки заданы<br>правильно?          | Правильно выберите серию материала<br>и его тип в соответствии с<br>характеристиками фактически<br>загруженного материала.                                  |
|                                                                        |                                                                    | См. "Настройки материала для печати"<br>(Р.42).                                                                                                    |
|                                                                        | В машине находятся<br>обрывки бумаги или<br>посторонноие предметы? | Откройте дверцу машины или<br>выдвиньте лотки, и удалите фрагменты<br>бумаги из машины.                                                                     |
|                                                                        |                                                                    | См. "Застревания бумаги" (Р.186),<br>"Загрузка материала" (Р.37).                                                                                           |
| Отпечатки<br>слишком                                                   | Появляется сообщение о<br>загрузке тонера?                         | Загрузите тонер.<br>См. "Заправка тонера" (Р.162).                                                                                                    |
| светлые.                                                               | Плотность тонера<br>соответствующая?                               | Отрегулируйте плотность тонера.<br>См. "Плотность тонера" (Р.134).                                                                                          |
| Изображения на<br>отпечатке                                            | Бумага загружена<br>правильно?                                     | Загрузите бумагу правильно.<br>См. "Загрузка материала" (Р.37).                                                                                             |
| перекошены.                                                            | Лоток для бумаги<br>настроен правильно?                            | Плотно задвиньте лоток для бумаги,<br>пока он не остановится в правильном<br>положении.                                                                     |
|                                                                        |                                                                    | См. "Загрузка материала" (Р.37).                                                                                                    |
| На отпечатке<br>отсутствует<br>часть<br>изображения.<br>(с пятнами или | Бумага влажная?                                                    | Если бумага влажная, некоторые<br>области изображения не проявляются,<br>или же выходит копия смазанная и<br>нечеткая. Замените бумагой из другой<br>пачки. |
| нечетко).                                                              |                                                                    | См. "Загрузка материала" (Р.37).                                                                                                    |
| Printer                                                                | Загруженная бумага<br>фальцована или смята?                        | Удалите бумагу с дефектами и замените<br>ее бумагой из новой пачки.<br>См. "Загрузка материала" (Р.37).                                                     |
|                                                                        |                                                                    |                                                                                                    |

| Признак                                  | Проверка                            | Средство                                                               |
|------------------------------------------|-------------------------------------|------------------------------------------------------------------------|
| Загрязнение<br>через                     | Загрязнение тракта<br>бумаги.       | Отпечатайте несколько страниц.                                         |
| равномерные<br>промежутки.               | Загрязнены внутренние<br>элементы.  | Обратитесь в Сервисную службу Xerox.                                   |
| На отпечатке<br>черные пятна.<br>Printer | Загрязнены внутренние<br>элементы.  | Обратитесь в Сервисную службу Хегох.                                   |
| Ha отпечатке<br>черные линии.<br>Frinter | Загрязнены внутренние<br>элементы.  | Обратитесь в Сервисную службу Хегох.                                   |
| Проявляются<br>белые точки в             | Используется правильный тип бумаги? | Загрузите бумагу правильного типа.<br>См. "Загрузка материала" (Р.37). |
| ооласти<br>заливки черным<br>цветом.     | Загрязнены внутренние<br>элементы.  | Обратитесь в Сервисную службу Хегох.                                   |

| Признак                                                                | Проверка                                                                                            | Средство                                                                                                    |
|------------------------------------------------------------------------|----------------------------------------------------------------------------------------------------|----------------------------------------------------------------------------------------------------|
| Тонер                                                                  | Бумага влажная?                                                                                     | Замените бумагой из другой пачки.                                                                                                    |
| размазывается                                                          |                                                                                                    | См. "Загрузка материала" (Р.37).                                                                                                    |
| рукой.                                                                 | Используется правильный                                                                             | Загрузите бумагу правильного типа.                                                                                                    |
| Тонер не                                                               | тип бумаги?                                                                                         | См. "Загрузка материала" (Р.37).                                                                                                    |
| закреплен на<br>бумаге.<br>Бумага<br>загрязнена<br>тонером.<br>Printer | Настройки бумаги заданы<br>правильно?                                                               | Правильно задайте настройки бумаги.<br>См. "Настройки материала для печати"<br>(Р.42).                                                   |
| Вся область<br>печати выходит<br>черной.                               | Возможной причиной<br>может служить<br>внутренняя ошибка<br>машины.                                 | Обратитесь в Сервисную службу Хегох.                                                                                                    |
| На странице нет<br>изображения.                                        | Возможной причиной<br>может служить<br>внутренняя ошибка<br>машины.                                 | Обратитесь в Сервисную службу Хегох.                                                                                                    |
| Часть<br>изображения<br>теряется по<br>краям бумаги.                   | Используется материал<br>соответствующей серии?<br>Изображение выходит за<br>область печати машины? | Уменьшите область печати<br>изображения.<br>Обратитесь к разделу "Технические<br>характеристики" (Р.196) "Потеря<br>ширины изображения". |

# Сообщения об ошибках

В данном разделе описаны способы разрешения проблем при выводе сообщений об ошибке.

**Важно** • Сообщения об ошибках будут варьироваться в зависимости от конкретной ситуации и характера ошибки.

| Fault/Error                                | Fault/Error                                |
|--------------------------------------------|--------------------------------------------|
| A fault has occurred.                      | A fault has occurred.                      |
| Switch the machine Off and then On.        | Press Restart to start recovery.           |
| If the trouble persists, call for service. | If the trouble persists, call for service. |
|                                            |                                            |
| XXX-XXX                                    | Restart                                    |

| Сообщение об ошибке                                                                                                    | Пр                      | ичина и средство устранения                                                                                                    |
|----------------------------------------------------------------------------------------------------|-------------------------|----------------------------------------------------------------------------------------------------|
| A fault has occurred. (Возникло<br>состояние ошибки)<br>Switch Off the Machine and then<br>On. (Выключите и включите<br>питание машины)<br>(XXX-XXX)        | [Причина]<br>[Средство] | Возникло состояние ошибки.<br>Выключите питание, подождите, пока<br>сенсорный экран не погаснет<br>(приблизительно 10 секунд), а затем<br>включите питание.<br>Если сообщение выводится снова,<br>запишите его содержание для кода<br>ошибки [(XXX-XXX)]. Немедленно<br>выключите питание машины, подождите,<br>пока сенсорный экран не погаснет, и<br>обратитесь в Сервисную службу Xerox.                               |
| A fault has occurred. (Возникло<br>состояние ошибки)<br>Press [Restart] to start recovery.<br>(Чтобы начать восстановление,<br>нажмите [Restart]) (XXX-XXX) | [Причина]<br>[Средство] | Произошла внутренняя ошибка.<br>Выберите на дисплее кнопку [Restart].<br>Если ошибка повторяется, выключите<br>питание машины (приблизительно на 10<br>секунд), а затем включите питание.<br>Если сообщение выводится снова,<br>запишите его содержание для кода<br>ошибки [(XXX-XXX)]. Немедленно<br>выключите питание машины, подождите,<br>пока сенсорный экран не погаснет, и<br>обратитесь в Сервисную службу Xerox. |

## Застревания оригиналов

Если оригинал застревает в сканере, машина останавливается, т на сенсорный экран выводится сообщение об ошибке. Устраните застревание в соответствии с приводимыми инструкциями, и перезагрузите оригинал.

| 8∿0riginal | Jam                                   |
|------------|---------------------------------------|
|            | 1. Take out the Document<br>Feeder.   |
| ann        | 2. Remove the paper.                  |
|            | 3. Place back the Document<br>Feeder. |
| XXX-XXX    |                                       |

 Потяните устройство подачи оригиналов на себя пока не остановится, а затем поднимите его и снимите.

2 Удалите застрявший оригинал.

3 Установите устройство подачи оригиналов.

Убедитесь, что оригинал не разорван, не фальцован и не смят, и снова загрузите его в соответствии с информацией сообщения на сенсорном экране.

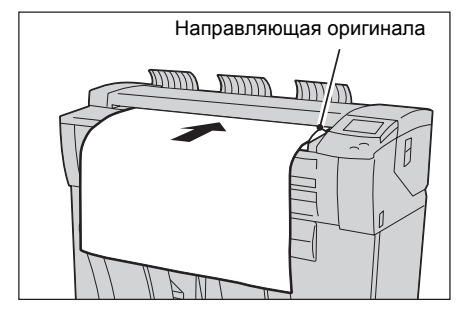

 $\square$ 

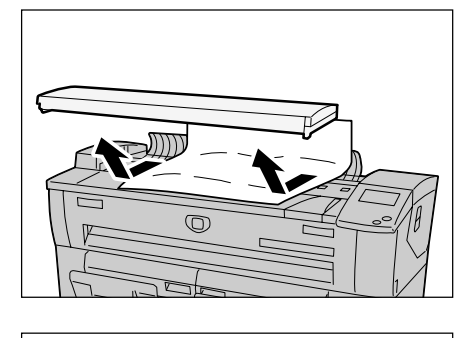

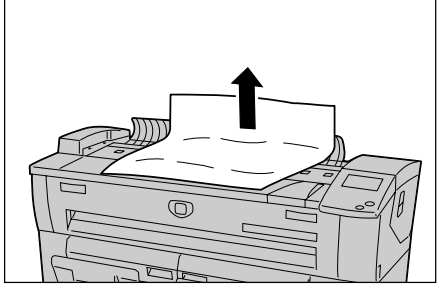

## Застревания бумаги

При застревании бумаги машина останавливается, и генерируется звуковой сигнал. Также на сенсорный экран выводится сообщение об ошибке. Удалите застрявшую бумагу в соответствии с информацией отображаемого сообщения.

Застревания в зоне Рулон 1 и Рулон 2 (Р.187)

| 84Paper Jam                                         | &∿Paper Jam                                      |
|-----------------------------------------------------|--------------------------------------------------|
| <ol> <li>Open the Front Cover</li></ol>             | <ol> <li>Open the Front Cover</li></ol>          |
| and pull out Roll 1 <li>Follow the label</li>       | and pull out Roll 2 <li>Follow the label</li>    |
| to remove the paper. <li>Place back the Roll 1</li> | to remove the paper. <li>Place Roll 2 back,</li> |
| and close the Front                                 | and close the Front                              |
| Cover.                                              | Cover.                                           |

Застревания в лотке для ручной подачи (обходном) (Р.189)

| 8∿Paper Jar | n                                                                                         |
|-------------|-------------------------------------------------------------------------------------------|
|             | <ol> <li>Remove the misfed paper.</li> <li>Open and close<br/>the Fuser Cover.</li> </ol> |
| XXX-XXX     |                                                                                           |

Застревание бумаги в верхнем узле (Р.190)

| 1. Open the Upper Unit.       1         2. Remove the paper.       2         3. Close the Upper Unit.       3 |                                                                                                 |
|----------------------------------------------------------------------------------------------------|-------------------------------------------------------------------------------------------------|
|                                                                                                    | . Open the Upper Unit.<br>. Follow the label<br>to remove the paper.<br>. Close the Upper Unit. |
| XXX-XXX XXX-XXX                                                                                               |                                                                                                 |

Застревание бумаги в узле фьюзера (Р.192)

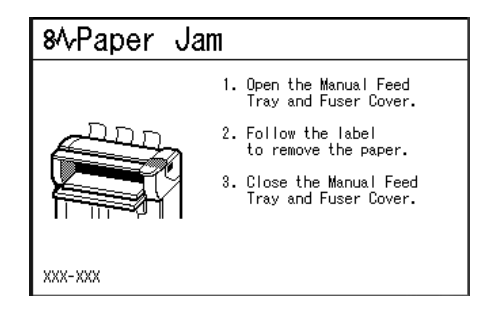

Аккуратно удалите бумагу, стараясь не разорвать ее. Если бумага все же разрывается при удалении из машины, удалите из машины все ее фрагменты и убедитесь, что их не осталось внутри.

Если после устранения застревания бумаги все же выводится сообщение о застревании, возможно, бумага застряла в другой зоне. Устраните застревание в соответствии с информацией сообщения.

После устранения застреваний печать автоматически возобновляется с момента перед возникновением застревания.

**Предупреждение** 

При устранении застревания убедитесь, что в машине не осталось никаких фрагментов бумаги. Наличие фрагмента бумаги в машине может вызвать возгорание.

Если лист бумаги накрутился на нагревательный вал, или если при устранении застревания трудно видеть застрявшую бумагу, не пытайтесь удалять ее самостоятельно. Такая операция может служить причиной травм и ожогов. Немедленно выключите машину и обратитесь в Сервисную службу Хегох.

Важно • При застревании бумага может быть порвана и ее фрагменты могут оставаться в машине, если вы вытащите лоток, не проверив положение застревания бумаги. Это может привести к неисправной работе машины. Перед попыткой устранения проблемы всегда проверяйте положение застревания.

- Если внутри машины остается фрагмент застрявшей бумаги, сообщение о застревании будет оставаться на сенсорном экране.
- Застревание бумаги можно устранить при включенной машине. Если питание машины отключить, вся информация, сохраняемая в памяти машины, будет стерта.
- Не прикасайтесь к элементам внутри машины. Это может привести к снижению качества печати.

## Застревания в зоне Рулон 1 и Рулон 2

Ниже описаны процедуры устранения застреваний в зоне Рулона 1 и в зоне Рулона 2.

Примечание • Рулон 2 является дополнительным.

| 8小Paper Jar | n  |                                                   |
|-------------|----|---------------------------------------------------|
|             | 1. | Open the Front Cover<br>and pull out Roll 1       |
|             | 2. | Follow the label<br>to remove the paper.          |
|             | 3. | Place Roll 1back<br>and close the Front<br>Cover. |
| xxx-xxx     |    |                                                   |

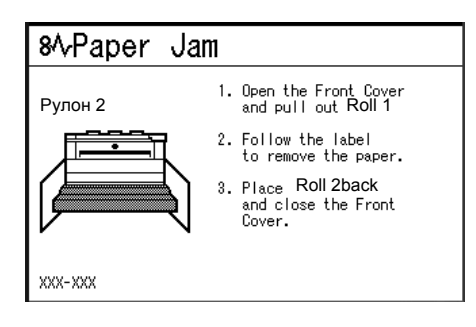

1 Откройте переднюю дверцу.

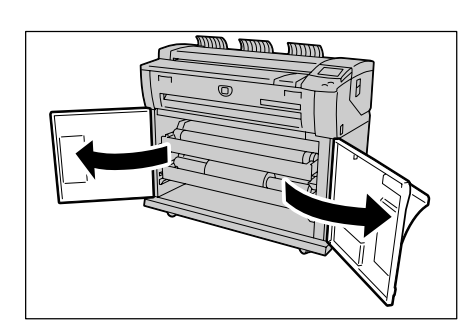

**2** Вытяните Рулон 1 или Рулон 2.

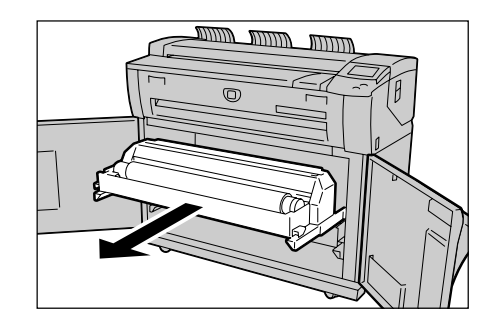

**3** Проверьте состояние застрявшей бумаги и выберите средство устранения, как описано ниже.

#### ■Если застрявшая бумага уже обрезана.

Удалите застрявшую бумагу.

- **Важно** Аккуратно удалите бумагу, стараясь не разорвать ее.
  - Если бумага разорвана, проверьте наличие фрагментов бумаги внутри машины.
  - Не открывайте крышку резака Рулона 1 или Рулона 2.

#### ■Если застрявшая бумага не обрезана.

Проверните рулон, чтобы раскрутить бумагу. Затем снова установите рулонный материал.

- **Важно** Аккуратно удалите бумагу, стараясь не разорвать ее.
  - Если бумага разорвана, проверьте наличие фрагментов бумаги внутри машины.
- Примечание Информацию о загрузке рулонного материала см. "Загрузка материала" (P.37).
  - Не открывайте крышку резака Рулона 1 или Рулона 2.
  - Приведите резак в движение вручную (если нужно). Не пытайтесь разматывать рулона.

#### Если застрявшую бумагу нельзя четко разглядеть на рулоне, даже если застревание произошло на данном рулоне.

Выдвиньте наружу соответствующую выдвижную секцию и снимите оправку рулона.

- **Важно** Аккуратно удалите бумагу, стараясь не разорвать ее.
  - Если бумага разорвана, проверьте наличие фрагментов бумаги внутри машины.
  - Не открывайте крышку резака Рулона 1 или Рулона 2.

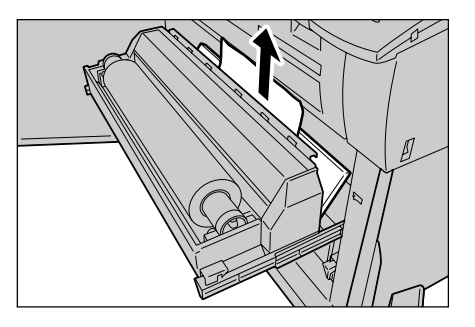

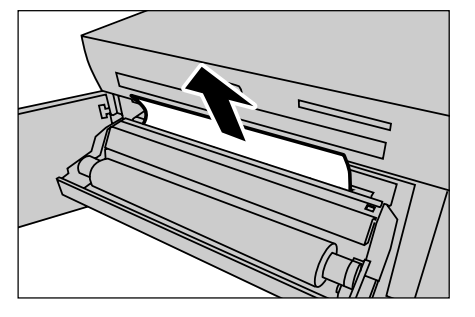

 $\bigcirc$ 

Система для широкоформатной печати Xerox 6204

**4** Аккуратно сдвиньте Рулон 1 или Рулон 2, пока он не встанет в нужное положение.

5 Закройте переднюю крышку.

## Застревания в лотке для ручной подачи (обходном)

Ниже описаны процедуры устранения застреваний бумаги в лотке для ручной подачи (обходном).

| 8∿Paper Jar | n                                                                                         |
|-------------|-------------------------------------------------------------------------------------------|
|             | <ol> <li>Remove the misfed paper.</li> <li>Open and close<br/>the Fuser Cover.</li> </ol> |
| XXX-XXX     |                                                                                           |

**1** Аккуратно потяните бумагу на себя, и удалите ее.

**Примечание** • Соблюдайте осторожность, чтобы не разорвать бумагу.

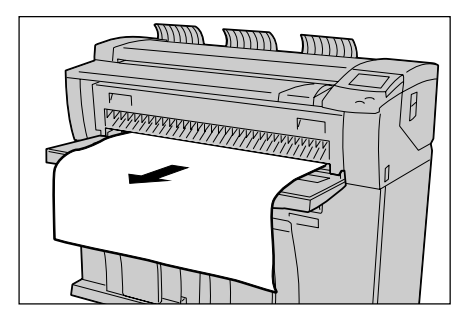

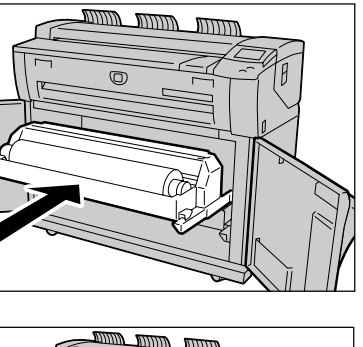

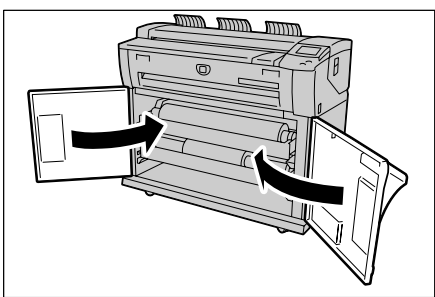

## Застревание бумаги в верхнем узле

Ниже описаны процедуры устранения застреваний бумаги в верхнем узле.

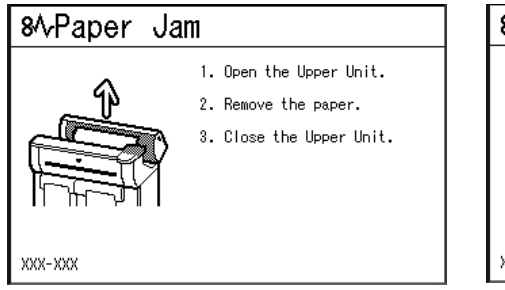

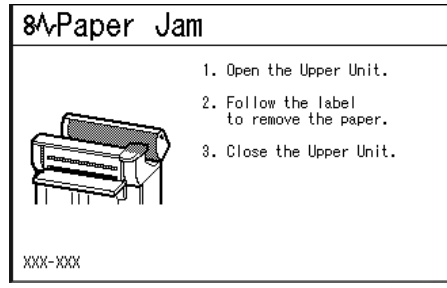

 Поднимите отжимной рычаг верхнего узла, и откройте верхний узел.

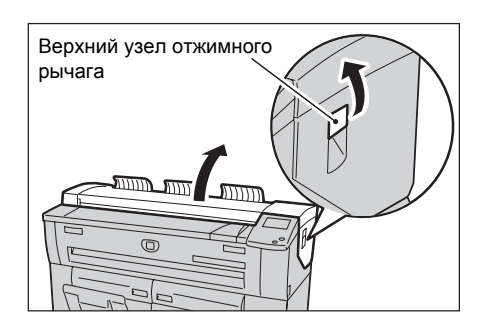

**2** Проверьте состояние застрявшей бумаги и выберите средство устранения, как описано ниже.

■Отображается следующее сообщение.

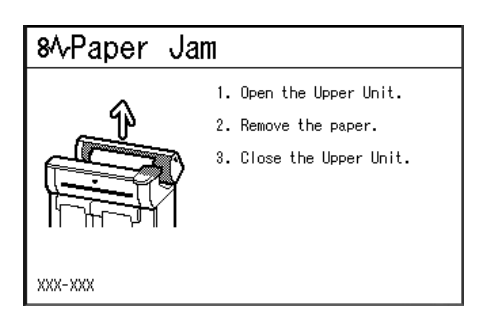

Удалите застрявшую бумагу через область доступа машины.

Важно

- Никогда не прикасайтесь к областям с наклейками на горячих или острых частях.
   Здесь можно получить травму или ожог.
  - Аккуратно удалите бумагу, стараясь не разорвать ее.
  - Если бумага разорвана, убедитесь, что все фрагменты бумаги удалены из машины.

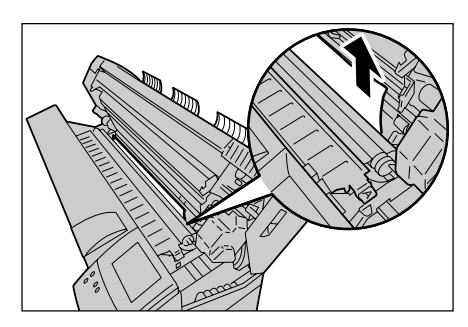

#### ■Отображается следующее сообщение.

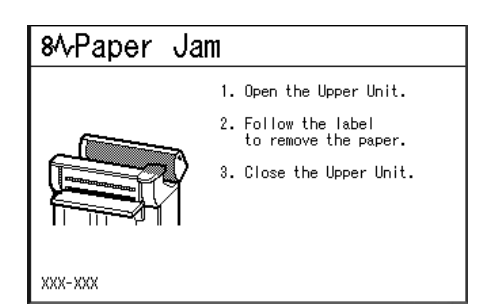

Поднимите зеленый винт (рычаг [А]), и удалите застрявшую бумагу с тракта подачи бумаги.

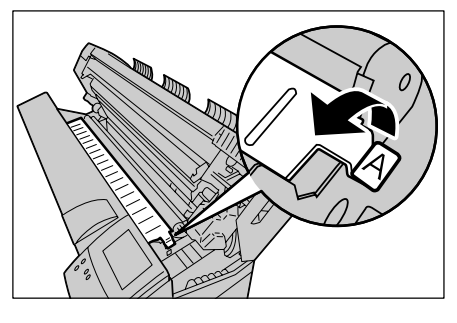

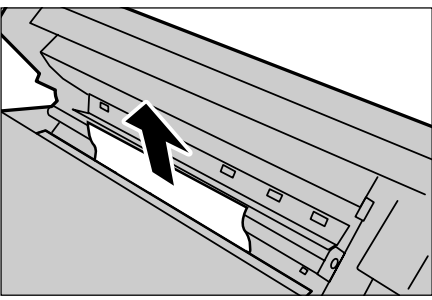

Опустите винт (рычаг [А]) в первоначальное положение.

3 Закройте верхний узел.

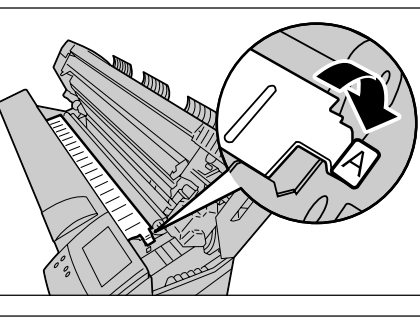

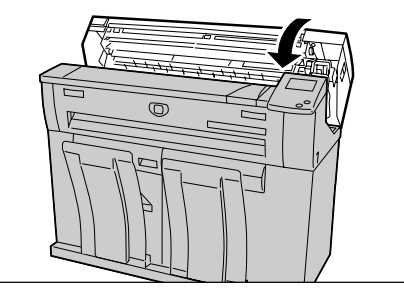

## Застревание бумаги в узле фьюзера

Ниже описаны процедуры устранения застреваний бумаги в узле фьюзера.

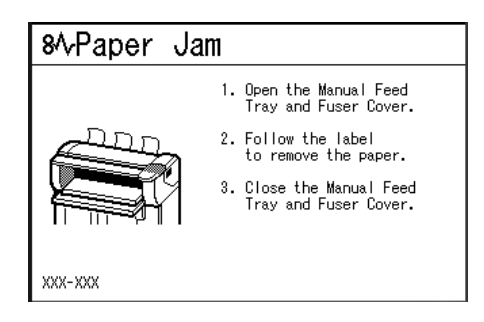

1 Поднимите отжимной рычаг верхнего узла, и откройте верхний узел.

- 2 Удалите застрявшую бумагу через область доступа машины.
  - Важно • Никогда не прикасайтесь к областям с наклейками на горячих или острых частях. Здесь можно получить травму или ожог.
    - Аккуратно удалите бумагу, стараясь не разорвать ее.
    - Если бумага разорвана, убедитесь, что все фрагменты бумаги удалены из машины.

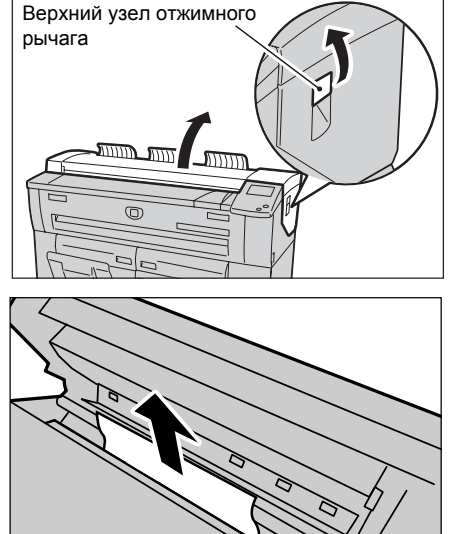

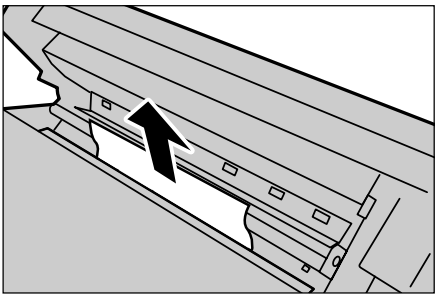

3 Если бумагу не видно из открытой области, откройте лоток для ручной подачи и крышку фьюзера.

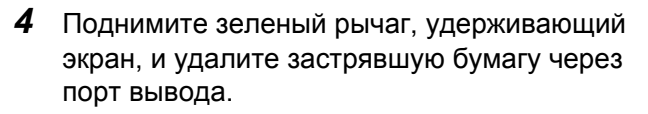

Важно

- Никогда не прикасайтесь к областям с наклейками на горячих или острых частях. Здесь можно получить травму.
  - Аккуратно удалите бумагу, стараясь не разорвать ее.
  - Если бумага разорвана, убедитесь, что все фрагменты бумаги удалены из машины.

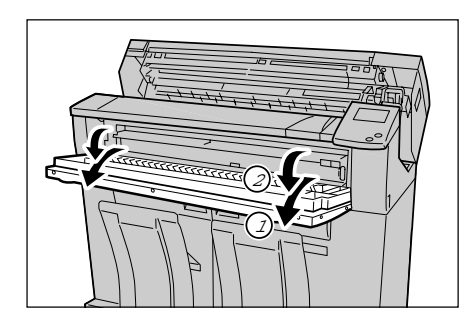

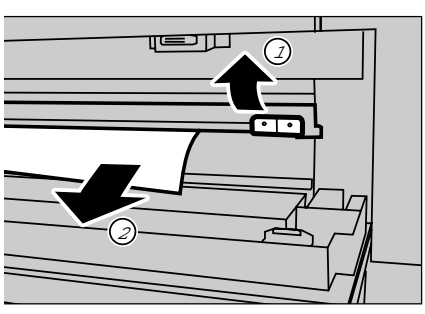

5 Опустите экран.

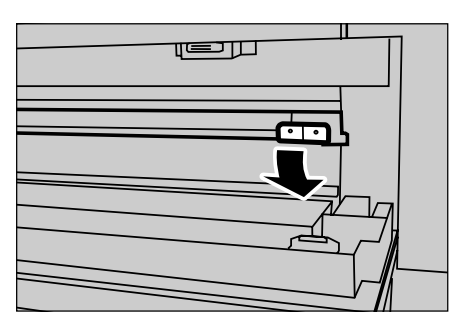

**6** Закройте крышку фьюзера и лоток для ручной подачи.

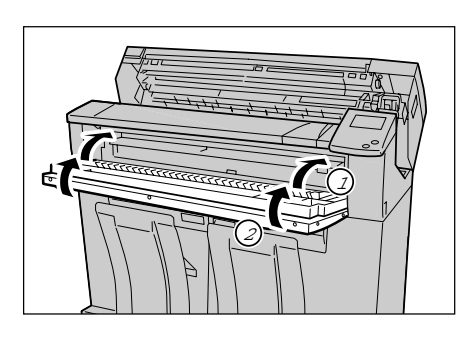

7 Закройте верхний узел.

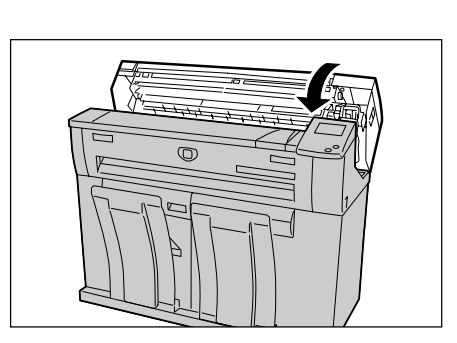

# 11 Приложение

| В | данной главе содержится следующее:  |    |
|---|-------------------------------------|----|
| • | Технические характеристики19        | 96 |
| • | Список опций                        | )2 |
| • | Меры предосторожности и ограничения | )3 |

## Технические характеристики

В данном разделе представлены технические характеристики системы для широкоформатной печати Xerox 6204. В целях совершенствования изделия технические характеристики и элементы внешнего оформления аппарата могут быть изменены без предварительного уведомления.

# ■Технические характеристики системы для широкоформатной печати Xerox 6204

| Характер                                                                                                    | истика                                                                                                    |
|----------------------------------------------------------------------------------------------------|----------------------------------------------------------------------------------------------------|
| Освещение светодиодом, ксерографическая система проявления                                                                                                    |                                                                                                    |
| Сухое проявление (один компонент)                                                                                                    |                                                                                                    |
| ОРС (органический фотопроводник)                                                                                                    |                                                                                                    |
| Нагревательный и прижимной валы.                                                                                                    |                                                                                                    |
| Разрешение обработки данных: 600dpi X 600dpi<br>Выходное разрешение: 600dpi X 600dpi                                                                                                    |                                                                                                    |
| Форма<br><i>Arch:</i><br>E:<br>D LEF:<br>D SEF:<br>C LEF:<br>C SEF:<br>B SEF:<br>A LEF:<br>D LEF:<br>D LEF:<br>D LEF:<br>C SEF:<br>B SEF:<br>A LEF:<br>B SEF:<br>A LEF:<br>B SEF:<br>A LEF:<br>A SEF:<br>A LEF:<br>B SEF:<br>A LEF:<br>B SEF:<br>A LEF:<br>B SEF:<br>A LEF:<br>B SEF:<br>A LEF:<br>B SEF:<br>A LEF:<br>B SEF:<br>B SEF:<br>A SEF:<br>B SEF:<br>A SEF:<br>B SEF:<br>A SEF:<br>B SEF:<br>A SEF:<br>B SEF:<br>B | 2.1 стр./мин         4.0 стр./мин         2.6 стр./мин         4.8 стр./мин         4.8 стр./мин         4.8 стр./мин         4.8 стр./мин         8.4 стр./мин         2.2 стр./мин         2.2 стр./мин         4.3 стр./мин         8.4 стр./мин         2.2 стр./мин         7 стр./мин         5.0 стр./мин         5.0 стр./мин         5.0 стр./мин         5.0 стр./мин         5.0 стр./мин         5.0 стр./мин         5.0 стр./мин         5.0 стр./мин         5.0 стр./мин         5.0 стр./мин         5.1 стр./мин         5.1 стр./мин         6.9 стр./мин         5.1 стр./мин         6.9 стр./мин         8.8 стр./мин         8.8 стр./мин         8.8 стр./мин         8.8 стр./мин         • Скорость может быть меньше в зависимости от качества изображения.                                                                                                    |
|                                                                                                    | Характер<br>Освещен<br>проявлен<br>Сухое про<br>ОРС (орга<br>Нагревато<br>Разрешен<br>Выходное<br>Форма<br><i>Агсh:</i><br>Е :<br>D LEF:<br>D SEF:<br>C LEF:<br>C SEF:<br>B SEF:<br>A LEF:<br>D SEF:<br>C LEF:<br>C SEF:<br>B SEF:<br>C LEF:<br>C SEF:<br>B SEF:<br>B SEF:<br>B SEF:<br>C LEF:<br>C SEF:<br>B SEF:<br>C LEF:<br>C SEF:<br>B SEF:<br>C LEF:<br>C SEF:<br>B SEF:<br>C LEF:<br>C SEF:<br>B SEF:<br>C LEF:<br>C SEF:<br>B SEF:<br>C LEF:<br>C SEF:<br>B SEF:<br>C LEF:<br>C SEF:<br>B SEF:<br>C LEF:<br>C SEF:<br>B SEF:<br>C LEF:<br>C SEF:<br>B SEF:<br>C LEF:<br>C SEF:<br>C SEF:<br>B SEF:<br>C SEF:<br>C SEF: |

| Формат материала                                     | [1 Roll model]<br>Roll X 1, ручная подача<br>[2 Roll model]<br>Roll X 2, ручная подача<br>Ширина: 210-914 мм<br>Длина: 210-15000 мм (15 м)<br><b>Примечание:</b> Для работы с длиной 15 м<br>необходима дополнительная память.<br>Внешний диаметр рулона не должен превышать: 185 мм<br>A0, A1, A2, A3, A4, JIS B1, JIS B2, JIS B3, ISO B1, ISO B2, ISO<br>B3, SP.A0 (880 мм), SP.A1 (620 мм), SP.A2 (440 мм), 34 X 44",<br>D2 X 240 47 X 200                                                                                                    |
|------------------------------------------------------|----------------------------------------------------------------------------------------------------|
|                                                      | 24", 12 X18", 9 X12", 30 X 42"                                                                                                    |
| метод резки рулонного материала                      | Стандартный отрез, синхронно                                                                                                    |
| Материал для<br>копирования                          | Рулон 1, 2:<br>Обычная80 г/кв. м Premium или Performance (рулон 15 м)<br>65 г/кв. м Полупрозрачная бумага<br>Калька 80 г/кв. Performance HPH Vellum<br>Пленка 4-Mil Zero-Solvent Accu-Image Elite<br>Ручная подача бумаги<br>Отрезанные листы шириной 210-914,4 мм<br>включая типы и плотности, как для рулонного<br>материала.<br>Минимальная длина – 279,4 мм.<br>Важно • Для получения наилучших результатов рекомендуется<br>использовать рекомендованные материалы от Xerox.<br>Другие материалы могут проявить себя хуже, в<br>зависимости от условий печати. |
| Потеря ширины<br>изображения                         | Ведущая кромка 5 мм, задняя 5 мм, правая и левая по 5 мм<br>(Если внешний диаметр рулона не превышает 100 мм:<br>ведущая 8 мм, задняя 8 мм)                                                                                                    |
| Источник питания                                     | США: AC120V +/- 10%, 13.2A Европа: 220-240 В, 10.0 А<br>Примечание: Для работы в сети с 20 А и двумя розетками пригодна<br>модель WFCP.                                                                                                    |
| Потребление энергии                                  | <ul> <li>Режим ожидания: 500 Вт (принтер), 91 Вт (сканер)</li> <li>При работе: не более 3,2 кВт (принтер), не более 0,26 кВт (сканер)</li> <li>Важно         <ul> <li>Экономия энергии осуществляется в следующих режимах: "Multifunction device: sleep mode", "Copy: Off mode", "Printer: Regular mode (соответствует режиму сна многофункциональных устройств), в соответствии с международной программой Energy Star.</li> </ul> </li> </ul>                                                                                                    |
| Время разогрева                                      | Не более 2,5 минут при комнатной температуре (°22° С)                                                                                                    |
| Габариты                                             | Ширина 1310 мм Х Длина 560 мм Х Высота 1090 мм                                                                                                    |
| Пространство                                         | Ширина 2530mm) Х Длина 1930 мм Х Высота 2135 мм (2135 мм – расстояние от пола до ближайшего препятствия по выстое).                                                                                                    |
| Вес<br>(Без бумаги и<br>дополнительных<br>устройств) | <ul> <li>[1 Roll model]</li> <li>Будет определен</li> <li>[2 Roll model]</li> <li>Будет определен</li> <li>Важно • Данные веса не учитывают вес тонера и бумаги.</li> </ul>                                                                                                    |

Система для широкоформатной печати Xerox 6204

| Потребление энергии<br>при выключенном<br>главном выключателе | Потребление энергии при выключенном главном<br>выключателе:0 Вт<br>Потребление энергии при включенном главном выключателе:<br>не более 1,5 Вт |
|---------------------------------------------------------------|----------------------------------------------------------------------------------------------------|
| Выделение тепла                                               | 1440 BTU/ч (ожидание), 5330 BTU/ч (работа)                                                                                                    |

Примечание•Если выключатель питания выключен, машина потребляет приблизительно 1,5 Вт. Для полного отключения питания машины необходимо разомкнуть главный выключатель и отсоединить сетевой шнур.

#### ■Характеристики копирования

| Метод расположения<br>оригинала                     | Для транспортировки                                                                                                    |
|-----------------------------------------------------|----------------------------------------------------------------------------------------------------|
| Формат оригинала                                    | Ширина: 182-914,4 мм<br>Длина:    210-15000 мм (15 м)                                                                                                    |
|                                                     | • Длина сканирования может варьироваться в зависимости от емкости памяти.                                                                                                    |
| Толщина оригинала                                   | 0,05 - 3,2 мм                                                                                                    |
| Тип оригинала                                       | Text/Line, Text/Photo, Photo, Text / Line (clear)                                                                                                    |
| Разрешение<br>сканирования                          | 600dpi X 600dpi                                                                                                    |
| Формат копии                                        | Ширина: 210-914 мм<br>Длина: 210-15000 мм (15 м)<br>Примечание: Для работы с длиной 15 м необходима<br>дополнительная память.<br>Внешний диаметр рулона не должен превышать: 185 мм<br>А0, А1, А2, А3, А4, JIS B1, JIS B2, JIS B3, ISO B1, ISO B2, ISO<br>B3, SP.A0 (880 мм), SP.A1 (620 мм), SP.A2 (440 мм), 34 X 44",<br>22 X 34", 17 X 22", 11 X 17", 8.5 X 11", 36 X 48", 24 X 36", 18<br>X24", 12 X 18", 9 X 12", 30 X 40" |
| Непрерывное<br>копирование                          | <ul> <li>99 листов</li> <li>Важно • Машина может временно останавливаться, чтобы выполнять процесс стабилизации изображения.</li> </ul>                                                                                                    |
| Время быстрого<br>копирования                       | не более 35 секунд (формат А0 в масштабе 100%)<br>Важно • Значения могут варьироваться в зависимости от<br>конфигурации.                                                                                                    |
| Масштаб уменьшения/<br>увеличения<br>копирования    | Одни и те же масштабы 1:1 +/- 0.4% (при условиях среды:<br>temperature °22°С, влажность 55%)<br>Предустановки уменьшения/увеличения: 1:0.250, 1:0.353,<br>1:0.500, 1:0.707, 1:1.414, 1:2,000<br>Пользовательские масштабы уменьшения/увеличения 1<br>:0.250 - 1:4.000 (с шагом в 0.1%)                                                                                                    |
| Функции копирования и<br>сканирования<br>оригиналов | Электронный сортировщик, фвтоматическая подача<br>материала, автоувеличение, подавление фона, независимое<br>увеличение по длине и ширине, тонкая регулировка<br>увеличения (с шагом 0.1%), регулирование плотности копии<br>(9 уровней), регулирование положения начала сканирования,<br>регулирование положения копии, верхние и нижние поля,<br>зеркальное и негативное изображения, а также копирование<br>из памяти.       |

#### ■Характеристики сканирования

| Позиция                            | Монохромное сканирование                                                                                                    |
|------------------------------------|----------------------------------------------------------------------------------------------------|
| Формат сканирования                | Ширина: 100-914 мм<br>Длина: 100-15000 мм<br><b>Примечание:</b> Для работы с длиной 15 м необходима<br>дополнительная память.                                                                                                    |
|                                    | • Максимальная длина определяется установленным программным обеспечением.                                                                                                    |
| Разрешение<br>сканирования         | 600dpi X 600dpi                                                                                                    |
| Цветовая градация<br>сканирования  | Монохромная 2-цветная, псевдо-монохромная градация                                                                                                    |
| Режимы сканирования                | Text/Line, Text/Photo, Photo, Text / Line (clear)                                                                                                    |
| Скорость сканирования<br>оригинала | <ul> <li>76,2 мм/с (100%)</li> <li>Важно</li> <li>• Скорость сканирования может варьироваться в зависимости от увеличения и разрешения.</li> </ul>                                                                                               |
| Интерфейс                          | Ethernet (10Base-T / 100Base-TX)                                                                                                    |
| Сканирование в<br>почтовый ящик    | Поддерживаемый протокол :TCP/IP<br>Формат готовой работы:Монохромный 2-цветный: TIFF, PDF,<br>CALS<br>Драйверы : TWAIN, Wide Scanner Client Tool<br>Поддерживаемые операционные системы: Windows 98/ME<br>Windows 2000/XP<br>Windows Server 2003 |

#### ■Характеристики печати

| Формат печати               | Так же, как при копировании.                                                                                                    |
|-----------------------------|----------------------------------------------------------------------------------------------------|
|                             | • Максимальная длина определяется установленным программным обеспечением.                                                                                                    |
| Постоянная скорость         | Так же, как для копирования.                                                                                                    |
| печати                      | <ul> <li>Важно</li> <li>Скорость печати может быть снижена, если выбрано<br/>"Высокое разрешение" [High Precision] в качестве<br/>режима печати [Print Mode] в драйвере принтера.</li> </ul>                                                                                                    |
|                             | <ul> <li>Скорость может быть меньше в зависимости от типа<br/>бумаги.</li> </ul>                                                                                                    |
| Время быстрой печати        | не более 55 секунд (формат А0/данные 1434 кб)                                                                                                    |
| Объем памяти                | Стандартно:256 кб<br>Максимум:1,25 Гб (если установлена расширенная память)                                                                                                    |
| Интерфейс                   | Ethernet (10Base-T / 100Base-TX)                                                                                                    |
| Поддерживаемые<br>протоколы | TCP/IP (LPR, FTP), SNMP, Apple Talk                                                                                                    |
| Эмуляция                    | HPGL series: HP-GL (в соответствии с серией HP75XX)<br>HP-GL2/RTL (в соответствии с HP Design Jet<br>650C)<br>Местная серия: VRF, VCGL, FXMMR<br>Прочие: TIFF (C6.0), CALS (Type-1),<br>CGM (Version1+PIP Profile) <sup>*</sup> , PostScript3 <sup>*</sup> ,<br>PDF (Version1.4) <sup>*</sup> , JPEG (JFIF Version 1.02) <sup>*</sup> |
|                             | Важно • Дополнительные опции.                                                                                                    |
| Поддерживаемые              | Windows ME,                                                                                                    |
| операционные системы        | Windows 2000/XP<br>Windows Server 2003                                                                                                    |

| Ширина рулона/тип материала | Стандартная<br>память (256<br>Мб)                 | Расширенна<br>я память<br>(512 Мб) | Расширенна<br>я память<br>(1,25 Гб) |  |  |
|-----------------------------|---------------------------------------------------|------------------------------------|-------------------------------------|--|--|
| А0/Обычная                  | 9.8 ft. 25 ft. 50 ft.<br>3000 мм 7500 мм 15000 мм |                                    |                                     |  |  |
| А1/Обычная                  | 9.8 ft.<br>3000 мм                                | 25 ft.<br>7500 мм                  | 50 ft.<br>15000 мм                  |  |  |
| А2/Обычная                  | 9.8 ft.<br>3000 мм                                | 20 ft.<br>6000 мм                  | 20 ft.<br>6000 мм                   |  |  |
| А3/Обычная                  | 9.8 ft. 20 ft. 20 ft.<br>3000 мм 6000 мм 6000 мм  |                                    | 20 ft.<br>6000 мм                   |  |  |
| А0/Полупрозрачная, Пленка   |                                                   | 7.8 ft.<br>2378 мм                 |                                     |  |  |
| А1/Полупрозрачная, Пленка   | 5.5 ft.<br>1682 мм                                |                                    |                                     |  |  |
| А2/Полупрозрачная, Пленка   | 3.9 ft.<br>1188 мм                                |                                    |                                     |  |  |
| А3/Полупрозрачная, Пленка   | 2.8 ft.<br>840 мм                                 |                                    |                                     |  |  |
| 36"/Обычная                 | 8.8. ft.23 ft.50 ft.2700 мм6900 мм15000 мм        |                                    |                                     |  |  |

## ■Длина копирования/печати

#### ■Список увеличений копированияѕ

| Копирование<br>Оригинал | A4     | A3     | JIS B3 | A2     | JIS B2 | A1     | JIS B1     | A0         |
|-------------------------|--------|--------|--------|--------|--------|--------|------------|------------|
| A4                      | 100.0% | 141.4% | 173.2% | 200.0% | 245.0% | 282.8% | XXX.X<br>% | XXX.X<br>% |
| A3                      | 70.7%  | 100.0% | 122.5% | 141.4% | 173.2% | 200.0% | XXX.X<br>% | XXX.X<br>% |
| JIS B3                  | 61.3%  | 81.6%  | 100.0% | 122.5% | 141.4% | 163.3% | XXX.X<br>% | XXX.X<br>% |
| A2                      | 50.0%  | 70.7%  | 86.6%  | 100.0% | 122.5% | 141.4% | 173.2%     | 200.0%     |
| A1                      | 35.3%  | 50.0%  | 61.3%  | 70.7%  | 86.6%  | 100.0% | 122.5%     | 141.4%     |
| A0                      | 25.0%  | 35.3%  | 43.3%  | 50.0%  | 61.3%  | 70.7%  | 86.6%      | 100.0%     |

| Копирование<br>Оригинал | E      | D      | С      | В      | Α      |
|-------------------------|--------|--------|--------|--------|--------|
| ANSI E                  | 100.0% | 64.7%  | 50.0%  | 32.4%  | 25.0%  |
| ANSI D                  | 129.4% | 100.0% | 64.7%  | 50.0%  | 32.4%  |
| ANSI C                  | 200.0% | 129.4% | 100.0% | 64.7%  | 50.0%  |
| ANSI B                  | 258.8% | 200.0% | 129.4% | 100.0% | 64.7%  |
| ANSI A                  | 400.0% | 258.8% | 200.0% | 129.4% | 100.0% |

| Копирование<br>Оригинал | E      | D      | С      | В      | Α      |
|-------------------------|--------|--------|--------|--------|--------|
| ARCH E                  | 100.0% | 66.7%  | 50.0%  | 33.3%  | 25.0%  |
| ARCH D                  | 133.3% | 100.0% | 66.7%  | 50.0%  | 33.3%  |
| ARCH C                  | 200.0% | 133.3% | 100.0% | 66.7%  | 50.0%  |
| ARCH B                  | 266.7% | 200.0% | 133.3% | 100.0% | 66.7%  |
| ARCH A                  | 400.0% | 266.7% | 200.0% | 133.3% | 100.0% |

| Копирование<br>Оригинал | AO     | A1     | A2     | A3     | A4     |
|-------------------------|--------|--------|--------|--------|--------|
| IS0 A0                  | 100.0% | 70.7%  | 50.0%  | 35.4%  | 25.0%  |
| IS0 A1                  | 141.4% | 100.0% | 70.7%  | 50.0%  | 35.4%  |
| IS0 A2                  | 200.0% | 141.4% | 100.0% | 70.7%  | 50.0%  |
| IS0 A3                  | 282.8% | 200.0% | 141.4% | 100.0% | 70.7%  |
| IS0 A4                  | 400.0% | 282.8% | 200.0% | 141.4% | 100.0% |

## Список опций

Можно приобрести следующие опции. Для их приобретения обратитесь в Сервисную службу Xerox.

| Наименование изделия                                            | Примечания                                                                           |
|-----------------------------------------------------------------|--------------------------------------------------------------------------------------|
| Выходной лоток<br>оригиналов.                                   | Служит для сбора оригиналов, выводимых с задней<br>стороны машины.                   |
| Расширенная память (512<br>Мб)                                  | Позволяет увеличивать длину копирования/печати.<br>(Длина копирования/печати: 7,5 м) |
| Расширенная память (1 Гб)                                       | Позволяет увеличивать длину копирования/печати.<br>(Длина копирования/печати: 15 м)  |
|                                                                 | Также необходима для расширения данных формата<br>PDF/PostScript.                    |
| Комплект 2-го рулона<br>Обновление скорости 5-D<br>Speed Update | Добавление к машине подачи из второго рулона.                                        |

Ниже представлено соответствующее программное обеспечение.

| Наименование изделия                                                   | Примечания                                                                                                    |
|------------------------------------------------------------------------|----------------------------------------------------------------------------------------------------|
| BT-PlotAssistant                                                       | Служит для подтверждения состояния печати и<br>изменения атрибутов с компьютера, подключенного к<br>аппаратк по сети.<br>Можно задавать количество копий и увеличение<br>перетаскиванием данных печати на компьютере. |
| Wide Format Scan Service                                               | Упрощает импорт и правку сканированных данных на<br>системе для широкоформатной печати Xerox 6204.                                                                                                    |
| Драйвер принтера для<br>Windows                                        | Позволяет печатать на системе для широкоформатной<br>печати Xerox 6204 Solution с компьютера, работающего в<br>среде Windows.                                                                                         |
| Драйвер принтера HDI для<br>AutoCAD                                    | Позволяет печатать на системе для широкоформатной печати Xerox 6204 из приложения AutoCAD.                                                                                                    |
| Wide Format Network TWAIN<br>Source (драйвер сетевого<br>сканирования) | Позволяет импортировать данные сканирования с копира / принтера Xerox 6204 в компьютер.                                                                                                    |

## Меры предосторожности и ограничения

В данном разделе приведены некоторые дополнительные примечания и меры предосторожости при эксплуатации аппарата. Большая часть этой информации содержится в разделе по технике безопасности главы 1 данного Руководства.

#### Примечания и ограничения при работе с машиной

#### ■Установка и перемещение машины

- При перемещении машины в другое здание, обратитесь в Сервисную службу Xerox.
- При перемещении машины соблюдайте осторожность, чтобы она каким-либо образом не была подсоединена к источнику электрического тока, так как это может повредить машину и вызвать вероятность поражения электрическим током персонала.
- Не помещайте никаких предметов вблизи вентиляционного отверстия вентилятора корпуса машины.

#### ■Меры предосторожности при эксплуатации машины

- Не размыкайте главный выключатель сразу после выключения питания машины. Это может вызвать повреждение памяти машины и последующие неисправности.
- Не оставляйте верхний узел открытым более нескольких минут. Это может привести к снижению качества изображения.

# Указатель

#### В

| Brightness dial (шкала яркости) | 24       |
|---------------------------------|----------|
| BT-PlotAssistant                | 111, 113 |

## С

#### D

| DocuWide 3030 MF |
|------------------|
|------------------|

#### Μ

| Multi-page PDF (м  | ногостраничный PDF)84  | 1 |
|--------------------|------------------------|---|
| Multi-page TIFF (M | ногостраничный TIFF)84 | 1 |

#### Ν

| Nozomi**** |   |
|------------|---|
|            |   |
|            | Р |

## R

Reduce/Enlarge – 3-я кнопка (уменьшение/ увеличение) (системные настройки) ......138

## S

#### Т

| TWAIN | 7 |
|-------|---|
|-------|---|

## Ζ

| Автоимпорт                              | . 119 |
|-----------------------------------------|-------|
| Автоматический переход в режим экономии |       |
| энергии (системные настройки)           | 129   |
| Автосброс (системные настройки)         | 130   |

#### Б

| Бумага для печати35 |
|---------------------|
|---------------------|

## В

| Версия программного обеспечения158          |  |
|---------------------------------------------|--|
| Верхнее и нижнее поля                       |  |
| (системные настройки)141                    |  |
| Верхний блок22                              |  |
| Bec197                                      |  |
| Вкладка26                                   |  |
| Время быстрого копирования198               |  |
| Время быстрой печати199                     |  |
| Время разогрева197                          |  |
| Выбор разрешения сканирования85             |  |
| Выбор режима резки материала61              |  |
| Выбор типа качества изображения для данного |  |
| оригинала87                                 |  |
| Выбор типа качества изображения             |  |
| для оригинала62                             |  |
| Выбор типа передачи полутонов при           |  |
| сканировании оригинала85                    |  |
| Выбор типа файла данных сканирования84      |  |
| Вывод                                       |  |
| Вывод с подборкой68                         |  |
| Выделение тепла198                          |  |
| Вызов элементов предварительного            |  |
| программирования105                         |  |
| Выключатель нагревателя                     |  |
| материала для печати22                      |  |
| Выключатель питания22                       |  |
| Выполнение зеркальных изображений           |  |
| на копиях69                                 |  |
| Выполнение негативных изображений           |  |
| на копиях70                                 |  |
| Выполнение негативных или повернутых        |  |
| изображений на копиях70                     |  |
| Выходной лоток21                            |  |
|                                             |  |

#### Г

| Габариты | 7 |
|----------|---|
|----------|---|

# Указатель Указатель

## Система для широкоформатной печати Xerox 6204

# Д

| Длина копирования               |     |
|---------------------------------|-----|
| Длина копирования/печати        |     |
| Длина печати                    |     |
| Драйвер для операционных систем | 199 |
| Драйвер принтера                |     |
| Драйвер сетевого сканирования   | 117 |
| Драйверы                        | 199 |

## Ε

Емкость для сбора отработанного тонера..... 162

## 3

| Задание снабжения материалом для              |
|-----------------------------------------------|
| копирования                                   |
| Задание типа материала для копирования 60     |
| Застревание бумаги186                         |
| Застревания оригиналов185                     |
| Звук, предупреждающий о малом количестве      |
| материала для печати (системные настройки)132 |
| Звук, предупреждающий о низком уровне тонера  |
| (системные настройки)131                      |
| Звук выбора кнопки на панели (системные       |
| настройки)131                                 |
| Звук завершения работы                        |
| (системные настройки)131                      |
| Звуковые сигналы (системные настройки) 131    |
| Звук предупреждения на панели (системные      |
| настройки)                                    |
| Звук при ошибке (системные настройки) 132     |
| Звук при подаче оригинала (системные          |
| настройки)131                                 |
| Звук режима готовности машины (системные      |
| настройки)131                                 |
| Зеркальное изображение                        |
| Зеркальное изображение                        |
| (системные настройки)141, 149                 |

## И

| Изменение настроек почтового ящика98    | 3 |
|-----------------------------------------|---|
| Изменение положения начала сканирования |   |
| оригинала90                             | ) |
| Импорт данных сканирования117           | 7 |

| Импорт с помощью Nozomi****                        | 119    |
|----------------------------------------------------|--------|
| Импорт с помощью драйвера сетевого                 |        |
| сканирования                                       | 117    |
| Имя почтового ящика                                | 75, 96 |
| Индикатор <job in="" memory=""></job>              |        |
| (работы в памяти)                                  | 24     |
| Индикатор <transmitting> (передача)</transmitting> | 24     |
| Интерфейс                                          | 199    |
| Информация о машине                                | 157    |
| Источник питания                                   | 197    |

## К

| Калькулятор %                                                | 58   |
|--------------------------------------------------------------|------|
| Качество изображения62                                       | , 87 |
| Кнопка/индикатор <Сору from Memory>                          |      |
| (копировать из памяти)                                       | 24   |
| Кнопка/индикатор <interrupt> (временная</interrupt>          |      |
| остановка)                                                   | 24   |
| Кнопка <c> (сброс)</c>                                       | 25   |
| Кнопка <clear all=""> (очистить все)</clear>                 | 24   |
| Кнопка <log in="" out=""> (регистрация на входе/</log>       |      |
| выходе)                                                      | 24   |
| Кнопка <machine status=""></machine>                         |      |
| (состояние машины)                                           | 24   |
| Кнопка <menu> (меню)</menu>                                  | 24   |
| Кнопка <original media="" settings=""> (настройки</original> |      |
| оригинала/бумаги)                                            | 24   |
| Кнопка <power saver=""></power>                              |      |
| (режим экономии энергии)                                     | 24   |
| Кнопка <start> (старт)</start>                               | 25   |
| Кнопка <stop> (стоп)</stop>                                  | 25   |
| Кнопка прокрутки                                             | 26   |
| Кнопка резака                                                | 22   |
| Кнопка функций                                               | 26   |
| Кнопки выбора                                                | 26   |
| Кнопки пользовательских форматов                             |      |
| (системные настройки)                                        | 150  |
| Кнопки предустановок                                         |      |
| (системные настройки)137,                                    | 147  |
| Кнопки Уменьшение/увеличение (системные                      | ÷    |
| настройки)142,                                               | 150  |
| Кнопки формата материала (системные                          |      |
| настройки)                                                   | 142  |
| Количество копий                                             | 26   |
| Контраст63                                                   | , 88 |
|                                                              |      |

| Контраст (системные настройки) | 141, 149 |
|--------------------------------|----------|
| Конфигурация машины            | 157      |
| Копирование из памяти          | 54       |
| Копирование с ручной подачей   |          |
| Крышка резака                  | 22       |
| Крышка фьюзера                 | 22       |

## Л

Лоток для ручной подачи (обходной)......22

## Μ

Масштаб уменьшения/увеличения копирования 198

| Материал, который не используется     |     |
|---------------------------------------|-----|
| Материал для копирования              | 197 |
| Меры предосторожности и ограничения   | 203 |
| Метод закрепления                     | 196 |
| Метод записи                          | 196 |
| Метод проявления                      | 196 |
| Метод расположения оригинала          | 198 |
| Метод резки рулонного материала       | 197 |
| Метрическая/дюймовая системы (системн | ые  |
| настройки)                            | 134 |

## Н

| Наименование и переименование элемен   | тов |
|----------------------------------------|-----|
| предварительного программирования      | 102 |
| Направляющая оригиналов                | 21  |
| Настраиваемые кнопки                   | 24  |
| Настраиваемые кнопки (системные        |     |
| настройки)                             | 132 |
| Настройки копирования (системные       |     |
| настройки)                             | 137 |
| Настройки копирования по умолчанию     |     |
| (системные настройки)                  | 140 |
| Настройки материала для печати         | 42  |
| Настройки обозревателя                 | 110 |
| Настройки пароля                       | 75  |
| Настройки регулярного импорта документ | тов |
| (Автоимпорт****)                       | 119 |
| Настройки сканирования (системные      |     |
| настройки)                             | 146 |
| Настройки сканирования по умолчанию    |     |
| (системные настройки)                  | 148 |
|                                        |     |

| Негативное изображение    | 92  |
|---------------------------|-----|
| Непрерывное копирование   | 198 |
| Нет возможности печатать. | 184 |

## 0

| Область ввода                       |      |
|-------------------------------------|------|
| Область сообщения                   |      |
| Обращение с материалом для печати   |      |
| Общее описание функций предваритель | ного |
| программирования                    | 100  |
| Общие настройки                     |      |
| Объем памяти                        | 199  |
| Опорный ролик                       | 21   |
| Основное копирование                | 57   |
| Основное копирование - Верхняя      |      |
| правая кнопка (системные настройки) | 139  |
| Основное сканирование               |      |
| Остановка печати                    | 116  |
| Остановка работы копирования        | 49   |
| Остановка работы сканирования       |      |
| Отжимной рычаг верхнего блока       | 22   |
| Отключение подсветки                |      |
| (системные настройки)               |      |

## П

| Панель управления21                           |   |
|-----------------------------------------------|---|
| Передняя крышка21                             |   |
| Плотность копии63                             |   |
| Плотность тонера (системные настройки)134     |   |
| Подавление фона63, 88                         |   |
| Подавление фона (системные настройки)141, 149 | ) |
| Поддерживаемые операционные системы199        |   |
| Поддерживаемые протоколы199                   |   |
| Подробные настройки134, 143                   |   |
| Подтверждение регистрации информации об       |   |
| элементах предварительного                    |   |
| программирования103                           |   |
| Позиция196, 199                               |   |
| Положение начала сканирования                 |   |
| Положение начала сканирования (системные      |   |
| настройки)141, 149                            |   |
| Полутона                                      |   |
| Полутона (системные настройки)149             |   |
| Порт подачи тонера22                          |   |
| Порядок вывода (системные настройки)143       |   |
|                                               |   |

| Постоянная скорость печати196, 199          |
|---------------------------------------------|
| Потеря ширины изображения197                |
| Потребление энергии197                      |
| Потребление энергии при выключенном главном |
| выключателе198                              |
| Приостановка                                |
| Проблемы при копировании172                 |
| Проблемы при печати180                      |
| Проблемы при сканировании178                |
| Проверка состояния машины116                |
| Проверка состояния работы115                |
| Пространство197                             |

## Ρ

| Разрешение                               | 196    |
|------------------------------------------|--------|
| Разрешение сканирования85, 19            | 8, 199 |
| Разрешение сканирования (системные       |        |
| настройки)                               | 149    |
| Разрешение сканирования 1-я и 2-я кнопки | 1      |
| (системные настройки)                    | 147    |
| Регистрация элементов предварительного   | I      |
| программирования                         | 101    |
| Регулирование контраста                  | 63, 88 |
| Регулирование плотности копии            | 63     |
| Регулирование плотности сканирования     | 88     |
| Режим начала сканирования (системные     |        |
| настройки)                               | 133    |
| Режим низкого энергопотребления          | 30     |
| Режим печати                             | 158    |
| Режим резки материала                    | 61     |
| Режим сна                                | 30     |
| Режимы сканирования                      | 199    |
| Резка рулонного материала                | 40     |
| Рулон 1                                  | 22     |
| Рулон 2                                  | 22     |

## С

| Светлее/темнее (системные настройки) | 141, 149 |
|--------------------------------------|----------|
| Сдвиг изображения на копии           | 65       |
| Сдвиг полей                          | 65       |
| Сдвиг полей (системные настройки)    |          |
| Сдвиг положения начала сканирования  |          |
| оригинала                            | 67       |
| Сенсорный экран                      | 24, 26   |
| Серии форматов                       |          |
|                                      |          |

| Серии форматов оригиналов                  | 34    |
|--------------------------------------------|-------|
| Серийный номер                             | . 157 |
| Сетевые настройки (системные настройки).   | . 145 |
| Системное время (системные настройки)      | . 129 |
| Системный администратор – Пароль           |       |
| (системные настройки)                      | . 153 |
| Сканирование в почтовый ящик               | . 199 |
| Сканирование изображений с зеркальным      |       |
| поворотом                                  | 91    |
| Сканирование с обращением цветов           |       |
| изображения                                | 92    |
| Скорость сканирования оригинала            | . 199 |
| Снабжение бумагой – 2-я и 3-я кнопки       |       |
| (системные настройки)                      | . 138 |
| Снабжение материалом                       | 59    |
| Снабжение материалом (системные            |       |
| настройки)                                 | . 140 |
| Создание почтового ящика                   | 95    |
| сообщение об ошибке                        | . 184 |
| Состояние материала для печати             | . 160 |
| Состояние машины                           | . 156 |
| Список увеличений копирования              | . 200 |
| С подборкой                                | 50    |
| Стирание краев                             | 5, 90 |
| Стирание краев (системные настройки). 141, | , 149 |
| Стирание краев и теней на полях            |       |
| оригинала60                                | 5, 90 |
| Стирание цвета фона оригинала              | 63    |

## т

| Таблица форматов оригиналов           | 21     |
|---------------------------------------|--------|
| Таймеры (системные настройки)         | 129    |
| Тип материала                         | 35, 60 |
| Тип материала (системные настройки)   | 141    |
| Тип оригинала                         | 7, 198 |
| Тип оригинала (системные настройки)14 | 1, 149 |
| Тип светочувствительного материала    | 196    |
| Толщина оригинала                     | 198    |
| Тонер-картридж                        | 162    |

## У

| Удаление/сохранение документов75,      | 97 |
|----------------------------------------|----|
| Удаление документов из почтового ящика | 93 |
| Удаление почтового ящика               | 97 |
| Удаление почтового ящика (системные    |    |
| настройки)                          |
|-------------------------------------|
| Удаление элементов предварительного |
| программирования103                 |
| Указание масштаба сканирования86    |
| Указание формата сканирования       |
| Уменьшение/Увеличение57, 86         |
| Уменьшение/увеличение (системные    |
| настройки)140, 149                  |
| Уменьшение/Увеличение изображения57 |
| Устранение неисправностей169, 170   |

#### Φ

| Формат готовой работы                   | 199                     |
|-----------------------------------------|-------------------------|
| Формат копии                            | 198                     |
| Формат материала                        | 197                     |
| Формат оригинала                        | 198                     |
| Формат печати                           | 199                     |
| Формат сканирования                     | 89, 199                 |
| Формат сканирования (системные настро   | о <mark>йки)</mark> 149 |
| Формат файла                            |                         |
| Формат файла (системные настройки)      | 148                     |
| Формат файлов 1-я и 2-я кнопки (системн | ые                      |
| настройки)                              | 147                     |
|                                         |                         |

# Χ

# Ц

| Цветовая градация сканирования | 199 |
|--------------------------------|-----|
| Цифровая клавиатура            | 25  |

### Ч

| Чистка машины166 | ) |
|------------------|---|
|------------------|---|

# Э

| Экран [Reduce/Enlarge] (уменьшение/ |    |
|-------------------------------------|----|
| увеличение)                         | 58 |
| Элементы машины                     | 20 |
| Эмуляция                            |    |

### Я

Язык по умолчанию (системные настройки).. 133